© 2017 ABBYY Production LLC.

" " ABBYY 기

273

.

•

|                                       |                   | ••••••••••••••••••••••••••••••••••••••• | •••••• |
|---------------------------------------|-------------------|-----------------------------------------|--------|
| ABBYY FineR                           | Reader            |                                         |        |
| ABBYY FineR                           | Reader            |                                         |        |
| ••••••••                              |                   |                                         |        |
| PDF                                   |                   |                                         |        |
|                                       |                   |                                         |        |
| PDF                                   |                   |                                         |        |
| MS                                    |                   |                                         |        |
| Microso                               | oft Excel         |                                         |        |
|                                       |                   |                                         |        |
| ••••                                  |                   |                                         |        |
|                                       | •••••             |                                         |        |
|                                       |                   |                                         |        |
|                                       | litor             |                                         |        |
| PDF                                   | <br>oft Word      |                                         |        |
| Microso                               | oft Excel         |                                         |        |
| i i i i i i i i i i i i i i i i i i i |                   |                                         |        |
|                                       |                   |                                         |        |
|                                       |                   |                                         |        |
| PDF                                   |                   |                                         |        |
|                                       |                   |                                         |        |
| PDF                                   |                   |                                         |        |
|                                       |                   |                                         |        |
|                                       |                   |                                         |        |
|                                       |                   |                                         |        |
| PDF                                   |                   |                                         |        |
| PDF<br>PDF                            |                   |                                         |        |
| PDF<br>PDF<br>PDF                     |                   |                                         |        |
| PDF<br>PDF<br>PDF                     |                   |                                         |        |
| PDF<br>PDF<br>PDF                     |                   |                                         |        |
| PDF<br>PDF<br>PDF                     |                   |                                         |        |
| PDF<br>PDF<br>PDF                     | <br><br>PDF       | 가                                       |        |
| PDF<br>PDF<br>PDF<br>PDF              | <br><br>PDF<br>7ŀ | 가                                       |        |
| PDF<br>PDF<br>PDF<br>PDF              | <br>PDF<br>7۲     | 가                                       |        |
| PDF<br>PDF<br>PDF                     | <br>PDF<br>71     |                                         |        |
| PDF<br>PDF<br>PDF                     | <br>PDF<br>가      | 가                                       |        |

|     |        |       |       |       |        |        | <br>    |
|-----|--------|-------|-------|-------|--------|--------|---------|
|     |        | 가     |       |       |        |        | <br>    |
|     |        |       | 가     |       |        |        | <br>    |
|     |        | 가     |       |       |        |        | <br>    |
|     |        |       |       |       |        |        | <br>    |
|     |        |       |       |       |        |        | <br>    |
|     |        |       |       |       |        |        | <br>    |
|     | •••••• |       |       |       |        |        | <br>    |
| PDF |        |       |       |       |        |        | <br>    |
|     |        |       |       |       |        |        | <br>    |
|     |        |       |       |       |        |        | <br>    |
|     |        |       |       |       |        |        | <br>    |
|     | PDF    |       |       |       |        |        | <br>    |
|     |        |       |       |       |        |        | <br>    |
|     | PDF    |       |       |       |        |        | <br>100 |
| PDF |        |       |       |       |        |        | <br>101 |
|     |        |       | PDF   |       |        |        | <br>101 |
|     | 가      |       | PDF   | ••••  |        |        | <br>101 |
| PDF |        |       |       |       |        |        | <br>102 |
|     | PDF    | ••••• |       |       |        |        | <br>103 |
|     | PDF/A  |       |       |       |        |        | <br>104 |
|     |        |       |       |       |        |        | <br>106 |
|     | PDF    |       |       |       | •••••• | •••••• | <br>107 |
|     | PDF    | OCR   |       |       |        |        | <br>108 |
|     | PDF    |       | ••••• |       |        |        | <br>    |
|     | PDF    | ••••• |       |       | •••••• | •••••• | <br>109 |
|     |        | ••••• |       | ••••• | •••••  | •••••• | <br>110 |
| OCR | Editor |       |       |       |        |        | <br>110 |
| OCR | Editor |       |       |       |        |        | <br>111 |
|     |        |       |       |       |        |        | <br>115 |
|     |        | PDF   |       |       |        |        | <br>115 |
|     |        |       |       |       |        |        | <br>116 |
|     |        |       |       |       |        |        | <br>117 |
|     | OCR    |       |       |       |        |        | <br>118 |
|     | OCR    |       |       |       |        |        | <br>123 |
| OCR | ł      | ••••• |       |       |        |        | <br>124 |
|     |        |       | OCR   | 가     | •••••• |        | <br>125 |
|     |        |       |       |       |        |        | <br>128 |
|     |        |       |       |       |        |        | <br>131 |
|     |        |       | 가     |       | •••••  |        | <br>132 |

|        |              | 가          |          | 33     |
|--------|--------------|------------|----------|--------|
|        |              |            |          | 34     |
|        |              |            |          | 36     |
|        |              |            | 가 ?" "13 | 37     |
|        |              |            |          | 38     |
|        |              | 가          |          | 11     |
|        |              |            |          | 12     |
|        |              |            |          | 14     |
|        |              |            |          | ł5     |
|        |              |            |          | 16     |
|        |              |            |          | 19     |
|        |              |            |          | 50     |
|        |              |            |          | 51     |
|        |              |            |          | 51     |
|        |              |            |          | 52     |
| 0      | CR           |            |          | 53     |
|        | PDF          |            |          | 55     |
|        | 가            |            |          | 56     |
|        |              |            |          | 58     |
|        | E-book       |            |          | ;9     |
|        | HTML         |            |          | 50     |
|        |              |            |          | 51     |
|        | OCR          | PDF        |          | 52     |
|        | OCR          |            |          | 53<br> |
|        | OCR          | Kindle     |          | 4ر     |
|        |              | •••••••••• |          | 4      |
|        |              |            |          | 55     |
| N      | 1S           |            |          | 58     |
| OCR    |              |            | 16       | 9      |
| ۰ en ۸ | BBVV FineRes | der        | 17       | 70     |
| A<br>A |              | dor        | 17       | 72     |
| A      |              | uer        |          | 5      |
| ABBYY  | /            |            |          | 7      |
| A      | BBYY         |            |          | 78     |
|        |              |            |          | '9     |
|        |              |            |          | 31     |
|        |              |            |          | 32     |
|        |              |            |          | 34     |
|        |              |            |          | 36     |

| YY                 |  |
|--------------------|--|
|                    |  |
| PDF                |  |
|                    |  |
|                    |  |
|                    |  |
|                    |  |
| PDF                |  |
| DOC(X)/RTF/ODT     |  |
| XLS(X)             |  |
| PPTX               |  |
| CSV                |  |
| тхт                |  |
| HTML               |  |
| EPUB/FB2           |  |
| DjVu               |  |
| OCR                |  |
|                    |  |
| OCR                |  |
|                    |  |
| OCR                |  |
|                    |  |
|                    |  |
| , /                |  |
|                    |  |
| YY FineReader 14 , |  |
|                    |  |
| ABBYY FineReader   |  |
| ABBYY FineReader   |  |
| ABBYY FineReader   |  |
|                    |  |
|                    |  |
|                    |  |
|                    |  |
| ••••••             |  |
|                    |  |

ABBYY FineReader

- <u>ABBYY FineReader</u> เจ้า
- <u>ABBYY FineReader</u>

ABBYY<sup>®</sup> FineReader 14

| ABBYY FineReader       |          |                     |                    |     |
|------------------------|----------|---------------------|--------------------|-----|
| ABBYY FineReader 14    |          | PDF                 | OCR, PDF           |     |
| ABBYY FineReader 14    | ·        |                     |                    |     |
| •13<br>PDF<br>PDF )    | 가        | (Microsoft® Word, N | licrosoft Excel ®, | 가   |
| o ABBYY FineReader OCR | ABBYY Fi | neReader ,          | ,                  | ,   |
| 。ABBYY FineReader      | 3        |                     | 가                  |     |
| o ABBYY FineReader     | 가        |                     |                    | OCR |
| •                      | PDF      |                     |                    |     |
| ABBYY FineReader       |          |                     |                    |     |

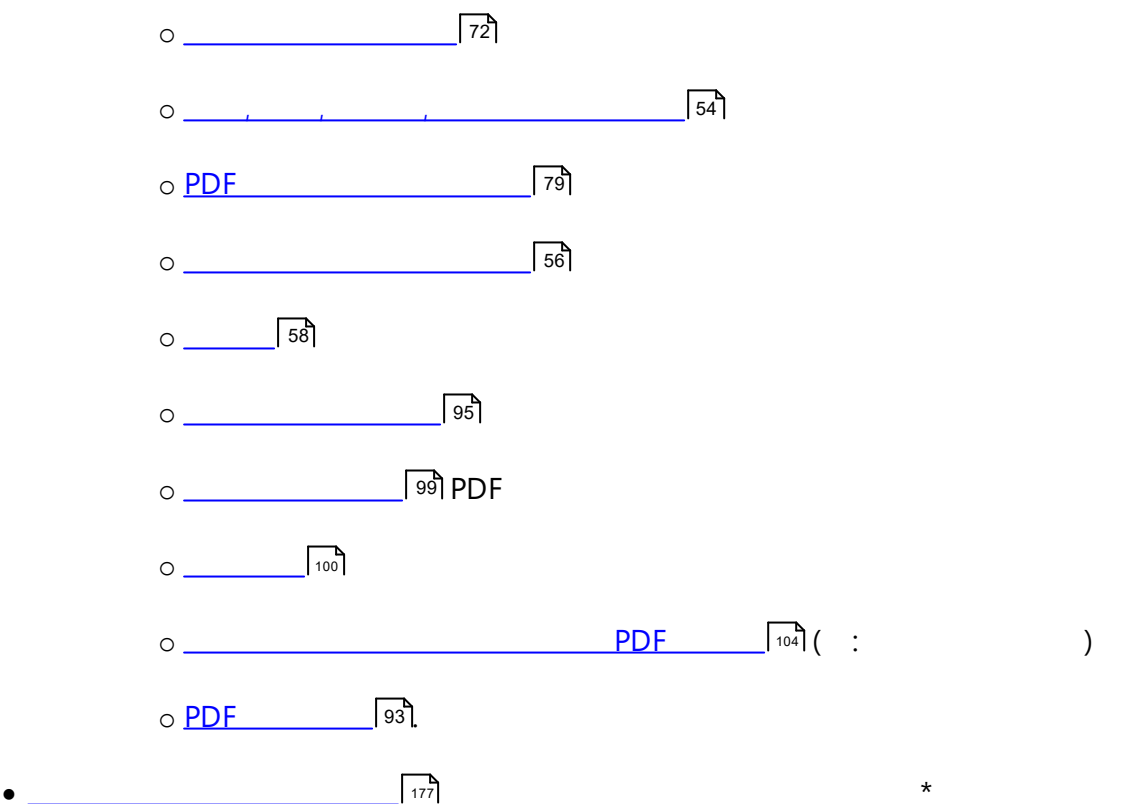

9

,

,

.

• ABBYY FineReader 14

| . W                                      | /ord           |        |     |
|------------------------------------------|----------------|--------|-----|
| ABBYY Hot Folder                         |                | 173 *  |     |
| • ABBYY Hot Folder ABBYY FineReader<br>가 | 14 가           |        |     |
| ABBYY Screenshot Reader                  |                | 가      | 187 |
| 가                                        |                |        | **  |
| * ABBYY FineReader 14                    |                |        |     |
| http://www.ABBYY.com/FineReader          |                |        |     |
| **ABBYY Screenshot Reader                | ABBYY FineRead | ler 14 |     |

,

#### OCR

- 가
- •
- .
- (1) 가 OCR 가

#### PDF

• 가 PDF 가

.

ABBYY FineReader \*docx, \*.xlsx, \*.rtf PDF
 PDF .

#### PDF

#### PDF

• PDF ( PDF ) .

.

- PDF PDF
- PDF 가
- PDF
- .
- , ,
- Bates 가 .
- •

.

• . . , PDF

.

#### PDF

• PDF

| <ul> <li>PDF</li> </ul> | PDF/A | PDF |     | , | ,     |
|-------------------------|-------|-----|-----|---|-------|
| PDF                     | ,     |     |     |   |       |
|                         |       |     |     |   | ABBYY |
| FineReader가             |       | OCR | PDF |   |       |

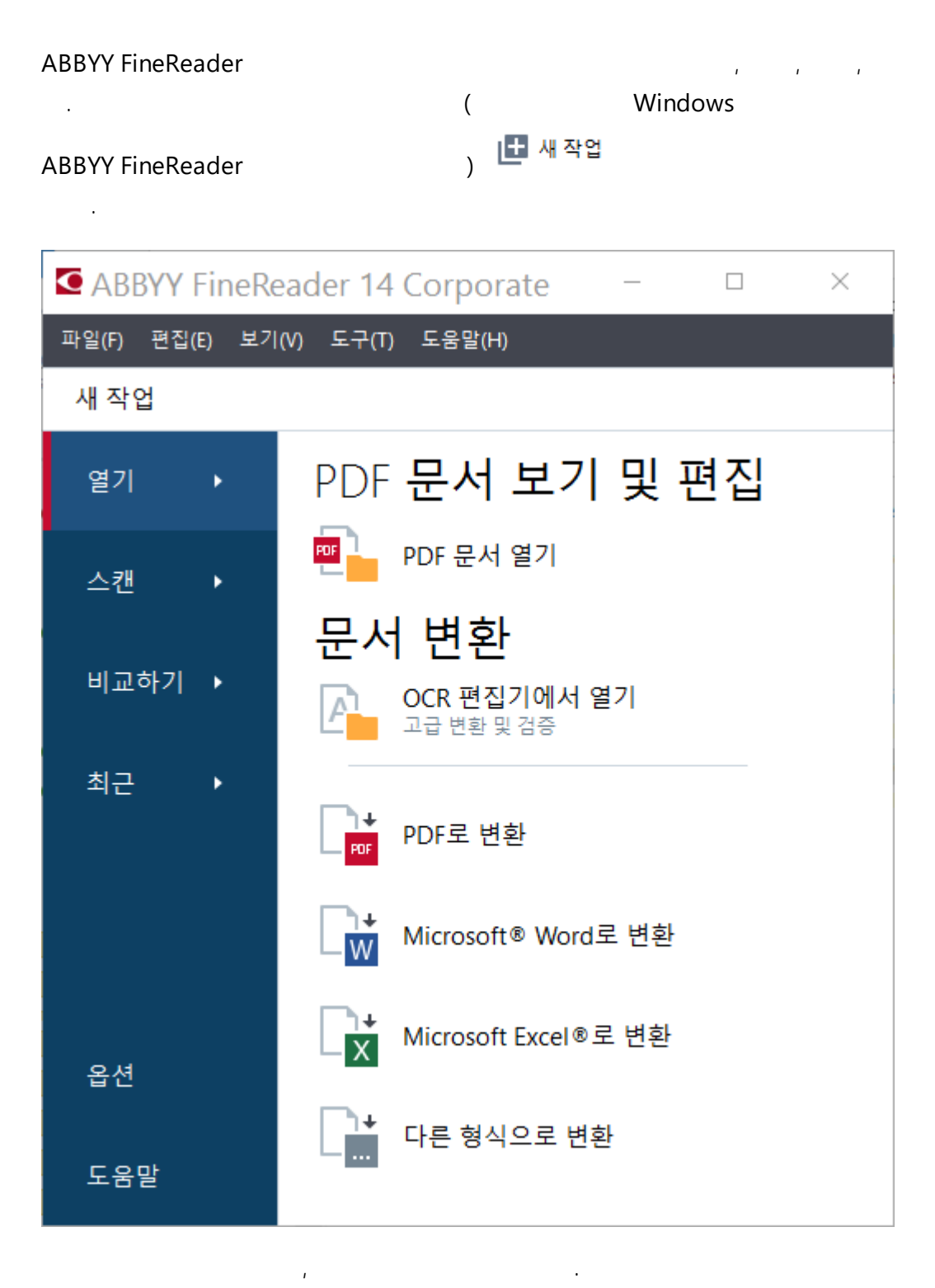

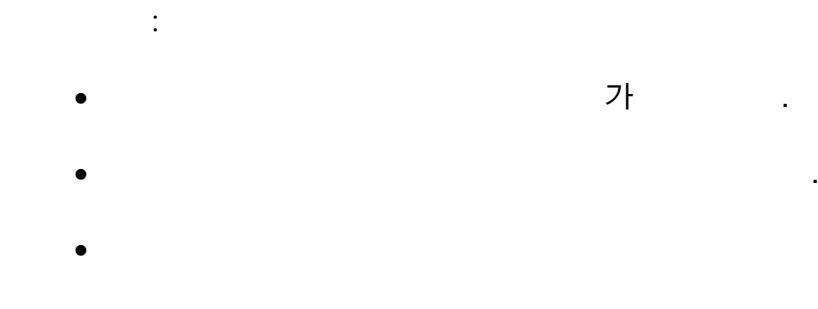

• PDF OCR

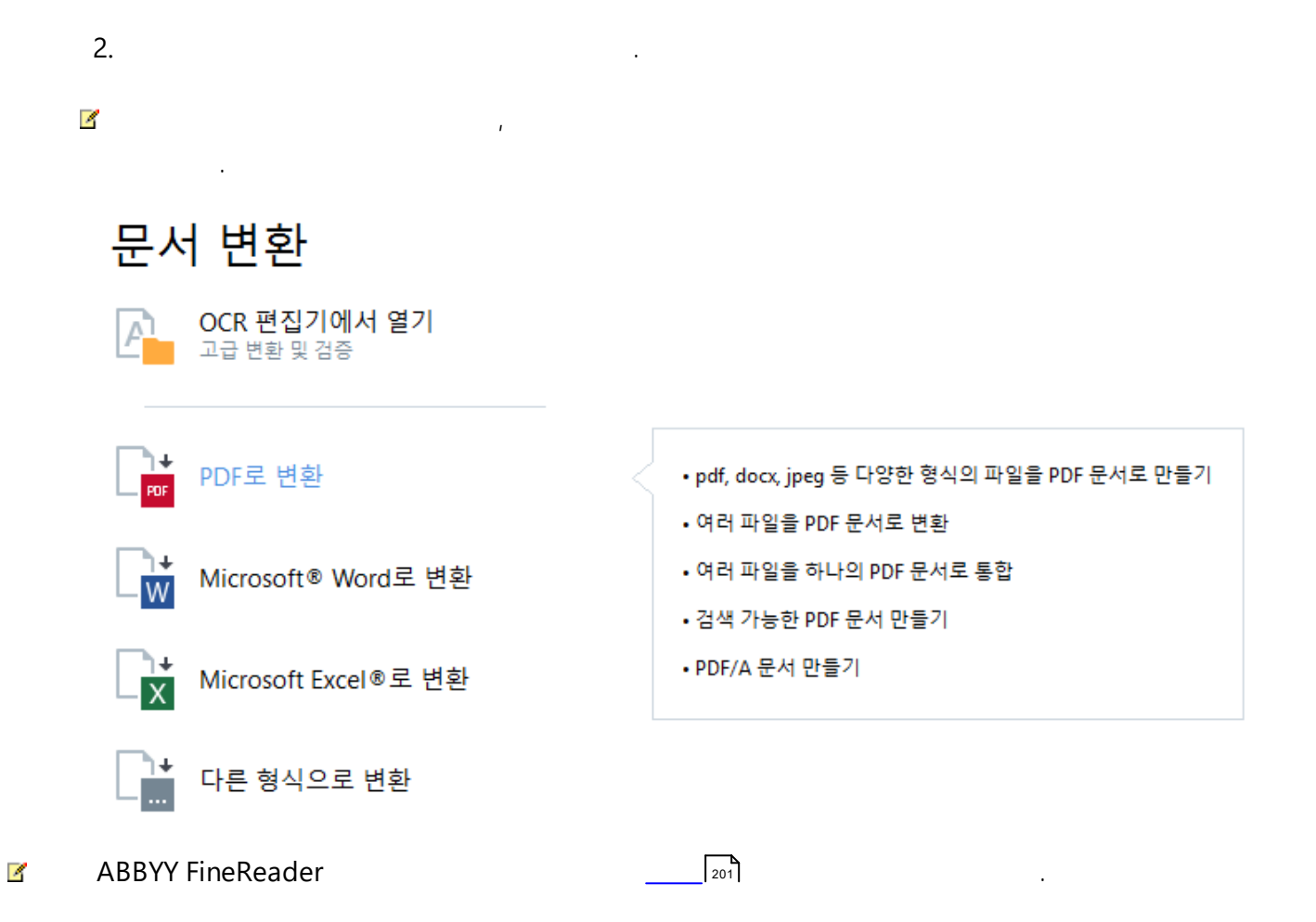

- <u>PDF</u> 15
- \_\_\_\_\_ 17
- \_\_\_\_\_26
- \_\_\_\_\_\_29
- \_\_\_\_\_\_32

## PDF

| ABBYY FineReader                                                                                                    | , PDF ,                                                                                                    | 가                                                                              |
|----------------------------------------------------------------------------------------------------|----------------------------------------------------------------------------------------------------|--------------------------------------------------------------------------------|
| 가                                                                                                    | , , , .                                                                                                    |                                                                                |
| PDF 기                                                                                                    | <u>t</u>                                                                                                    |                                                                                |
|                                                                                                    |                                                                                                    |                                                                                |
|                                                                                                    | PDF                                                                                                    | . PDF Editor                                                                   |
| [47]                                                                                                    | I 58 [                                                                                                    |                                                                                |
|                                                                                                    | 51,84,54 164                                                                                                    |                                                                                |
|                                                                                                    |                                                                                                    |                                                                                |
|                                                                                                    | 책갈피 검색                                                                                                    | 코멘트                                                                            |
| 페이지 탐색 및 관리                                                                                                    | 책갈피 생성,<br>편집 및 탐색 정보를 강조                                                                                                    | 코멘트 보기,<br>편집 및 탐색                                                             |
|                                                                                                    |                                                                                                    |                                                                                |
| Document_2108 - ABBYY FineR                                                                                                    | eader 14                                                                                                    | – – ×                                                                          |
| 파일(F) 편집(E) 보기(V) 도구                                                                                                    | <sup>1</sup> (T) 도움말(H)                                                                                                    | 🌟 이 제품 평가 🌣 😲                                                                  |
| 🖻 🖿 🗎 B 🖻 • 🕅                                                                                                    | ]                                                                                                    | ∽ ∩   » <mark>₩₽₽F ⊑ न</mark> 🖳 3                                              |
| 🗋 페이지 🛛 🗙                                                                                                    | Optical zoom     An anti-shake feature     Auto focus assist beam or manual focusing                                                                                                    | 설명 ×                                                                           |
|                                                                                                    | Manual aperture control or aperture priority mode     General Tips                                                                                                    | 설명 검색 <b>Q</b>                                                                 |
| Q definition of the definition of the                                                                                                    | Try to take 2-3 shots of the same document to make sure your hands are stable and an in<br>out blurry or a corner of the document vasn't cut off.                                                                                                    | ↓ A <sup>2</sup> Z • ▼ • Ξ                                                     |
|                                                                                                    | Camera Positioning and Focus  Position the lens parallel to the plane of the document.                                                                                                    | Alex Fox                                                                       |
|                                                                                                    | Fit the entire document into the frame.     Focus on the center of a page.     Use the camera's optical zoom to zoom in on the document a                                                                                                    | Should add some examples.                                                      |
|                                                                                                    | around the document.                                                                                                    | ALebedeva                                                                      |
| Verklank komplexektions<br>Verklank komplexektions<br>Verkla | Lighting and Flash<br>Make sure inere is sufficient lighting. Natural light is the best.                                                                                                    | Ok                                                                             |
|                                                                                                    | <ul> <li>If you have to take a picture of a document in poor lighting and need the flash, try<br/>from 20 inches away and try to find edditional light sources.</li> </ul>                                                                                                    | <u>회신 추가</u>                                                                   |
|                                                                                                    | Extra Tips for Advanced Users<br>And finally, if you know your camera "inside out" and wish to improve your skills h photog                                                                                                    | <b>ALebedeva</b><br>24.10.2016 15:42 페이지 2                                     |
| 2                                                                                                    | <ul> <li>and books or wish to achieve good results in some special conditions, there are a few extine Use the white balance feature. If your camera has manual white balance, use a w to set white balance. Otherwise, select the appropriate balance mode for your light for the appropriate balance mode for your light.</li> </ul> | It's necessary to give an explanation:<br>OCR - Optical Character Recognition. |
|                                                                                                    | <ul> <li>Enable the anti-shake setting: otherwise, use a tripod.</li> <li>h poor lighting conditions:</li> <li>Auto focus may function incorrectly: therefore, you should switch to manual focus.</li> </ul>                                                                                                    | MValentina                                                                     |
|                                                                                                    | <ul> <li>Use the maximum aperture allowed by the camera (2.3 or 4.5). (In bright daylight, apertures: this will produce sharper images).</li> <li>If your camera gives you more than one choice of ISO speed, select the highest is</li> </ul>                                                                                        | 24.10.2016 15:44 페이지 2<br>Change font. please                                  |
|                                                                                                    |                                                                                                    | ALebedeva                                                                      |
|                                                                                                    | < >> >                                                                                                    | 24.10.2016 15:44<br>Why not?                                                   |
|                                                                                                    |                                                                                                    |                                                                                |

.

#### ABBYY FineReader

- •\_\_\_\_\_59], ,
- \_\_\_\_\_61 , ,

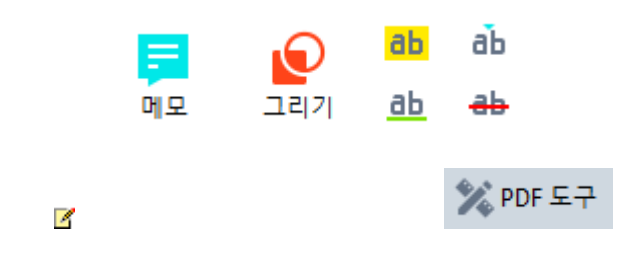

.

.

#### PDF

ABBYY FineReader가

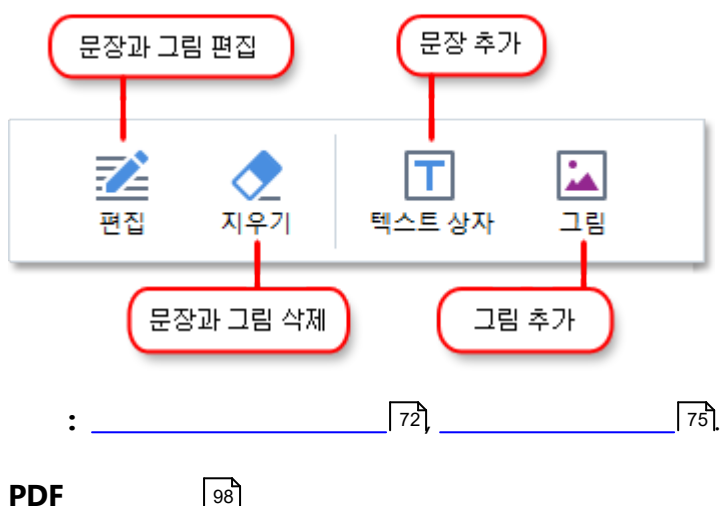

PDF

**ABBYY FineReader** 

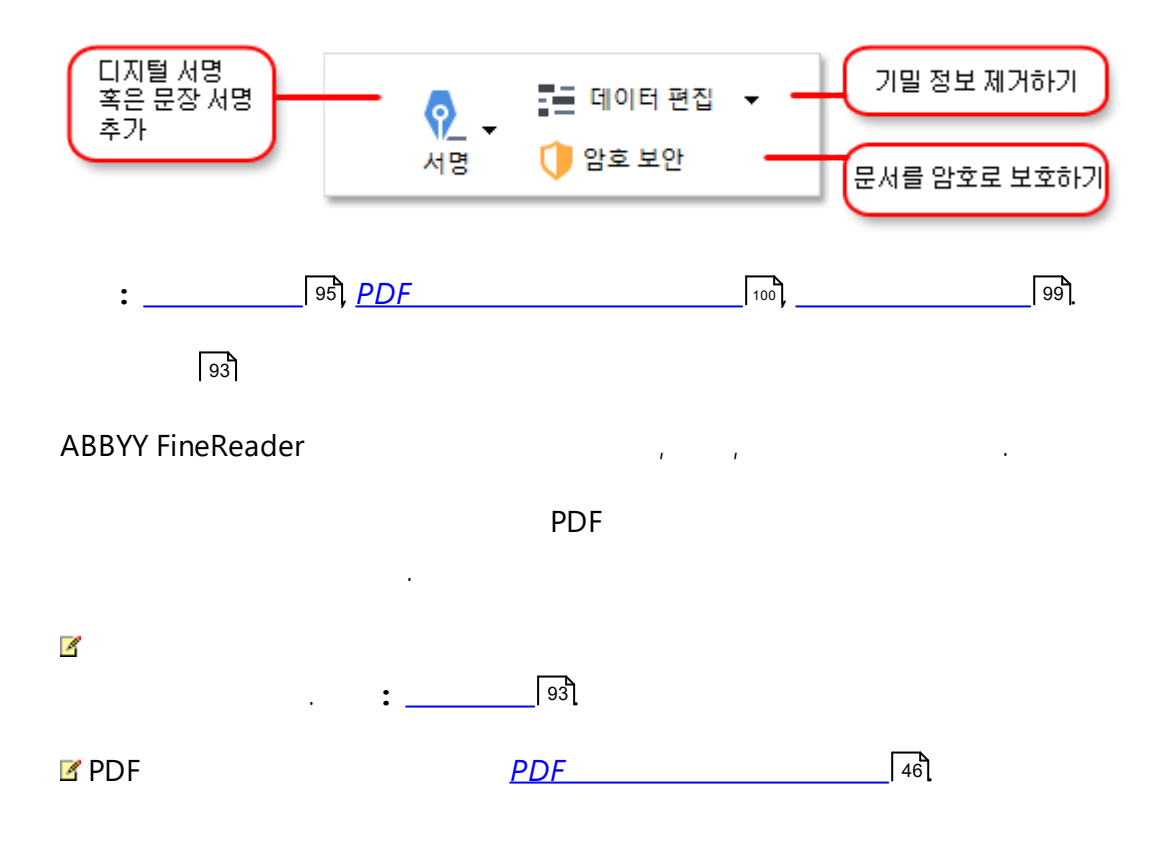

PDF

.

PDF

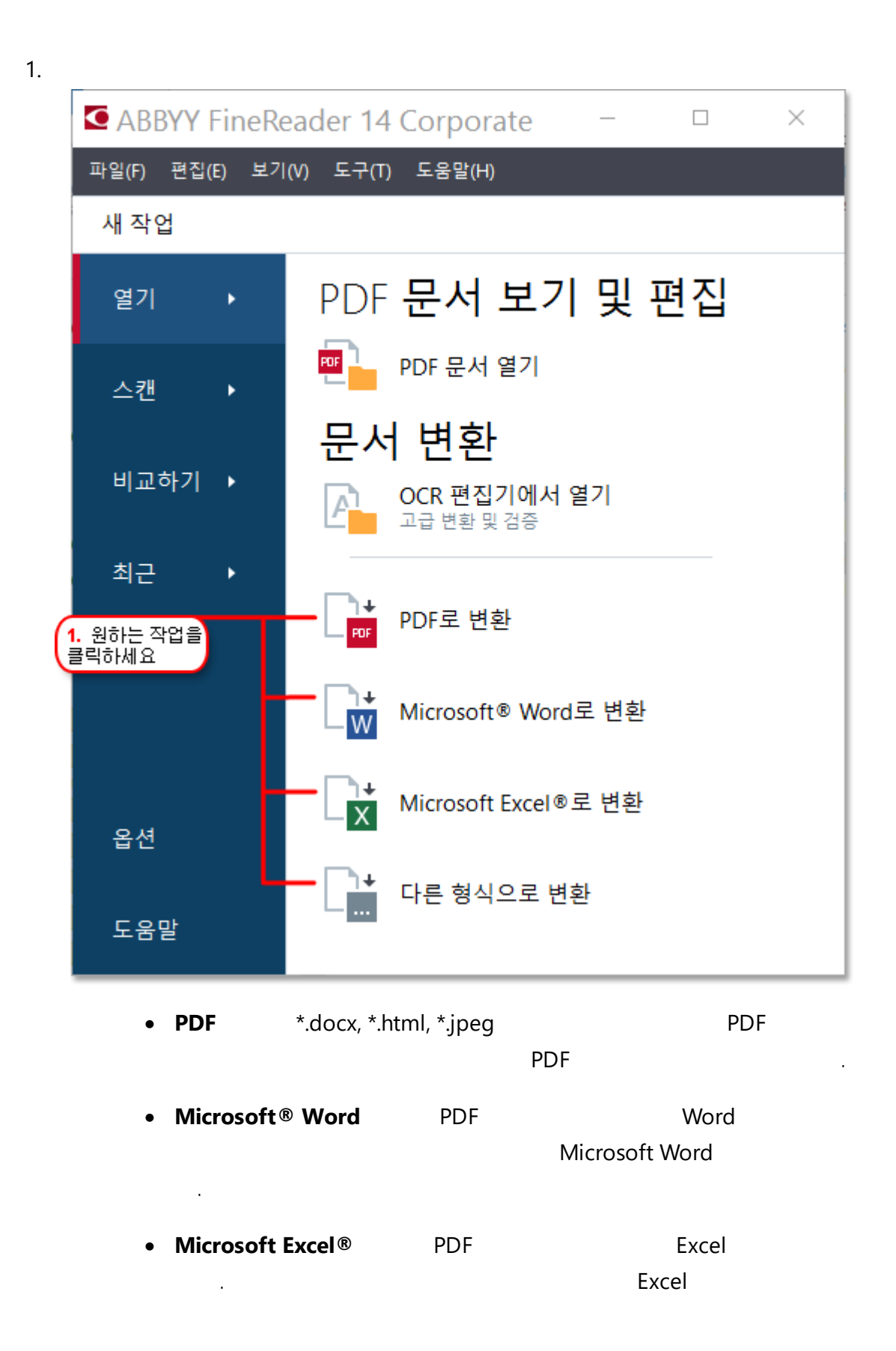

|    | • PDF                         | 가                                        |  |  |  |  |
|----|-------------------------------|------------------------------------------|--|--|--|--|
|    | (*.odt, *.pptx, *.epub, *.htn | nl ) .                                   |  |  |  |  |
| 2. | 1                             |                                          |  |  |  |  |
|    | 3. 원하는 변환 설정을<br>선택하세요        | 4. 파일 추가 혹은 제거                           |  |  |  |  |
|    | ABBYY FineReader 14           | – 🗆 X                                    |  |  |  |  |
|    | 파일(F) 편집(E) 보기(V) 도구(T) 도움말(  | H) 🌟 이 제품 평가                             |  |  |  |  |
|    | ◀ 새 작업                        |                                          |  |  |  |  |
|    | PDF <b>로 변환</b>               | 다. · · · · · · · · · · · · · · · · · · · |  |  |  |  |
|    | 이미지 품질:                       | 5                                        |  |  |  |  |
|    | 균형 유지 🗸                       | Document 1.docx                          |  |  |  |  |
|    | 전체 텍스트 검색:                    | Document 2.xlsx                          |  |  |  |  |
|    | 원래 문서 대상 🛛 🗸                  |                                          |  |  |  |  |
|    | PDF/문서 만들기                    |                                          |  |  |  |  |
|    | ₩RC 압축 사용                     | Scan.png                                 |  |  |  |  |
|    | OCR 언어:                       |                                          |  |  |  |  |
|    | English (SER); 프 랑 스 어 🛛 🗸    | ☑ 모든 파일들을 하나의 문서로 통합                     |  |  |  |  |
|    | 이미지 사전처리 설정                   |                                          |  |  |  |  |
|    |                               |                                          |  |  |  |  |
|    |                               |                                          |  |  |  |  |
|    | PDF로 변환                       |                                          |  |  |  |  |
|    |                               |                                          |  |  |  |  |
|    | 취소                            |                                          |  |  |  |  |
|    | 5 변화배트음                       |                                          |  |  |  |  |
|    | 클릭하세요                         |                                          |  |  |  |  |
| 3. |                               |                                          |  |  |  |  |

- 3.
- 가 4.

,

5. <format>

6.

.

•

•

| 1. |   |  |  |
|----|---|--|--|
| 2. |   |  |  |
| 3. |   |  |  |
| 4. | 가 |  |  |

|                                        | 5. 파일을 병합하기 전에<br>순서를 변경할 수 있습니다         |
|----------------------------------------|------------------------------------------|
| ABBYY FineReader 14                    | - 🗆 X                                    |
| 파일(F) 편집(E) 보기(V) 도구(T) 도움말(<br>◀ 새 작업 | H) 📩 📩 여세움 평가                            |
| PDF <b>로 변환</b>                        | 다. · · · · · · · · · · · · · · · · · · · |
| 이미지 품질:<br>규형 유지 🗸                     | Document 1 docx                          |
| 전체 텍스트 검색:                             | Document 2.xlsx                          |
| 원래 문서 대상 🗸                             | Document 3.txt                           |
| ☑ PDF/관지 전철기<br>☑ MRC 압축 사용            | Scan.png                                 |
| OCR 언어:<br>English (SER); 프 랑 스 어 V    | ☑ 모든 파일들을 하나의 문서로 통합                     |
| <u>이미지 사전처리 설정</u><br><u>기타 옵션</u>     |                                          |
| PDF로 변환                                |                                          |
| 취소                                     |                                          |

6. <format>

,

7.

•

.

.

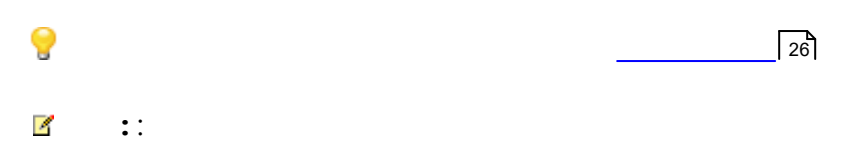

- <u>PDF</u> 21
- Microsoft Word
   23
- <u>Microsoft Excel</u>

   25
- \_\_\_\_\_26

## PDF

- PDF .
- PDF
- PDF .
- \_.
- 가 PDF .
- PDF/ A .

## 1. **PDF**

- 2. 1
- 3. .

## 3.1.

- •
- .
  - PDF
  - •
  - ...

## 3.2.

- ・ ・ ア
- アト .
- 가.

- - · ·
  - ·

  - - PDF

## PDF

- .
- - . 가
- .

## PDF

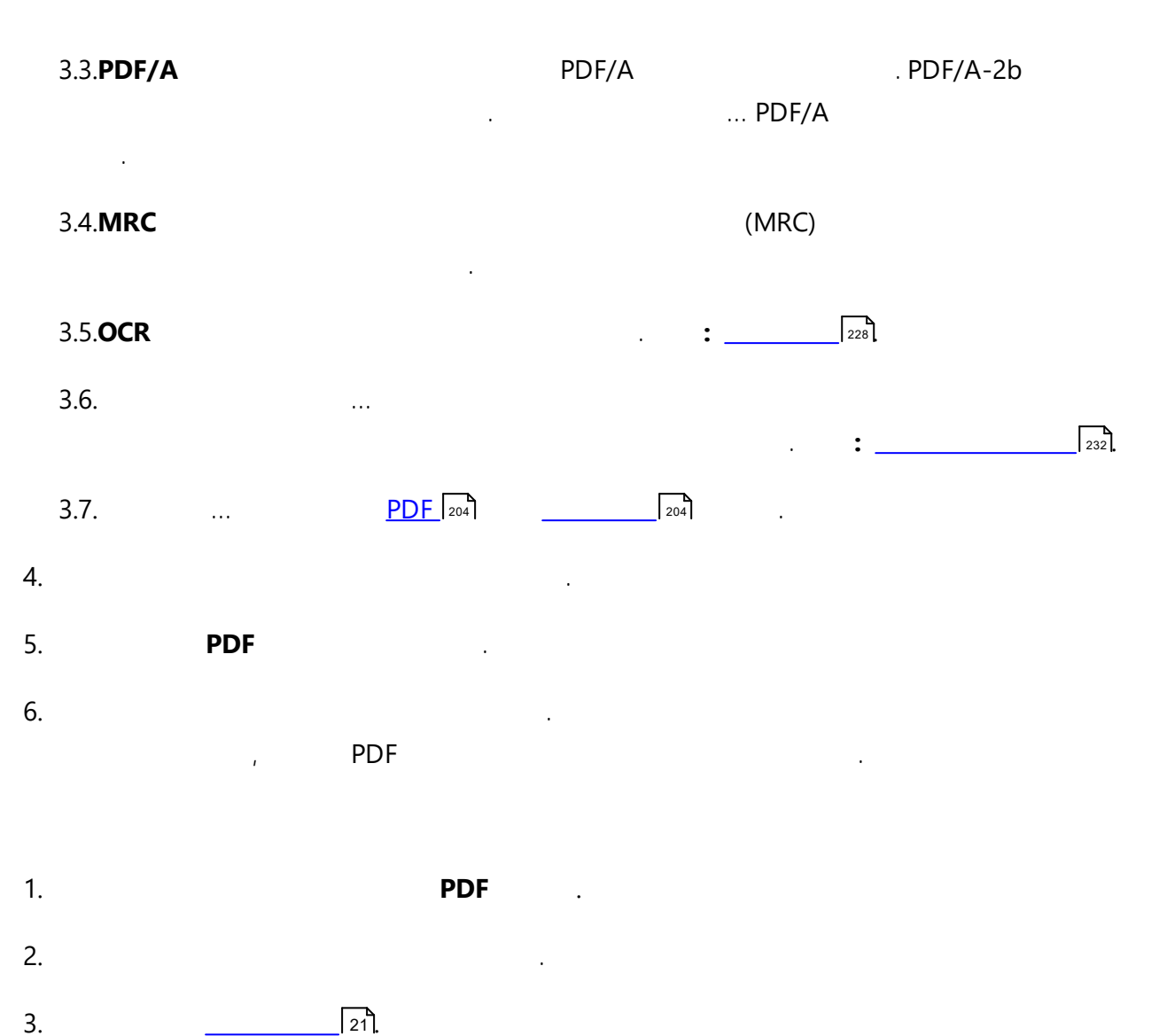

4. 가

- 5. .
- PDF .
   7.

.

, PDF

| MS                      | DUE            | Microsoft Word  |
|-------------------------|----------------|-----------------|
| 225                     | Microsoft Word | · ·             |
| 1.                      |                | Microsoft Word. |
| 2.                      | 1              |                 |
| 3.                      |                |                 |
| 3.1                     |                |                 |
| •                       |                |                 |
| • 가                     |                |                 |
| •                       |                |                 |
| ,                       | ,              |                 |
| •                       |                |                 |
|                         |                |                 |
| 3.2. <b>OCR</b><br>3.3. |                | . :  228 [      |

- 3.4. , ,
- 3.5.
   ...
   DOC(X)/RTF/ODT 2001
   2001
   .

   4.
   7 .
   .

   5.
   Word
   .
- 6. . ,Microsoft Word 기
- 1. Microsoft Word.

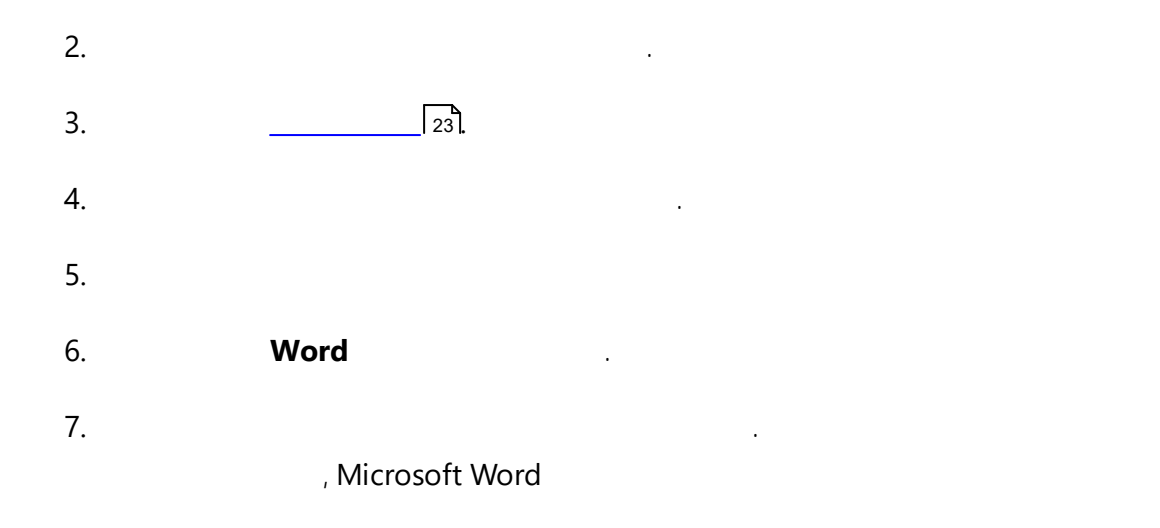

•

## **Microsoft Excel**

|     | ,                 |         | PDF          | , Microsoft Excel |  |
|-----|-------------------|---------|--------------|-------------------|--|
| 225 |                   |         | Excel        |                   |  |
|     |                   |         |              |                   |  |
|     |                   |         |              |                   |  |
| 1   | 1.                |         |              | Microsoft Excel   |  |
|     |                   |         |              |                   |  |
| 2   | 2.                |         | 1            |                   |  |
|     | 2                 |         |              |                   |  |
|     |                   |         |              |                   |  |
|     | 3.1.              | •       |              |                   |  |
|     |                   |         |              |                   |  |
|     | •                 |         |              |                   |  |
|     | ·                 |         |              |                   |  |
|     |                   | ,       | ,            |                   |  |
|     | •                 |         |              |                   |  |
|     |                   |         |              |                   |  |
|     | 3.2 <b>OCR</b>    |         |              | • 228             |  |
|     | 3.2. <b>0 C</b> N |         |              | · · ·             |  |
|     | 3.3.              | (XLSX   | )            |                   |  |
|     | 3.1               |         | (XI SX       | )                 |  |
|     | J<br>Microsof     | t Excel | (ALSA        | )                 |  |
|     | Wilefosol         | t Excer |              |                   |  |
|     | 3.5.              |         | XLS(X) [211] | 204               |  |
| 2   | 1                 |         | 7ŀ           |                   |  |
|     | т.                |         |              | •                 |  |
| 5   | 5.                | Excel   |              |                   |  |
| F   | s                 |         |              |                   |  |
| , c | J.                | Mic     | rosoft Excel |                   |  |
|     |                   | ivine.  |              | •                 |  |
|     |                   |         |              |                   |  |
| 1   | 1                 |         |              | Microsoft Even    |  |
|     | 1.                |         |              |                   |  |
| 2   | 2.                |         |              |                   |  |
| -   |                   |         |              |                   |  |
| 3   | 2                 |         | 25           |                   |  |
|     | 3.                |         | 25]          |                   |  |
| 2   | 3.<br>4.          |         | 25].<br>가    |                   |  |
| 2   | 3.<br>4.<br>-     |         | 25].<br>가    |                   |  |
| 2   | 3.<br>4.<br>5.    |         | 25].<br>가    |                   |  |

### Microsoft Excel

,

| *.djvu)   | PDF               |             |    | (*.pptx, *.odt, *.html, *.epub, *.fl | o2, *.rtf, *.txt, *.csv, |
|-----------|-------------------|-------------|----|--------------------------------------|--------------------------|
| 1.        |                   |             |    |                                      |                          |
| 2.        |                   | 1           |    |                                      |                          |
| 3.        |                   |             |    |                                      |                          |
|           | 3.1.              |             |    |                                      |                          |
|           | 3.2. <b>OCR</b>   |             |    |                                      |                          |
|           | 3.3.              |             |    | 204                                  |                          |
| 4.        |                   | 가           |    |                                      |                          |
| 5.        | <format></format> |             |    |                                      |                          |
| 6.        |                   |             | -1 |                                      |                          |
|           |                   | ,           | 가  |                                      |                          |
| 1         |                   |             |    |                                      |                          |
| ۱.<br>د   |                   |             |    |                                      |                          |
| 2.        |                   |             |    |                                      |                          |
| 5.        |                   | 1201.<br>7L |    |                                      |                          |
| 4.<br>5   |                   | ~1          |    |                                      |                          |
| 5.        | cformats          |             |    |                                      | ·                        |
| 0.        |                   |             |    |                                      |                          |
|           |                   | ,           | 가  |                                      |                          |
|           |                   |             |    |                                      |                          |
| ABBYY Fir | eReader _         | OCR         |    | OCR Editor الس                       | OCR Editor               |

,

•

.

OCR

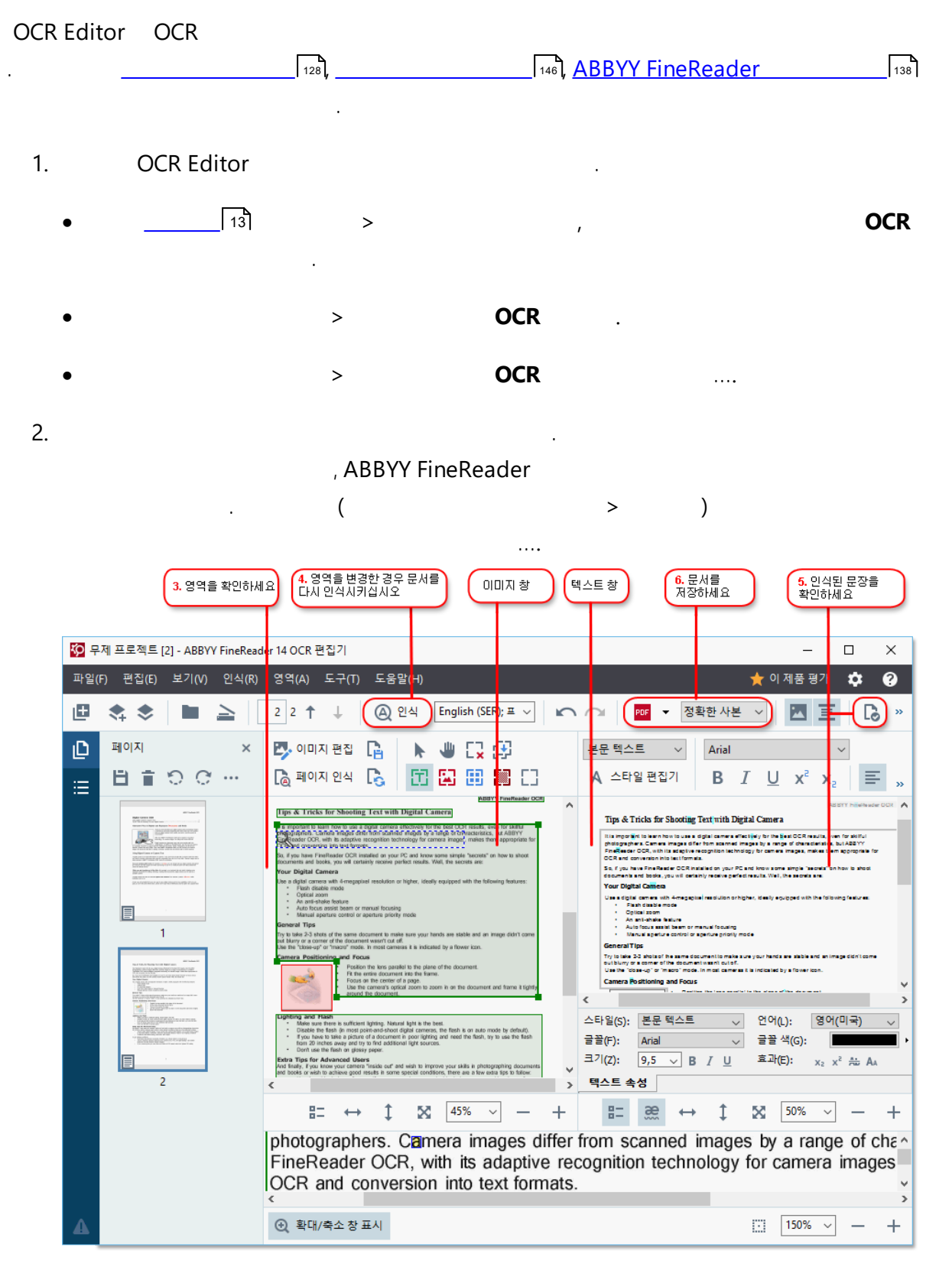

가

, ,

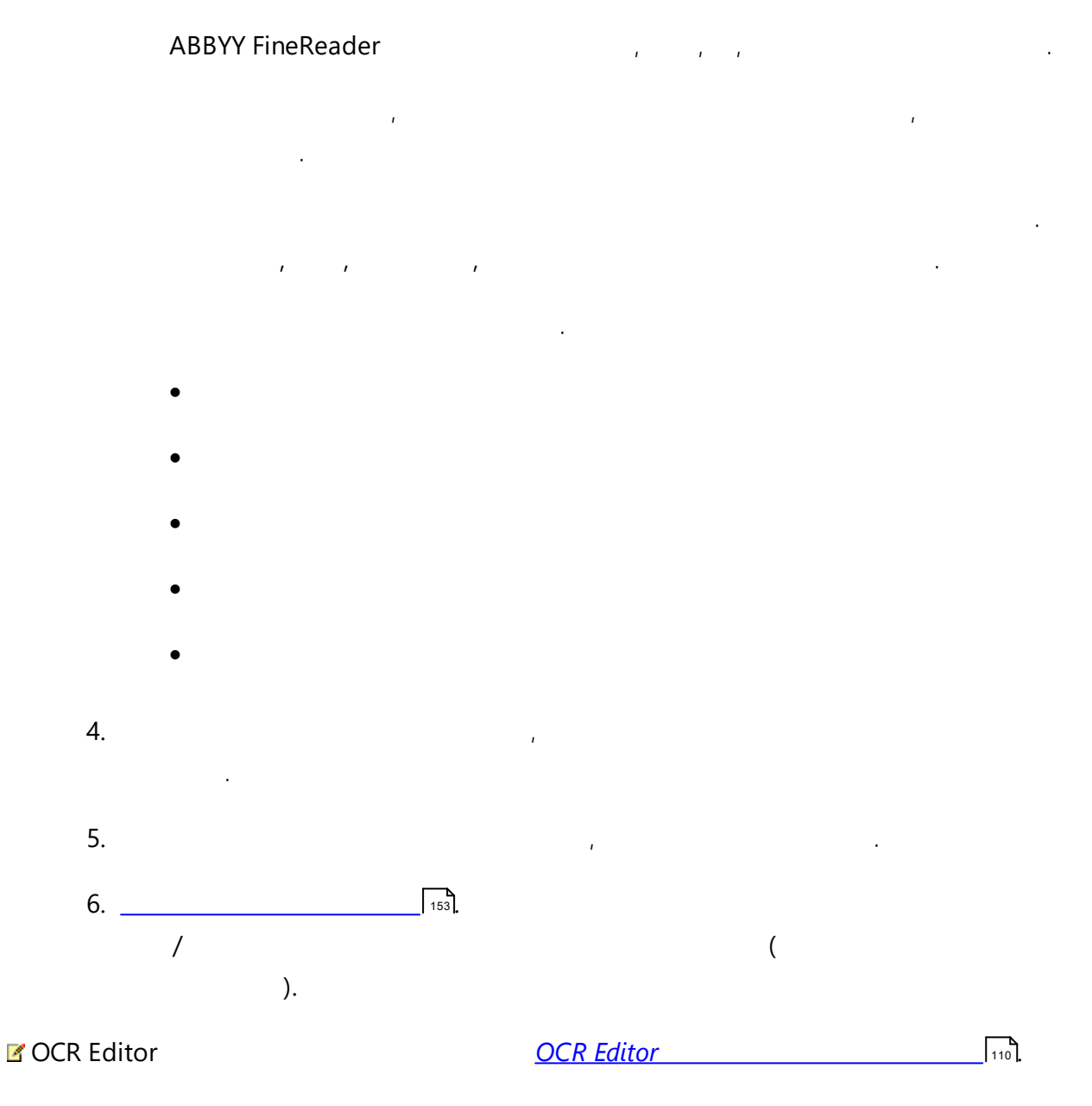

| ( ABBYY FineReader 1<br>http://www.ABBYY.com/FineRe | 14<br>Pader.)              | . :             |       |
|-----------------------------------------------------|----------------------------|-----------------|-------|
| ABBYY FineReader                                    | ABBYY<br>ABBYY             | (               | )     |
| ABBYY                                               |                            | АВВҮҮ           |       |
| • Windows                                           | ABBYY                      | FineReader 14 > | ABBYY |
| (Windows 1                                          | 0<br>ABBYY FineReader 14 > | ABBYY )         |       |

• Windows \_\_\_\_\_\_ 165 7

| 1. 비교하려는 문서를<br>하나 여십시오                                                                                                    | 2. 비교하려는 다른 문서를<br>하나 여십시오 선택;                                                                                                    | 서의 언어를<br>하세요 비튼을<br>클릭합니다       |        |
|----------------------------------------------------------------------------------------------------|----------------------------------------------------------------------------------------------------|----------------------------------|--------|
| 🛃 Document#1.pdf / Document#2.docx                                                                                                    | - ABBYY 등서 비교                                                                                                    | - 0                              | ×      |
| 파일(F) 편집(E) 보기(W) 비교하기(                                                                                                    | C) 도움 <mark>말</mark> (H)                                                                                                    | 🔶 이 🛪                            | 예품 평가  |
| C:\User\Document#1.pdf 🔻 📗                                                                                                    | C:\Us\Document#2.docx 🔻 🖿                                                                                                    | 비교하기 차이컴                         |        |
| $\exists 1, 4 - \leftrightarrow + =$                                                                                                    | 1/3 - ↔ + ≠                                                                                                    | 문서 <mark>.</mark> 언어(D):         |        |
| ^                                                                                                    | <u>^</u>                                                                                                    | 러시아어                             | $\sim$ |
| That ISON we Uncertain Agreement # 1245/2<br>This Vie Manne Stars agreement and a first starting and the start and the SM starting and<br>advects a vie to the start and the start and start starting and the start and the SM starting<br>the starting agreement and the start and the start start and the start and the start and<br>the start and the start and the start and the start start and the start and the start and the start<br>the start and the start and the start and the start start and the start and the start and the start and the start<br>the start and the start and the start and the start and the start and the start and the start and the start<br>the start and the start and th | Trial Software License Agreement # 1248/2<br>Mill to Versional and the second status of the second status of the sec                                | ☑ 철자 차이 찾기(F)<br>☑ 한 글자 차이 찾기(O) |        |
| <ul> <li>All All (Advances Instatyment RE) means any line of application and a significant to be formulated.</li> <li>All All (Advances Instatyment RE) means any line of application in the line of an application in the technic and the application of any application of the technic application.</li> <li>All (Advances Instatyment RE) means and the application of the line of application of the technic application of the technic application of the application of technic application.</li> <li>All (Advances Instatyment RE) and the application of the application of technic application of technic application of technic application of technic applications and technic applications and technic applications a</li></ul>                     | <ol> <li>Togging plants longing in the life making data was at a publication of functions for extensioning<br/>providing.</li> <li>All the data was an extension of the data was an extension of the data was a function of the data<br/>of the data was an extension of the data was an extension of the first of the data was a function<br/>in providing the data of the data was and the data was and the first of the data was a function<br/>on the data was and was an extension of the first of the data was an extension of the first of the data was a function of<br/>the data was an extension of the data was and the data was a state of the data was a function of the data<br/>was appeared on the data was and the data was application on the data was a function of the data was<br/>an extension of the data was application of the data was and the data was a state of the data was a function of<br/>the data was an extension of the data was application on the data was a state of the data was a function of the data was a function of the data was a function of the data was application of the data was a function of the data was application of the data was application of the data</li></ol> | 비교하기(C)                          |        |
| <ul> <li>Margin Link Control (1997) And Annu and Annu and Annu</li></ul>         | <ul> <li>Bernstein auf der Schler eine Bernstein eine Bernstein der Bernstein der</li></ul>                             |                                  |        |
| <ul> <li>The statement of the state state and the state state state and the state stat</li></ul>         | . Maria and a second second se                                  |                                  |        |

1. ABBYY

| 3. |                                                                                                    |                                                                                                    |                                                                                                    |                                       |                                    |
|----|----------------------------------------------------------------------------------------------------|----------------------------------------------------------------------------------------------------|----------------------------------------------------------------------------------------------------|---------------------------------------|------------------------------------|
|    | 6. 차미점을 주석이 달린 PDF<br>문서로 저장합니다                                                                                                    | 5. 차미점                                                                                                    | 보기                                                                                                    | <mark>6.</mark> 차이점<br>워드 문서          | 을 <b>Microsoft Word</b><br>로 저장합니다 |
|    | 2 Document#1.pdf / Document#2.docx -                                                                                                    | ·ABEYY 문서 비교                                                                                                    |                                                                                                    |                                       | – 🗆 🗙                              |
|    | 표 <mark>일(F) 편집(E) 보기(W) 비교하기((</mark>                                                                                                    | C) 도움말(H)                                                                                                    |                                                                                                    |                                       | ┿ 이 제품 평가                          |
|    | C: User\Document#1.pdf 🔻 📗                                                                                                    | C:\Js\Document#2.docx                                                                                                    |                                                                                                    | 비교하기                                  | 차이점 (17)                           |
|    | (☐) 4/4 - ↔ +   =                                                                                                    | (=) 3/3 - ↔ +                                                                                                    | <b>\$</b>                                                                                                    | ↓↑ 🖬 [                                |                                    |
|    | ▲ 머리글                                                                                                    | 머리글                                                                                                    | ^                                                                                                    | <ul> <li>본문 (9)</li> </ul>            |                                    |
|    | The Section 3.4. The section of the section of the section of                                                                                                    | 14. The spatial or of a filling spatial till a parameters to be determined as a set of the filling spatial tilling spatial tilling spatial                                                                                                    | Analised In Aryun<br>In Install - Albert II<br>Analised a sector of the<br>Analised approx<br>RC, or any part of the<br>Analised II analisy of the<br>Analised II analisy of the<br>Analised II analisy of the<br>Analised II analisy of the<br>Analised II analisy of the<br>Analised II analisy of the | ← 텍스트 삭제됨<br>Signature:               | 페이지 4 <> 3 ^                       |
|    | Security () is all any property approximation control and project parts () is a support part () is a support part                                                                                                    | <ul> <li>Section 2.4 Contract the section of the section of th</li></ul>                                                                                             | an of the Congany<br>and Any public<br>a Start public.<br>In a start public, and<br>the substitute of<br>and the Starting of<br>And Start Starting of<br>And Start Starting of<br>And Start Start Days                                                                                                   | 텍스트 편집됨<br>← 10.LAW<br>→ LAW          | 페이지 4 <> 3                         |
|    | 14. Weblieve Constructions 15. The Weblieve Constructions 16. The Weblieve Constructions 16. The Weblieve Constructions <th><ul> <li>The Agenetic Act of Lagrangian provide the action of Action Act of the Actional<br/>Experimental Systems and Action actions and Actional Action actions and Action<br/>Control Actional Action actions and Actional Action actions and Action<br/>actional Actionations in the Action action action action action action<br/>action actions. Action action action action action action action action<br/>action actions. Action action action action action action action action<br/>action action action action action action action action action<br/>action action action action action action action action<br/>(1). A Control Action Action Action Action Actional Actional<br/>Actional Actional<br/>Actional Actional Actional Actional Actional Actional<br/>Actional Actional<br/>Actional Actional Actional Actional Actional Actional Actional<br/>Actional Actional<br/>Actional Actional Actional Actional Actional Actional Actional<br/>Actional Actional Actional Actional Actional Actional Actional<br/>Actional Actional Actional Actional Actional Actional Actional<br/>Actional Actional Actional Actional Actional Actional Actional<br/>Actional Actional Actional Actional Actional Actional Actional Actional<br/>Actional Actional Actional Actional Actional Actional Actional Actional<br/>Actional Actional Actional Actional Actional Actional Actional Actional Actional<br/>Actional Actional Actional Actional Actional Actional Actional Actional Actional<br/>Actional Actional Actional Actional Actional Actional Actional Actional Actional Actional Actional Actional Actional<br/>Actional Actional Actionactional Actional Actionactional Actional Actional Actionacti</li></ul></th> <th>ntin din kala<br/>gin Cavellani<br/>Alig in In Agen<br/>was vit In alig<br/>in acceler<br/>in acceler<br/>reliain in the R</th> <th>→ 텍스트 추가됨<br/>The Company</th> <th>페이지 4 &lt;&gt; 3</th> | <ul> <li>The Agenetic Act of Lagrangian provide the action of Action Act of the Actional<br/>Experimental Systems and Action actions and Actional Action actions and Action<br/>Control Actional Action actions and Actional Action actions and Action<br/>actional Actionations in the Action action action action action action<br/>action actions. Action action action action action action action action<br/>action actions. Action action action action action action action action<br/>action action action action action action action action action<br/>action action action action action action action action<br/>(1). A Control Action Action Action Action Actional Actional<br/>Actional Actional<br/>Actional Actional Actional Actional Actional Actional<br/>Actional Actional<br/>Actional Actional Actional Actional Actional Actional Actional<br/>Actional Actional<br/>Actional Actional Actional Actional Actional Actional Actional<br/>Actional Actional Actional Actional Actional Actional Actional<br/>Actional Actional Actional Actional Actional Actional Actional<br/>Actional Actional Actional Actional Actional Actional Actional<br/>Actional Actional Actional Actional Actional Actional Actional Actional<br/>Actional Actional Actional Actional Actional Actional Actional Actional<br/>Actional Actional Actional Actional Actional Actional Actional Actional Actional<br/>Actional Actional Actional Actional Actional Actional Actional Actional Actional<br/>Actional Actional Actional Actional Actional Actional Actional Actional Actional Actional Actional Actional Actional<br/>Actional Actional Actionactional Actional Actionactional Actional Actional Actionacti</li></ul> | ntin din kala<br>gin Cavellani<br>Alig in In Agen<br>was vit In alig<br>in acceler<br>in acceler<br>reliain in the R                                                                                                    | → 텍스트 추가됨<br>The Company              | 페이지 4 <> 3                         |
|    | n bi ma daaraf ka jaka kasa kasa da aasak taa da garaak taa da aasak taa da aasak taa da aasak taa da aasak ta<br>ahaa da aasak da aasak da aasak taa da aasak da aasak taa da aasak da aasak da aasak da aasak da aasak da aasak<br>Ya kabat Shadayaaa<br>Ya kabat Shadayaaa<br>Ya kabat Shadayaaa                                                                                                    | Ergensenheit<br>The Standards<br>Name Standards Anna Standards<br>Name Standards Anna Standards<br>Name Standards Anna Standards<br>Name Standards Anna Standards<br>Name Standards Anna Standards<br>Name Standards                                                                                                    |                                                                                                    | → 텍스트 추가됨<br>Title: Chief Technical ( | 페이지 4 <> 3<br>Officer Signature:   |
|    |                                                                                                    |                                                                                                    |                                                                                                    |                                       | ~                                  |
|    |                                                                                                    |                                                                                                    |                                                                                                    | ▶ 머리글 및 바닥                            | 글 (1)                              |
|    | × >                                                                                                    | <                                                                                                    | <u> </u>                                                                                                    | ▶ 번호 매기기 <b>(7</b> )                  | )                                  |

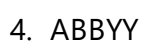

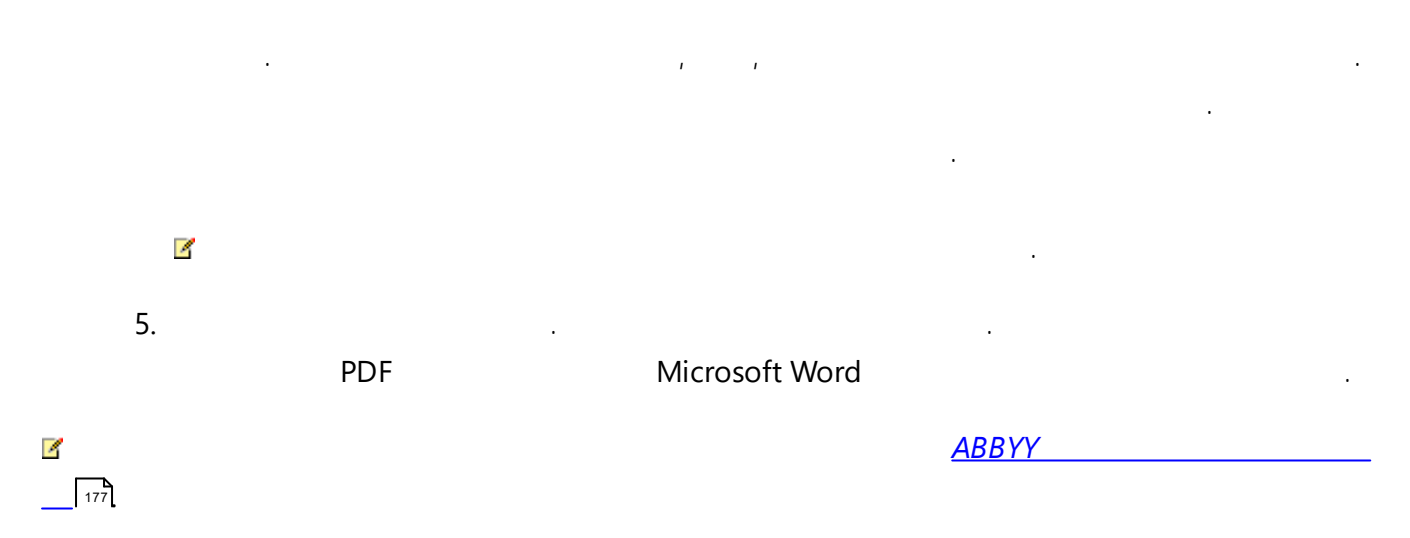

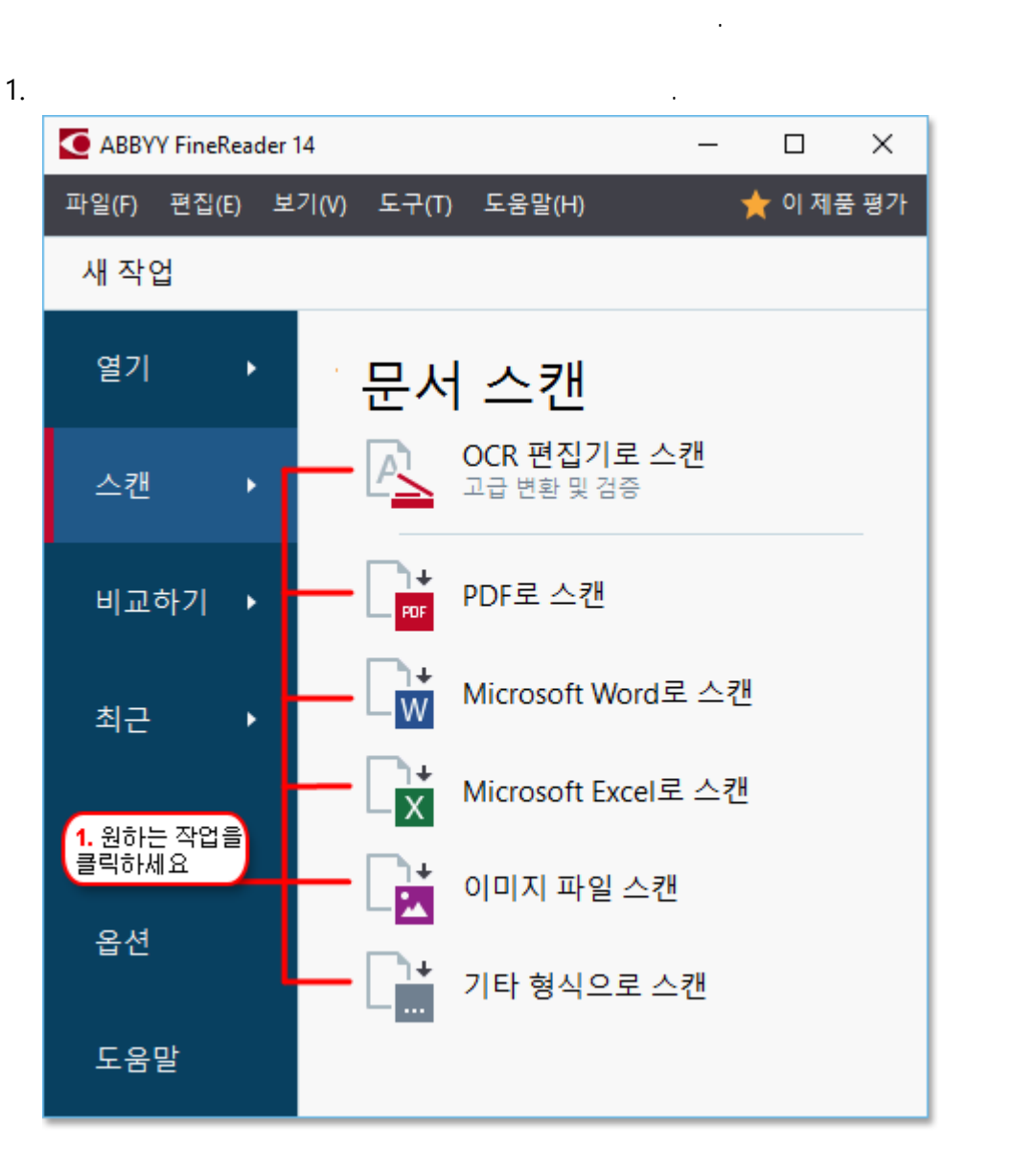

- OCR OCR Editor
- **PDF** / PDF .
- Microsoft Word / Microsoft Word .
- Microsoft Excel / Microsoft Excel .
- /

|                      | •                                           | /                                                                                                    | 가                                                                                                    |
|----------------------|---------------------------------------------|----------------------------------------------------------------------------------------------------|----------------------------------------------------------------------------------------------------|
|                      |                                             | (odt, pptx, epub, html)                                                                                                    |                                                                                                    |
|                      | 5. 작업 설정을<br>명기하세요                          | (                                                                                                    | 2. 장치를 선택하고 스캔<br>설정을 명기하세요                                                                                                    |
|                      | ABBYY FineReader 14                         |                                                                                                    | – – ×                                                                                                    |
|                      | 파일(F) 편집(E) 보기(V) 도·                        | 구(T) 도움말(H)                                                                                                    | 🌟 이 제품 평가                                                                                                    |
|                      | ● 새 작업                                      | CanoScan LiDE 110 (TWAIN)                                                                                                    |                                                                                                    |
|                      | PDF로 스캔                                     | <u>기기 선택(s)</u> 회색                                                                                                    | ▼ 〇: ▼ 〇: ▼ 〇: ▼ ○ ▼ □ ▼ □ ▼ □ ▼                                                                                                    |
|                      |                                             | · · · · · · · · · · · · · · · · · · ·                                                                                                    |                                                                                                    |
|                      | ━ □ PDF/문서 만들기                              | Digital Camera O                                                                                                    | AUETT Frontinging (KC)                                                                                                    |
|                      | → ☑ MRC 압축 사용                               | un pad caracteria transmission<br>tan batteria transmission<br>Alternative Way to Dig<br>Tang Trans                                                                                                    | The right Crimes a constraint of the constraint and Basels a constraint of the constraint and Basels a constraint of the constraint and Basels a constraint of the constraint of the constraint               |
|                      | - 너이미지상의 텍스트 인식                             |                                                                                                    | and non-a dH1***Pariates (OI or it applies haughts)<br>by a set of the set of the set of t            |
|                      | OCR 언어:<br>English (SER); 프 람 스 어           | Using Eligibit Crewen is Addressen is Addressen is advectioned and advectioned advectione      | Captern Test<br>land is landing of setting the other source each provide<br>in the fail land, or the setting of the land of the source each provide<br>the fail land of the provide provide provide the source of the source of the source<br>interfails. A failing and many two shall an even of the source<br>of the source of the source of the source of the source of the source<br>of the source of the source of the source of the source of the source<br>of the source of the source |
|                      | 이미지 사전처리 설정                                 | amond in a constanting and a<br>Method process that the analysis of the analysis of the analysis<br>properties that a starting the analysis<br>problem in analysis of the analysis of the analysis of the analysis<br>A subject constanting of the analysis of the analysis of the | Ne wildes die samme von der sonder auf die eine die sonder auf die eine<br>wirden geschellig aller einerwente, dage sammer wir die walt is a<br>"Na waltere Nat waltere finne bannens, protein, Unterste, walt.                                                                                                    |
|                      | <u>기타옵션</u>                                 |                                                                                                    | ann mar an 1 an 1 agus anns anns ann ann an 1 anns an 1 anns an 1 anns an 1                                                                                                    |
|                      | DDF로 스캐                                     |                                                                                                    |                                                                                                    |
|                      |                                             |                                                                                                    | Ļ                                                                                                    |
|                      | 취소<br>· · · · · · · · · · · · · · · · · · · |                                                                                                    | 리 보기( <u>P)</u>                                                                                                    |
|                      |                                             |                                                                                                    |                                                                                                    |
|                      | 6. 스캔 버튼을<br>클릭하세요                          | 4. 이미지를<br>검토합니다                                                                                                    | 3. 미리보기 버튼을<br>클릭하세요                                                                                                    |
| 2                    |                                             |                                                                                                    |                                                                                                    |
| ۷.                   |                                             | 195 <b> .</b>                                                                                                    |                                                                                                    |
| 3.                   |                                             |                                                                                                    |                                                                                                    |
|                      |                                             |                                                                                                    |                                                                                                    |
| 4.                   |                                             | 3                                                                                                    |                                                                                                    |
|                      |                                             |                                                                                                    |                                                                                                    |
| 5.                   |                                             |                                                                                                    |                                                                                                    |
|                      |                                             |                                                                                                    |                                                                                                    |
|                      |                                             |                                                                                                    |                                                                                                    |
| 6. <format></format> |                                             |                                                                                                    |                                                                                                    |
| 7.                   | 3                                           |                                                                                                    |                                                                                                    |
| 0                    |                                             |                                                                                                    | 71                                                                                                    |
| 8.                   |                                             |                                                                                                    | 71 .                                                                                                    |
|                      |                                             |                                                                                                    |                                                                                                    |
|                      |                                             |                                                                                                    |                                                                                                    |
| 9.                   | 1                                           |                                                                                                    |                                                                                                    |
|                      |                                             |                                                                                                    |                                                                                                    |
|                      |                                             |                                                                                                    | 110 [                                                                                                    |
|                      | • PDF                                       |                                                                                                    |                                                                                                    |
|                      | OCR Editor                                  |                                                                                                    |                                                                                                    |

•

::

#### OCR Editor

.

.

#### 4

• OCR Editor 35

•

- <u>PDF</u> 37
- <u>Microsoft Word</u> [39]
- <u>Microsoft Excel</u> 41
- \_\_\_\_\_ 43
- \_\_\_\_\_ 45

## **OCR Editor**

- OCR Editor
- •
- •
- •
- ABBYY FineReader가
- OCR
- 4. .
- 5. .
- 5.1. 가 가
- , .
  - FineReader 가 ( **( OCR )** )

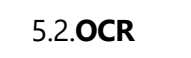

.

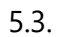

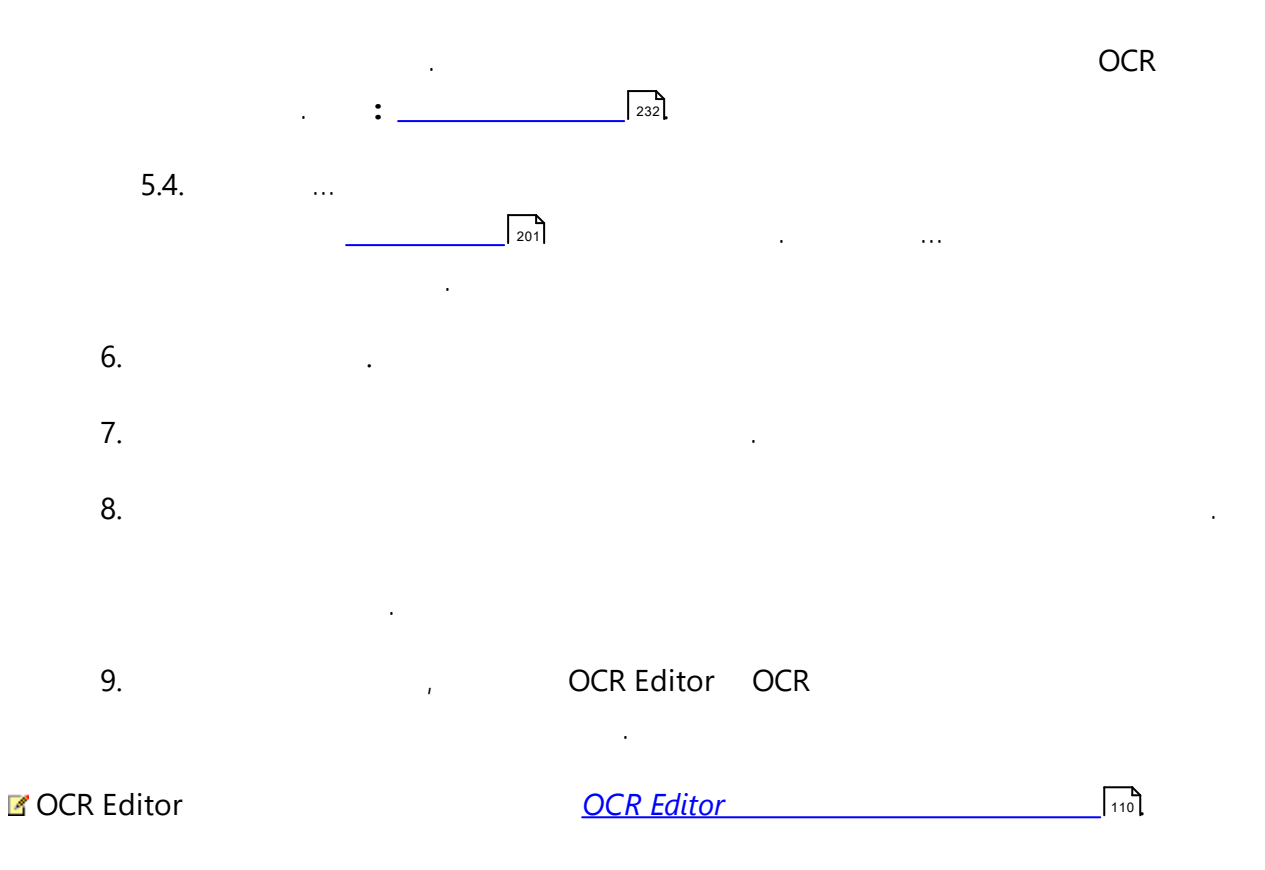
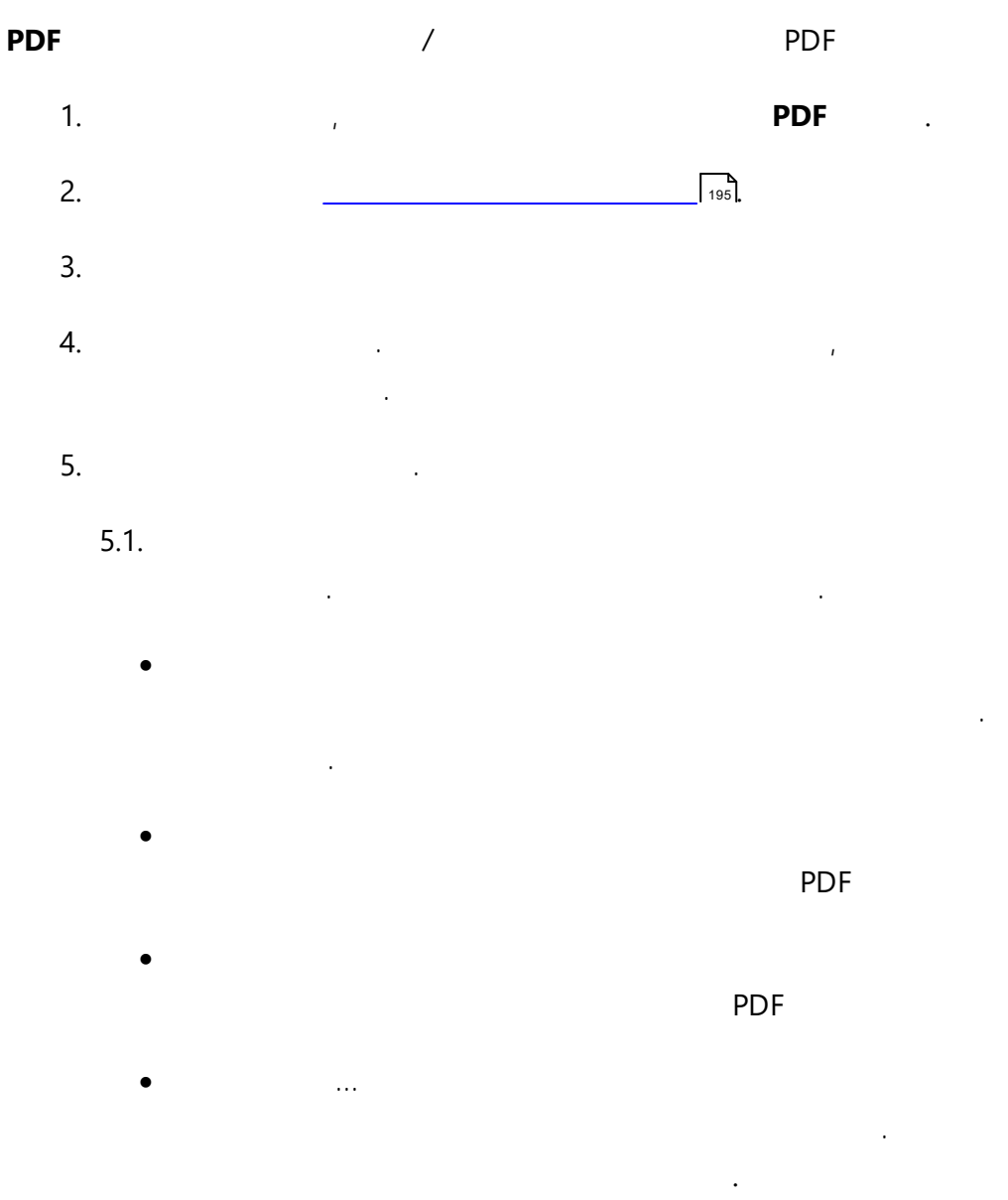

#### 5.2.**PDF/A**

| PDF/A |  |
|-------|--|
|       |  |

# 5.3.**MRC**

(MRC) . 5.4. OCR

# 5.5.**OCR**

.

:

5.6. ...

232

# .

. : \_\_\_\_\_228

#### OCR

.

.

.

.

•

ABBYY® FineReader 14

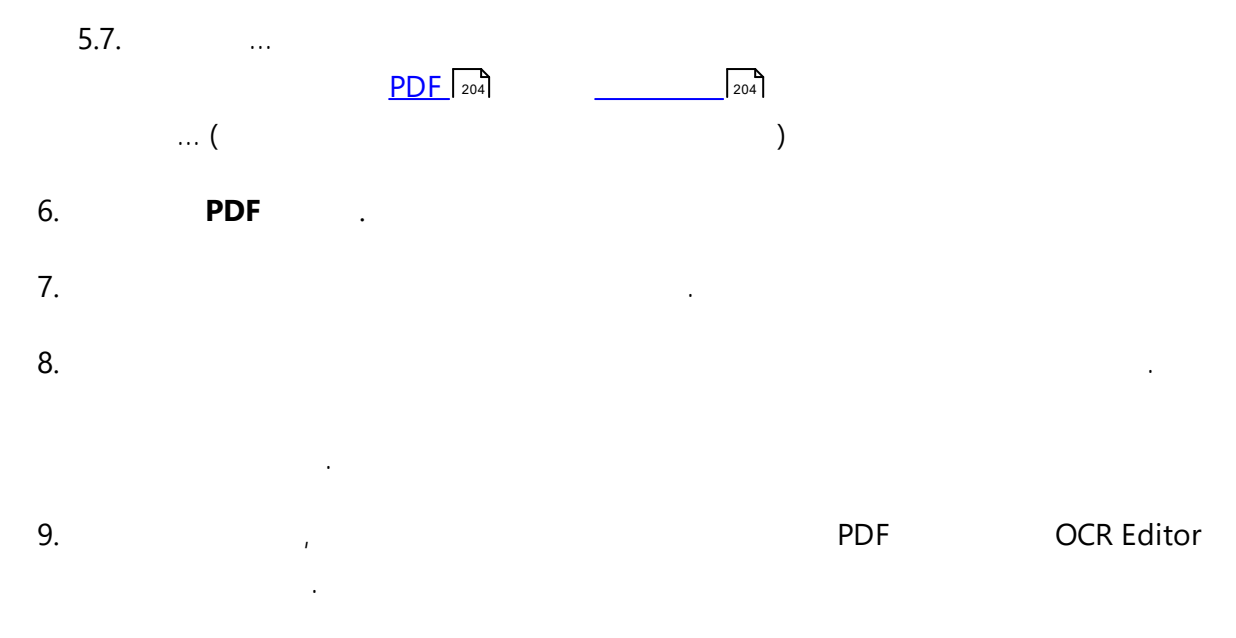

.

10. PDF

•

# **Microsoft Word**

| Microsoft Word  |       | 1              | Microsoft Word |
|-----------------|-------|----------------|----------------|
| 1.              | ,     | Microsoft Word |                |
| 2.              |       | 195            |                |
| 3.              |       |                |                |
| 4.              |       | 1              |                |
| 5.              |       |                |                |
| 5.1.            |       |                |                |
|                 |       |                |                |
| •               |       |                |                |
| • 가             |       |                |                |
| •               |       |                |                |
| ,               | ,     |                |                |
| •               |       |                |                |
|                 |       |                |                |
| 5.2. <b>OCR</b> |       |                |                |
| 5.3.            |       |                |                |
| 5.4. ,          |       |                |                |
| 5.5.            | ,<br> |                |                |
|                 |       | OCR            |                |
| 232             |       |                |                |

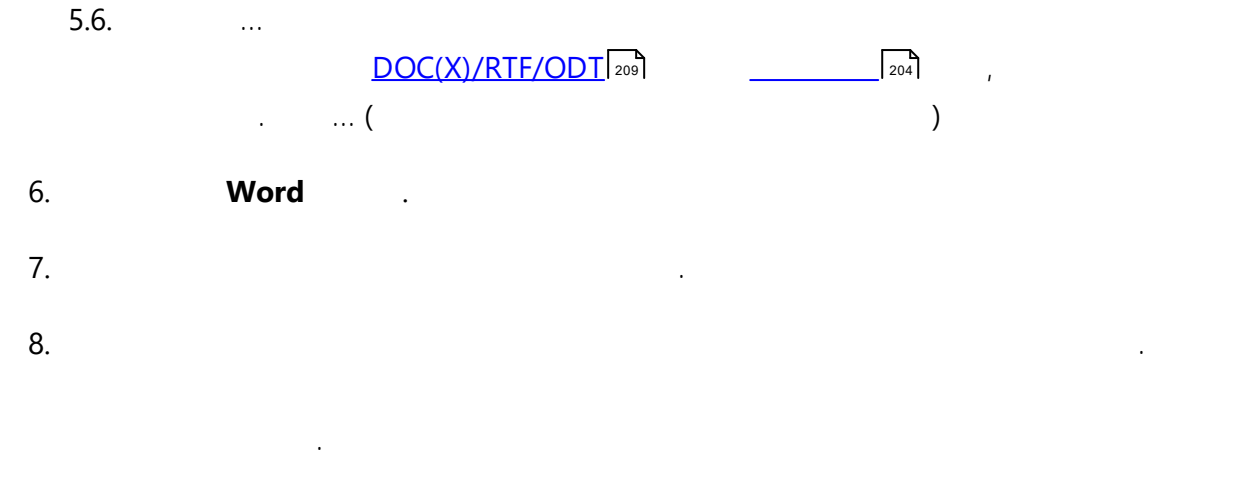

.

.

9. Microsoft Word

Microsoft Word

.

OCR Editor

# **Microsoft Excel**

| xcei |
|------|
|      |
|      |
|      |
|      |
|      |
|      |
|      |
|      |
|      |
|      |
|      |
|      |
|      |
|      |
|      |
|      |
|      |
|      |
|      |
|      |
|      |
|      |
|      |
|      |
|      |

.

7.

.

•

#### Microsoft Excel

.

.

OCR Editor

•

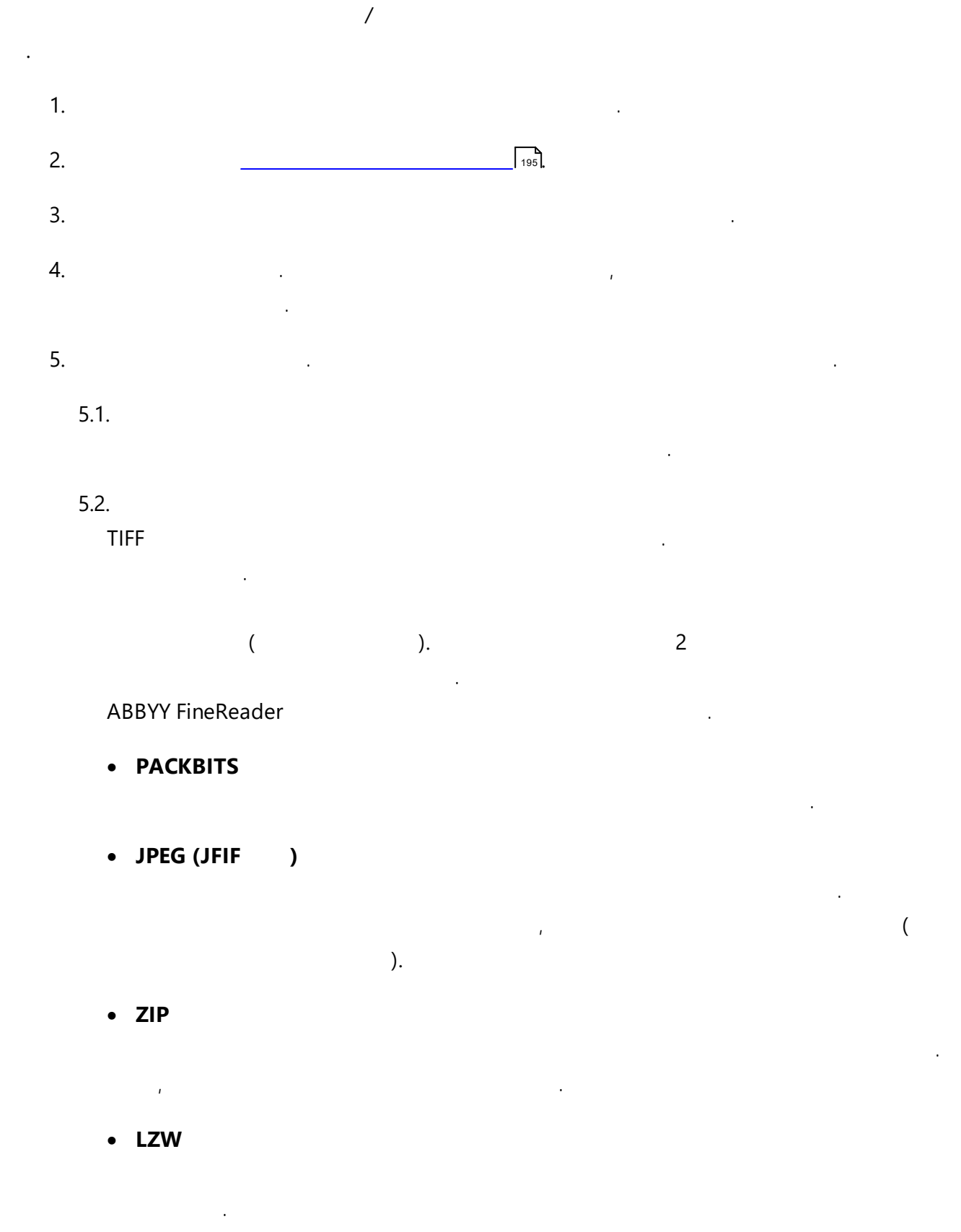

5.3. ...

232

OCR

43

.

:

•

OCR Editor

,

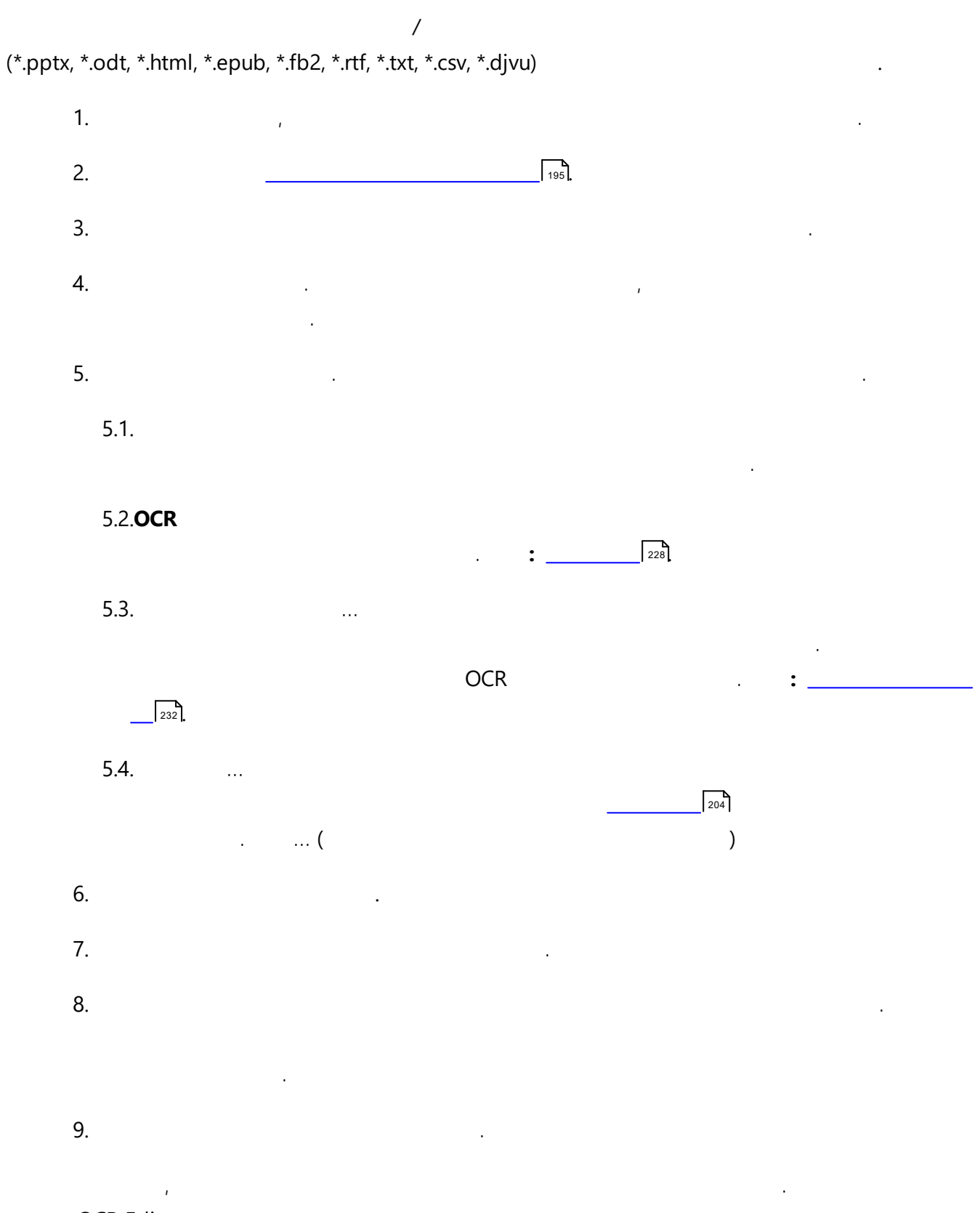

OCR Editor

| PDF |   | PDF | , | , | , | 가 |     | , |
|-----|---|-----|---|---|---|---|-----|---|
|     | 가 | 가   |   |   |   |   | PDF |   |
|     |   |     | フ | ŀ |   |   | 가   |   |

- <u>PDF</u> 47
- <u>PDF</u> 58
- <u>PDF</u> 71
- \_\_\_\_\_93
- <u>PDF</u> 94
- \_\_\_\_\_98
- <u>PDF</u> 101
- <u>PDF</u> 102

,

**ABBYY®** FineReader 14

48

:

# PDF

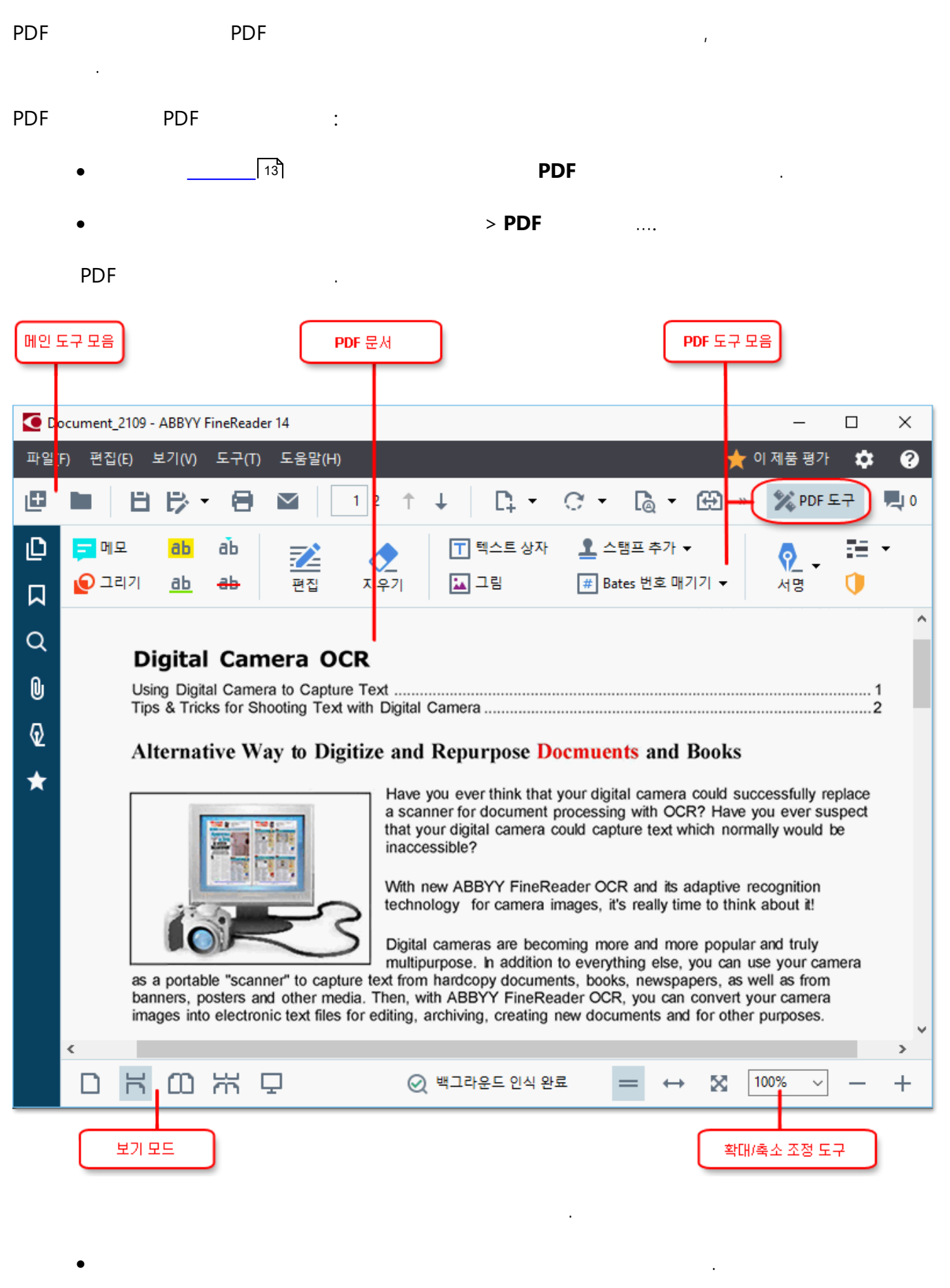

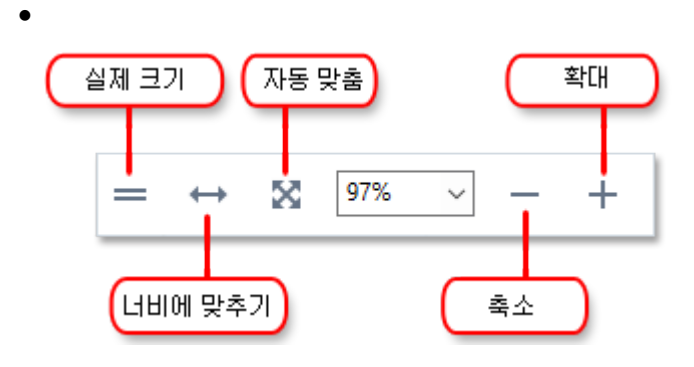

- 100%
- •
- 가
- / .

✓ PDF / PDF

- \_\_\_\_\_48
- <u>PDF</u> 51
- \_\_\_\_\_53
- \_\_\_\_\_54
- <u>PDF</u> 56
- <u>PDF</u> 57

PDF

•

4

.

.

가 , 가

가

:

ABBYY® FineReader 14

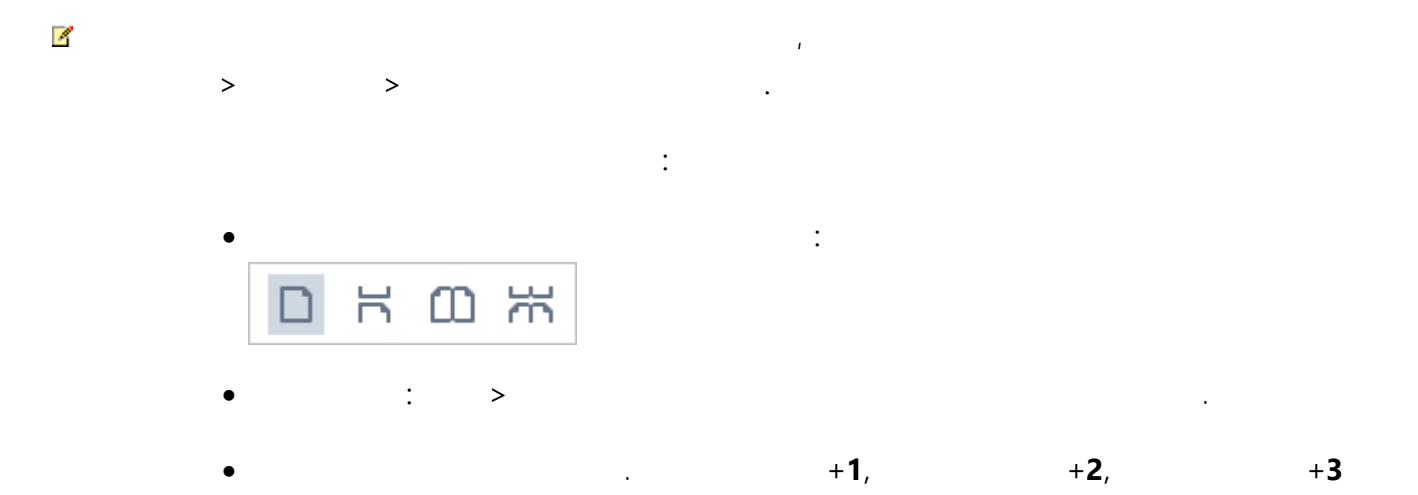

+4.

| PDF | 가 | , | 가 |
|-----|---|---|---|
|     |   |   |   |

,

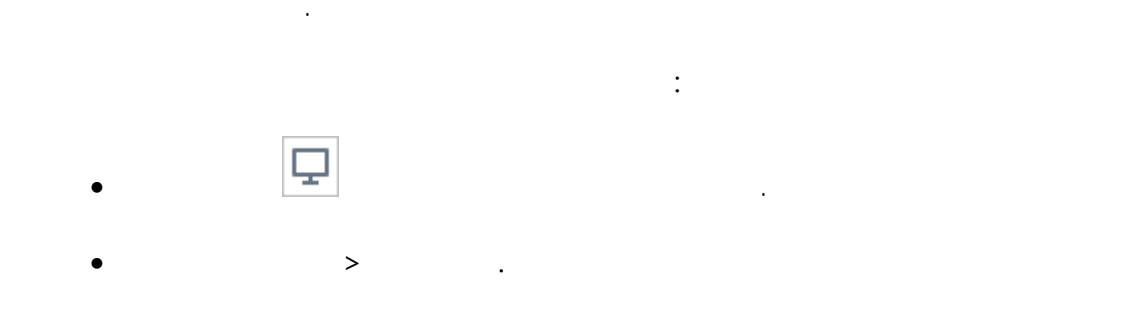

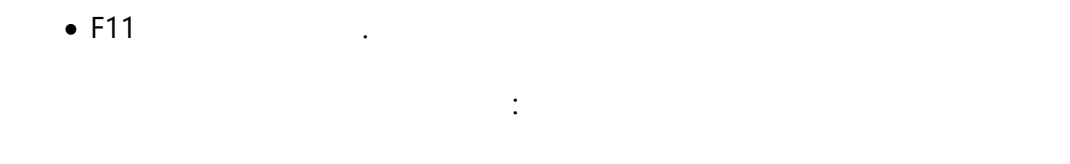

- (
- / . ぼ 7

.

- . <u> *PDF*</u> 52.
- :
- •\_\_\_\_\_58 フト
- \_\_\_\_\_ 72
  - F11 Esc

- 가
  - ŀ

).

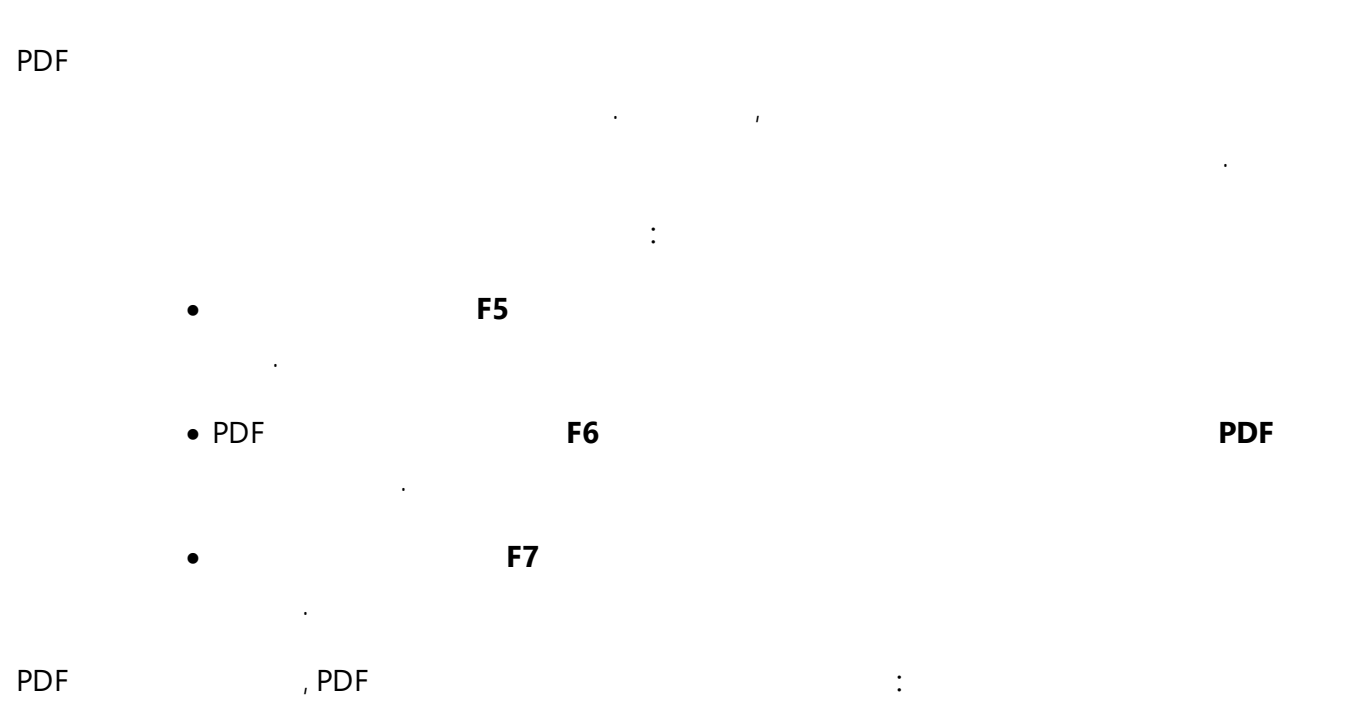

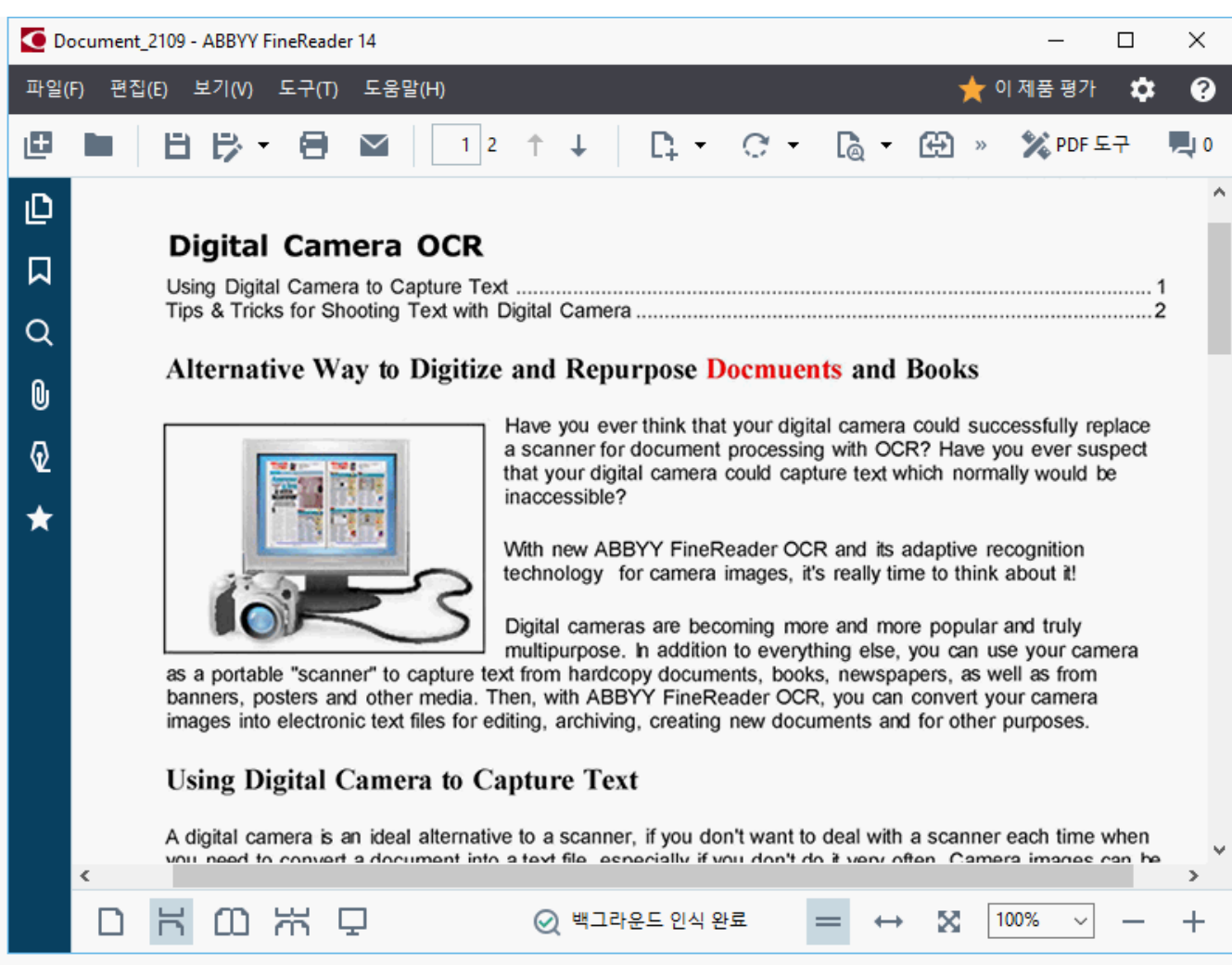

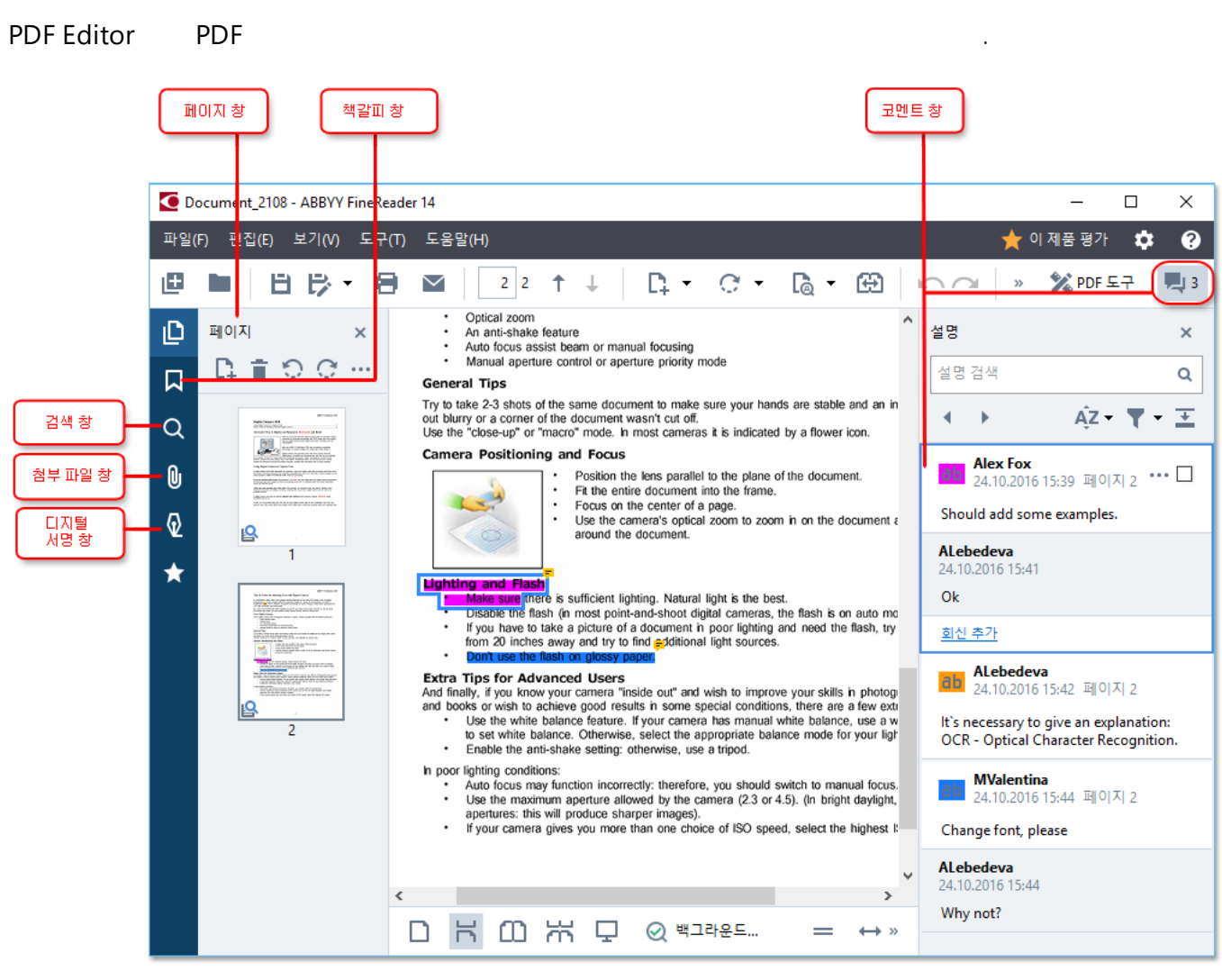

- , ,
- , ,
  - •
  - •
  - •

#### 4

268

#### **PDF Editor**

:

가

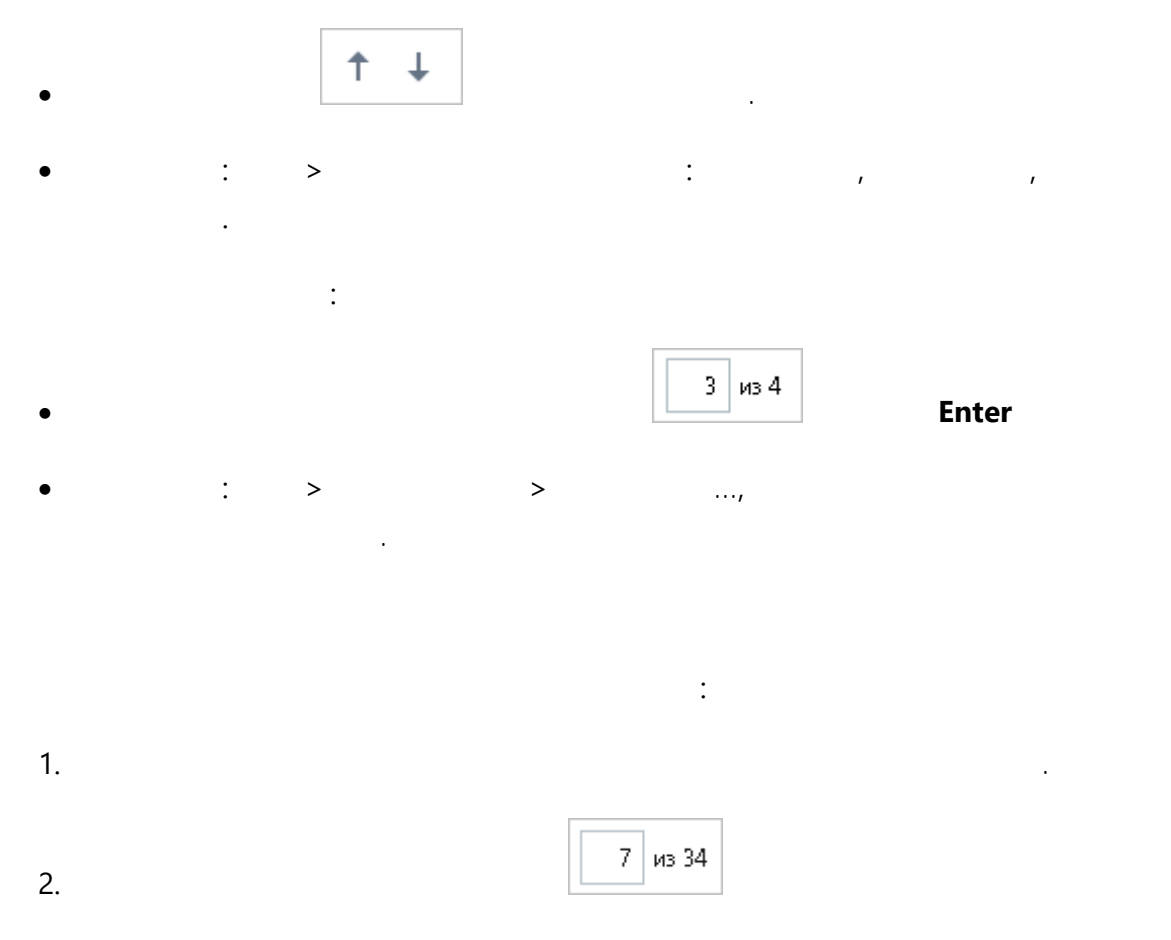

3. : **Enter**.

.

•

| PDF |     | 가 | PDF |
|-----|-----|---|-----|
|     | OCR |   | 가   |

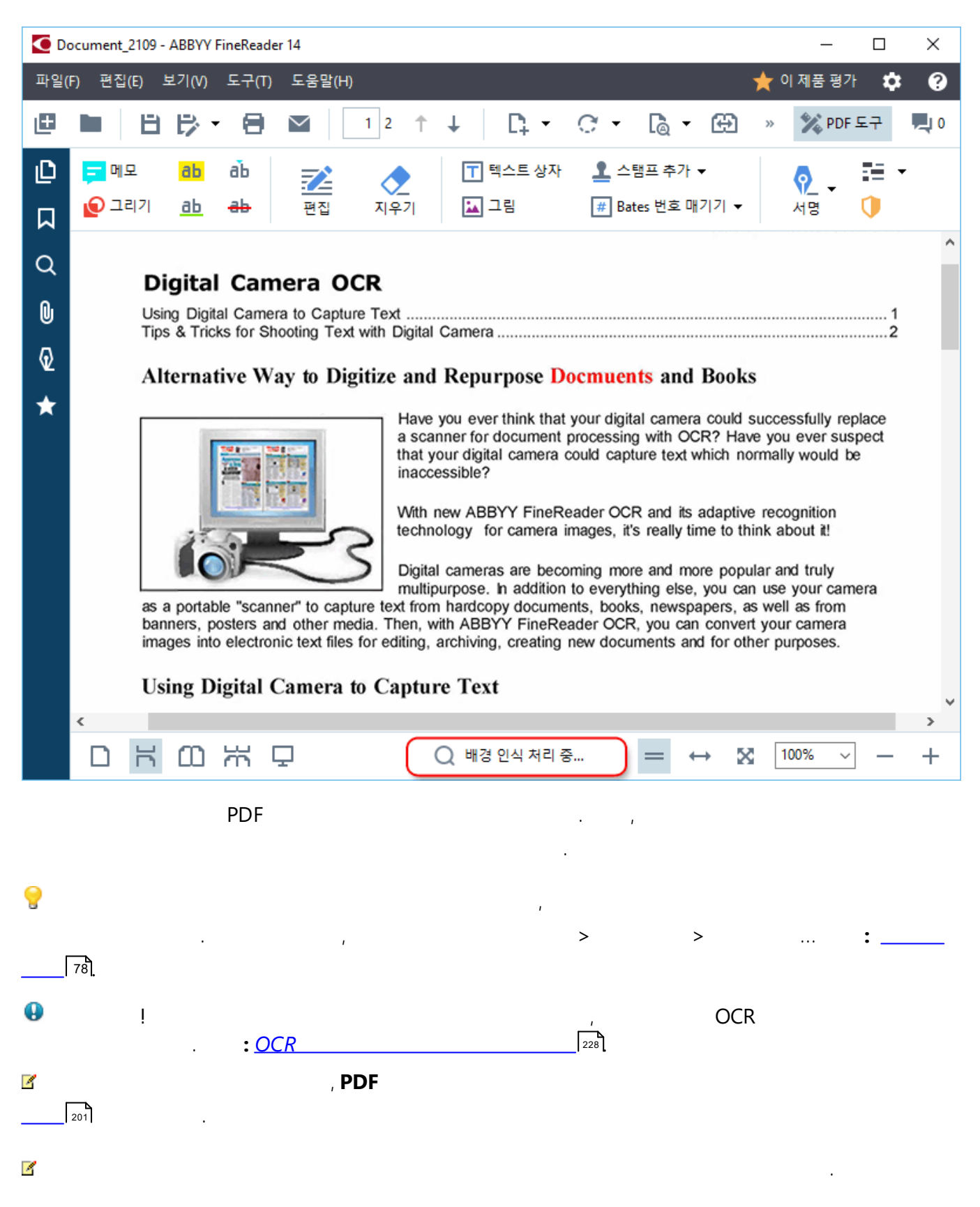

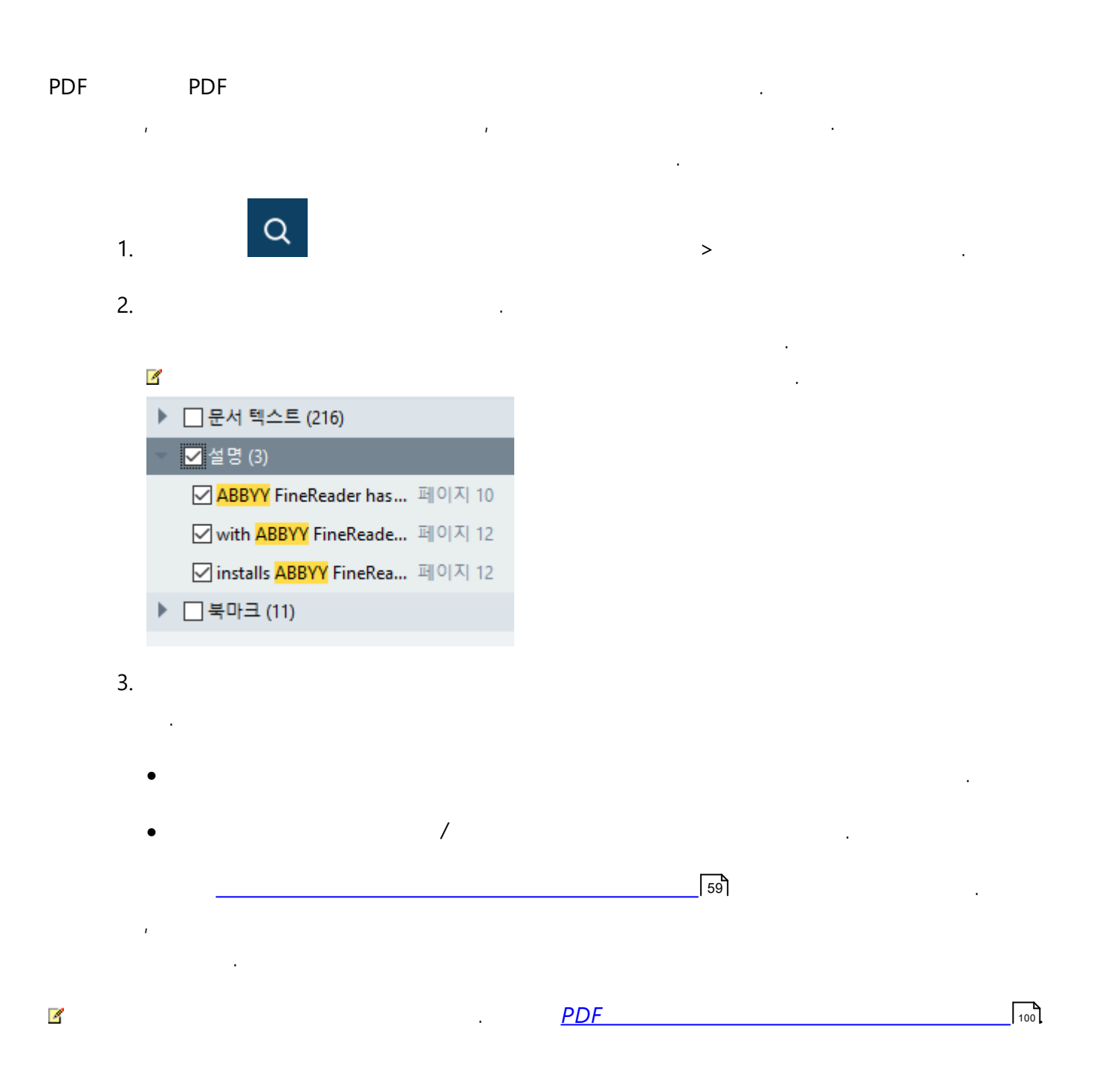

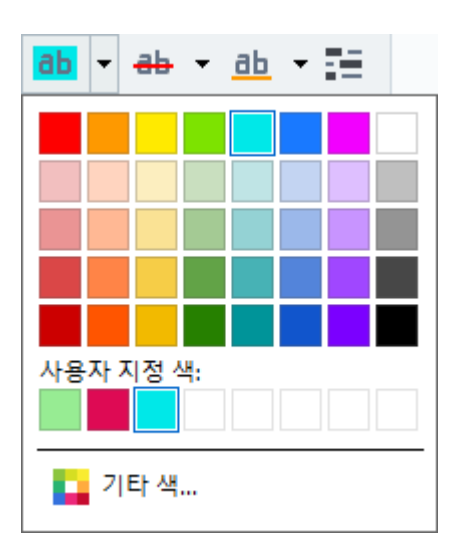

ABBYY® FineReader 14

| 2 |   | PDF |    |  |    |
|---|---|-----|----|--|----|
|   |   |     |    |  |    |
| Z | / | 4   | ¥. |  | F3 |

•

55

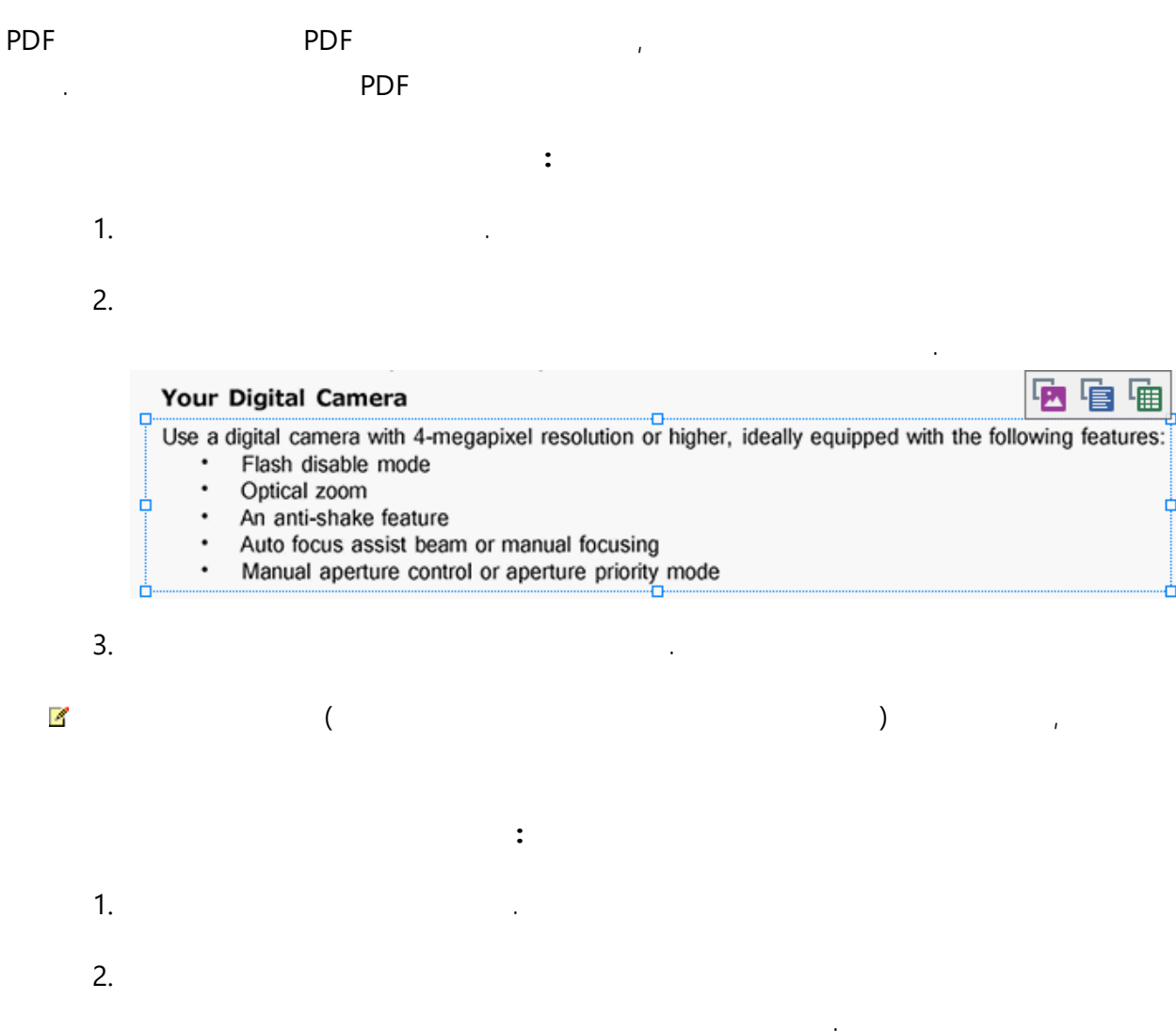

가 가

| P                    | 🕨 🖩 🛱                 |           |
|----------------------|-----------------------|-----------|
| Google Drive         | Bitcasa               | ADrive    |
| Dropbox              | iCloud Drive          | iDrive    |
| Mega                 | 4shared               | OpenDrive |
| Яндекс.Диск          | SugarSync Syncplicity |           |
| Облако@mail.ru       | Box.net               | MediaFire |
| OAmazon Web Services | OneDrive              | Cubby.com |

4

3.

0

가

가

OCR

:

,

228

•

1. 가 2. , 3. PDF PDF ABBYY FineReader PDF 93 PDF JavaScript JavaScript . JavaScript PDF PDF JavaScript JavaScript가 PDF .

:

Некоторые элементы этого документа используют JavaScript. Включите JavaScript, если вы доверяете автору документа. Это может привести к проблемам с безопасностью.

| PDF<br><b>JavaScript</b> | JavaScript | ,       |            |  |
|--------------------------|------------|---------|------------|--|
| •                        | JavaScript | 가       | JavaScript |  |
| •                        | JavaScript | JavaScr | ipt        |  |

ABBYY® FineReader 14

# PDF

| PDF |   | PDF |
|-----|---|-----|
| 가   | , |     |

- <u>71</u>58
- \_\_\_\_\_ 59
- \_\_\_\_\_\_61
- <u>PDF</u> <u>7</u>63
- <u>PDF</u> 64

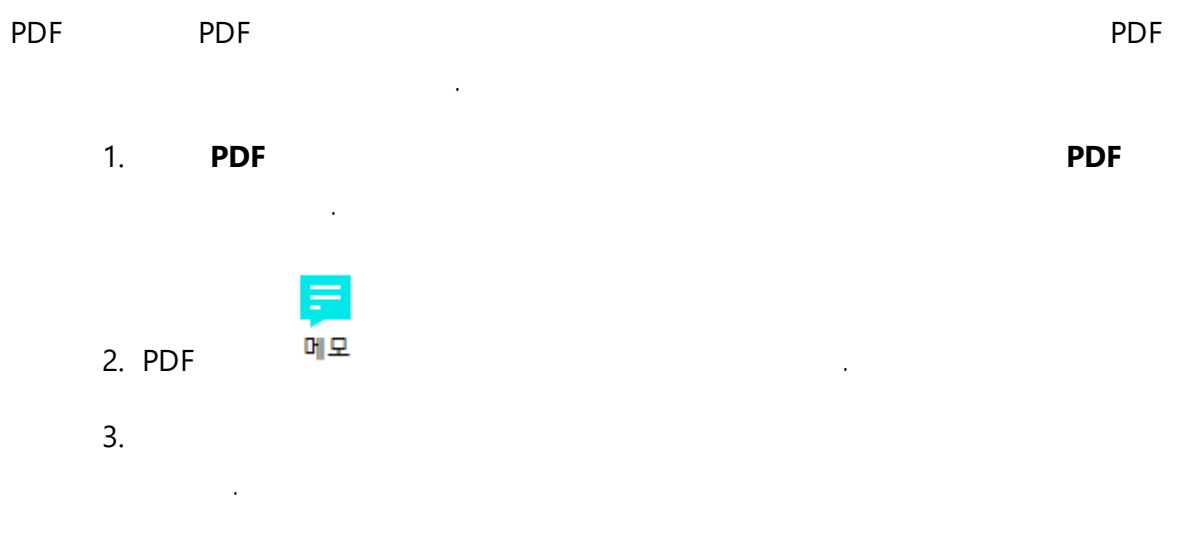

,

,

4.

4

|      | Have you ever think that your digital camera of<br>a scanner for document processing with OCR<br>that your digital camera could capture text who | could<br>≀? Ha<br>hich n |
|------|----------------------------------------------------------------------------------------------------|--------------------------|
|      | JBrown<br>어제 17:01 ···· :<br>Add more pictures.                                                                                                  | ×<br>tiv                 |
| 10RS | <u>회신 추가</u><br>multipurpose. In addition to everything else, y                                                                                  | jou ca                   |

가

,

PDF 64

. 가

.

.

.

가

:

.

#### 4

0

가

## ABBYY FineReader

.

| ab        |   |
|-----------|---|
| <u>ab</u> |   |
| ab        |   |
| ab        | 가 |

|   | PDF | 64 |
|---|-----|----|
|   |     |    |
|   |     |    |
| • |     |    |
| • |     |    |
|   | :   |    |

# ab

:

PDF

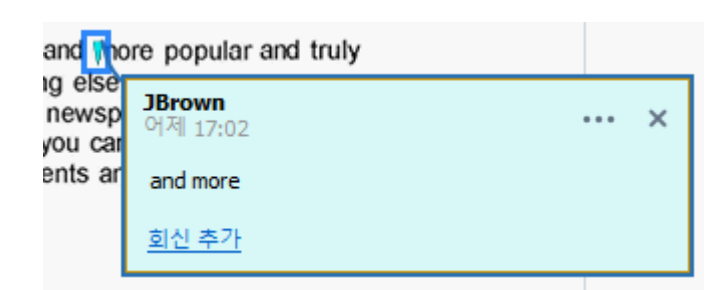

4

가

가

•

.

.

2.

3.

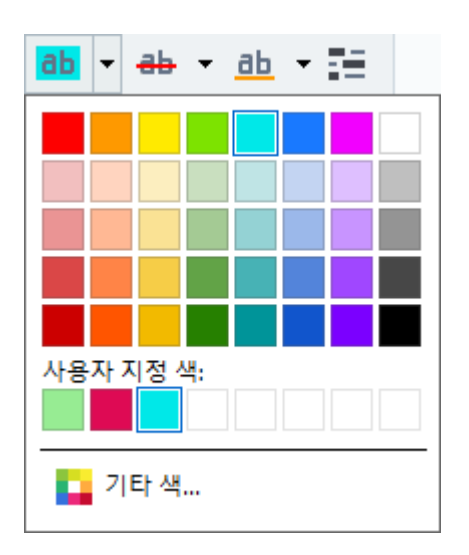

4

.

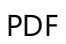

.

.

#### PDF Editor

.

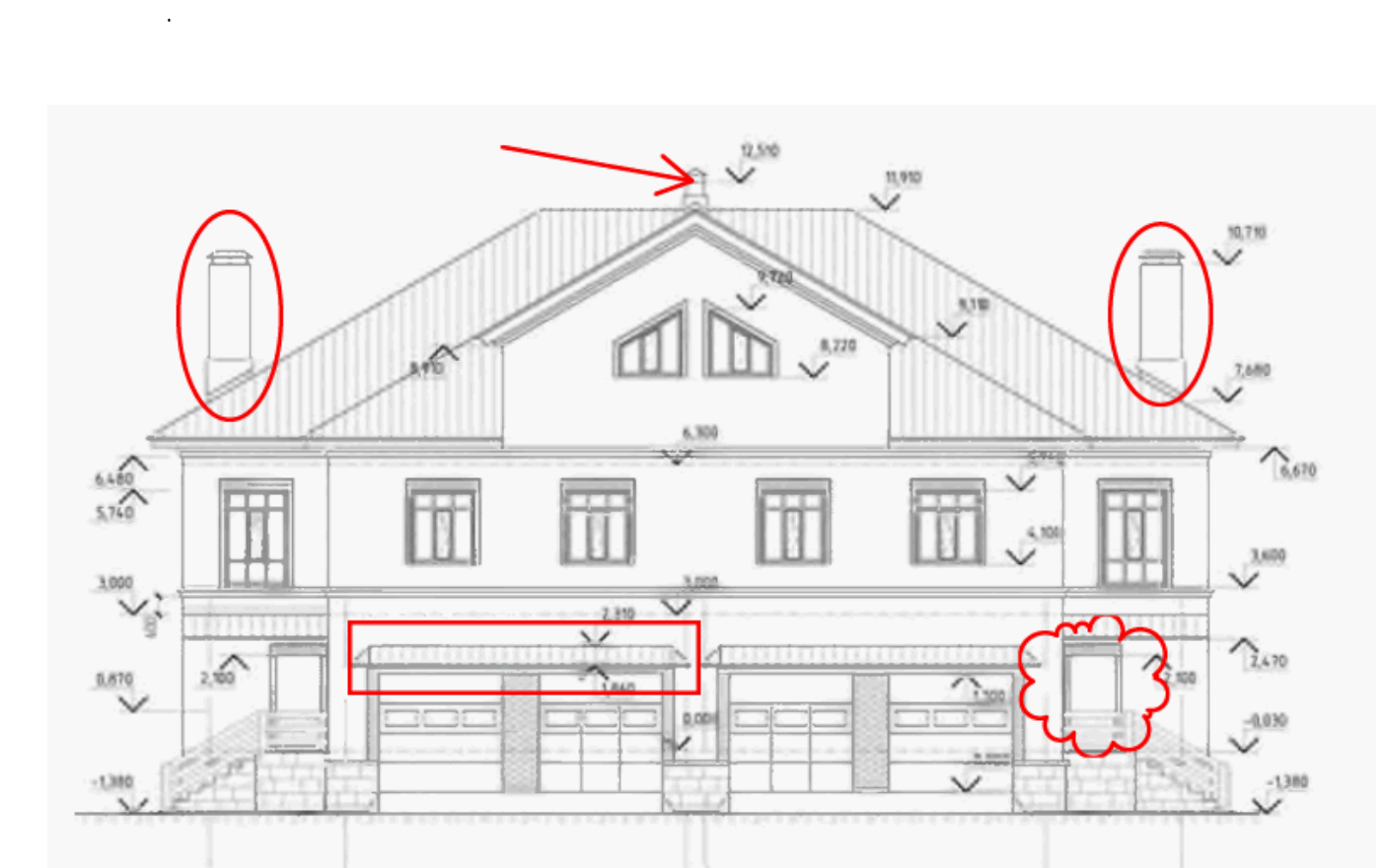

3 3.1

4

.

(5)

PDF 1.

1

2

•

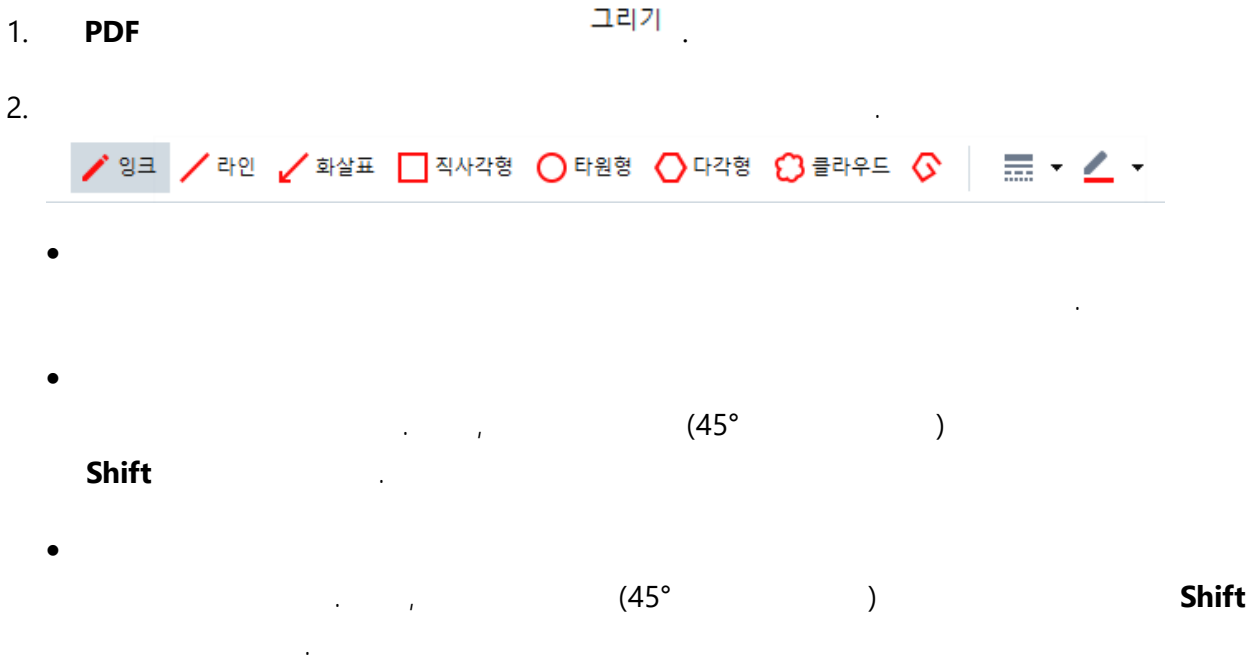

Shift

가

- Shift

- 3. , 4
  - Shift • Shift
  - .
- 4.

4

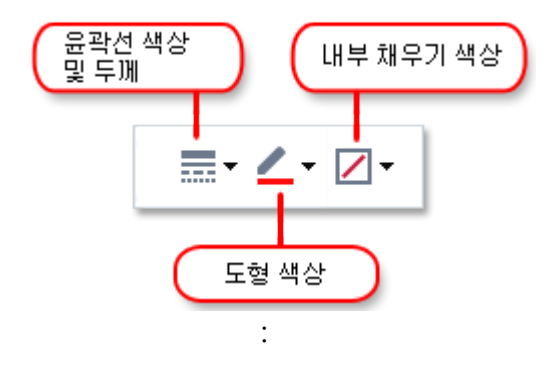

- PDF
  - - 64 <u>PDF</u>

#### 가 :

- 가

ABBYY® FineReader 14

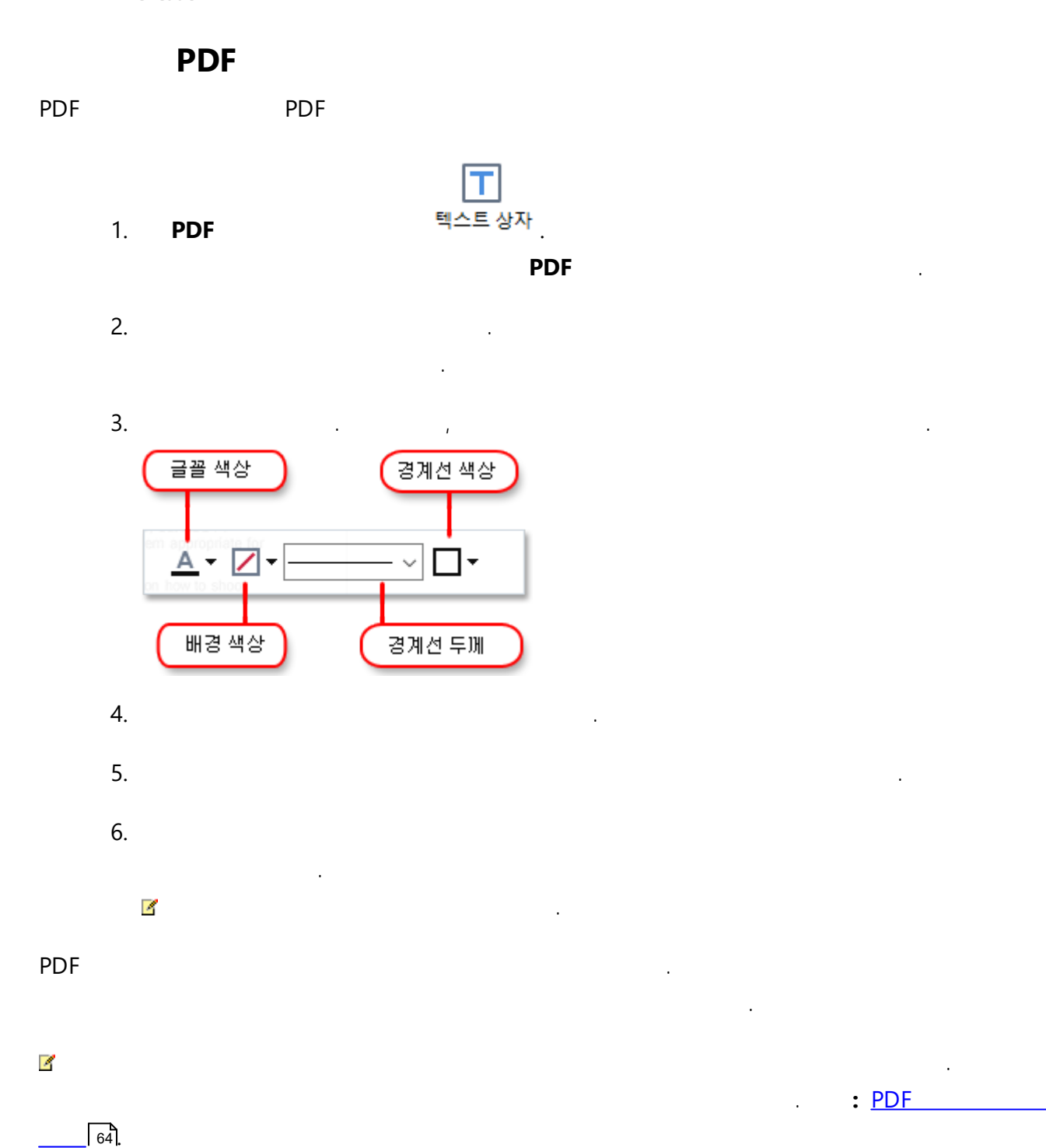

63

**PDF Editor** 

#### 가 ABBYY FineReader가

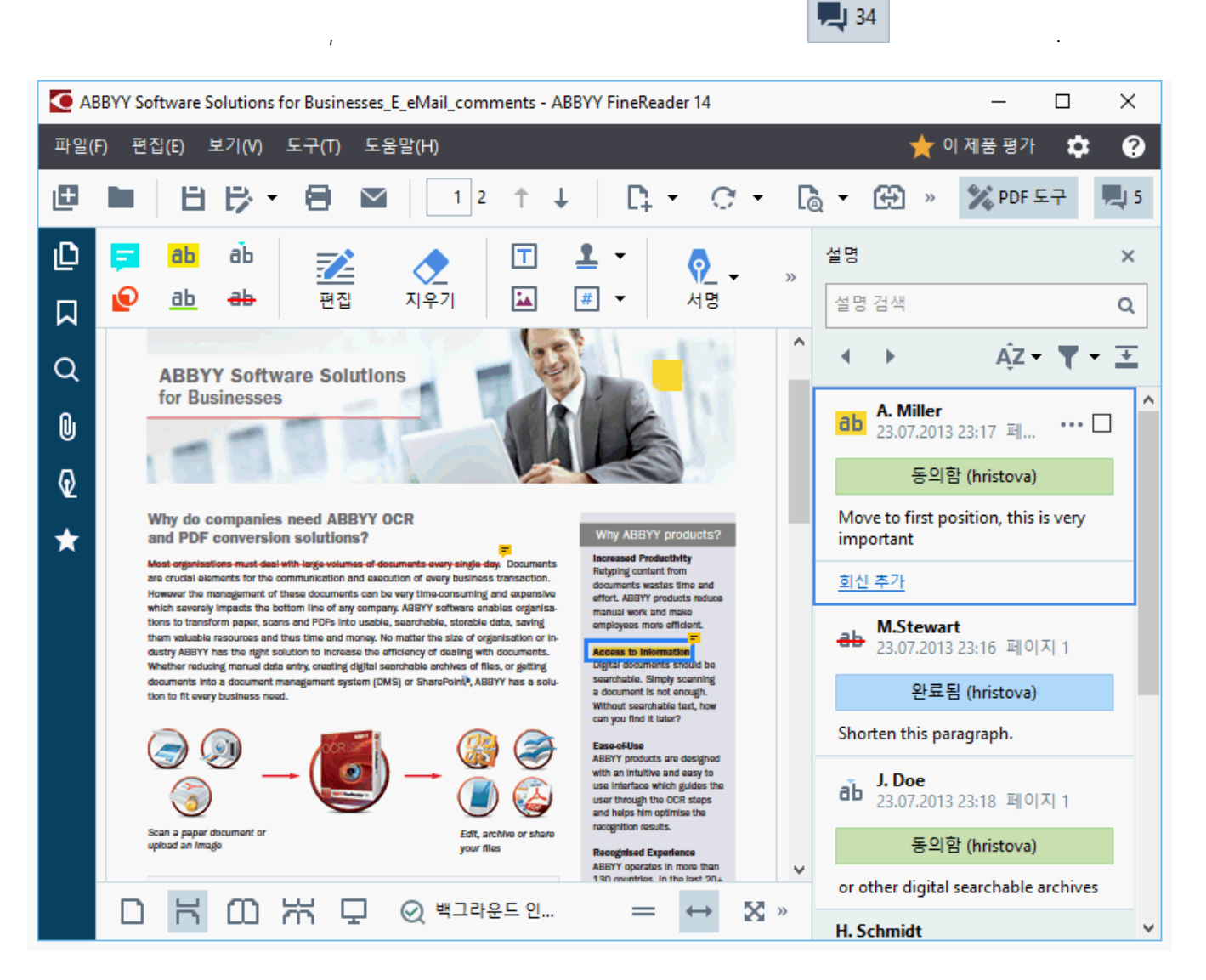

:

4

- ,
- :
- : F7.
- :F/.
  - 가

가

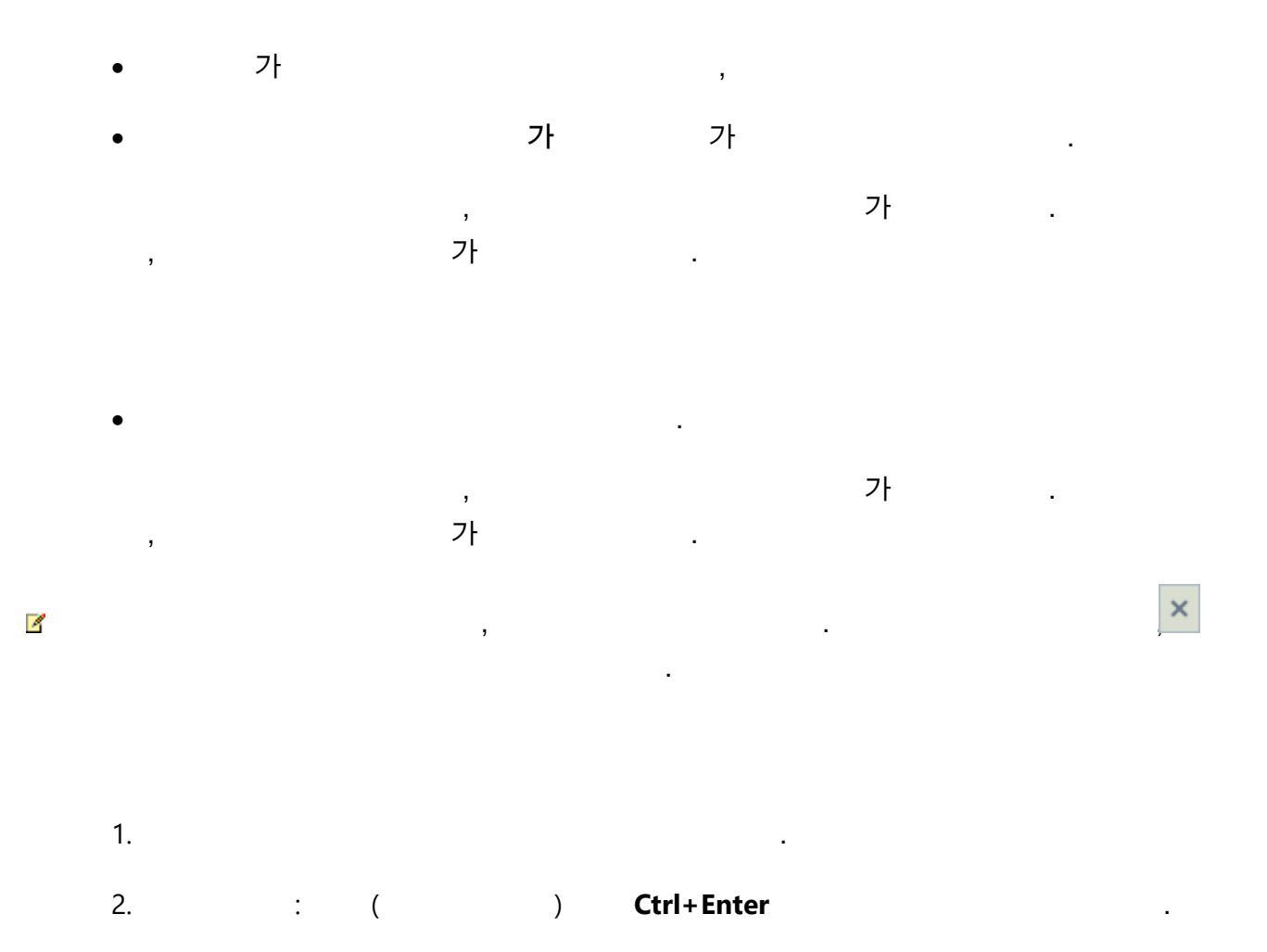

:

- Del 7
- · 가
- : • : > ...
- : .
- 가
- :
- - ,
- •

.

•

.

가

•

가

٠

,

···· , · , · .

:

... 가

,

.

- , ( ) • , ( )
  - , . . .
- ( )
- :
- 1. 2.
- 3.
- 4. 5.
- 6.
- ☑ , : . —

<u>+</u>

,

.

,

•

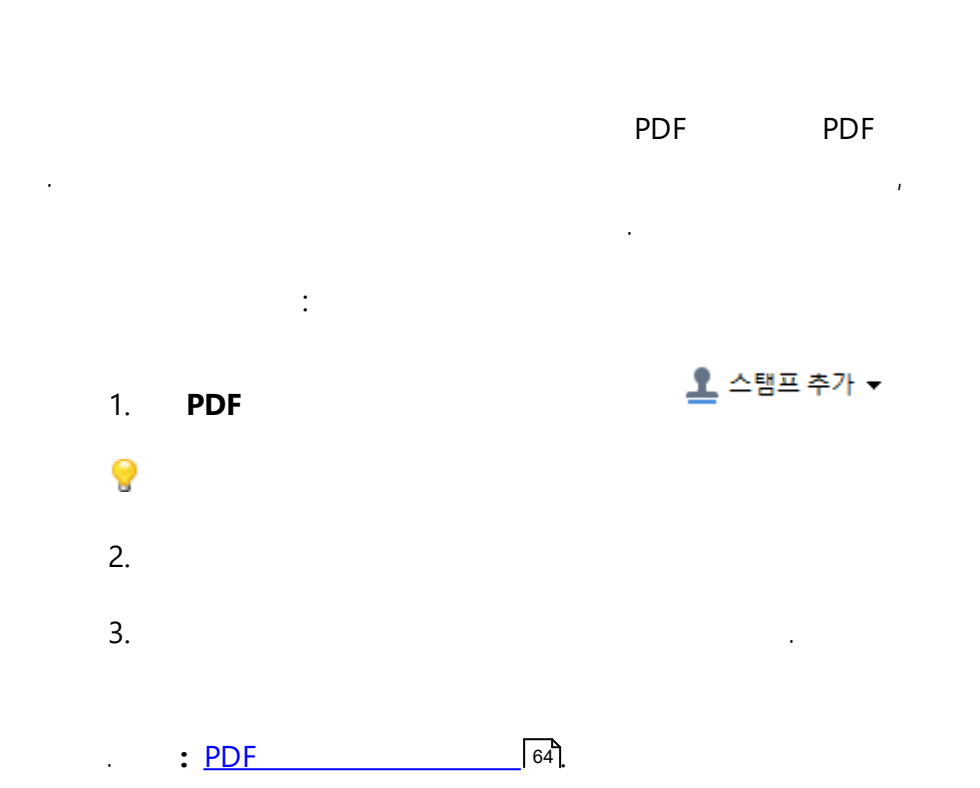

•

#### PDF Editor

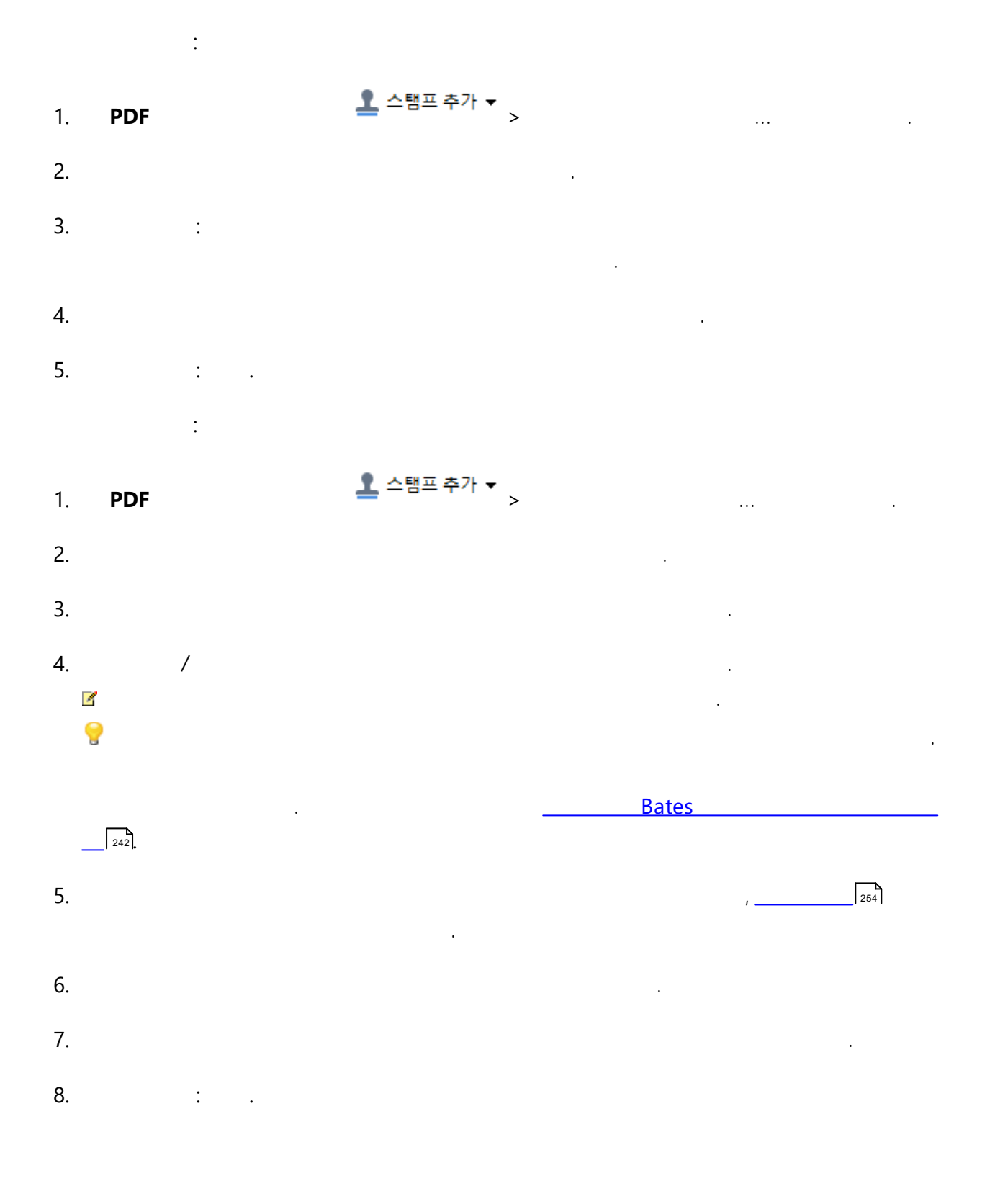

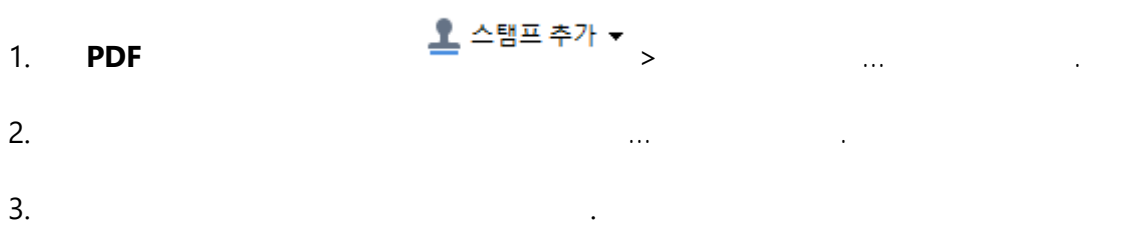

- Del.
- 가
- Del .
- 2. .

| PDF | PDF | 가 | PDF |
|-----|-----|---|-----|
|     |     |   |     |

- \_\_\_\_\_\_72
- \_\_\_\_\_\_75
- \_\_\_\_\_76]
- \_\_\_\_\_78
- \_\_\_\_\_79

.

- \_\_\_\_\_\_ 89
- •\_\_\_\_\_90
- \_\_\_\_\_91
- \_\_\_\_\_92

•

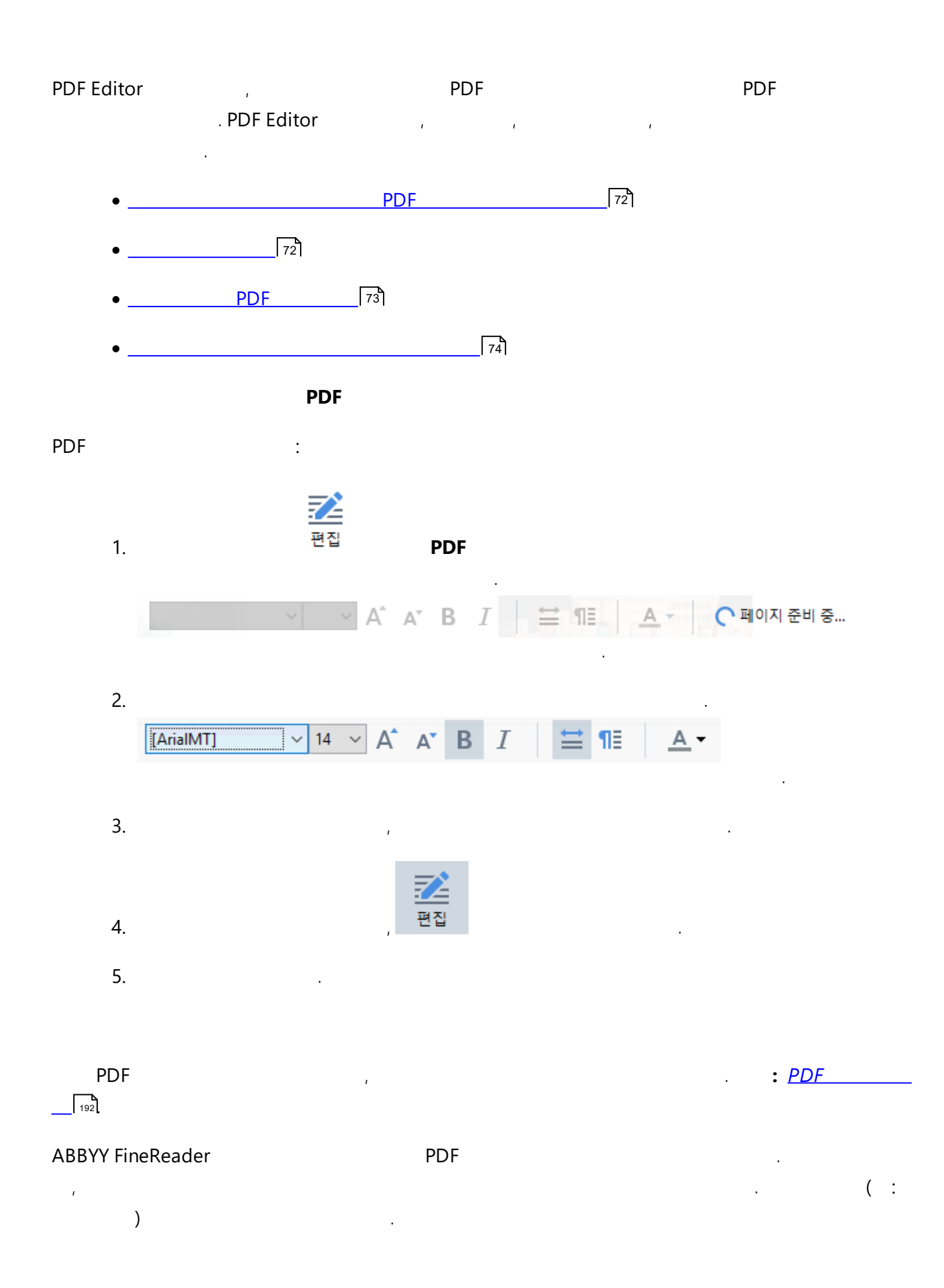
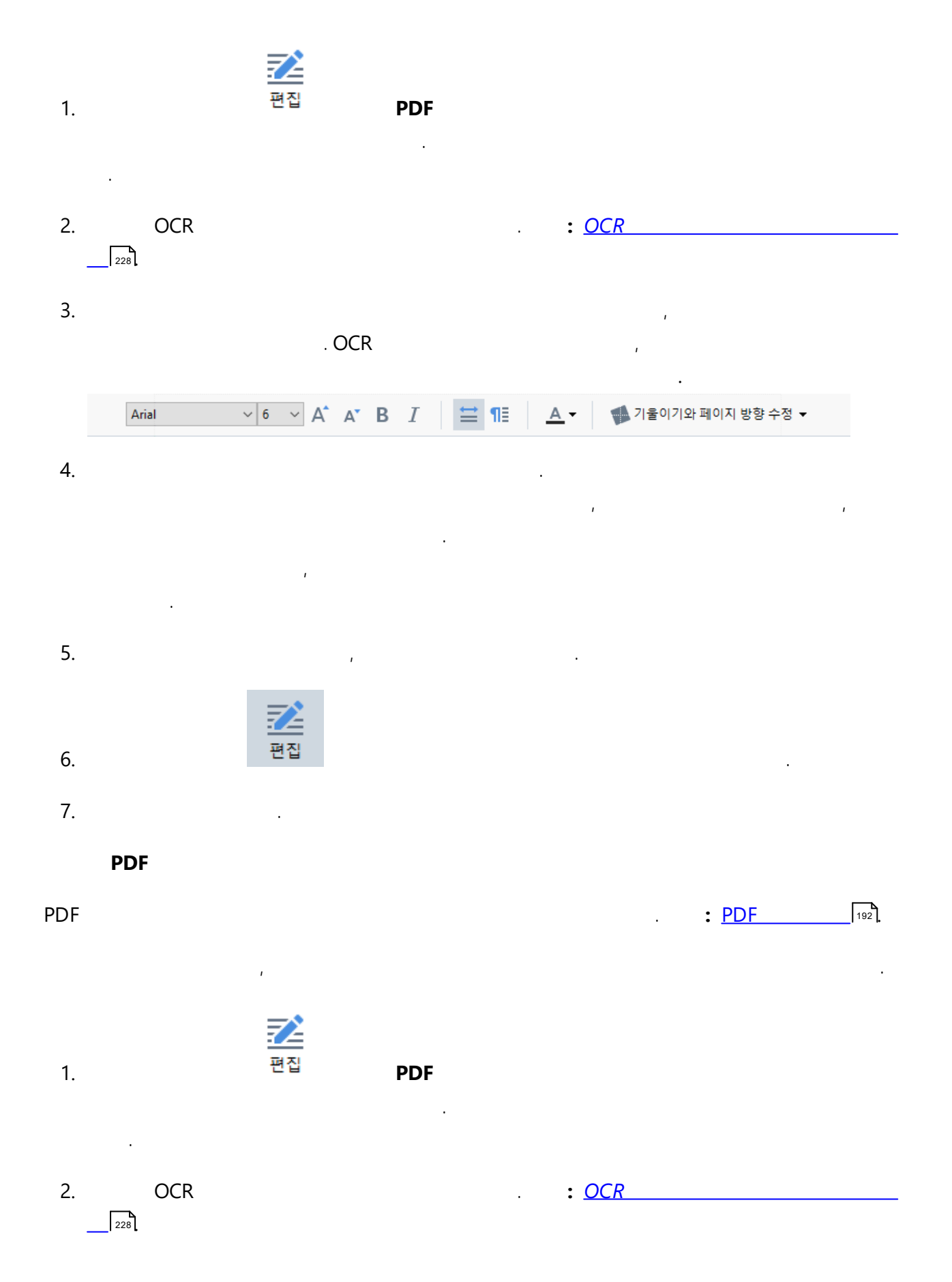

3. 가

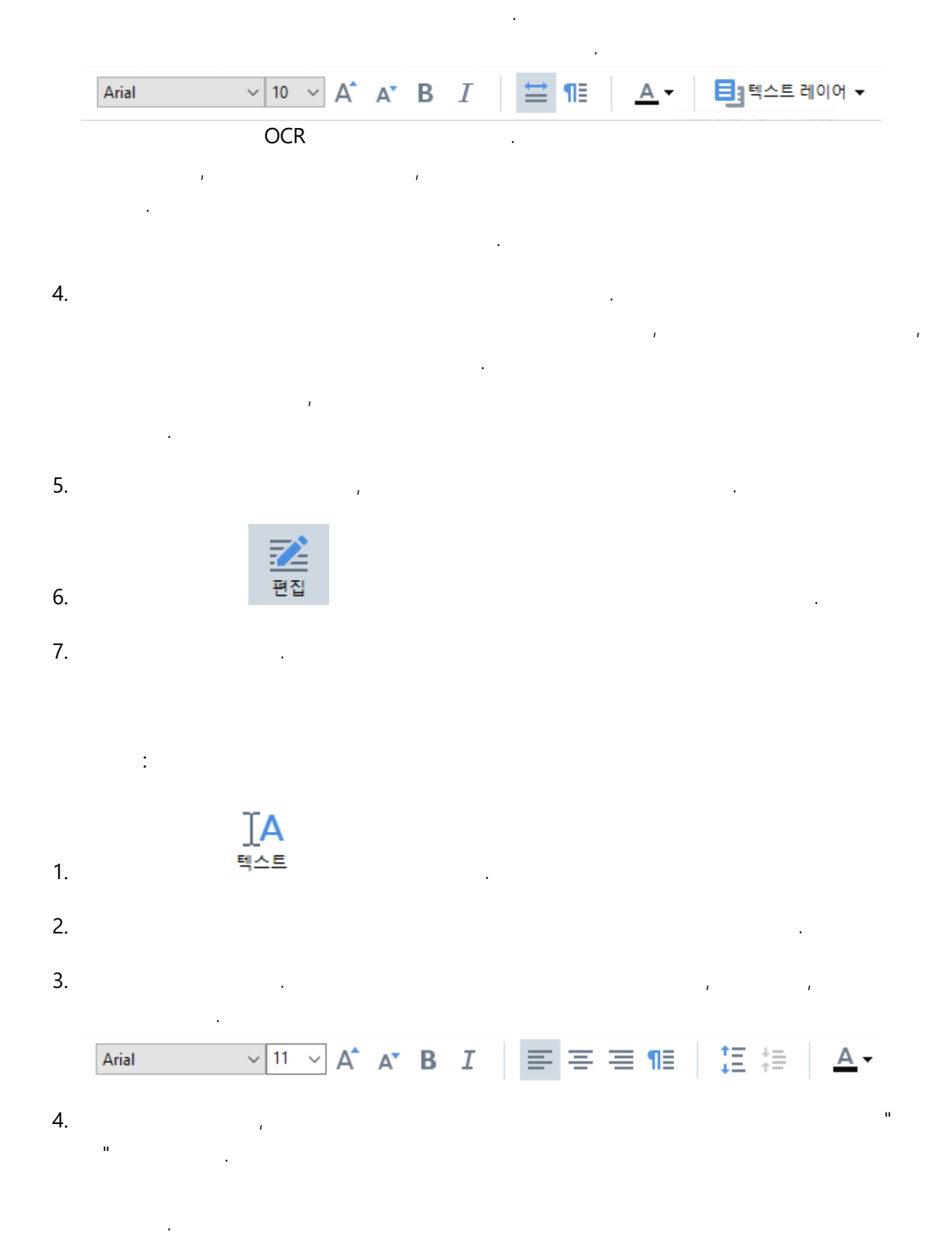

,

5.

74

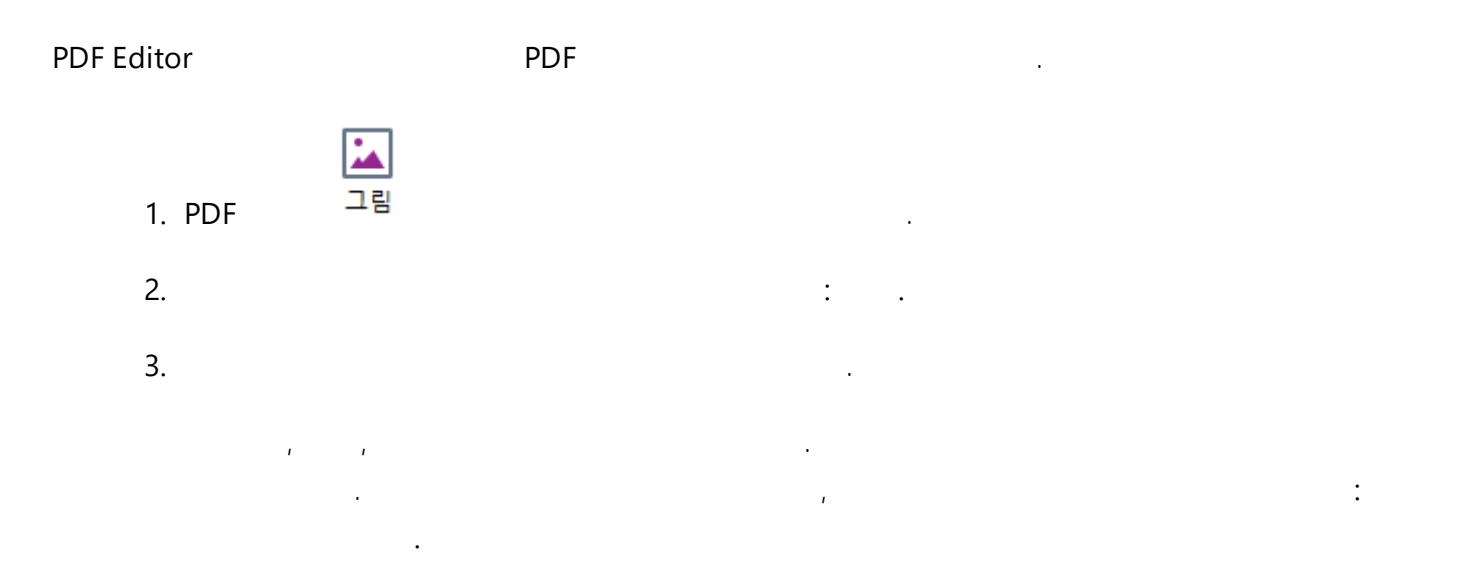

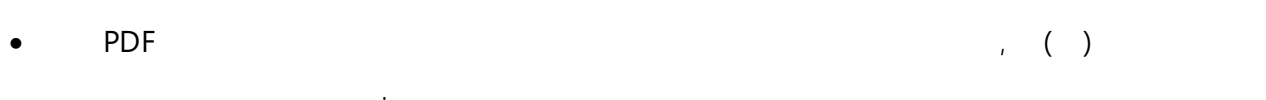

,

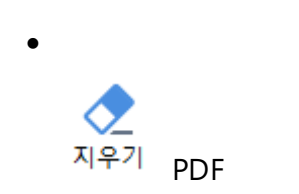

:

4

.

,

•

•

| ABBYY FineReader | PDF |   |   |
|------------------|-----|---|---|
|                  | 가   | 가 | 가 |
| PDF              |     |   |   |
| 1.               |     |   |   |

| 2. |   | > | 가 | 가 |
|----|---|---|---|---|
|    | 가 |   |   |   |

- •
- ... 가 가
  - •
- , , URL ( : <u>http://www.abbyy.com</u>).
- - , , "mailto:" ( : <u>mailto:office@abbyy.com</u>).

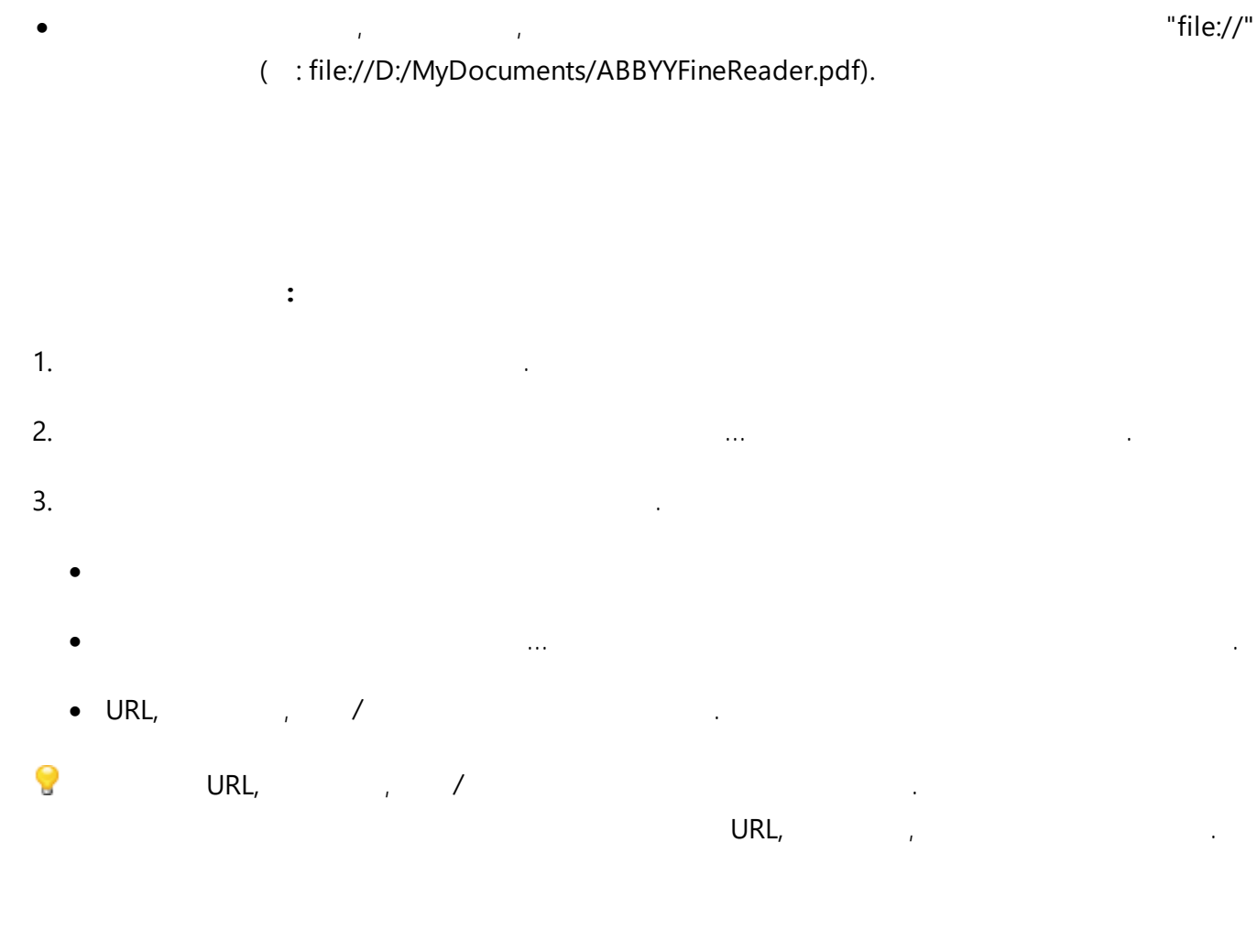

| 1. |   |
|----|---|
| 2. | 가 |

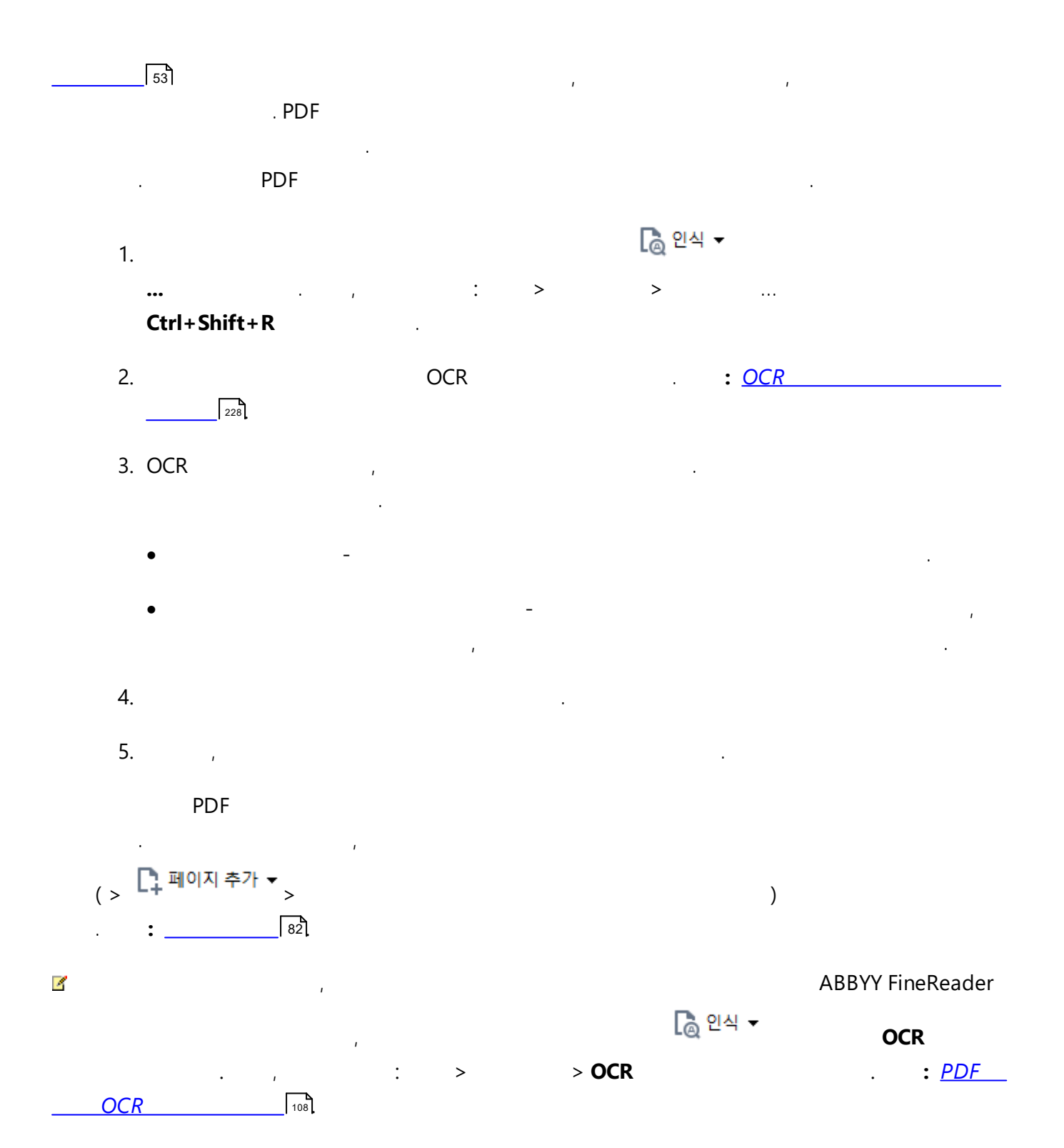

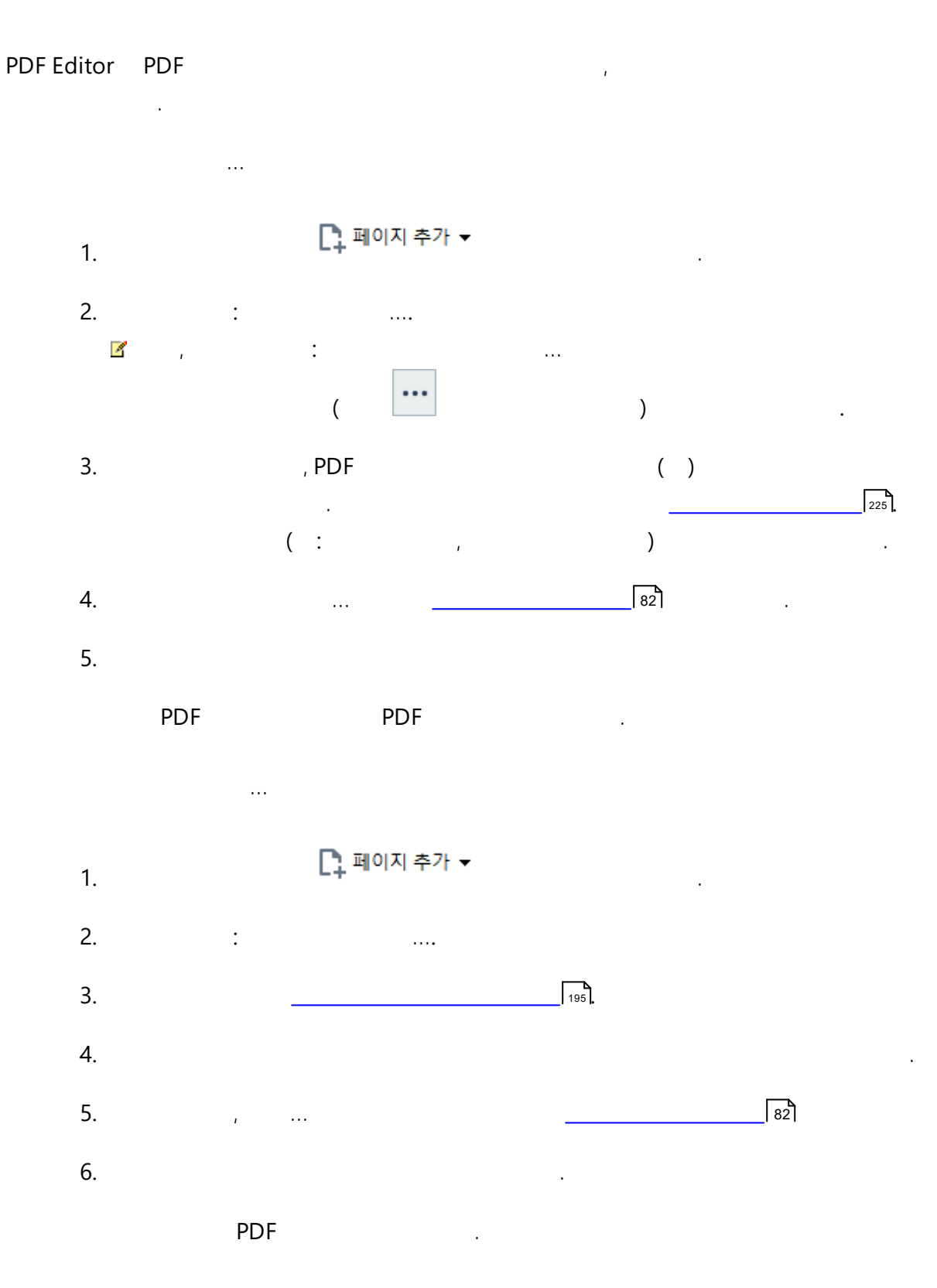

...

79

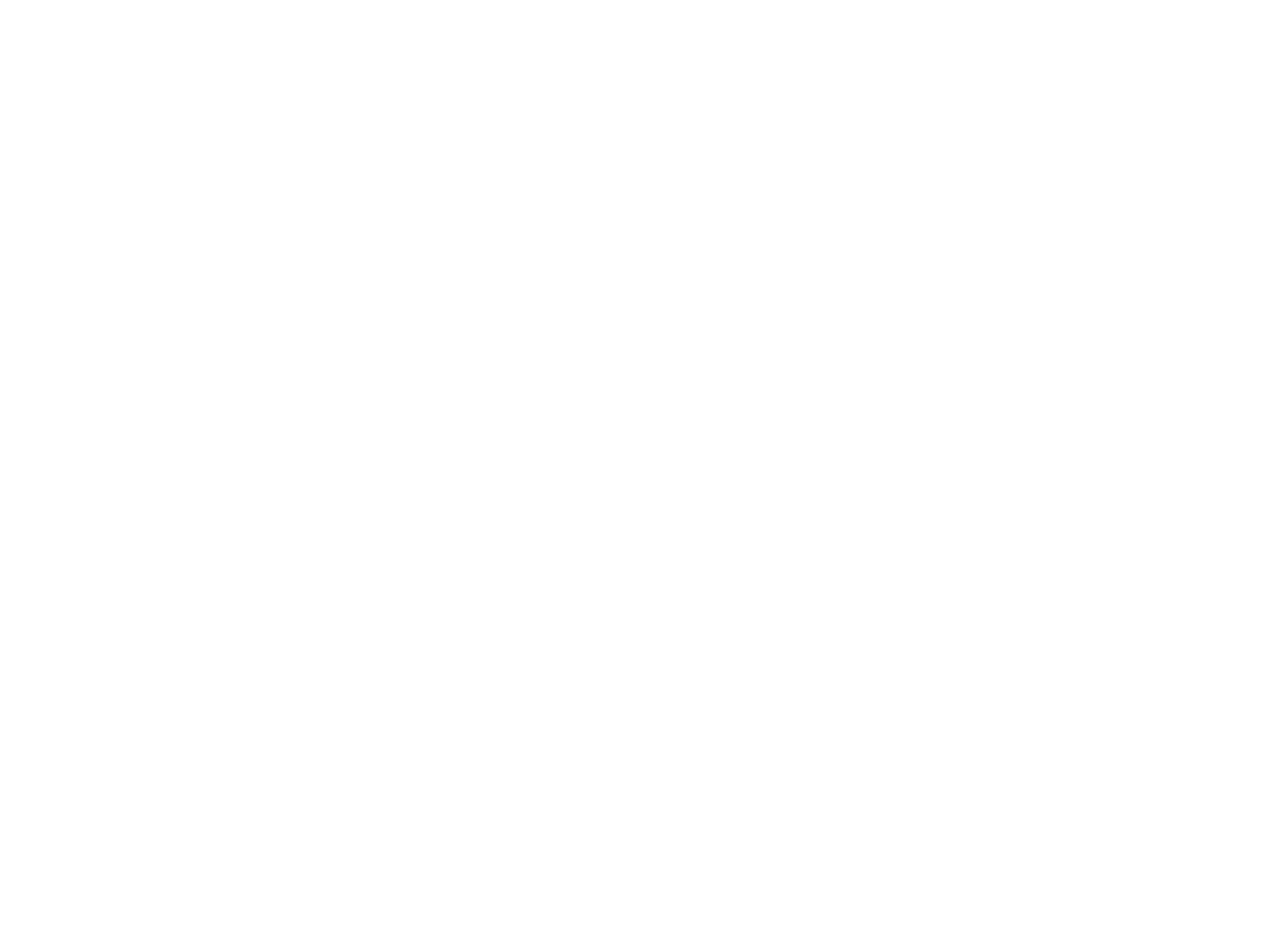

80

•

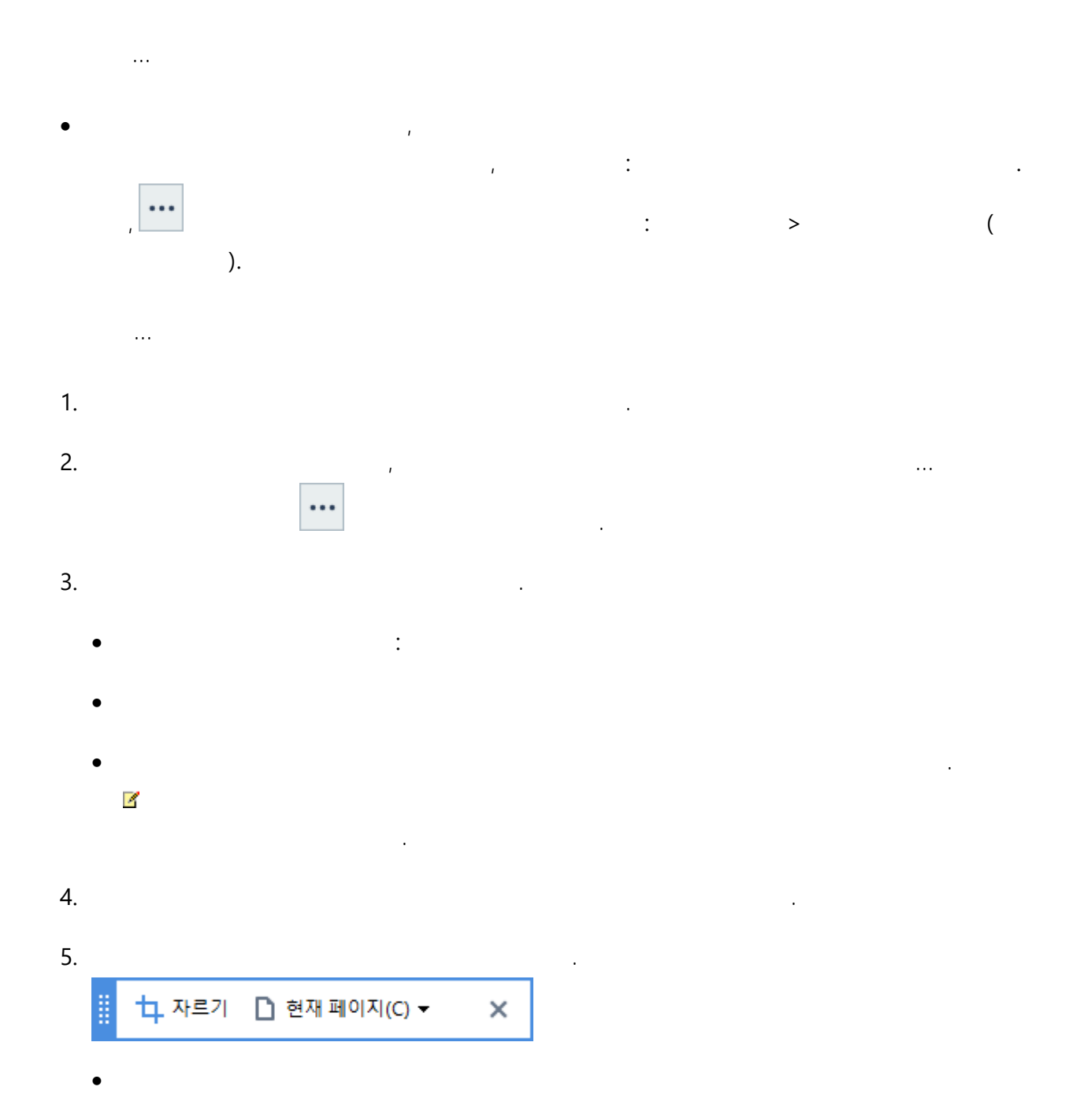

- ...
- ・ , … ( ) 가 Del . PDF …
- , **PDF** 가 .
  - 가 .
- PDF Editor OCR .
  - PDF .
  - . o

    - o PDF
    - o PDF
    - PDF . .
    - . : .

.

- フト . フト PDF
  - MRC ( OCR ) MRC

ABBYY PreciseScan
 ABBYY PreciseScan
 ABBYY PreciseScan
 .

 OCR OCR OCR .: OCR

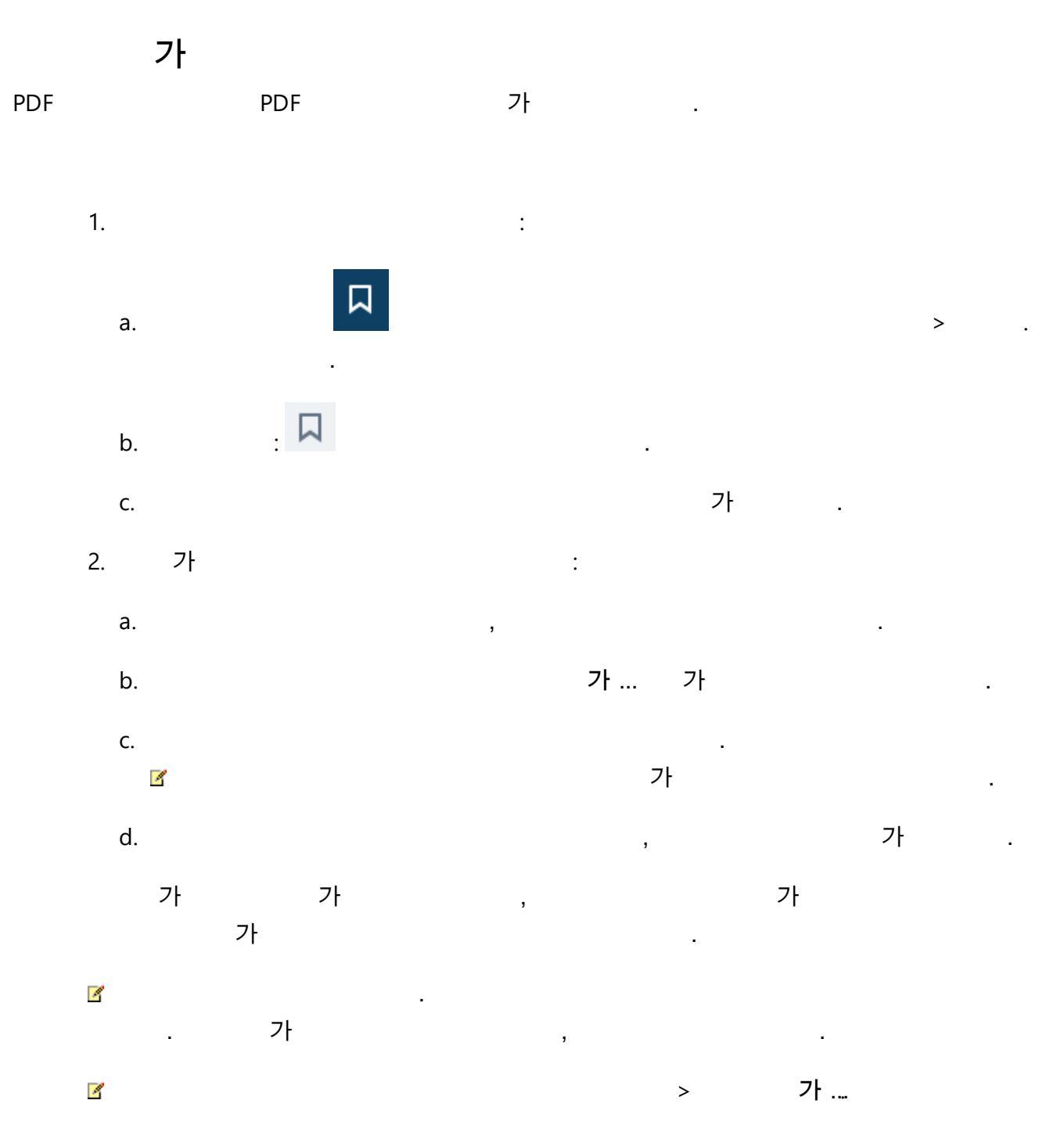

...

84

1.

2.

🔺 📕 명령풀 설치 📕 자동 설치 ■ 자동 설치를 위한 추가 명령줄 옵션 ■ 자동 모드에서 ABBYY FineReader 제거 🕨 📕 Active Directory 사용

4

, 가

• 0

... 1.

( ) 2.

3.

... 1.

Î. ( ) 2.

4

0 , 가

.

.

.

가

•

.

.Ctrl

85

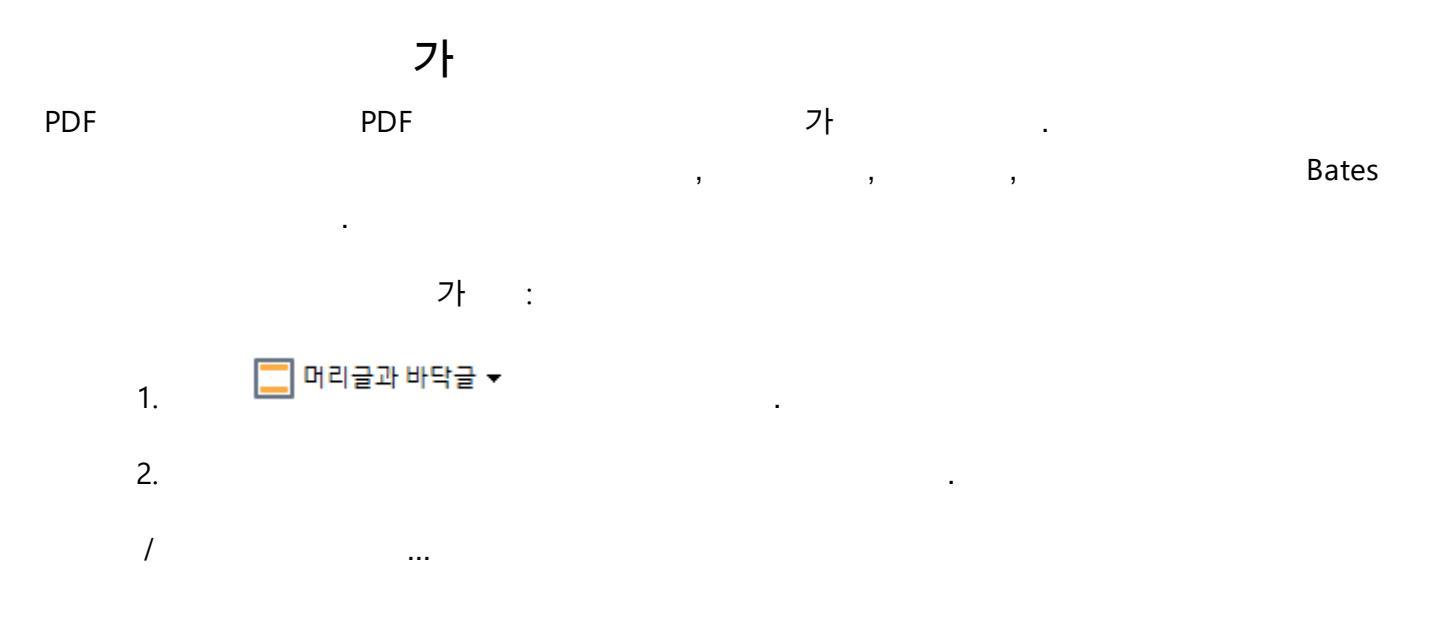

86

•

| 1.       |   | 🔲 머리글과 바닥글 ▾                               |     |
|----------|---|--------------------------------------------|-----|
| 2.       | 9 | 6<br>/<br>/                                | · . |
| 3.<br>4. | • | , , ,Bates 가                               | :   |
|          | • | 1<br>                                      |     |
|          |   | 베이즈 번호 ×<br>시작 번호( <u>S</u> ):<br>1047   4 |     |
|          |   | 저장( <u>A</u> ) 취소                          |     |
|          | • | /<br><b>Bates</b> /                        | 가   |
| 5.       |   | フト, /<br>", /<br>, ,                       |     |
| 0.       |   |                                            |     |

/

.

87

...

,

...

.

.

.

.

•

...

.

- ·····
   ·····

   ·····
   ·····

   /
   ·····
- / ...
- 1.
   □ 머리글과 바닥글 ▼
   .
   ...

   2.
   /
- ·--3.
- / ...
- 1.
   □ 머리글과 바닥글 ▼
   .
   ...

   2.
   /

•

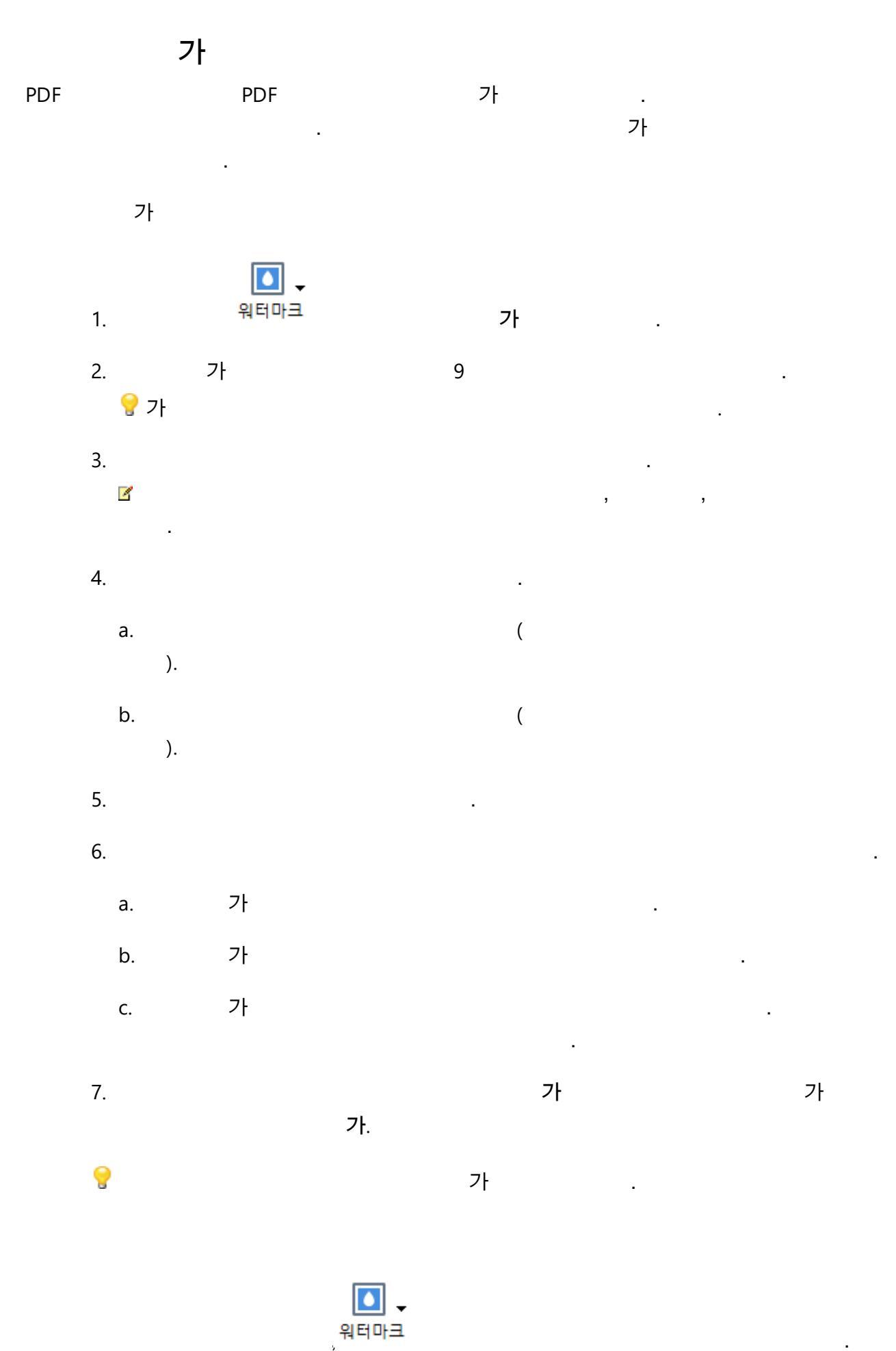

가

.

4

89

,

| PI | DF | - |          |
|----|----|---|----------|
| :  |    |   |          |
|    | 0  |   | <u>_</u> |
| •  | _  | • | > .      |
| 3  | ,  |   |          |
|    |    |   |          |
| •  |    |   |          |
| •  |    |   |          |
|    | フト |   |          |

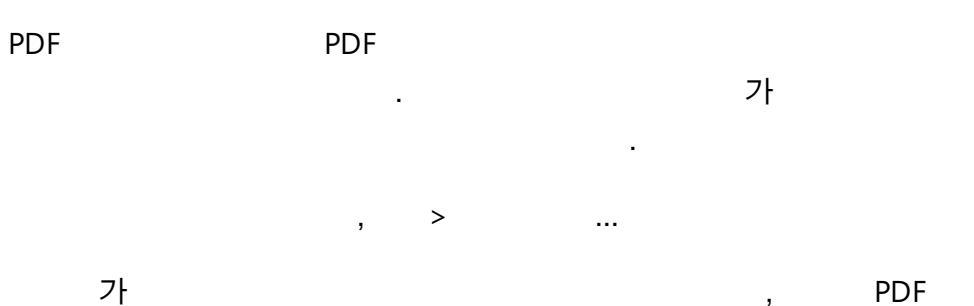

- ,
- 가
- 가 .

#### 4

:

- PDF 가 . ,
- .
- 가 가
- 가 .
- 가
- 가
- PDF 가
- •
- PDF PDF 4 PDF/A PDF/UA . ,
- PDF 가 .
- 가 Fast Web View
- .
- 가

- PDF 가

- 가 :
- .

- 가

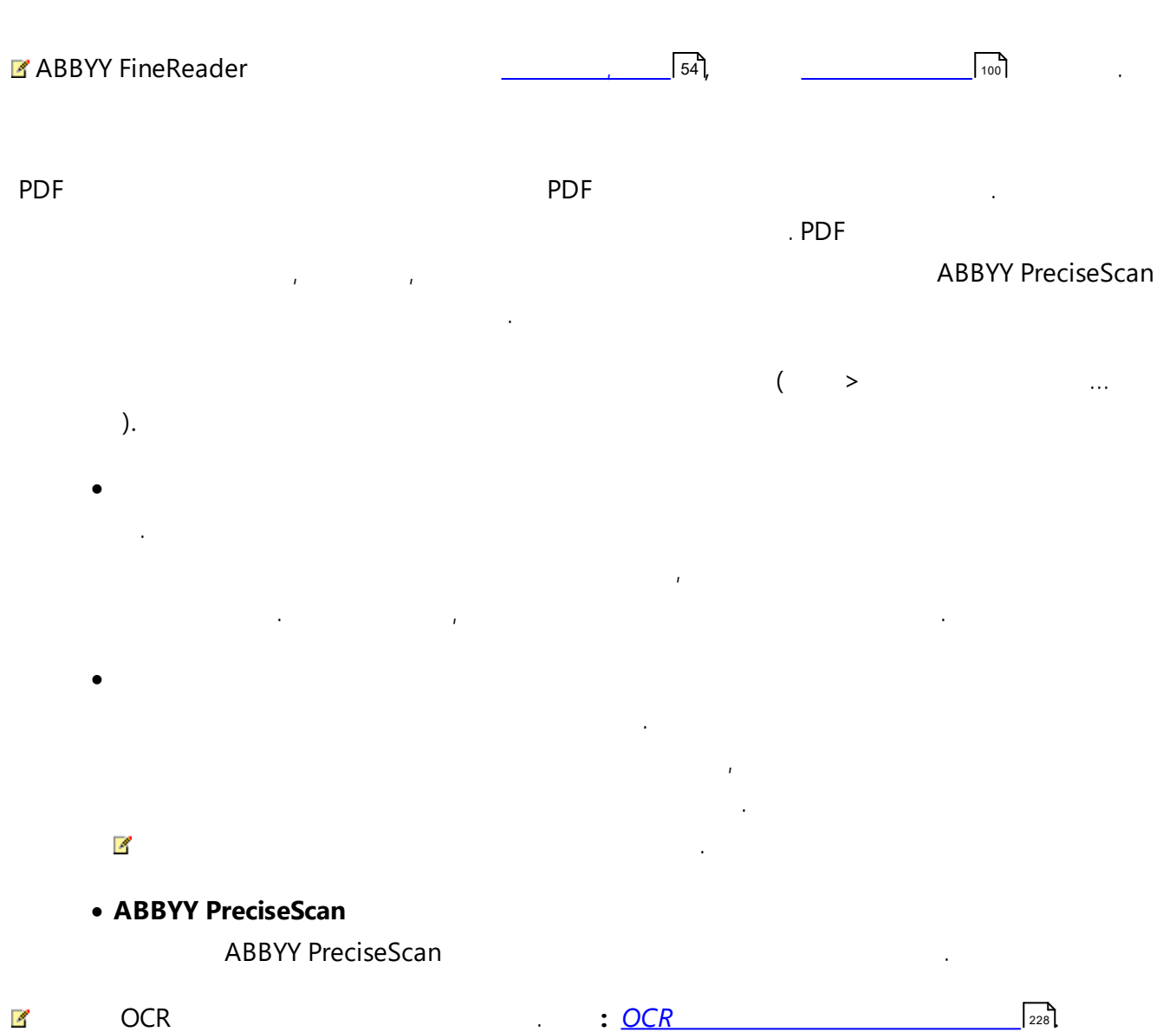

#### PDF Editor

| 1. |                          | 가          | : |
|----|--------------------------|------------|---|
|    | 이 문서에는 대화형 양식 필드가 있습니다.  | ☑ 강조 표시 필드 | × |
|    | ß                        |            |   |
|    | ·<br>የDF 가               | ,          |   |
| :  | PDF 7/ 63                |            |   |
| 2. | ,                        |            |   |
|    | Best method for contacti | ng you?    |   |
|    | Email                    |            | ~ |
|    | Email                    |            |   |
|    | Phone                    |            |   |
|    |                          |            | ~ |
|    |                          |            |   |
|    | First name               |            |   |
|    | Ann                      |            |   |

:

, ,

.

#### ABBYY FineReader

| •            |        |       |     |   |        |            |   |       |   |
|--------------|--------|-------|-----|---|--------|------------|---|-------|---|
|              | :      | >     | >   |   |        |            |   | ,     | 가 |
|              | *f.df  |       |     | : |        | *f.df      | 가 |       | 가 |
|              |        |       |     |   |        |            |   |       |   |
| •            |        |       |     |   |        |            |   |       |   |
|              | :      | >     | >   |   |        |            |   | *f.df |   |
|              |        | :     |     |   | 가      | *f.df      |   |       |   |
| •            |        |       |     |   |        |            |   |       |   |
|              | :      | >     | >   |   |        | 가          |   |       |   |
|              |        |       |     |   |        |            |   |       |   |
|              | JavaSo | cript |     |   | ,PDF   |            |   |       |   |
|              | ,      |       |     |   |        | JavaScript |   |       |   |
| : >          | > PDF  |       | PDF |   | JavaSc | ript .     |   |       |   |
| : <u>PDF</u> | 57     |       |     |   |        |            |   |       |   |

93

### PDF

PDF Editor

가

.

- •\_\_\_\_\_95
- \_\_\_\_\_97
- \_\_\_\_\_98

•

#### PDF Editor

4

: ✓
✓
✓
✓
✓
✓
✓
✓
✓
✓
✓
✓
✓
✓
✓
✓
✓
✓
✓
✓
✓
✓
✓
✓
✓
✓
✓
✓
✓
✓
✓
✓
✓
✓
✓
✓
✓
✓
✓
✓
✓
✓
✓
✓
✓
✓
✓
✓
✓
✓
✓
✓
✓
✓
✓
✓
✓
✓
✓
✓
✓
✓
✓
✓
✓
✓
✓
✓
✓
✓
✓
✓
✓
✓
✓
✓
✓
✓
✓
✓
✓
✓
✓
✓
✓
✓
✓
✓
✓
✓
✓
✓
✓
✓
✓
✓
✓
✓
✓
✓
✓
✓
✓
✓
✓
✓
✓
✓
✓
✓
✓
✓
✓
✓
✓
✓
✓
✓
✓
✓
✓
✓
✓
✓
✓
✓
✓
✓
✓
✓
✓
✓
✓
✓
✓
✓
✓
✓
✓
✓
✓
✓
✓
✓
✓
✓
✓
✓
✓
✓
✓
✓
✓
✓
✓
✓
✓
✓
✓
✓
✓
✓
✓
✓
✓
✓
✓
✓
✓
✓
✓
✓
✓
✓
✓
✓
✓
✓
✓
✓
✓
✓
✓
✓
✓
✓
✓
✓
✓
✓
✓
✓
✓
✓
✓
✓
✓
✓
✓
✓
✓
✓
✓
✓
✓
✓
✓
✓
✓
✓
✓
✓
✓
✓
✓
✓
✓
✓
✓
✓
✓
✓
✓
✓
✓
✓
</ 가 .... 1. 2. . ... 4 가 , 가 Windows , 가 3. 4. 가 5. 가 ... . 6. : 7. 8. 가 . 가 가 , : ( ) 가 ... , PDF ABBYY FineReader가 가 . 가 . : ( ) 가 가

95

.

,

.

가

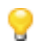

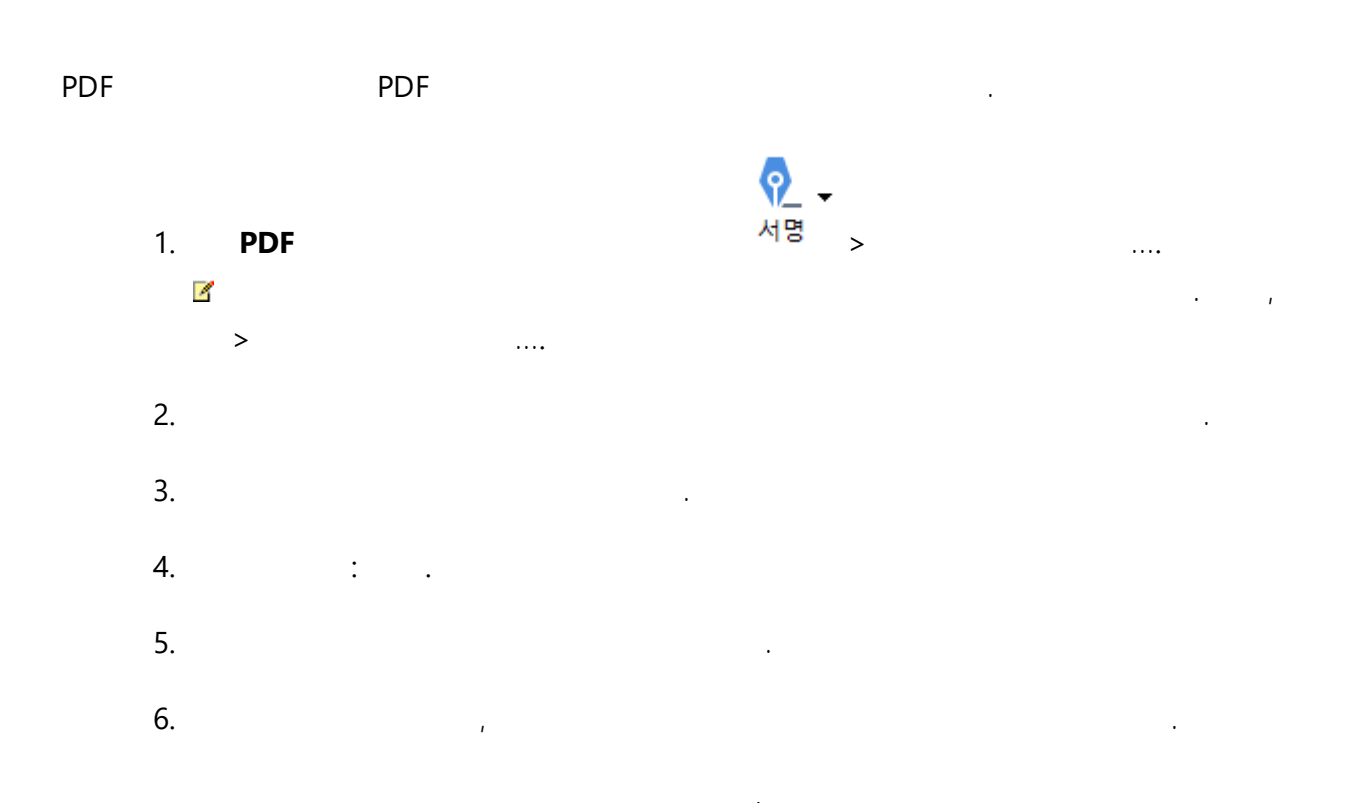

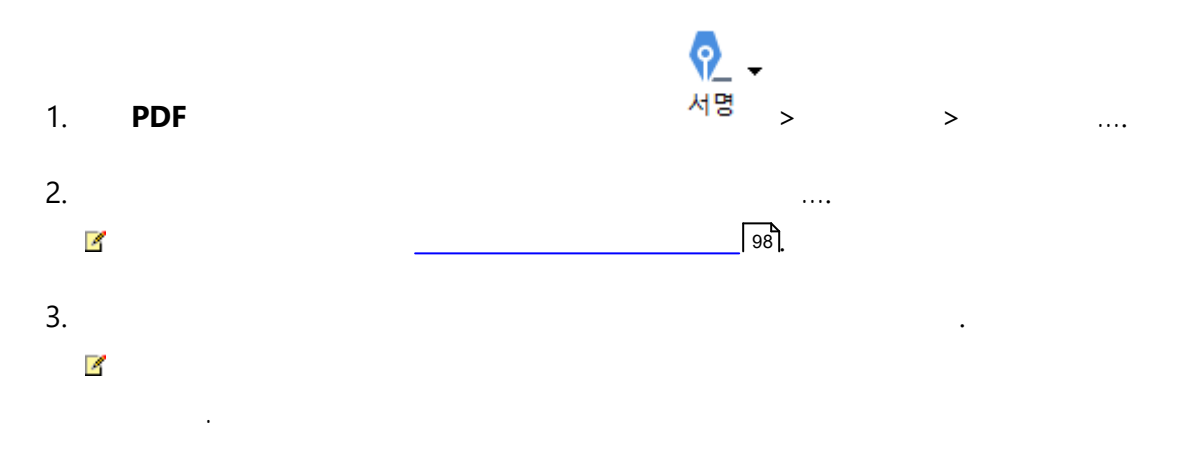

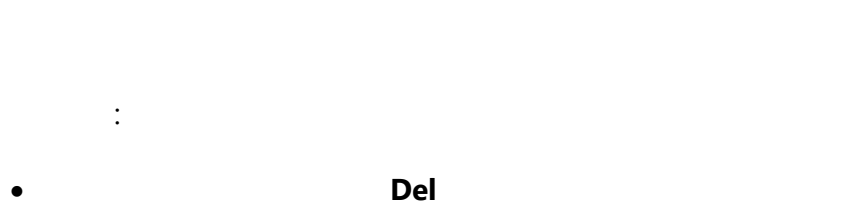

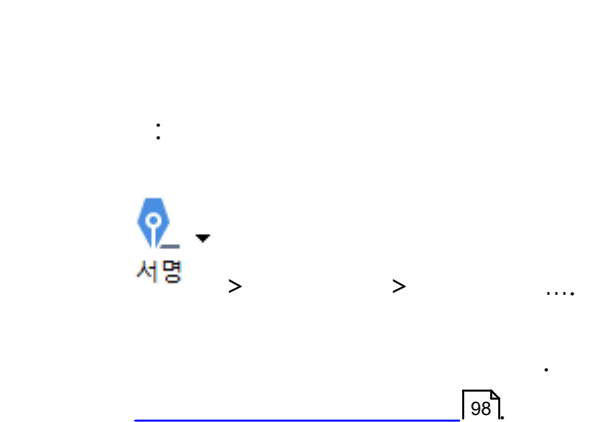

PDF 1. 2. 4

가

97

#### 

ABBYY FineReader PDF 가 .

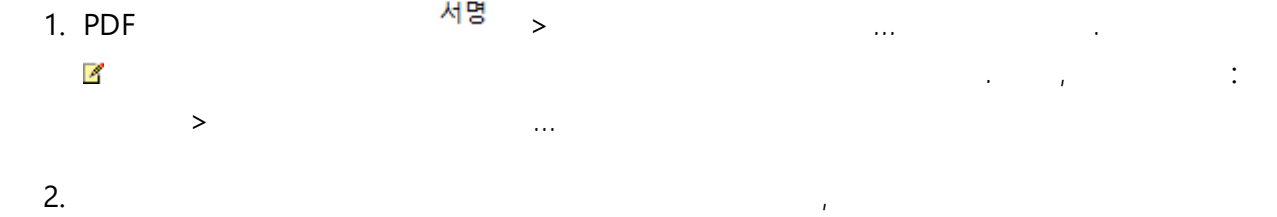

- . 3.
- 3. . 4. : .
- 5. . 6. ,

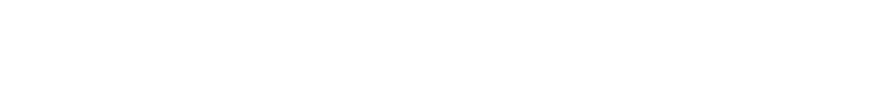

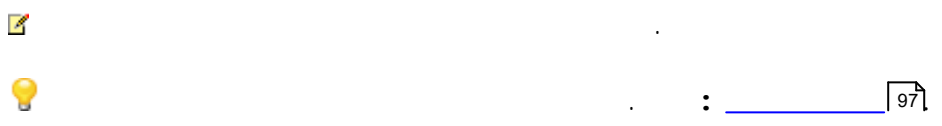

### PDF

PDF 가

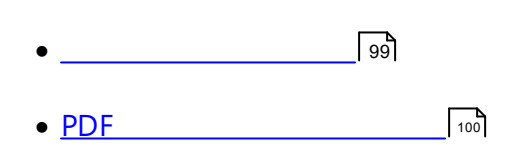

.

,

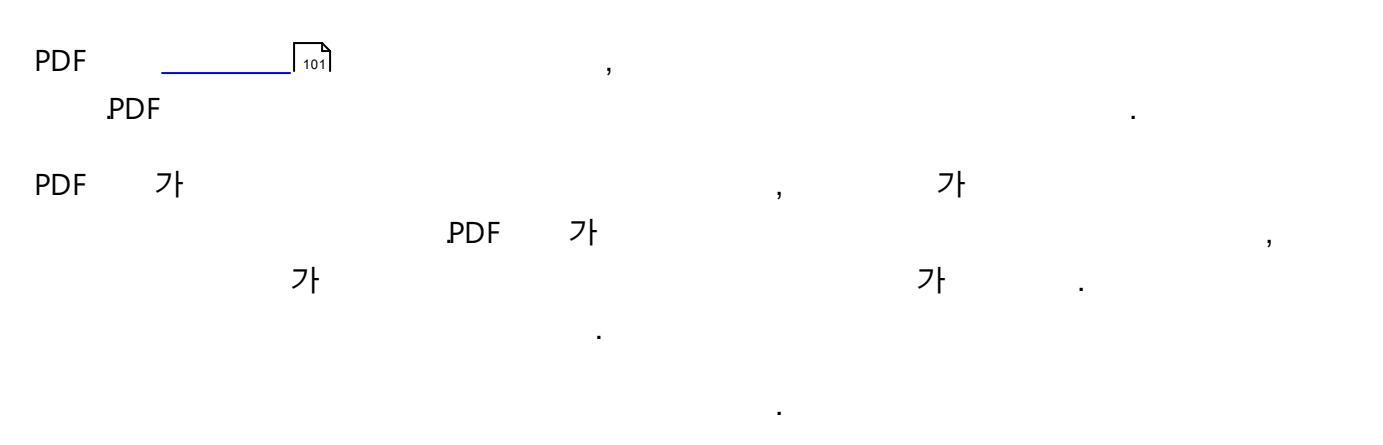

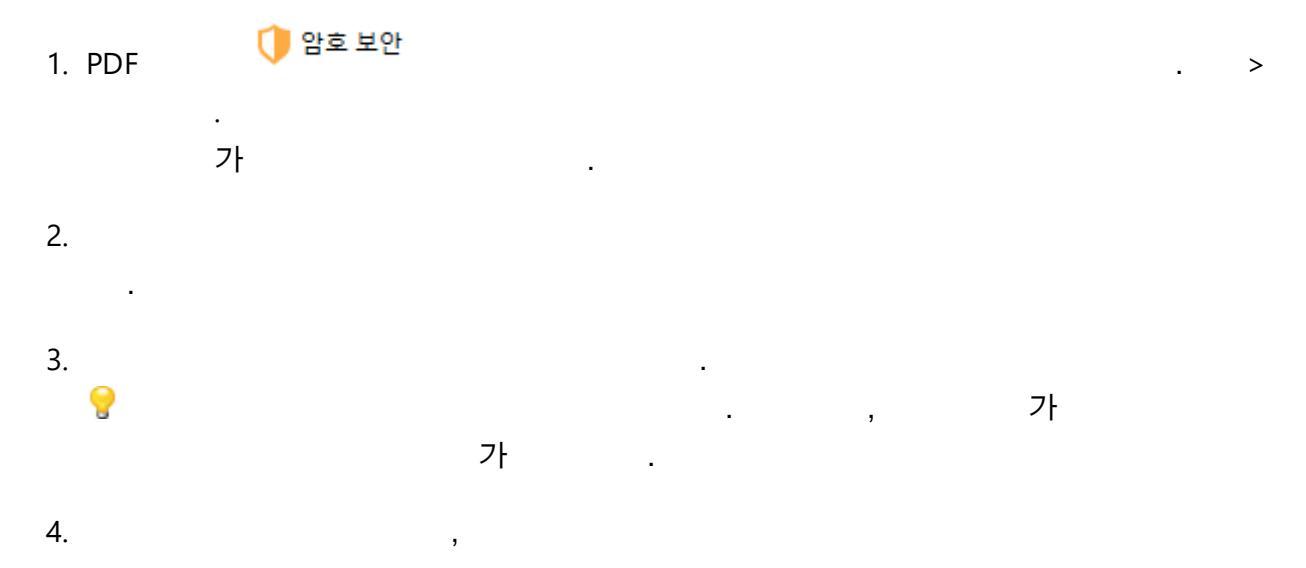

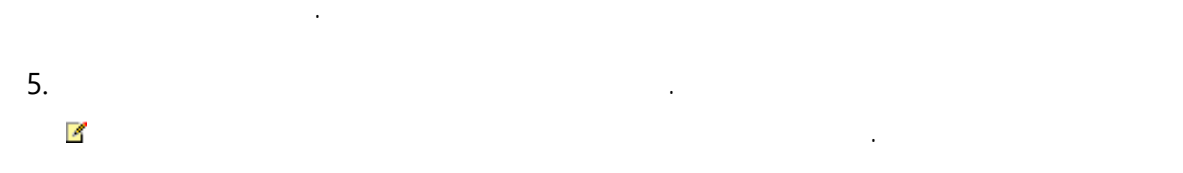

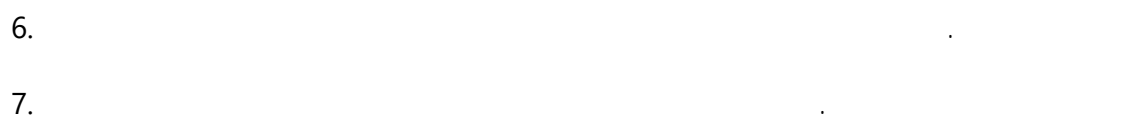

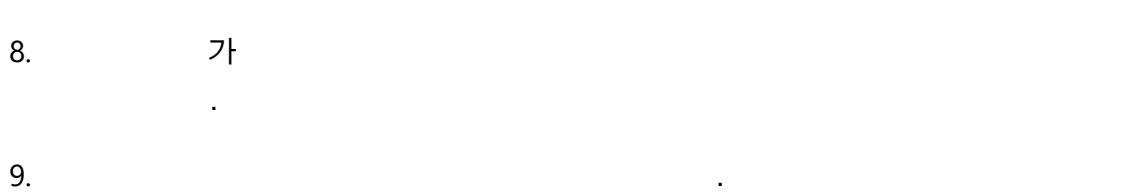

| 10. | : . |  |  |
|-----|-----|--|--|
|     | 가   |  |  |

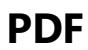

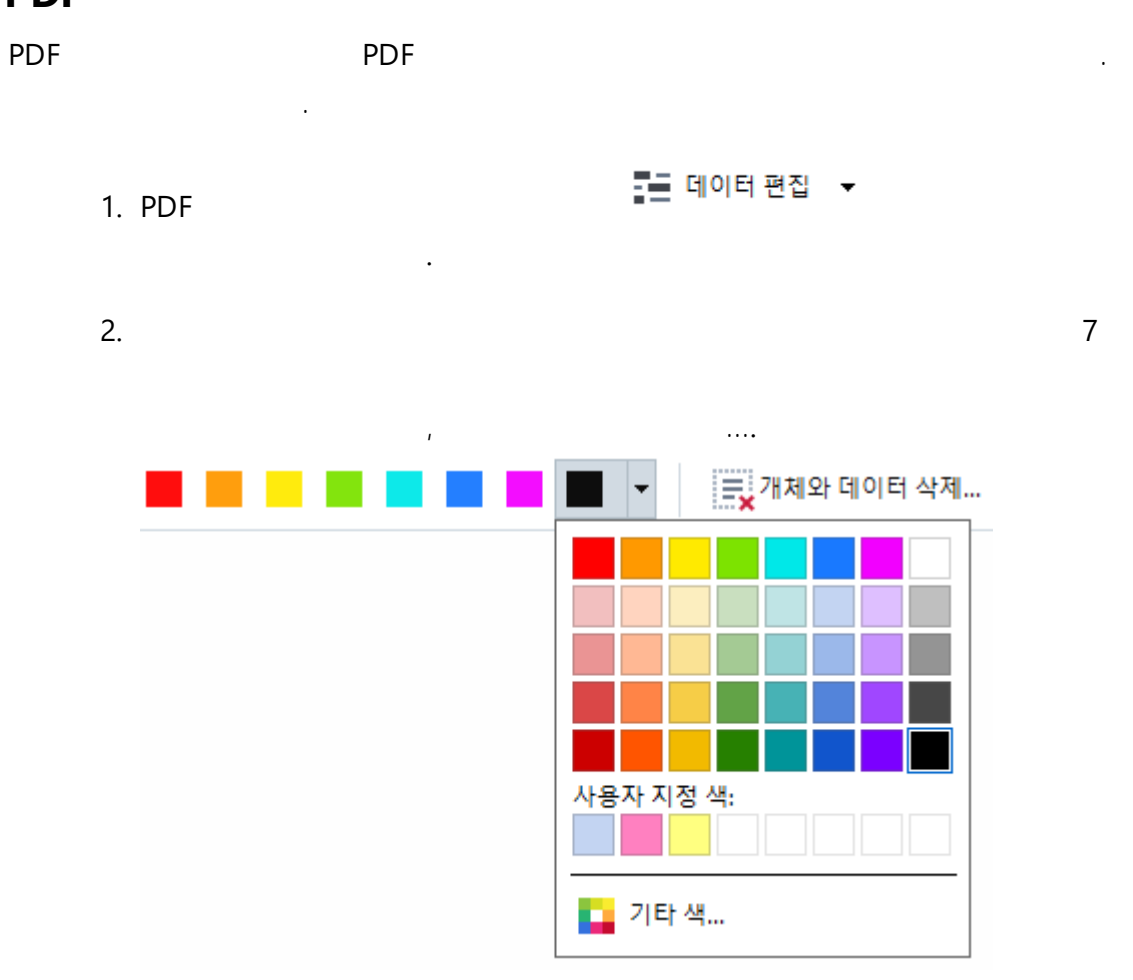

3.

#### ABBYY FineReader

,

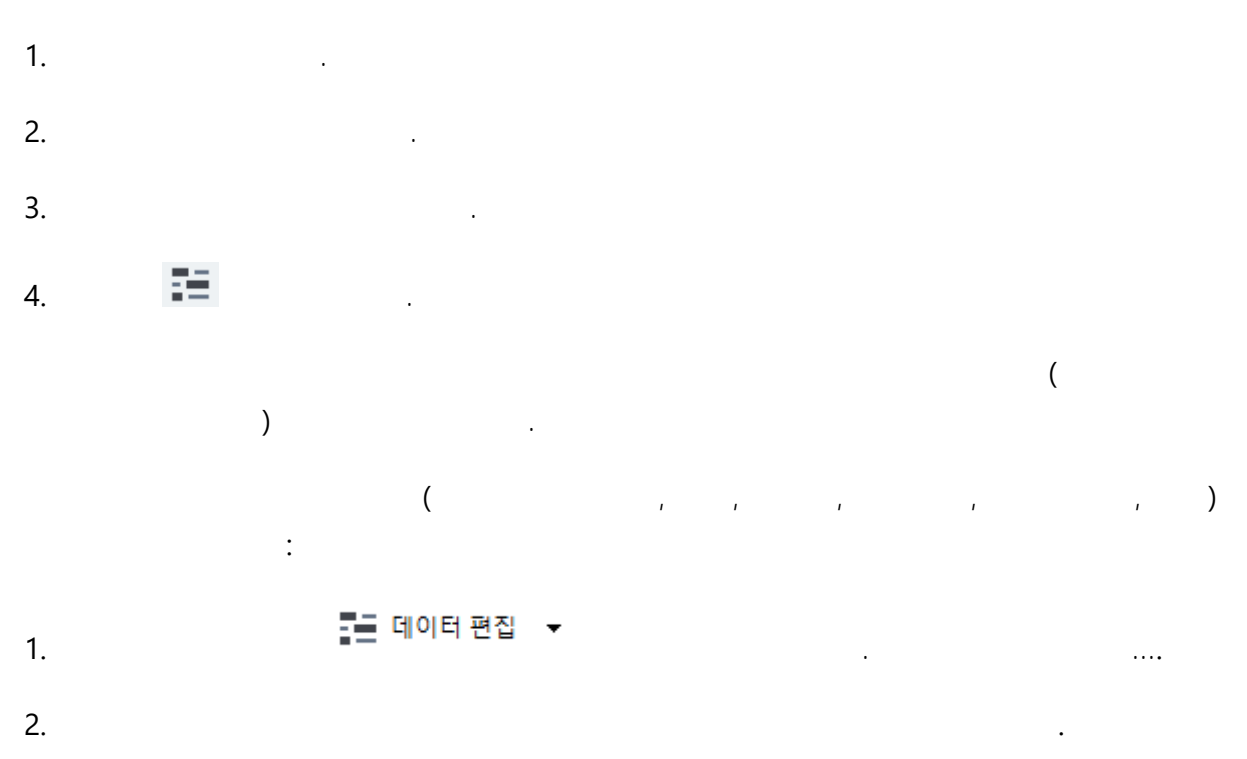

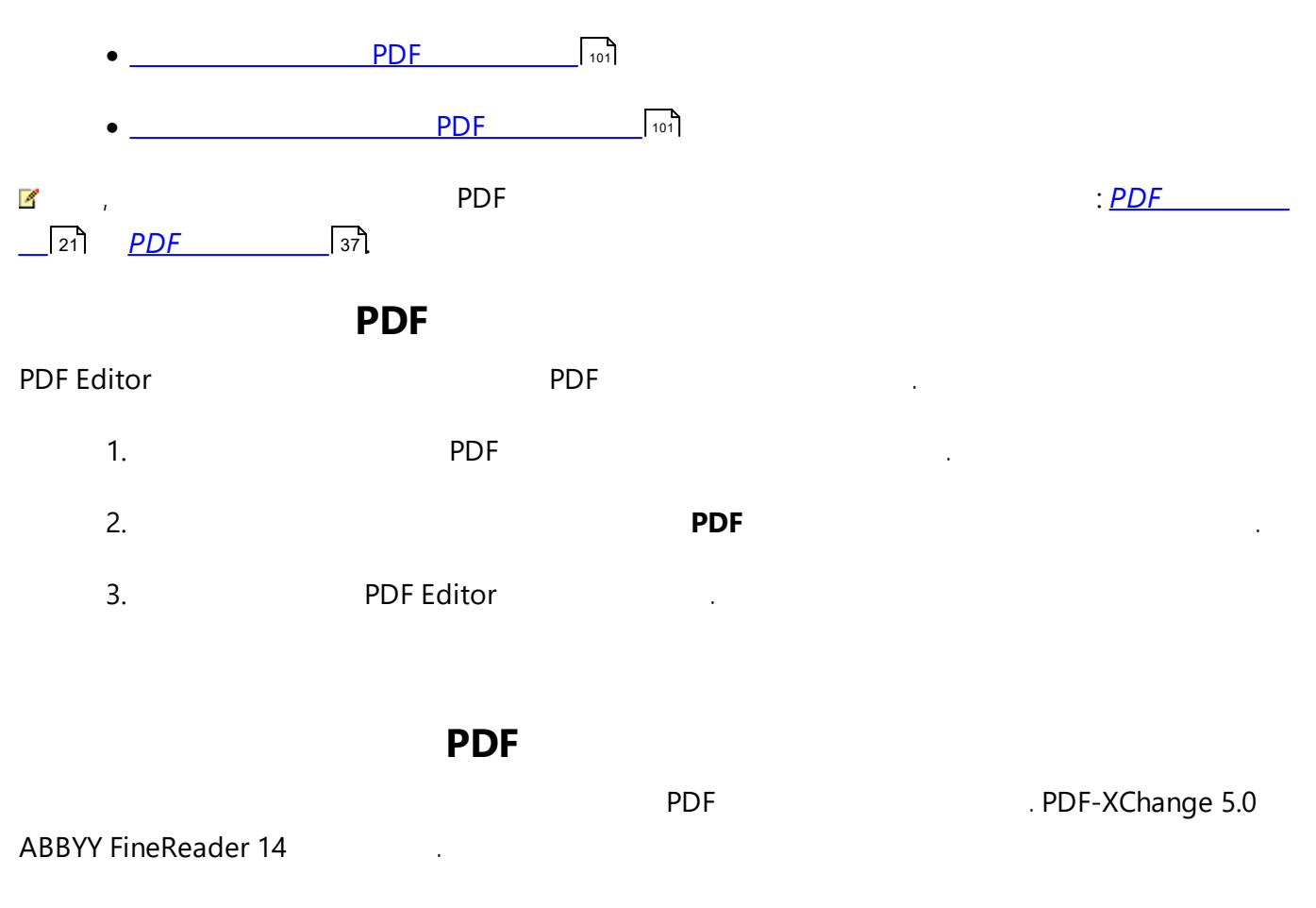

- 3. 가 **PDF-XChange 5.0 ABBYY FineReader 14**.

.

- 4. , ( ) ....PDF
- 5. : PDF
- 6. . PDF PDF
  - : **PDF** 가.

,

가

| PDF |   | PDF | , | 7 | ۲ŀ | OCR |
|-----|---|-----|---|---|----|-----|
| 7   | ŀ |     |   |   |    |     |

- <u>PDF</u><sup>103</sup> 로 저장 • <u>PDF/A</u><sup>104</sup>
- \_\_\_\_\_106
- <u>PDF</u> 107
- <u>PDF OCR 108</u>
- <u>PDF</u>
- <u>PDF</u> 109

PDF PDF .

- PDF > . ,
- > PDF .... , : ☞ 다른 이름으로 지정 ♥ PDF ....
- . . . . . PD
- PDF ( , , , , 가 ) > **PDF**. , :
- PDF
   .

   ,PDF
   ...

   ...
   PDF
- ☑ 가 가 .

### PDF/A

# PDF PDF/A

PDF/A :

- •
- •
- •
- , 3D
- •
- •
- •
- ( : LZW).

PDF PDF/A :

- 1. > PDF .... ,

   ▷ 다른 이름으로 저장 ▼
   PDF ....

   2.
   .
- 3. **PDF/A**
- 4. .

. : <u>PDF</u> [21]

:

.

#### PDF/A

🗹 PDF/A

| PDF/A-1 | PDF/A-2 | PDF/A-3 |
|---------|---------|---------|
| В, А    | B, A, U | B, A, U |

- 2005: **PDF/A-1** PDF 1.4
  - - 가 가 ()

• **B** - -

ISO 19005-1:2005 (Cor 1: 2007, Cor 2: 2011).

:

• 2011: **PDF/A-2** PDF 1.7

0 **U** -

JPEG2000

0

o PDF/A

0

ISO 19005-2:2011.

• 2012: **PDF/A-3** 

0

ISO 19005-3:2012.

•

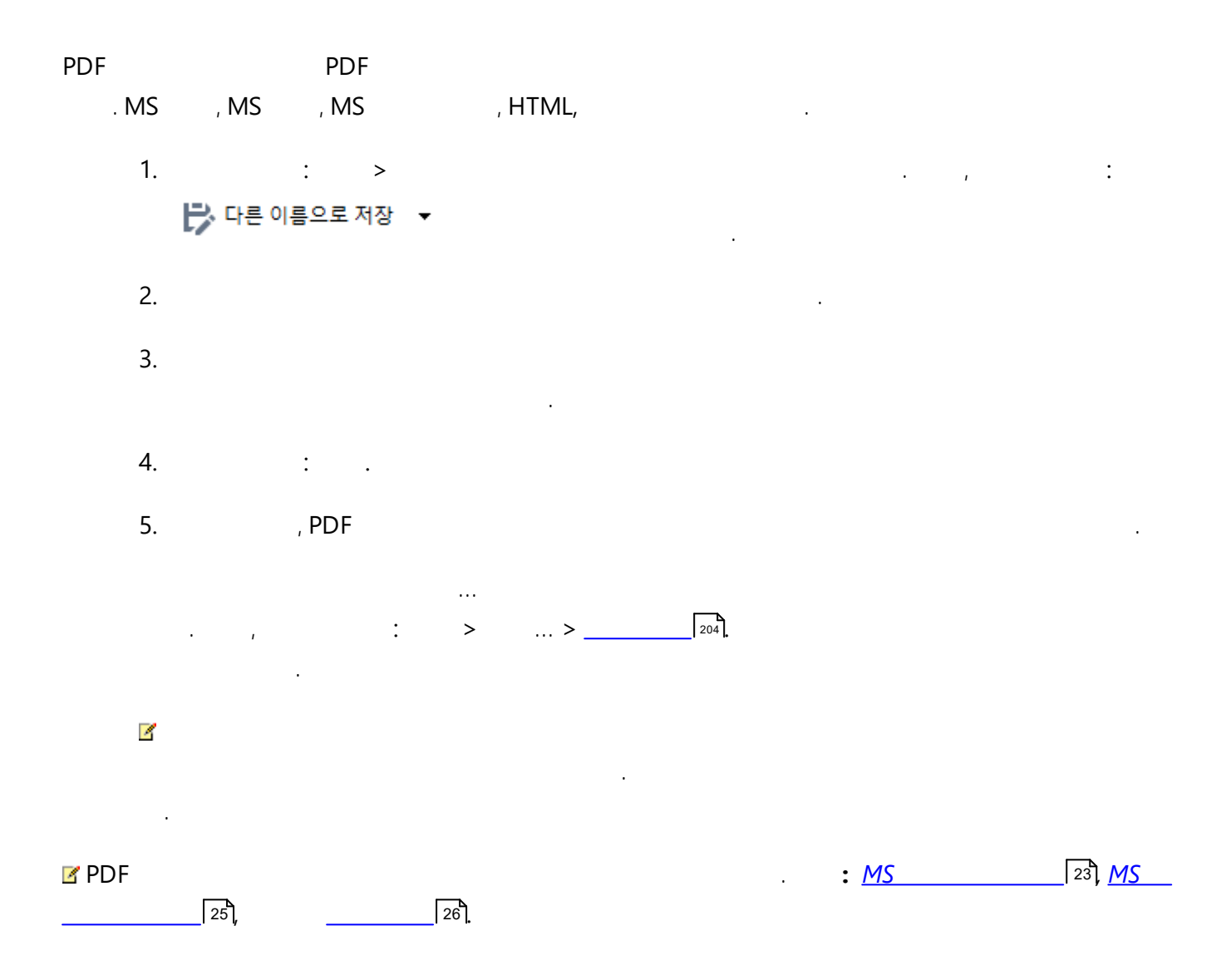

|    |   |   | PDF |   | PDF |
|----|---|---|-----|---|-----|
|    |   |   | •   |   |     |
| 1. | : | > |     |   |     |
| 2. |   |   |     | : |     |

•

- -
- MRC ( OCR ) -MRC
- - **OCR** OCR
- 3. : .
- PDF .

## PDF OCR

The PDF Editor allows you to send PDF documents to the <u>OCR Editor</u>, where you can draw recognition areas, check recognized text, train the program to recognize non-standard fonts and characters, and use other advanced features offered by ABBYY FineReader.

- To send a PDF document to the OCR Editor, click the arrow next to the CCR OCR .
- To send only some of the pages of the document to the OCR Editor, in the pane, select the pages that you want to send, right-click them and click **OCR**

When sending the document to the OCR Editor, some of these document objects will be lost:

- attachments
- bookmarks
- •
- annotations

If Once you are done working with the document in the OCR Editor, you can send it back to the

| PDF Edit | or. To do t | this, click | the arro | ow next to the <table-cell-rows> 보니</table-cell-rows> | 기 <del>-</del> | PDF |
|----------|-------------|-------------|----------|-------------------------------------------------------|----------------|-----|
|          | ,           | :           | >        | > PDF                                                 |                |     |

:

>

. ...

### PDF

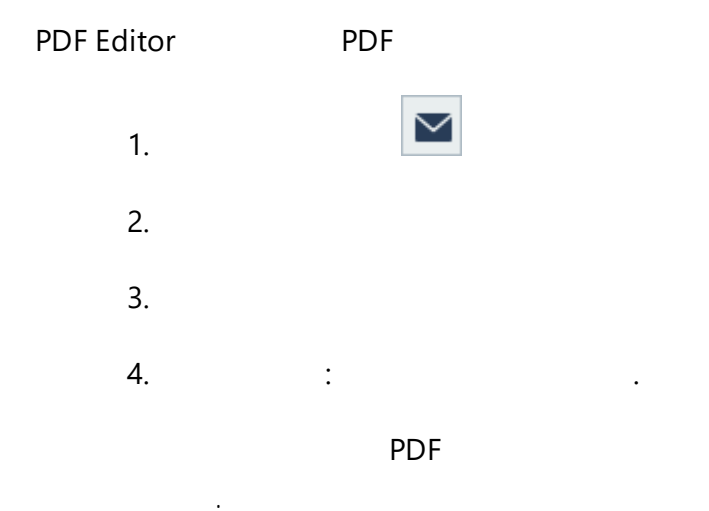
## PDF

| PDF |    | PDF |   |   |  |   | 가 |   |  |
|-----|----|-----|---|---|--|---|---|---|--|
|     |    | 가   |   | , |  |   |   | • |  |
|     | 1. |     | Θ |   |  |   | > |   |  |
|     | 2. |     |   |   |  | : |   |   |  |

- - 가 .
- - . • - ( ,
- - .
- - , .
- - .
- -

3. : .

| •<br>OCR Editor<br>가                                                                  |          | ,PDF,                   | (                                          | )                         |
|---------------------------------------------------------------------------------------|----------|-------------------------|--------------------------------------------|---------------------------|
| OCR Editor OCR ,<br>. C                                                               | DCR      | ,                       |                                            |                           |
| <ul> <li>OCR Editor</li></ul>                                                         | 56       |                         |                                            |                           |
| OCR Editor<br>OCR Editor                                                              |          |                         |                                            |                           |
| •<br>•<br>•<br>•<br>•<br>•<br>•<br>•<br>•<br>•<br>•<br>•<br>•<br>•                    | CR<br>CR |                         |                                            |                           |
| • PDF Editor<br>o <u>PDF Editor</u> 47 > > <b>C</b>                                   | DCR      |                         |                                            |                           |
| <ul> <li>Windows</li> <li>OCR (Windows 10</li> <li>ABBYY FineReader 14 OCR</li> </ul> | ABBY     | 'Y FineReader 14 :<br>> | > <b>ABBYY FineRea</b><br>> ABBYY FineRead | <b>der 14</b><br>ler 14 > |
| . OCR Editor<br>. , > ><br>OCR .                                                      | o        | CR                      |                                            |                           |

# **OCR Editor**

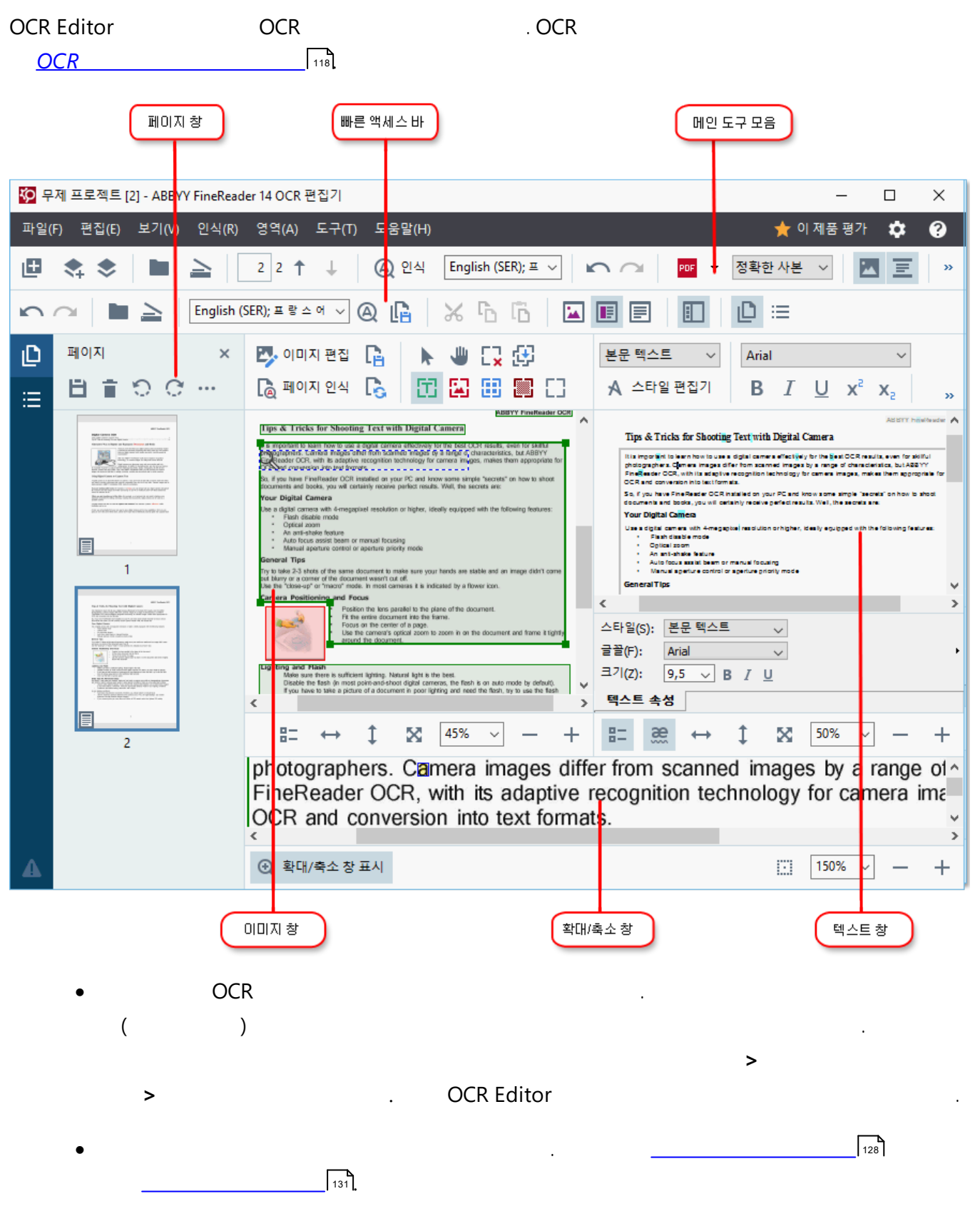

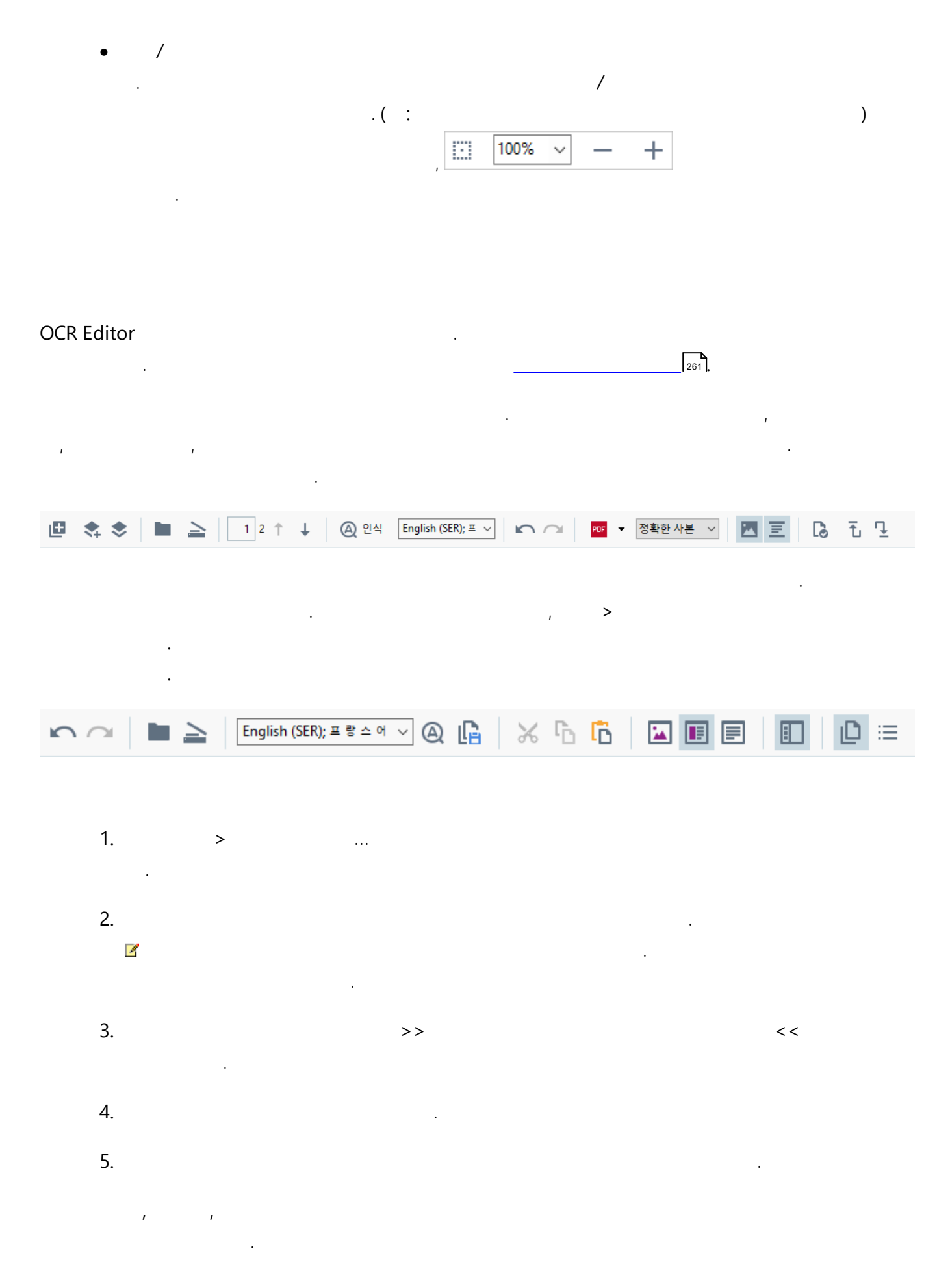

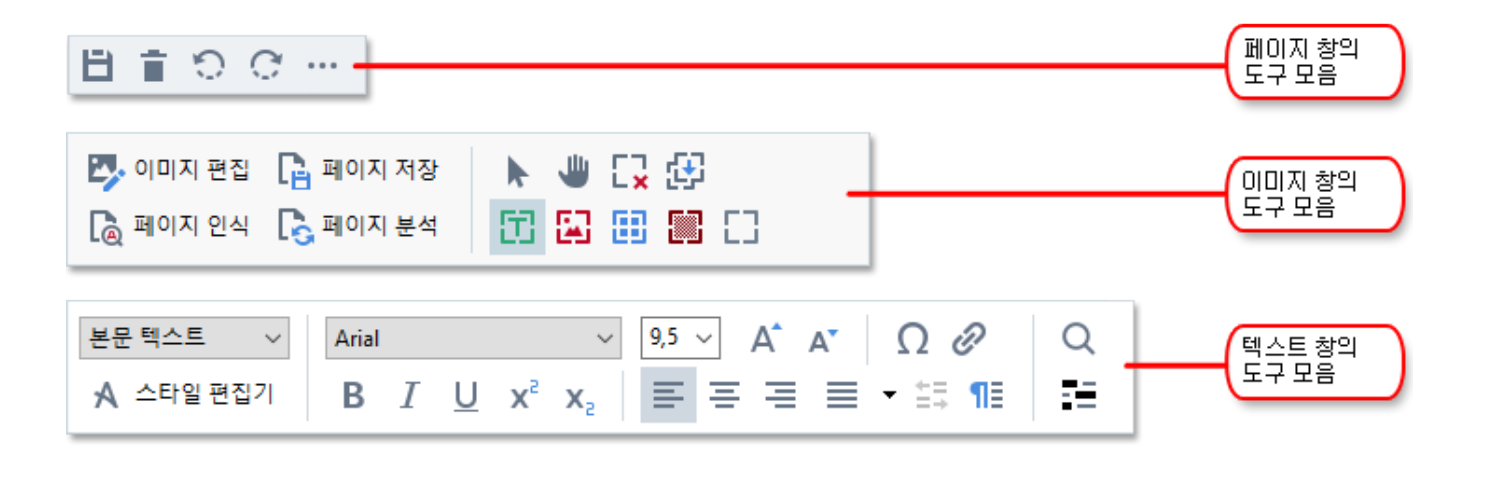

◆ ★ 해상도를 300dpi 이상으로 높입니다. 다시 스캔(R) 다시 열기(E)

, >

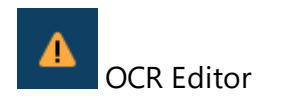

### **OCR Editor**

- 7ŀ
- F5 ? / .
- F6 ? /
- F7 ? /
- F8 ? / .
- Ctrl+F5 ? / /
- , 가
- /
- / ,
- /
- \_\_\_\_\_\_203
- OCR . 가 가

•

- . ♪ :
- •

가

,

.

,

/

.

.

가가

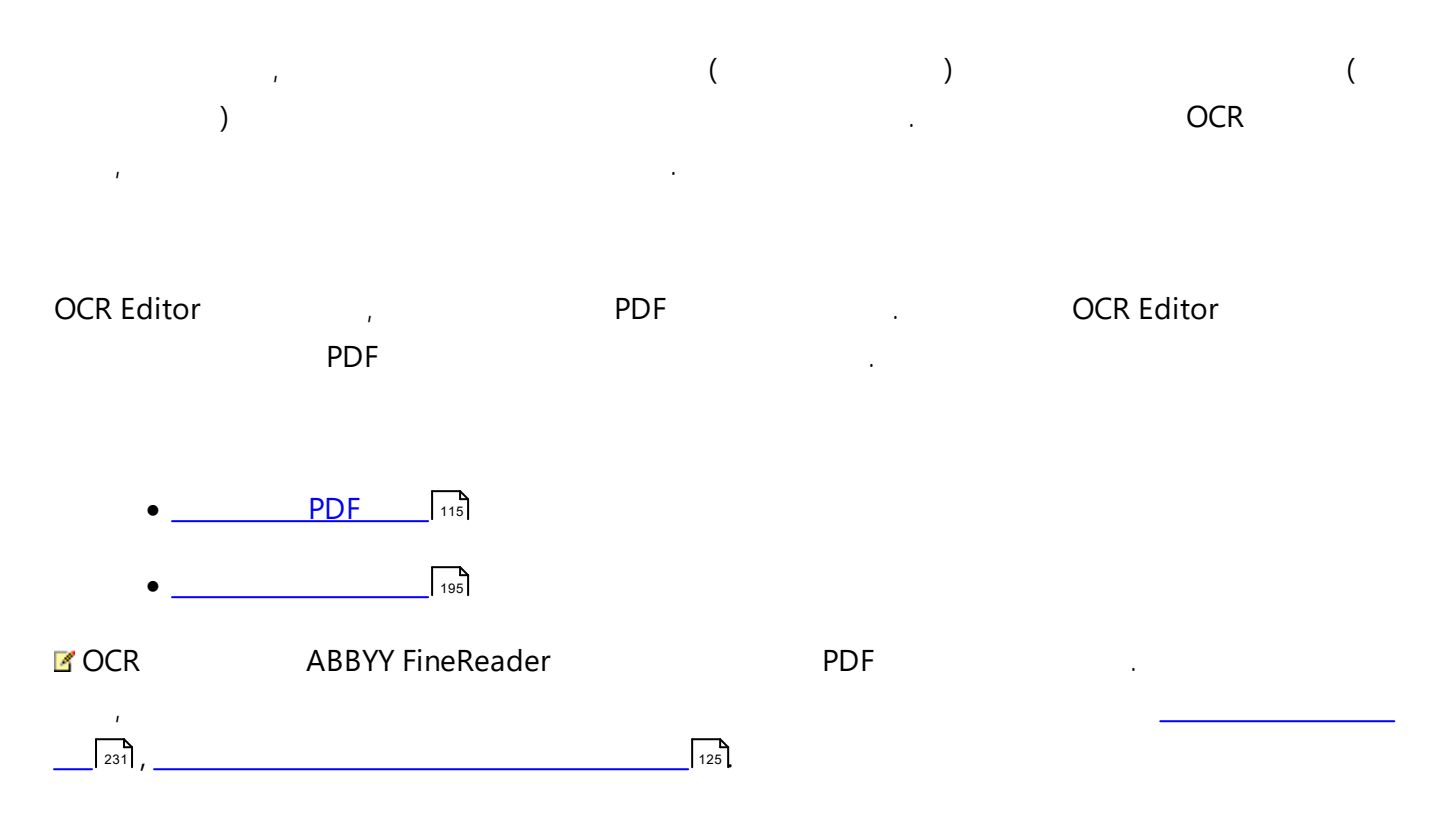

### PDF

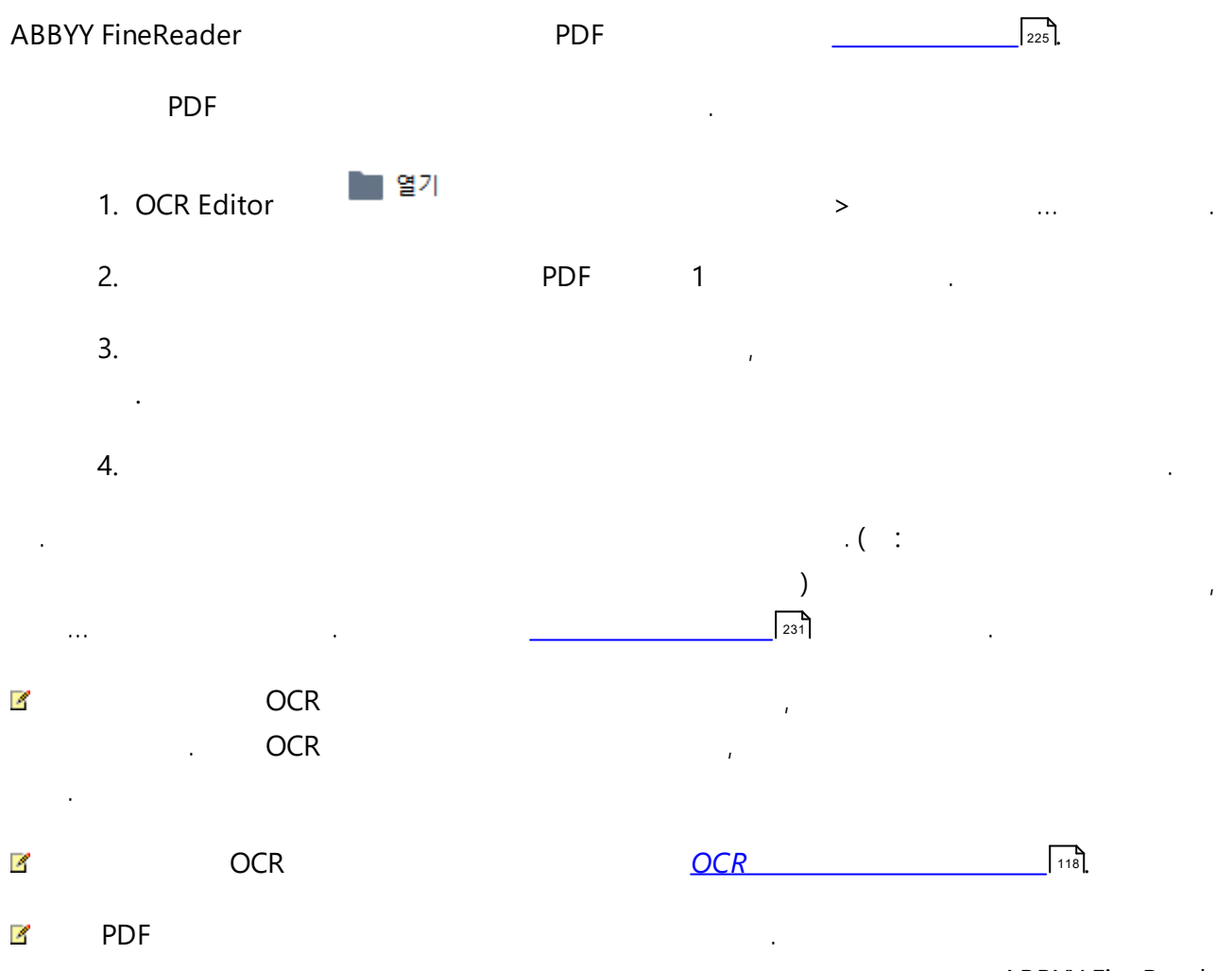

ABBYY FineReader

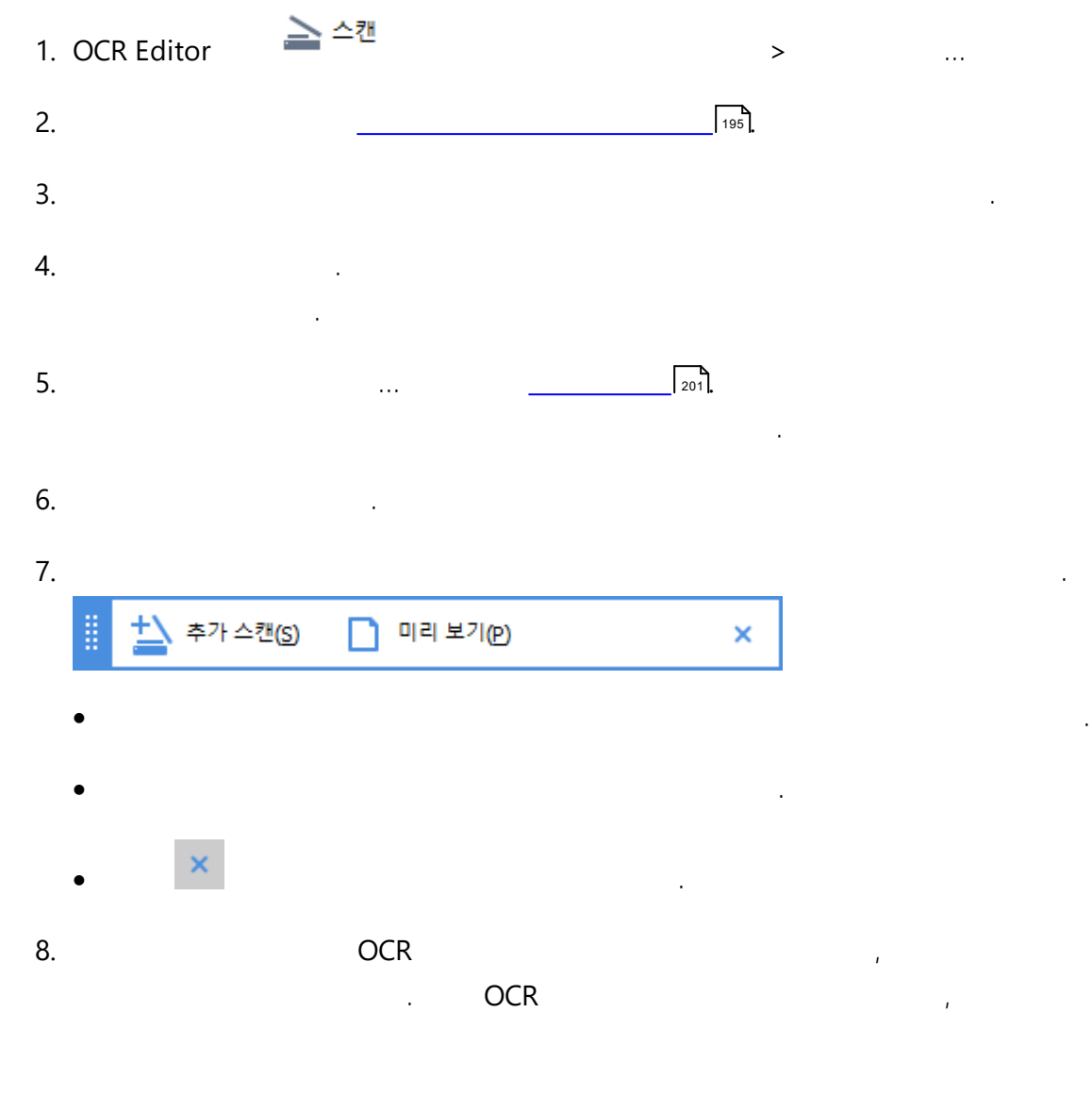

**I** 195

#### ABBYY FineReader (OCR) .OCR , 가 OCR . 229

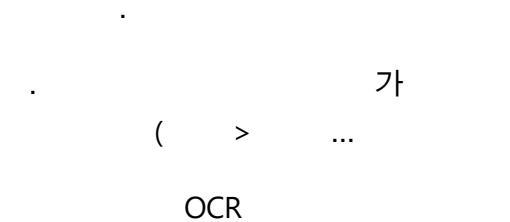

201 .

- OCR •
- OCR OCR •
- OCR •

OCR

- ④ 인식 •
- >

4 ::

.

- <u>OCR</u> 234
- 228 • <u>OCR</u>
- \_\_\_\_\_128
- <u>OCR</u> 124

# 가 , , 228, \_\_\_\_\_\_234, \_\_\_\_ <u>OCR</u>

# OCR

|    | OCR | _ | 201 |
|----|-----|---|-----|
| ). |     |   |     |

#### OCR . ,

,

,

- .
  - /

# OCR

|               |              | OCR         | 254                 |     |
|---------------|--------------|-------------|---------------------|-----|
|               | .OCR         |             |                     | 3   |
|               | ,254         | <b>,</b>    |                     |     |
|               |              |             |                     |     |
| •             | OCR          | 118         |                     |     |
| • <u>ABBY</u> | Y FineReader |             | 119                 |     |
| • <u>OCR</u>  | 7            | 119         |                     |     |
| • <u>OCR</u>  |              | 119         |                     |     |
| • <u>OCR</u>  | 119          |             |                     |     |
| • <u>OCR</u>  | 119          |             |                     |     |
| • OCR         |              | Г           | 119                 |     |
| • OCR         |              |             | 120                 |     |
| •             |              | 121         |                     |     |
| •             | 121          |             |                     |     |
| OCR           |              |             |                     |     |
| OCR Editor    | OCR          | 가           | . OCR               |     |
|               |              |             |                     |     |
| OCR           |              |             |                     |     |
| 1. >          | OCR          |             |                     |     |
| 2.            |              | OCR         |                     |     |
| 5             | (            | DCR         | ABBYY FineReader    |     |
|               | 가            |             | OCR                 |     |
| OCR           | · ·          | <b>(</b> ୧୦ | <u>.</u>            |     |
| . OCR Edito   | r            | OCR         |                     | OCR |
|               |              |             | ( >                 | ).  |
| Windows       | OCR          |             | ABBYY FineReader 14 | OCR |
|               | .OCR         |             | <b>a</b> )          |     |
|               |              |             |                     |     |

#### **ABBYY FineReader**

ABBYY FineReader

#### ABBYY FineReader 10, 11,12

.

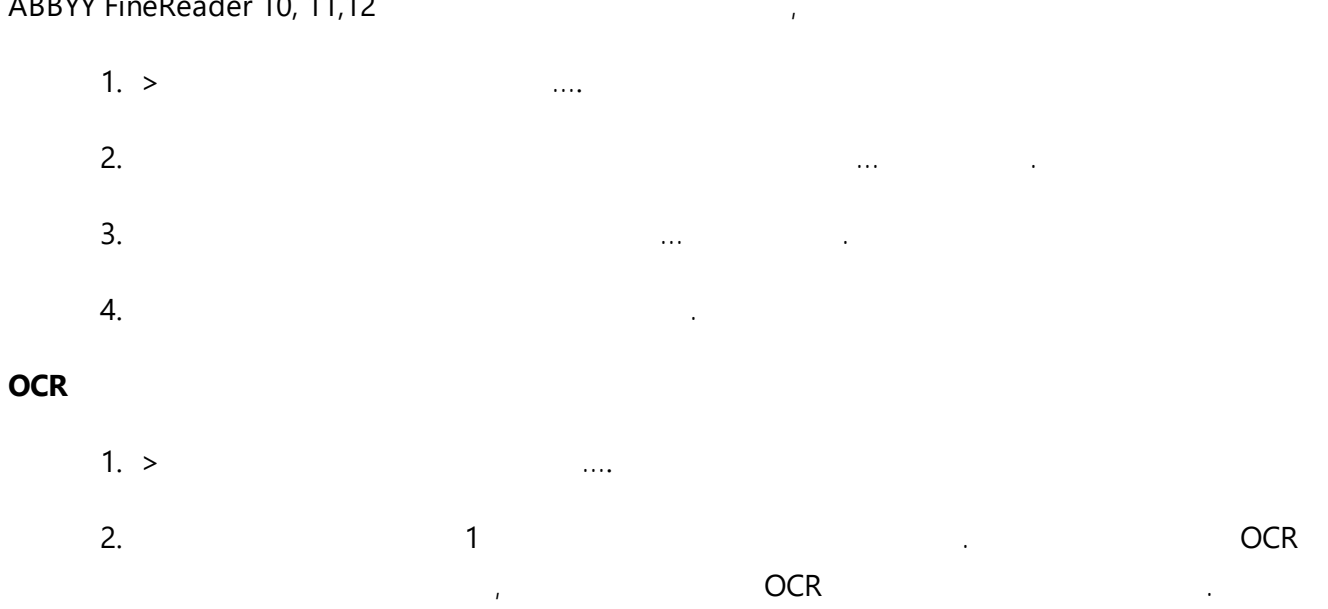

| Windows |   | ABBY | 'Y FineReader |   | 가 |
|---------|---|------|---------------|---|---|
| OCR     | > |      | OCR           | 가 |   |
|         | 가 | . :  | 116           |   |   |

.

.

### OCR

- > • •/•
- ... 가

### OCR

- 1. > OCR . ... 2. OCR 💡 ocr
- , .

### OCR

• OCR >

#### OCR

•

가

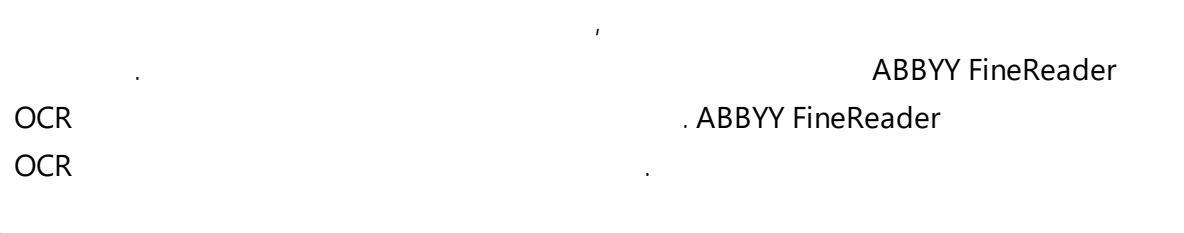

### OCR

- OCR 1. ... 가
- 2. OCR 가 OCR
- 3. OCR
  - OCR
- Ctrl+ OCR Ctrl+ .
- 4. OCR ,
- OCR Editor 가 OCR .

### OCR

- 1. 1
  - 2. 가 ...
  - 3. ( ) •

- 가

•

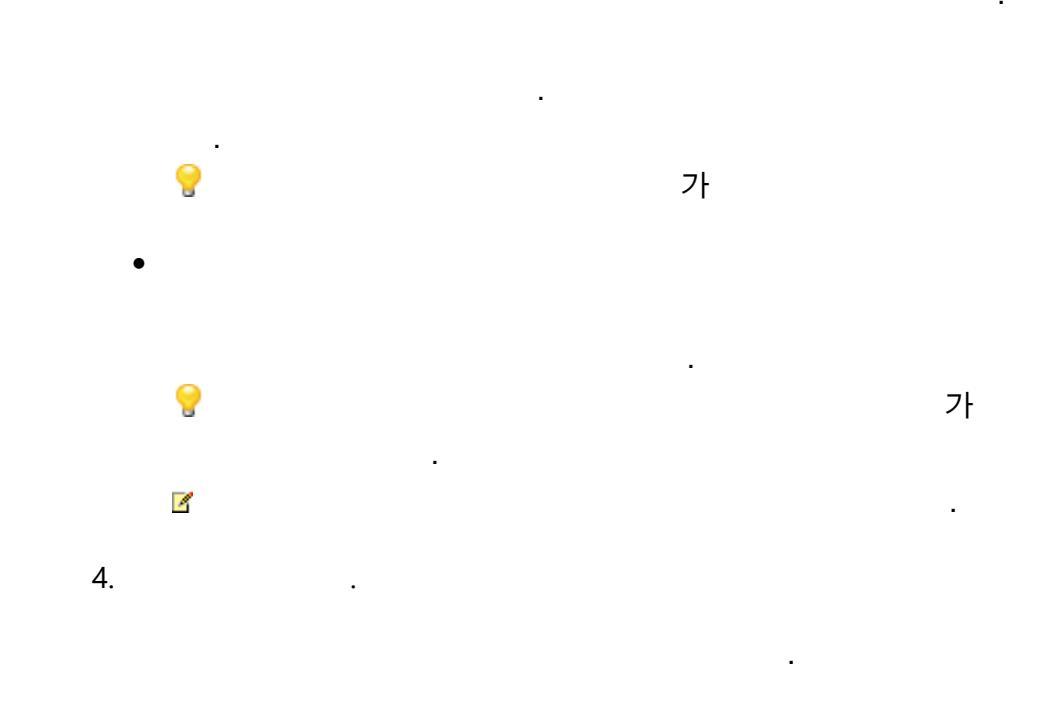

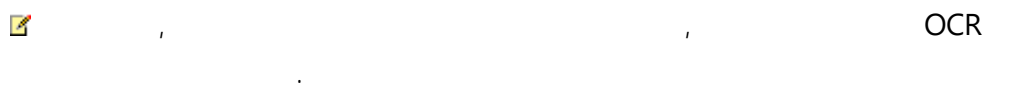

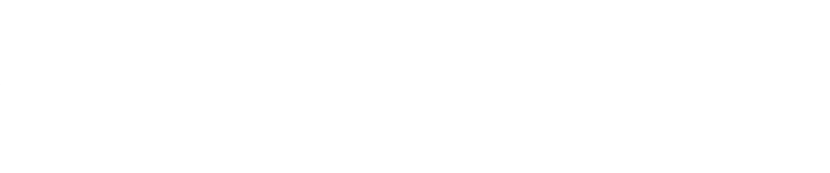

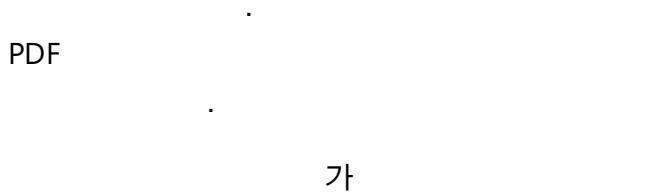

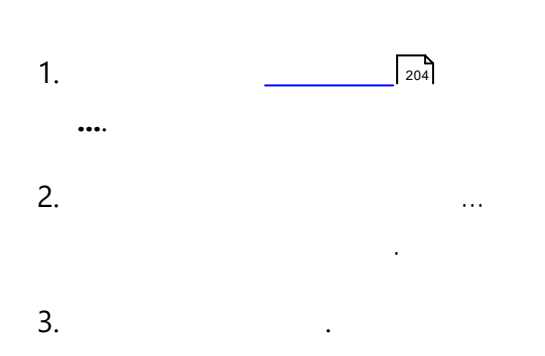

4

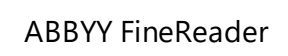

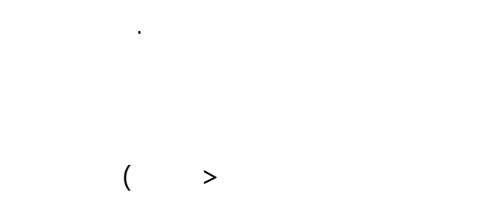

가

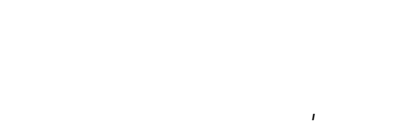

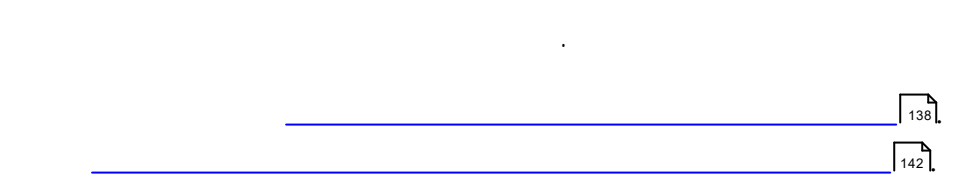

)

| 1. | OCR |     | ( | > |   | <br>). |
|----|-----|-----|---|---|---|--------|
| 2. |     |     |   |   |   |        |
| 3. |     |     |   |   |   |        |
|    | ,   | 3 3 |   |   | 가 |        |
|    |     |     |   |   |   |        |
| 1. | OCR |     | ( | > |   | ).     |
| 2. | ,   |     |   |   |   |        |

3. \*.fbt .

# OCR

•

ABBYY FineReader

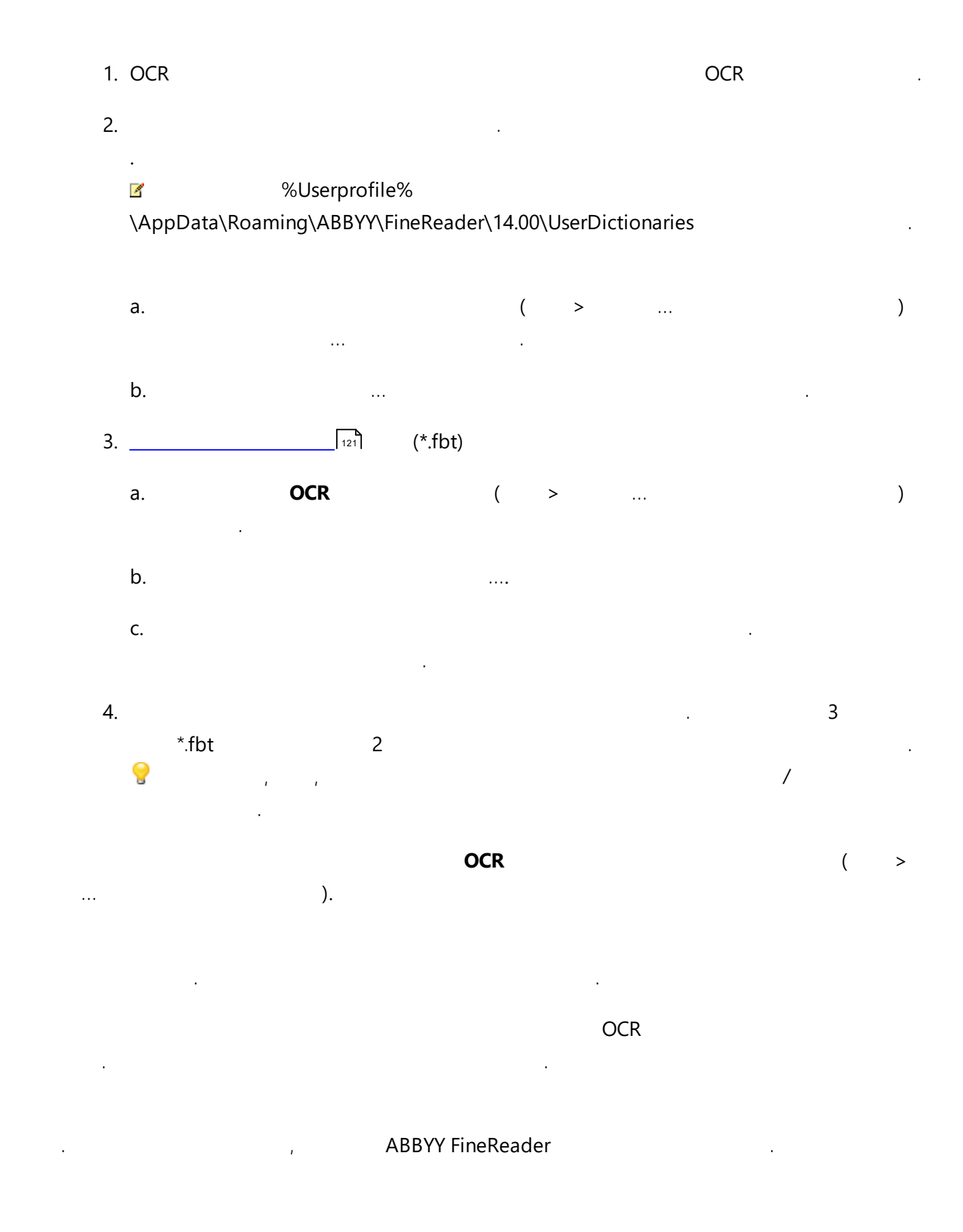

# OCR

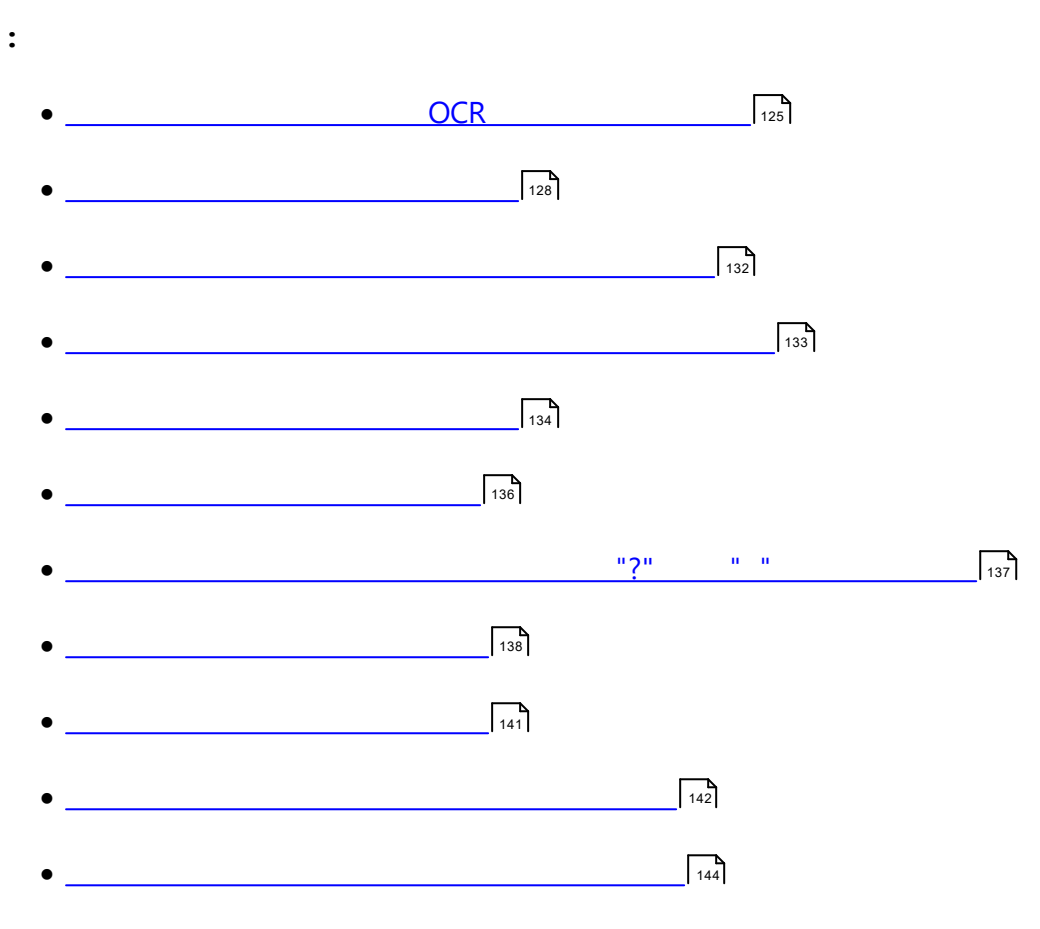

#### 가 OCR

| <section-header><complex-block><complex-block></complex-block></complex-block></section-header>                                                                                                    | 231                      | ABBYY FineRe                                                                                                    | , , ,<br>ader                                                                                                    |
|----------------------------------------------------------------------------------------------------|--------------------------|----------------------------------------------------------------------------------------------------|----------------------------------------------------------------------------------------------------|
| Be in DawePetri is an expression is a contract is the industries         Comparison is an expression is a contract is the industries         Comparison is expression is expression is a contract is the industries in the expression is a contract is the industries in the expression is a contract is the expression is a contract is | 231,<br>1. (<br>2.<br>3. |                                                                                                    | 전장 사전 처리(R)           전경 시전 처리(R)           기울기 보정(W)           스캐너나 카메라에서 가져온 이미지의 기울           스캐너나 카메라에서 가져온 이미지의 기울           이기를 수정하십시오.           선택(S):         현재 페이지           ·         기울기 보정(K)           ·         ·           ·         ·           ·         ·           ·         ·           ·         ·           ·         ·           ·         ·           ·         ·           ·         ·           ·         ·           ·         ·           ·         ·           ·         ·           ·         ·           ·         ·           ·         ·           ·         ·           ·         ·           ·         ·           ·         ·           ·         ·           ·         ·           ·         ·           ·         ·           ·         ·           ·         ·           ·         ·      ·         ·         · |
|                                                                                                    |                          | Subarburdi, to improve howeddae starting and collaboration to a full-Hedgen Document<br>in SharePoint is an easy task to in order to elevate it to a full-Hedgen Document<br>screened energy is a full of the electronic search and retrined as an easy to manage and<br>and the screened energy is a full of the electronic search and retrined is and the elevation in the elevation is an easy to be available for electronic test of the screened elevation in the elevation in the electronic field elevation in the electronic field elevation is an easy to be available for elevation in the elevation in the elevation in the elevation in the elevation in the elevation in the elevation in the elevation in the elevation is the elevation in the elevation in the elevatio | ▶       부등변 사각형 일그러짐 보정(Z)         ♪       회전 및 뒤집기(A)         ↓       분할(I)         ↓       자르기(Q)         ●       반전(V)         ■       해상도(U)         ☆       밝기 및 명암(C)         ●       레벨(L)         ◆       지우개(S)         ▲       색상 마크 제거(M)                                                                                                    |

가

가.

- 가 5. .
  - / ,
- 6.
- •
- , ,

- 가
- 가 가 .

  - )

(

- •
- •
- · ·
- •
- , , フト フト
- 가 가 255 ,가 . 가

- 가 .
- •
- •
- 가 .

.

,

가

,

| • • • • • •                                                                               |     |     |       |    |
|-------------------------------------------------------------------------------------------|-----|-----|-------|----|
|                                                                                           |     |     |       |    |
|                                                                                           | 254 |     |       |    |
|                                                                                           |     |     |       |    |
| ,                                                                                         |     |     |       |    |
|                                                                                           |     |     |       |    |
|                                                                                           | ,   |     |       | '  |
| 1                                                                                         | (   |     |       | ). |
| Digital Camera OCR                                                                        |     | 666 | ► 10- |    |
| Using Digital Camera to Capture Text<br>Tips & Tricks for Shooting Text with Digital Came | era |     |       |    |

### 0

- \_\_\_\_\_ 128 • \_\_\_\_\_ 129
- \_\_\_\_\_\_
- 1
- \_\_\_\_\_130
- \_\_\_\_\_\_130
- \_\_\_\_\_130
- \_\_\_\_\_\_\_130
- \_\_\_\_\_\_131

,

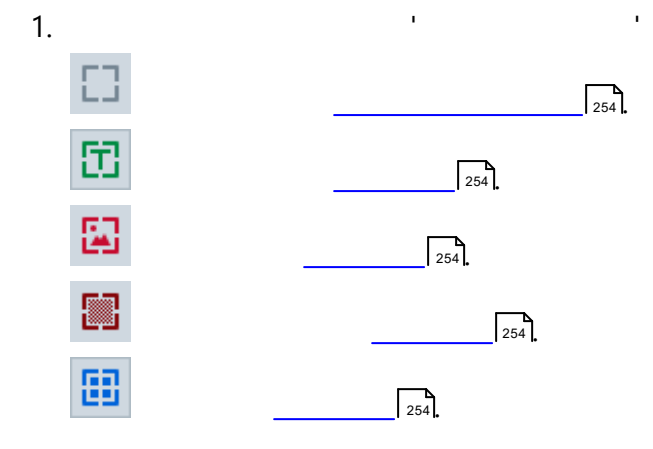

.

- Ctrl+Shift
- Alt+Shift
- Ctrl+Alt
- Ctrl+Shift+Alt

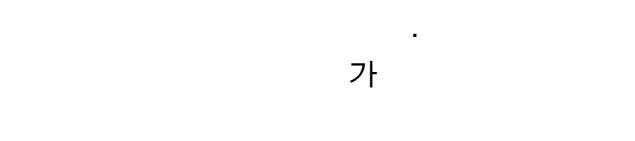

- 1.
- 2.

### 4

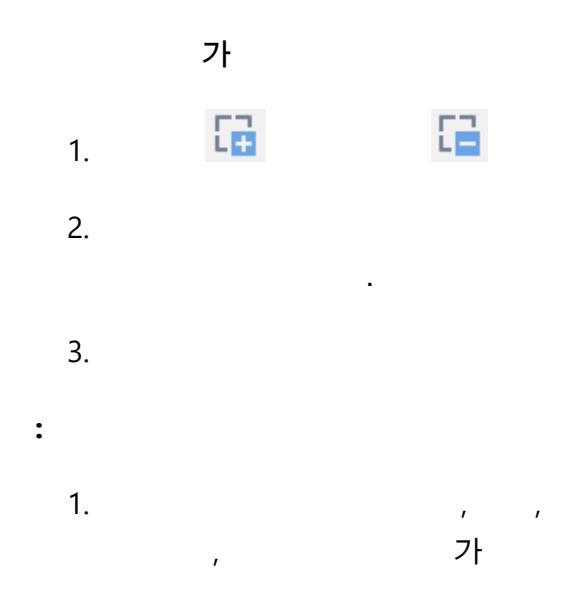

,

가

0

.

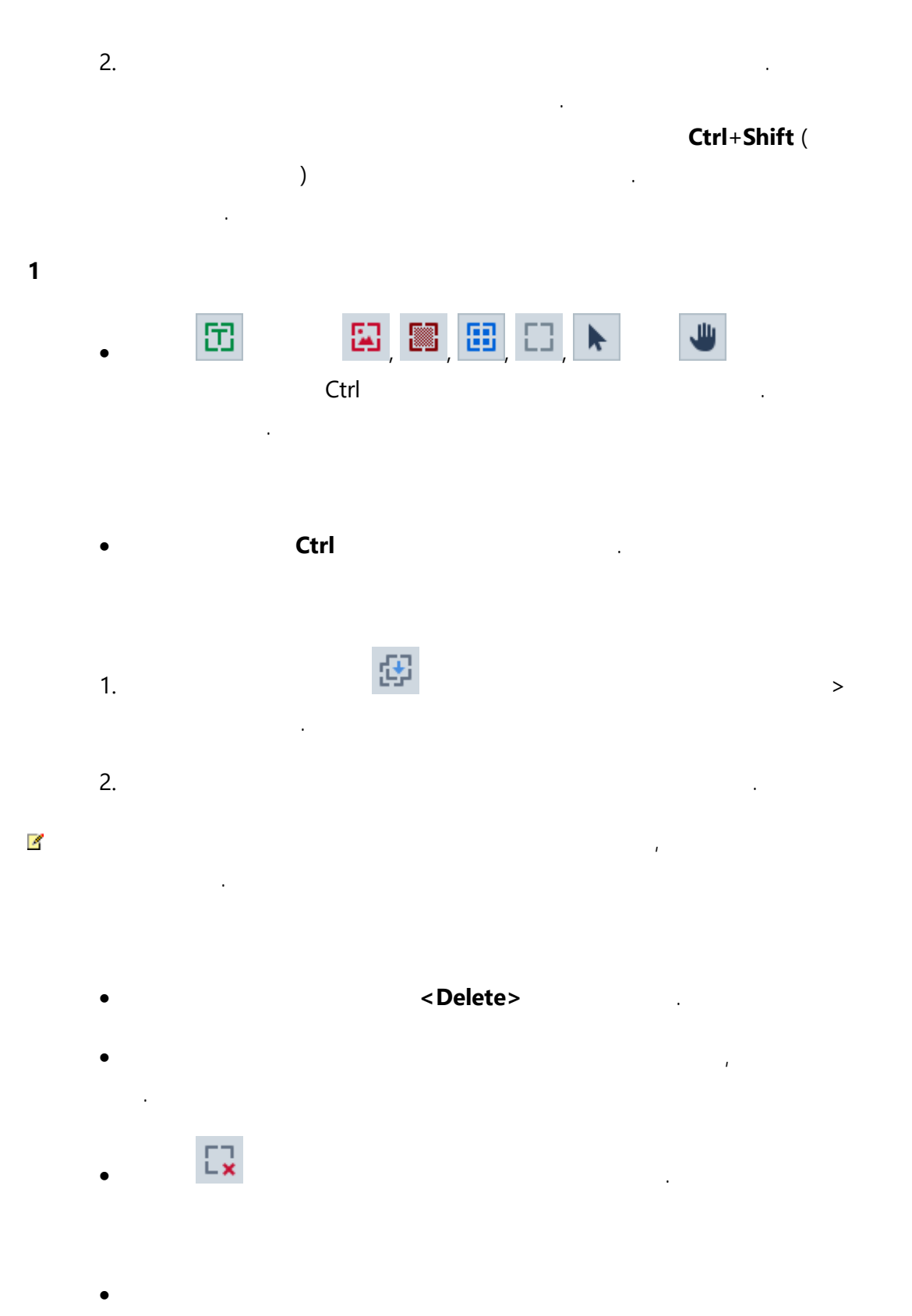

131

- 1. > ...
- 2.

### ABBYY FineReader

- , , , . .
- 1. / . 가
  - OCR \_\_\_\_\_\_ 228
    - , , (

.

가

.

128

).

- 71 144
- CJK : a.
- a. •/•
- b. .
- 2.

가

.

.

.

•

### ABBYY FineReader

, 가 .

#### ABBYY FineReader

- •
- / 가

가

.

.

.

,

• OCR

| 4 | 128 |  |
|---|-----|--|
|   |     |  |

 OCR
 234
 "\_\_\_\_\_\_\_131
 "OCR
 153
 "

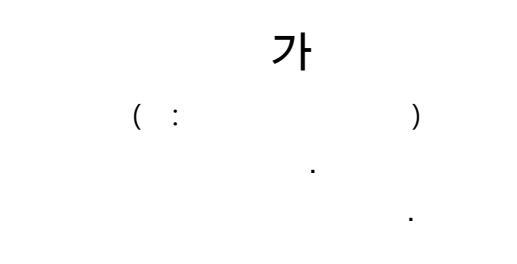

# 1. OCR Editor

2. > ... .

# 0

.

1. .

2. > ....

,

- 3.
- 4.
- .
- 5. .

(\*.blk)

,

.

•

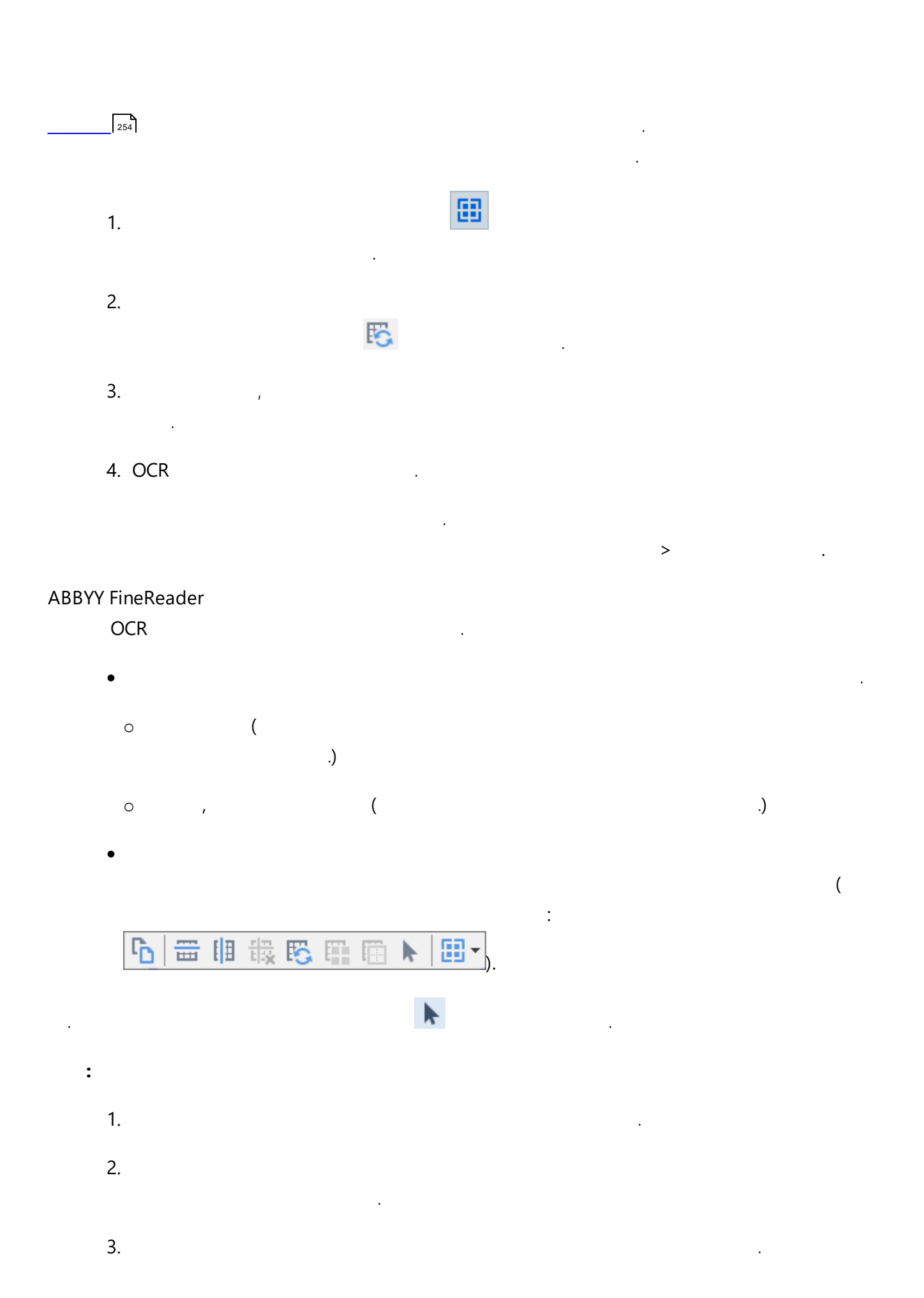

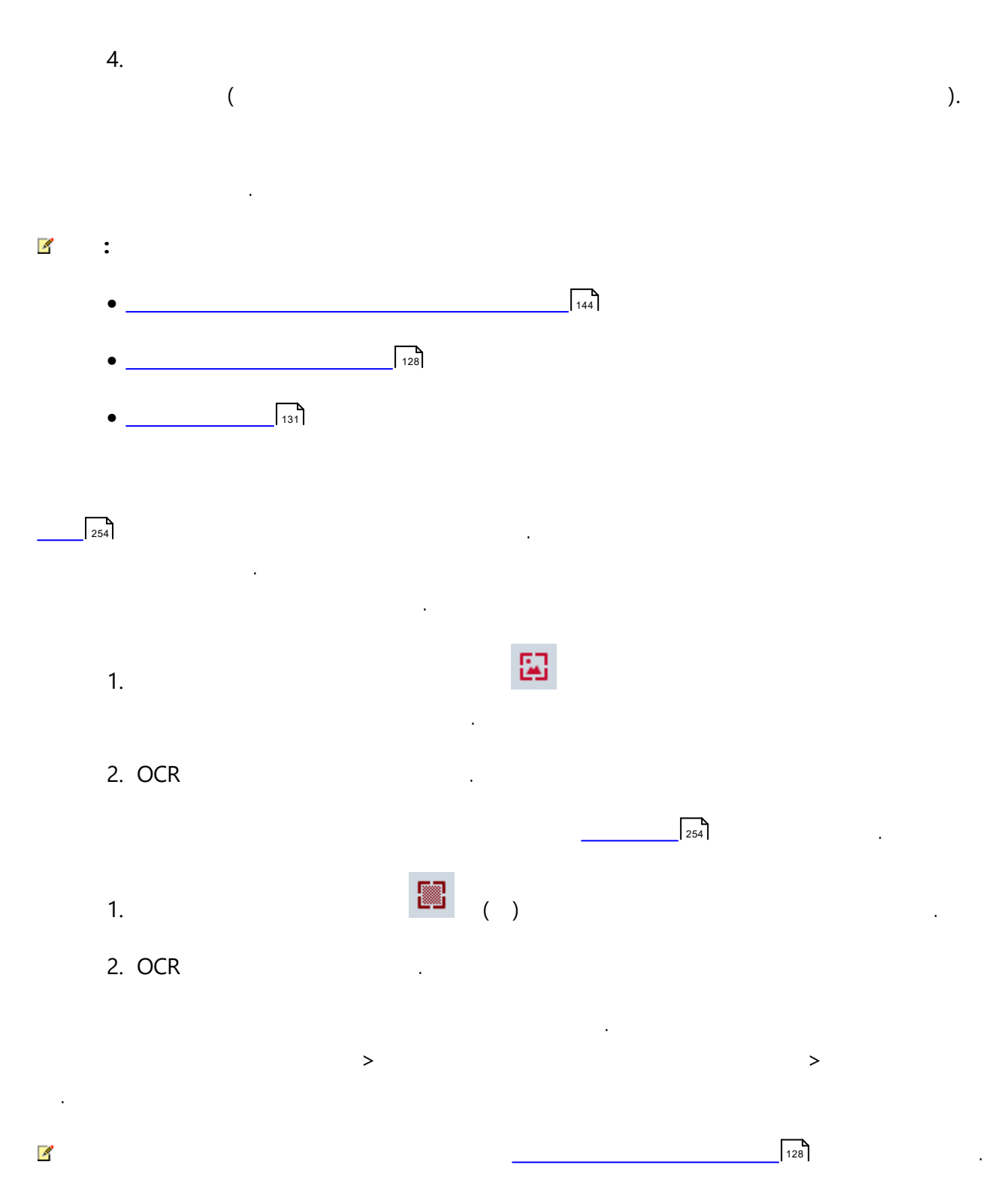

|    | 254 | 가 |   | 가 |   |   |
|----|-----|---|---|---|---|---|
|    |     | , |   |   |   |   |
| ß  |     |   |   | , | > |   |
|    | OCI | R |   |   |   |   |
|    |     |   |   |   |   |   |
| 1. |     | / |   |   |   |   |
| 2. |     |   | 가 |   |   | > |

3. OCR

#### ABBYY FineReader 14

- Code 3 of 9
- Check Code 3 of 9
- Code 3 of 9 without asterisk

.

- Codabar
- Code 93
- Code 128
- EAN 8
- EAN 13
- IATA 2 of 5
- Interleaved 2 of 5
- Check Interleaved 2 of 5
- Matrix 2 of 5
- Postnet
- Industrial 2 of 5
- UCC-128
- UPC-A
- UPC-E

- PDF417
- Aztec Code
- Data Matrix
- QR code
- Patch code

4

| 114 |  |
|-----|--|

ABBYY FineReader Code 3 of 9, Code 93, Code 128, EAN 8, EAN 13, Postnet, UCC-128, UPC-E, PDF417, UPC-A, QR code.

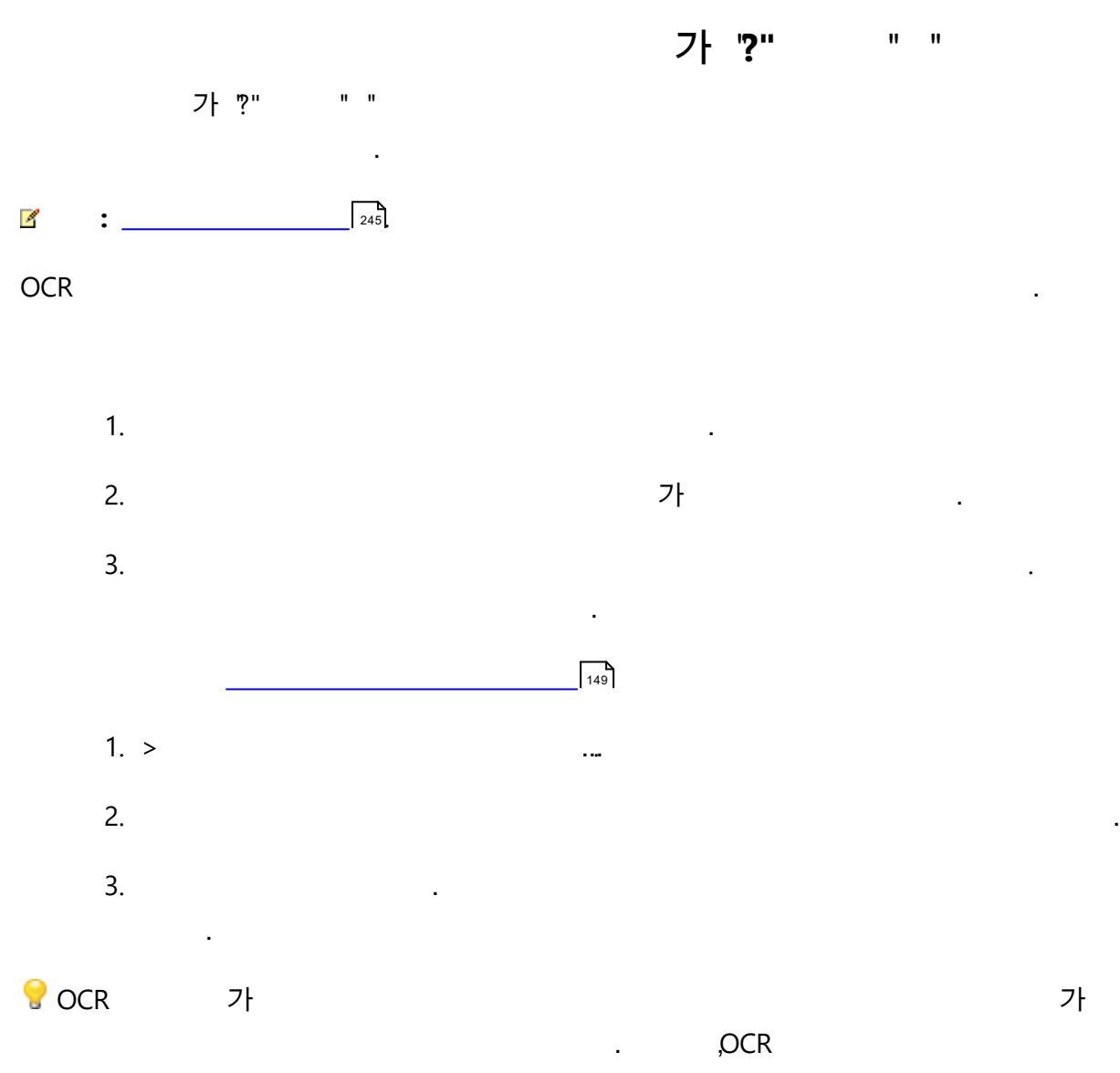

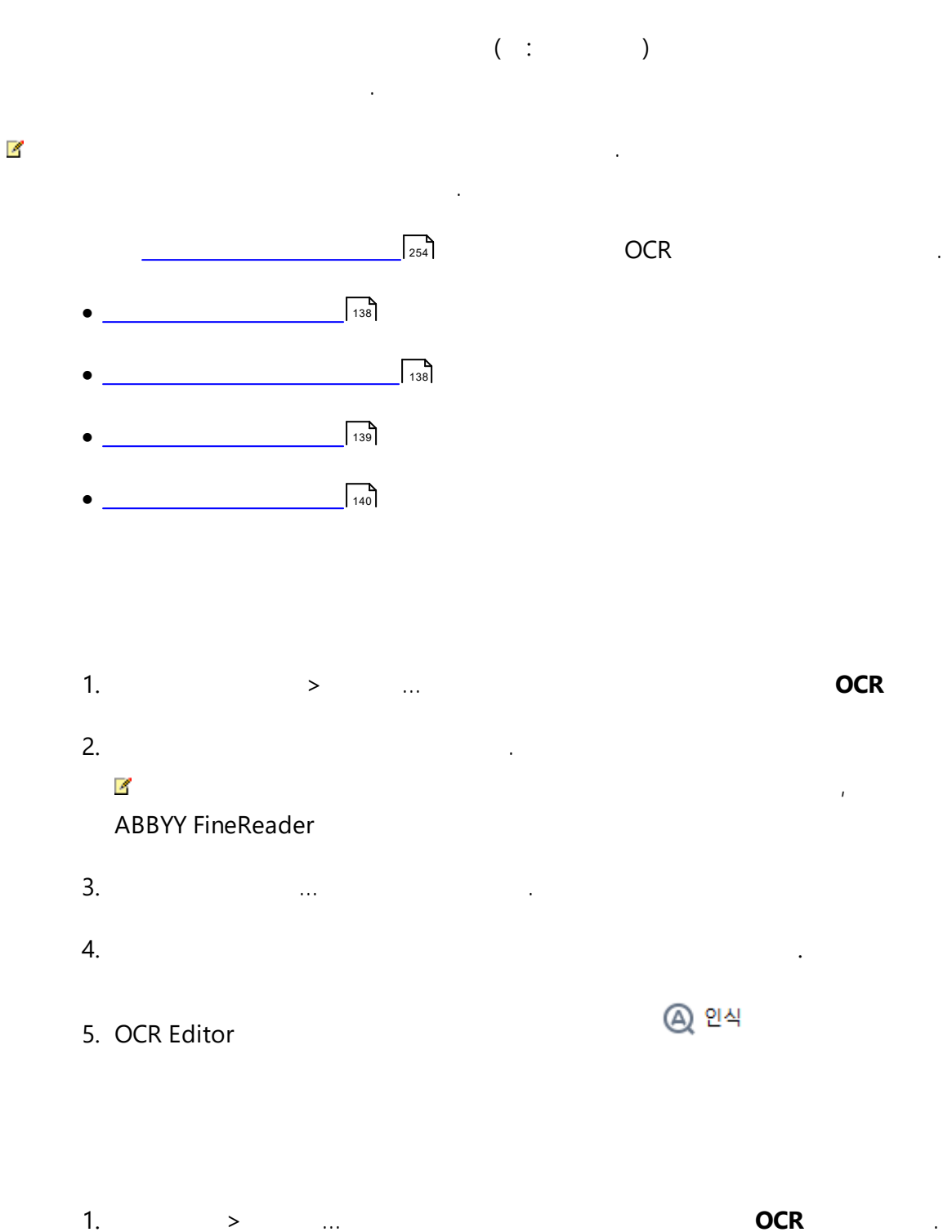

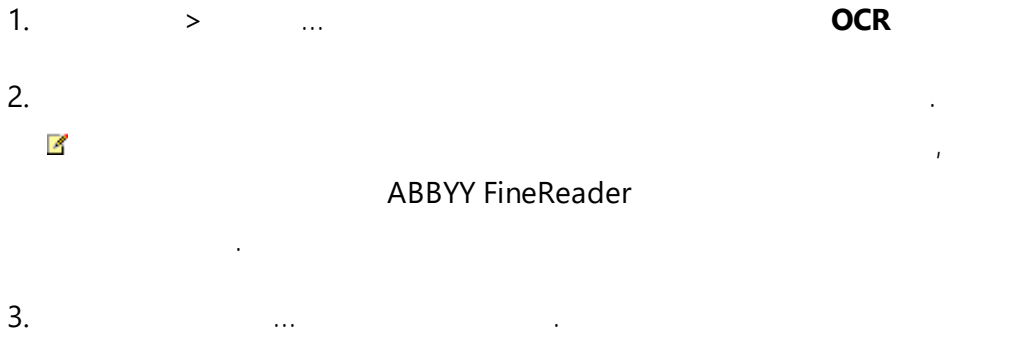

.

| 5.                  |                     |                     |                         |        |                |     |   |
|---------------------|---------------------|---------------------|-------------------------|--------|----------------|-----|---|
| 6.                  |                     |                     |                         |        |                |     |   |
| 7.                  | [ 🖉 페이              | 지 <mark>인</mark> 식  |                         |        |                |     |   |
|                     |                     |                     | 가                       | ,      |                |     |   |
| 패턴 훈련               |                     |                     |                         |        | ? ×            |     |   |
| 활성 패턴(              | (C): (Default)      | )                   |                         |        |                |     |   |
| T                   | ips                 | &                   | T                       | rick   | ks fe          |     |   |
| ,<br>프레임 안<br>나 단추를 | 에 문자의 일부<br>사용하여 프레 | 나 인접 문자의<br>임의 테두리를 | 일부가 포힘<br>이동합니다.        | 되면 마우스 | << >>          |     |   |
| 프레임 안               | 에 있는 문자 입           | 력(E):               | 1                       |        | 훈련(T)          |     |   |
| 효과 ·<br>            | ∥(D)<br>울임꼴(I)      | ☐ 위 첨자()            | ?)<br><sup>(</sup> †(B) |        |                |     |   |
|                     |                     | 뒤                   | 로(A)                    | 생략(K)  | 닫기             |     |   |
| 8                   |                     |                     |                         |        |                |     |   |
| 0.                  | 2~3                 | 가                   |                         | II     | "( : fi, fl, f | fi) |   |
|                     |                     |                     |                         |        |                |     |   |
| 2                   | /                   |                     |                         | /      |                |     | 가 |
|                     |                     |                     | 가                       |        |                |     |   |
|                     |                     |                     | 가                       | ,      |                |     |   |
|                     |                     |                     | II                      | -      | "              |     |   |
|                     |                     |                     |                         |        | ,              |     |   |
| !                   |                     |                     |                         |        |                |     |   |
| •                   | ABBYY .             | FineReader          | 14                      | OCR    |                |     |   |
|                     |                     |                     |                         |        |                |     | ( |
|                     | )                   |                     |                         |        |                |     |   |
| •                   |                     | 1,000               |                         |        |                | OCR |   |

•

.

,

•

가

ABBYY<sup>®</sup> FineReader 14

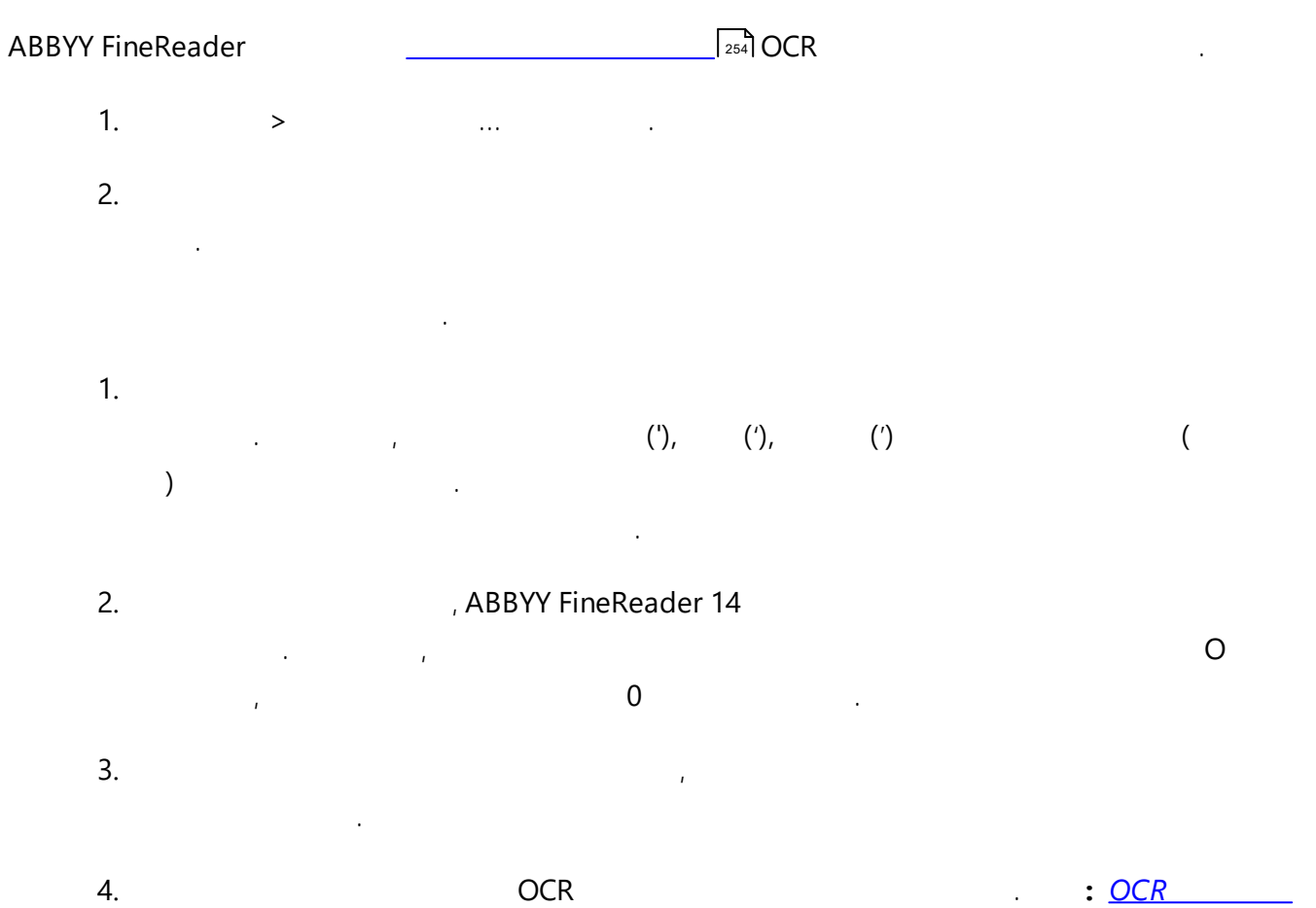

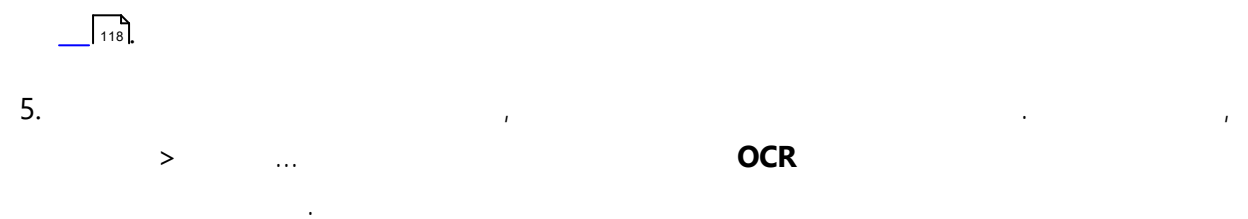

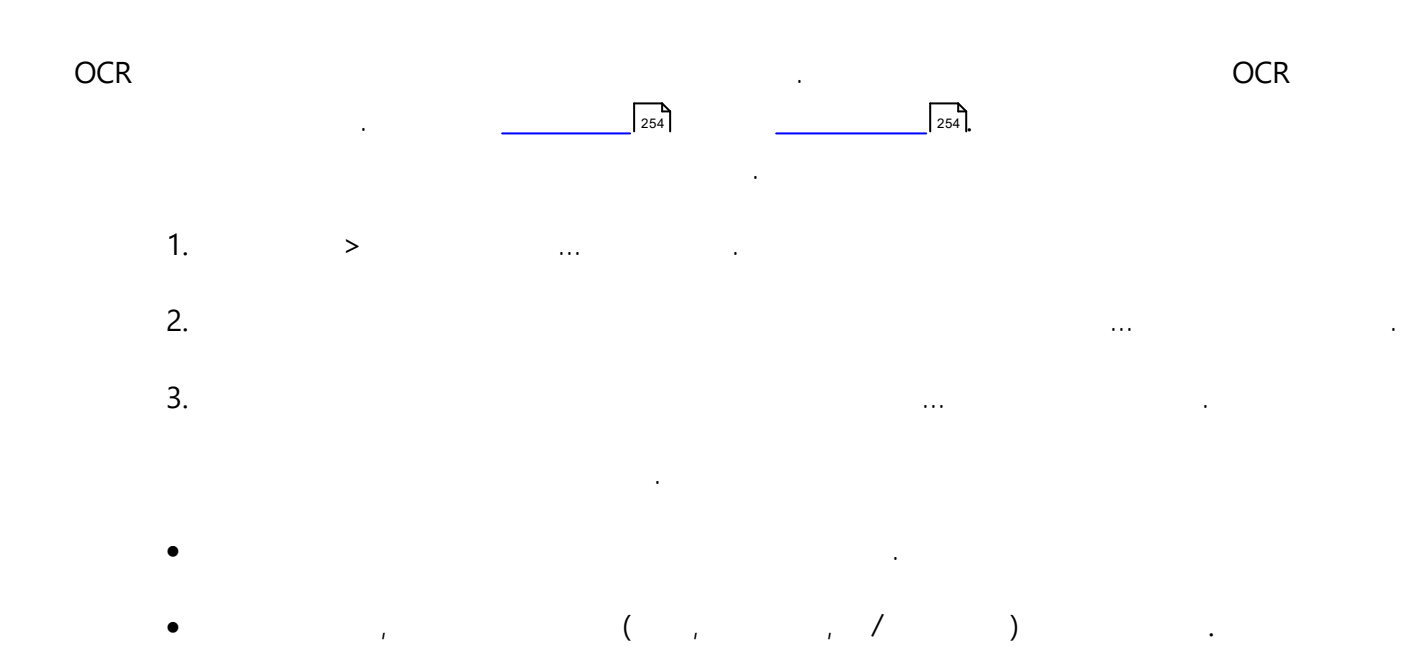

,

140

ABBYY<sup>®</sup> FineReader 14

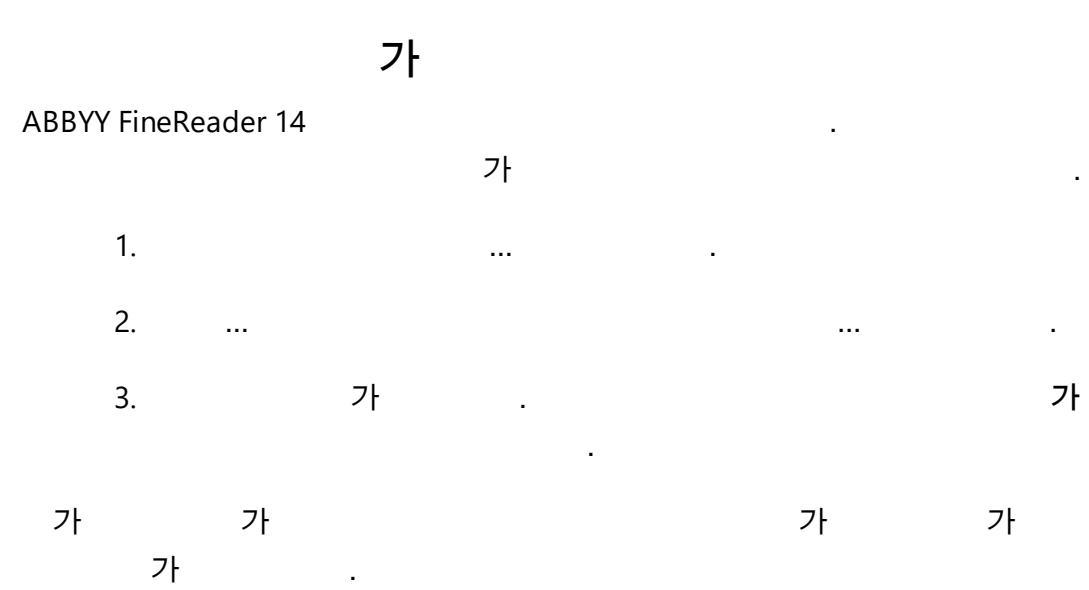

ABBYY FineReader ( ,9.0, 10, 11 12) 가 1. ••• . 2. ... ... . 3. 가 가 가 ... \*dic). ( \*pmd, \*.txt

,

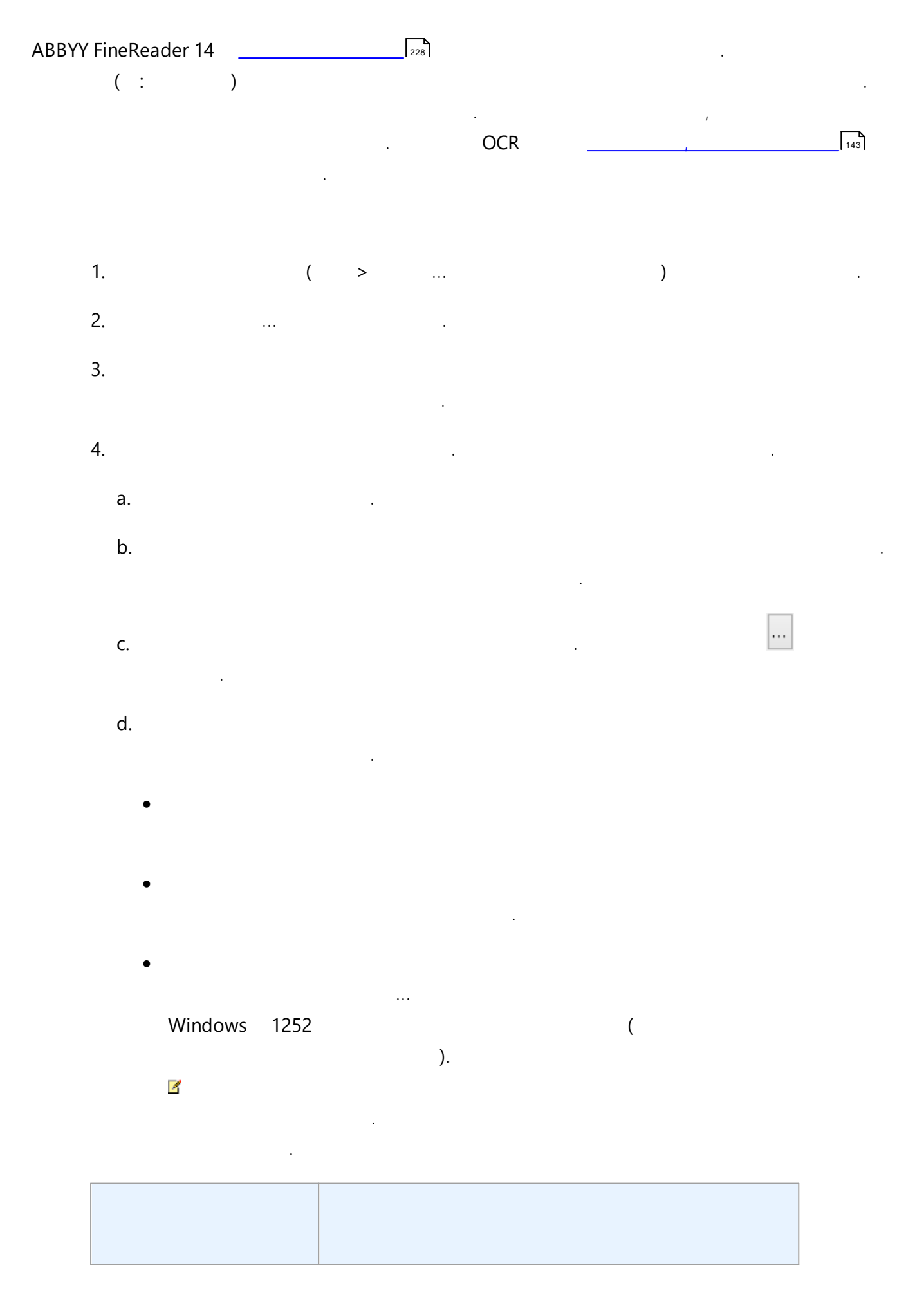

| abc | abc, Abc, ABC      |
|-----|--------------------|
| Abc | abc, Abc, ABC      |
| ABC | abc, Abc, ABC      |
| Abc | aBc, abc, Abc, ABC |

...

)

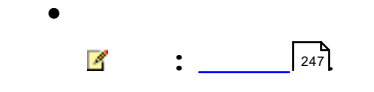

### e. 가 가

- •
- •
- •
- ( )
- , 7ŀ

### 5. OCR

**OCR OCR** 

OCR

. , ( > ... ) **OCR** .

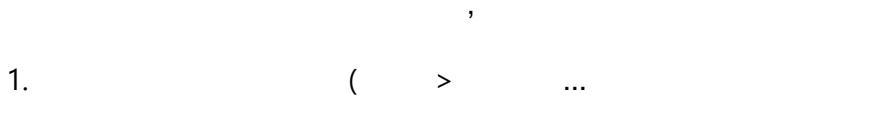

- 2. ... .
- 3.
- 4. 가 .
- . 조 가
- . OCR
- 5. .

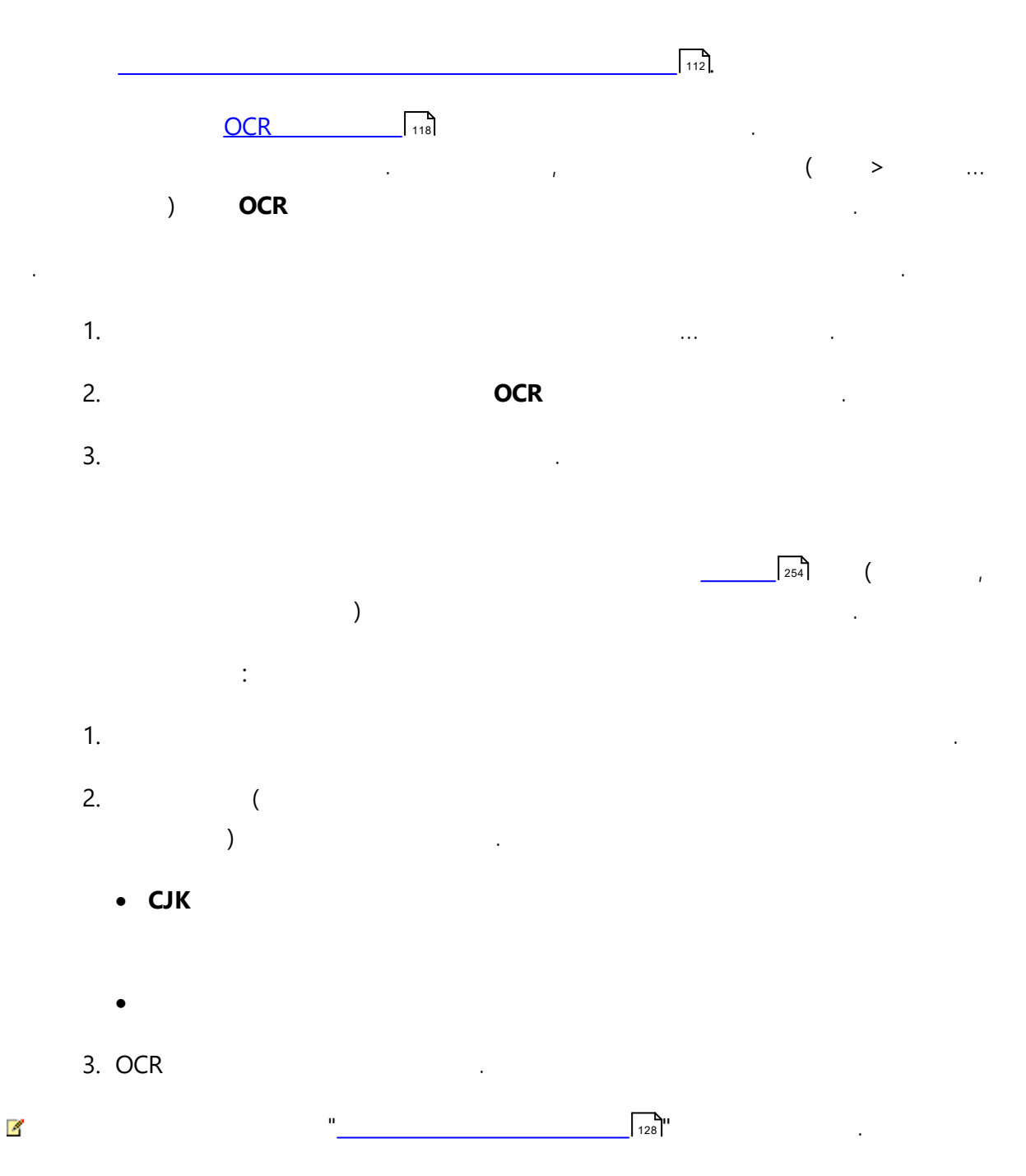
| OCR          | 가     |     |   | 가 |   |   |   |  |
|--------------|-------|-----|---|---|---|---|---|--|
|              |       | OCR |   |   |   | • |   |  |
|              |       |     |   |   | ( |   | > |  |
| )            |       |     | 가 |   |   |   |   |  |
| ABBYY FineRe | eader |     |   |   |   |   |   |  |

.

.

( フト ) ·

### Image: ABBYY FineReader

# . DOCX, ODT RTF

### 4

:

- \_\_\_\_\_\_146
- \_\_\_\_\_149
- •\_\_\_\_\_\_150
- \_\_\_\_\_ 151
- \_\_\_\_\_\_100
- \_\_\_\_\_\_ 156

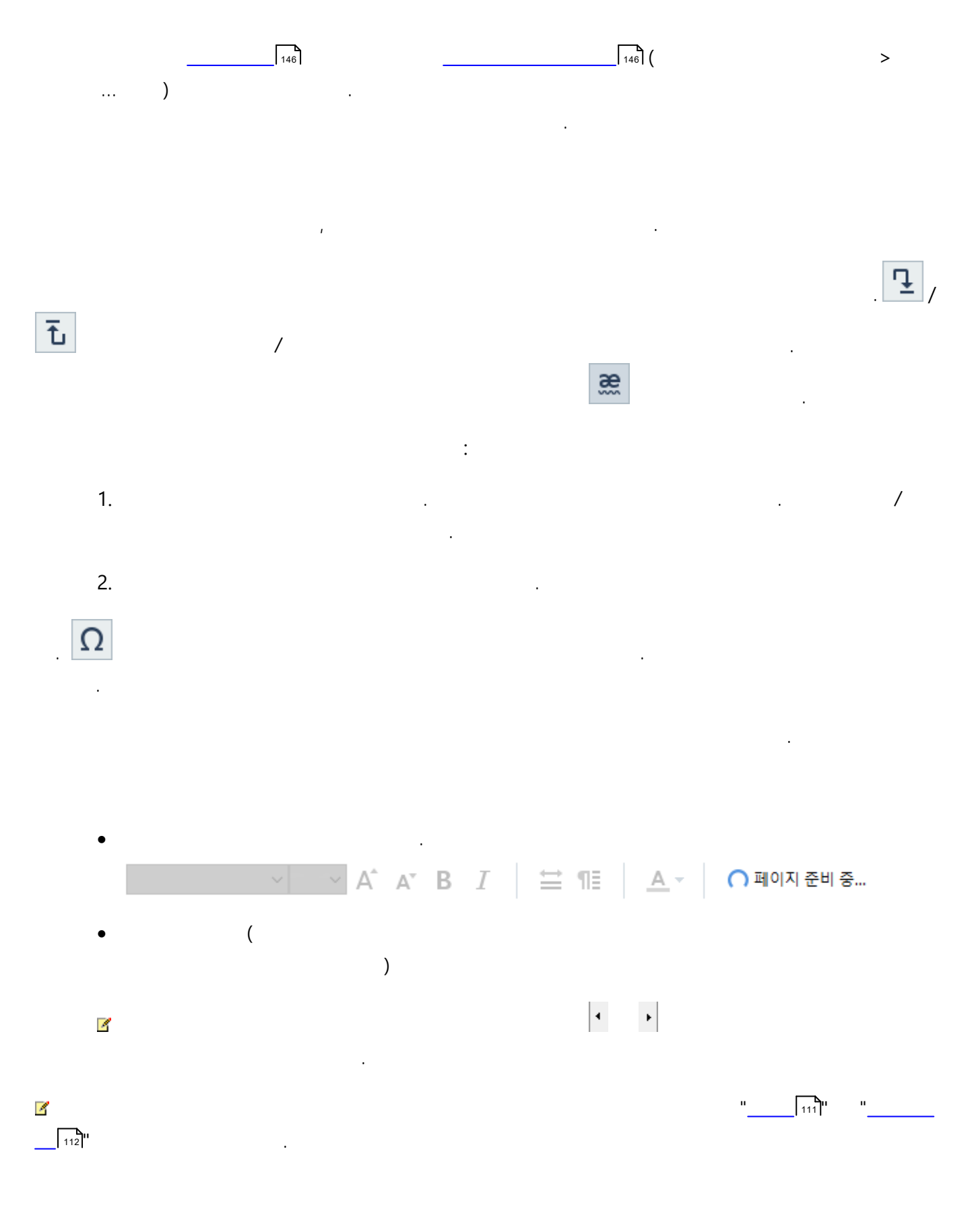

.

| 이 상자는 저신뢰도 단<br>포함하는 문서 이미지<br>일부를 표시합니다 | 알어를<br>의                                                                           |                                  |                 |
|------------------------------------------|------------------------------------------------------------------------------------|----------------------------------|-----------------|
|                                          | 🔯 검증                                                                               |                                  | ? ×             |
|                                          | sh (in most point-and-shoot                                                        | digital                          | came            |
| 오류유형                                     | -사전에 없음                                                                            | -<br>추천 단어(S):                   |                 |
| 인식된 문장                                   | point-and-shoot digital cameras,<br>the flash is on auto mode by<br>default).      | point and sho<br>point – and – s | ot<br>shoot     |
| 사전의 제안                                   | Arial $\checkmark$ 9,5 $\checkmark$ <b>B</b> $I \cup x^2 \times \Omega \checkmark$ | ଟ୍ଟୁ୍                            | ~               |
|                                          | 생략(K) 모두 생략(A) 사전에 추가(D)<br>225% ~ - + 실행 취소(U)                                    | 바꾸기(R)<br>옵션(O)                  | 모두 바꾸기(L)<br>닫기 |

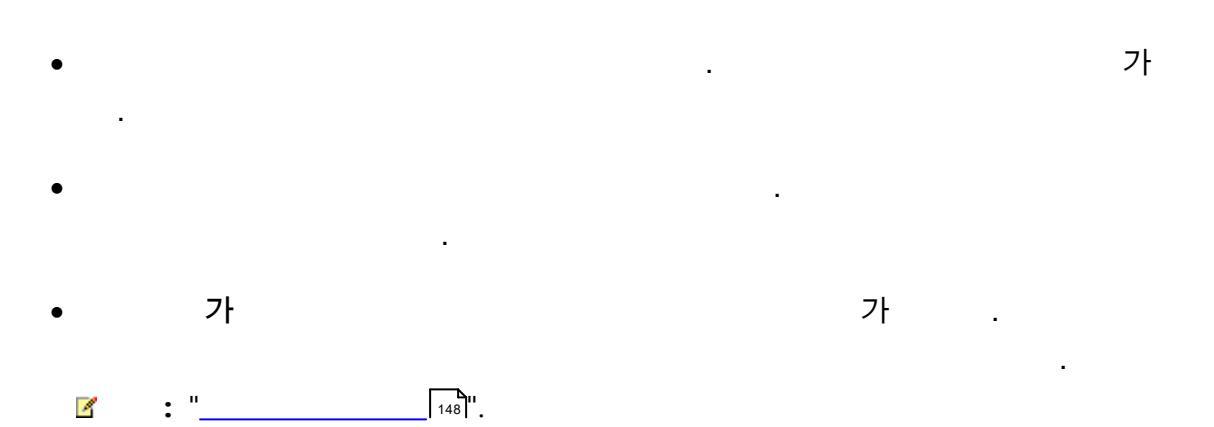

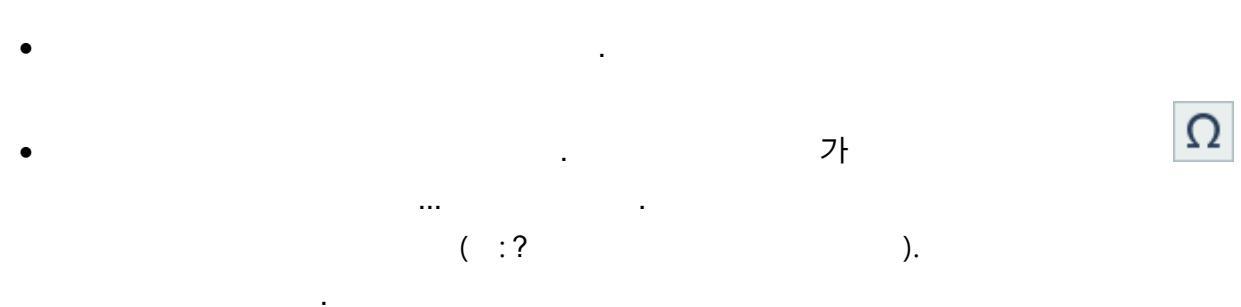

... .

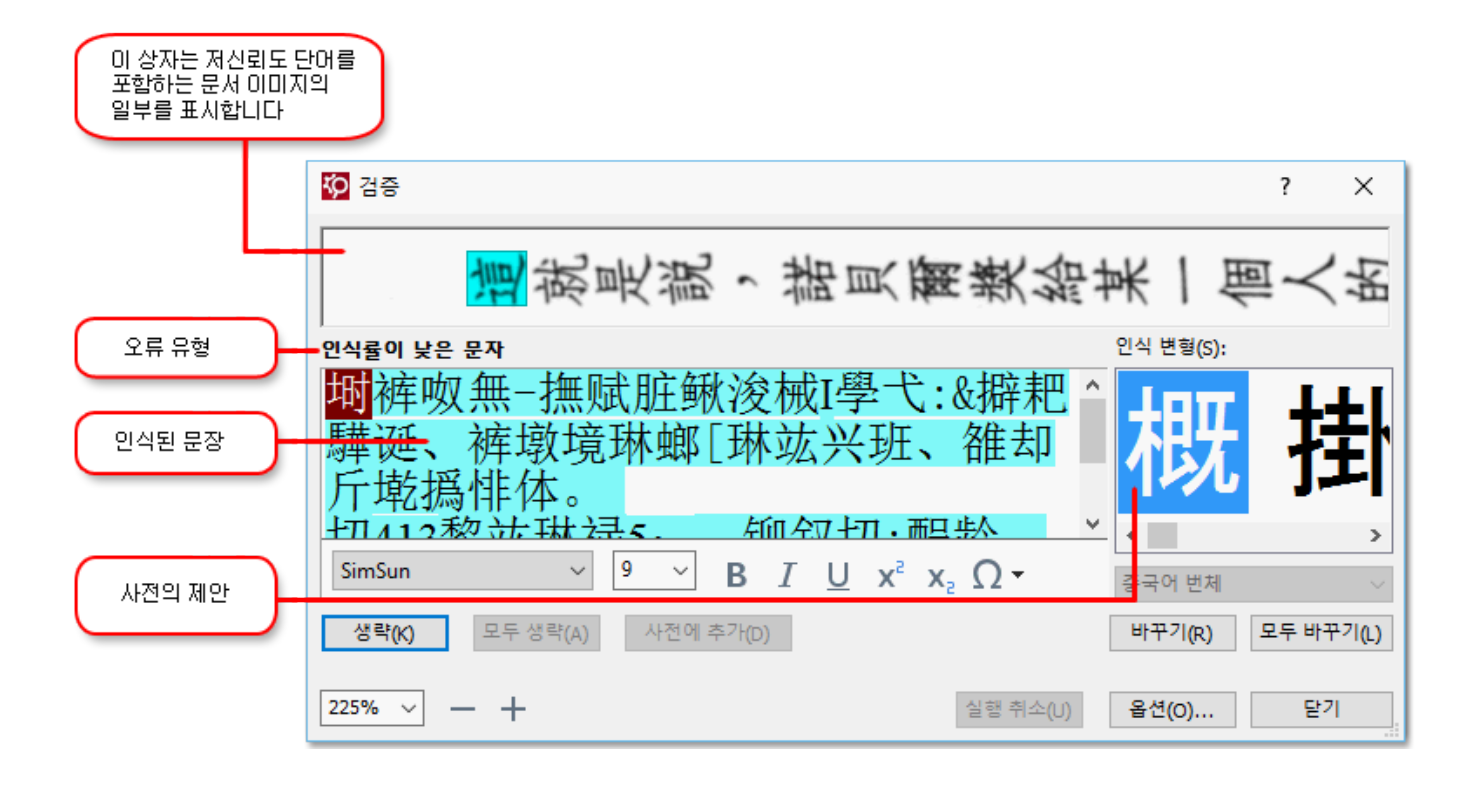

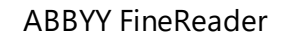

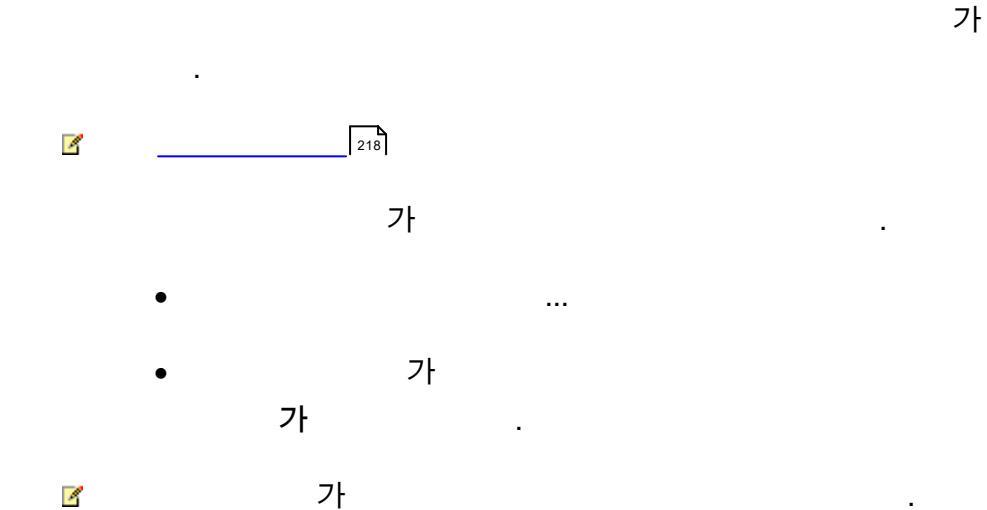

.

가

가

OCR

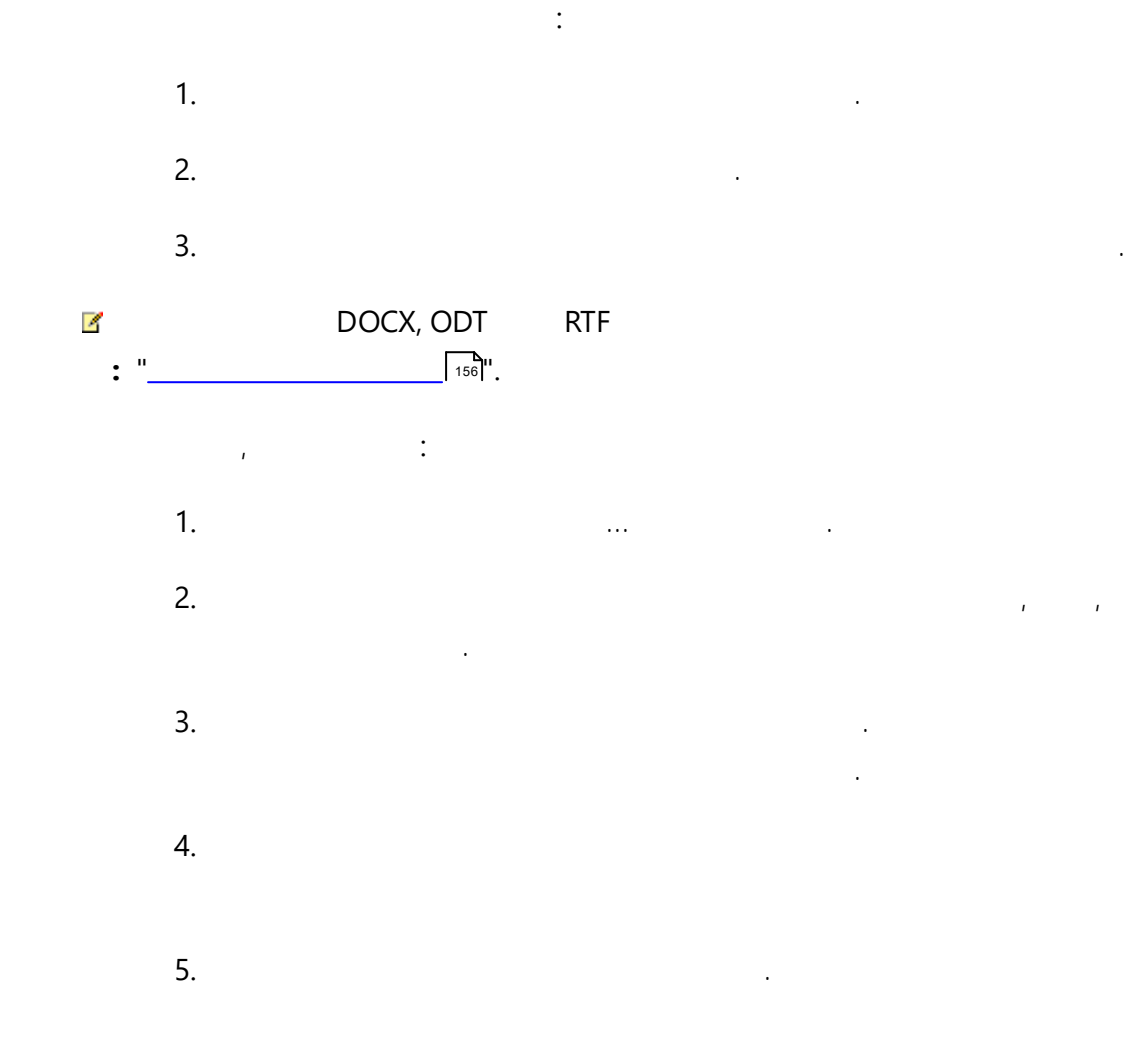

.

.

,

. . .

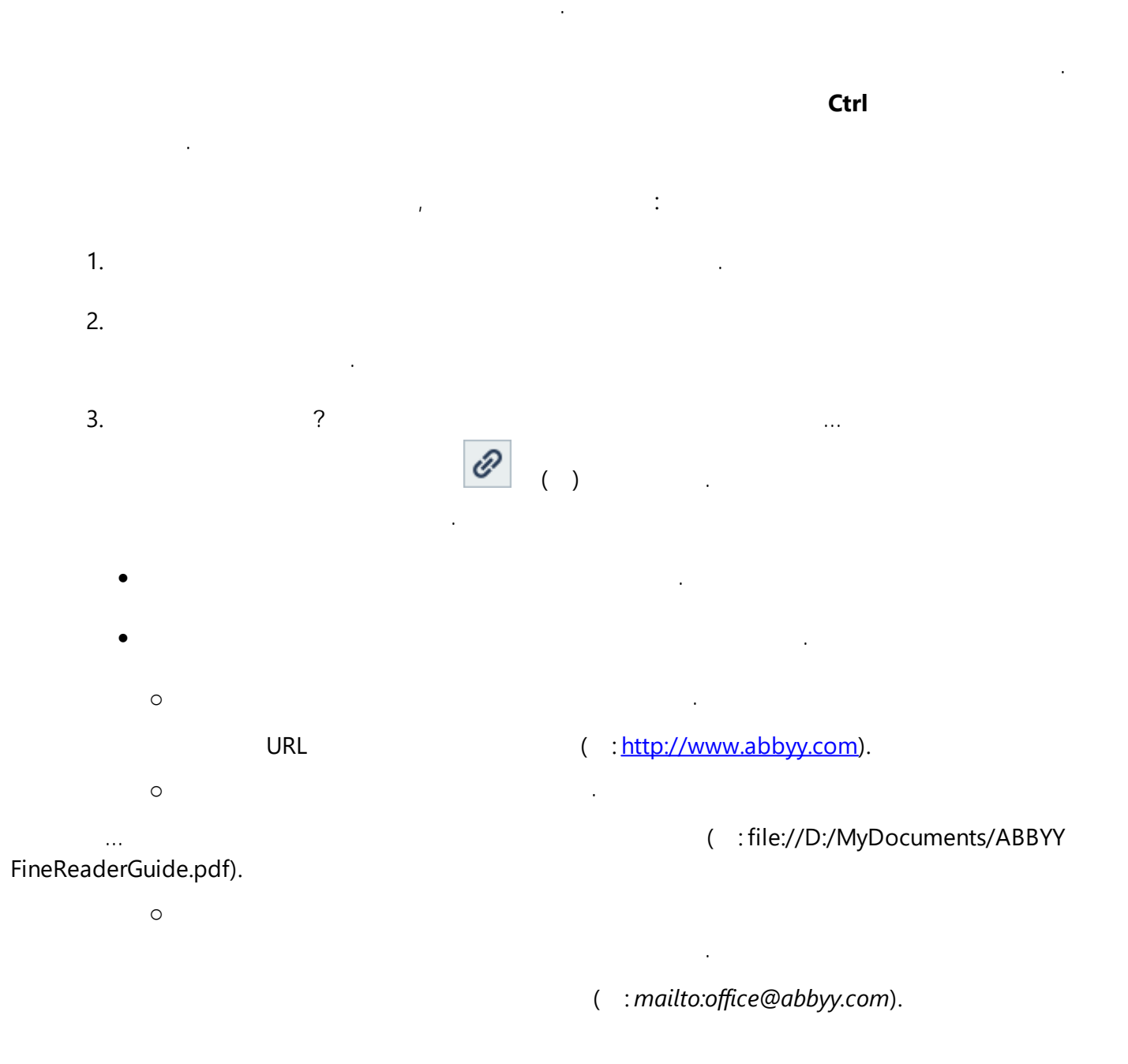

- •
- > ?
- •
- < D0

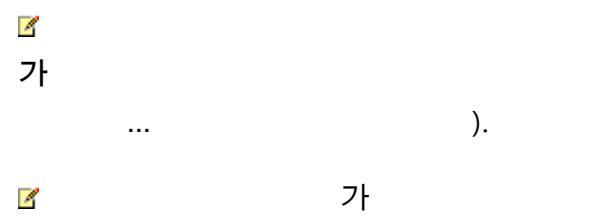

- 1. > . 2. ,
- . Ctrl+Z
- 3. . ,
- >
  - •

> . .

.

. > .

## <Delete>

.

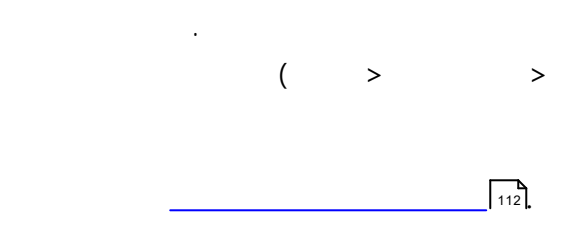

.

|  |  | • |
|--|--|---|
|  |  |   |
|  |  |   |
|  |  |   |

.

.

### ABBYY FineReader

· 가

# 1. **11 12 13**

, ,

.

2. 7ł **b** . 3. .

.

•

- 1. .
- 2. ,

152

,

# OCR

| OCR      | Kindle                                       | . OCR  | PDF<br>Kindle.com | ,<br>,Kindle | ,    |
|----------|----------------------------------------------|--------|-------------------|--------------|------|
| <b>?</b> |                                              |        |                   |              |      |
|          | ☞ 저장 <del>▼</del><br>☞ 가<br>5가               | 정확한 사본 | ~                 |              |      |
|          | •<br>• 가                                     | 가      | · ,               | ·            |      |
|          | •                                            |        | ,<br>가 가          |              | (    |
|          | •                                            |        | 가                 |              | HTML |
| 2        | <u>.                                    </u> | 204    |                   |              |      |

### ABBYY FineReader

- Microsoft Word 2016 (16.0), 2013 (15.0), 2010 (14.0), 2007 (12.0)
- Microsoft Excel 2016 (16.0), 2013 (15.0), 2010 (14.0), 2007 (12.0)
- Microsoft PowerPoint 2016 (16.0), 2013 (15.0), 2010 (14.0), 2007 (12.0)

- Apache OpenOffice Writer 4.1
- LibreOffice Writer 5.1
- Adobe Acrobat/Reader (8.0 and later)

#### 4

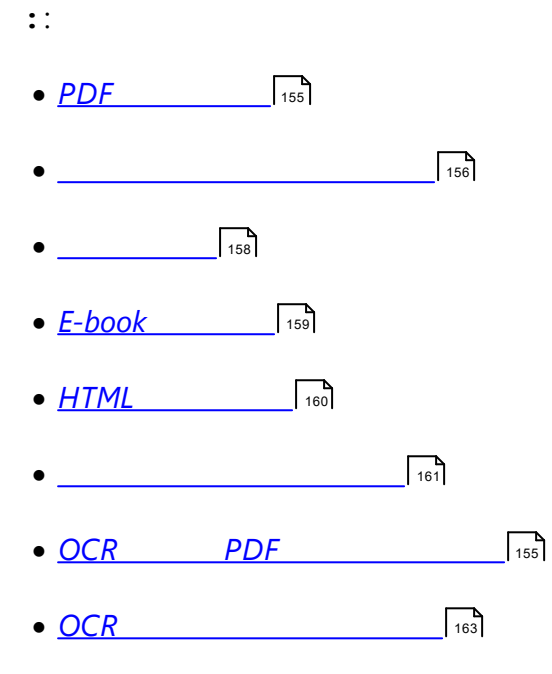

• OCR Kindle

## PDF

ABBYY FineReader PDF

.

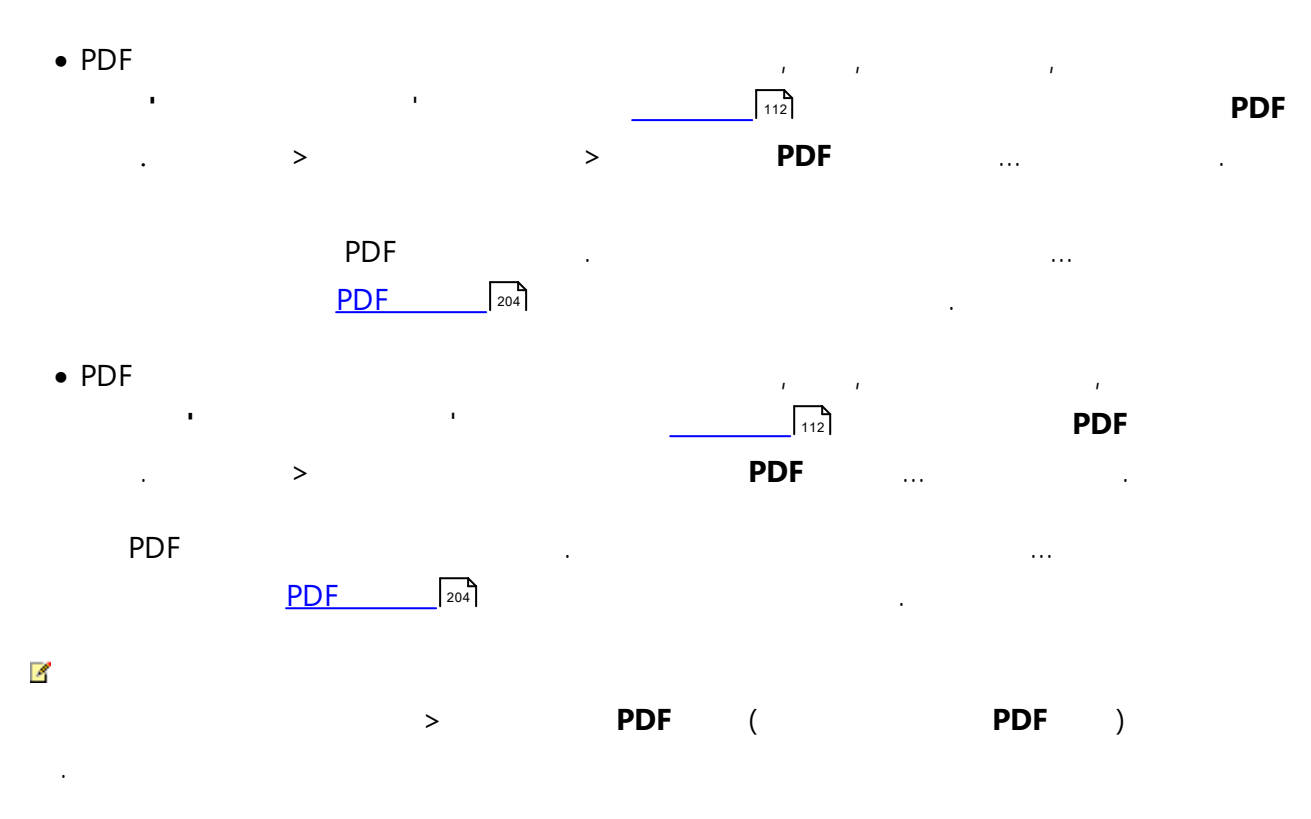

| ? 204 > PDF | ( > | ). |
|-------------|-----|----|
|-------------|-----|----|

ABBYY<sup>®</sup> FineReader 14

# 가

ABBYY FineReader 가 OCR

- <u>DOC(X)/RTF/ODT</u> 156
- <u>PPTX</u>

.

• \_\_\_\_\_\_\_

### DOC(X)/RTF/ODT

### DOCX/RTF/ODT

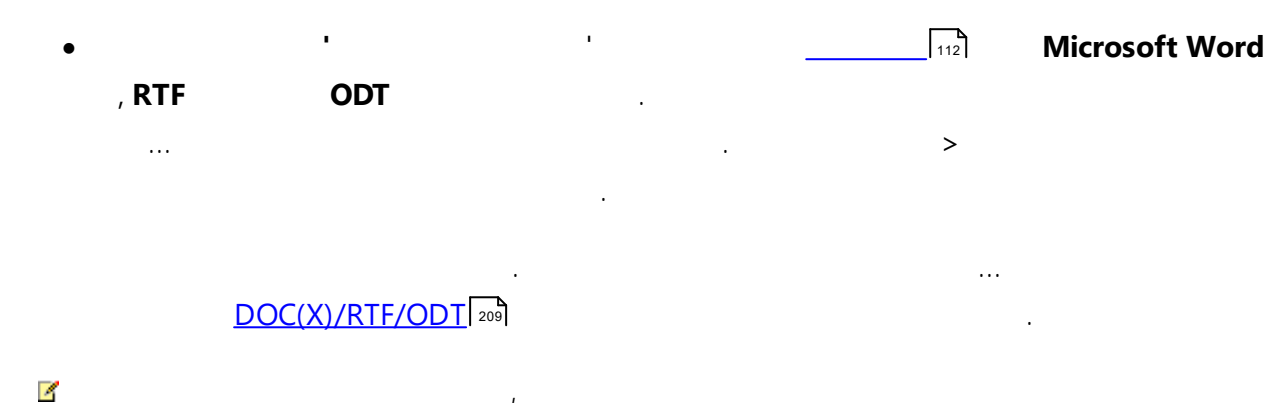

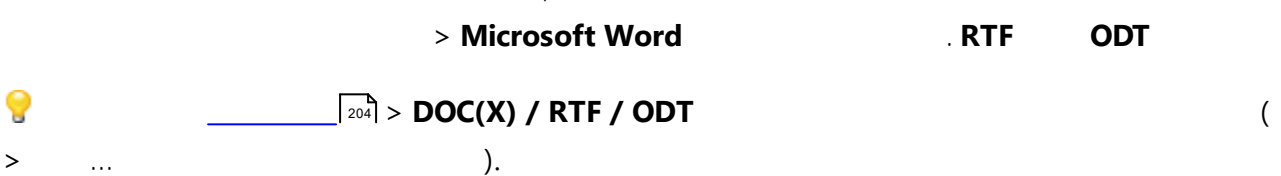

#### PPTX

PPTX

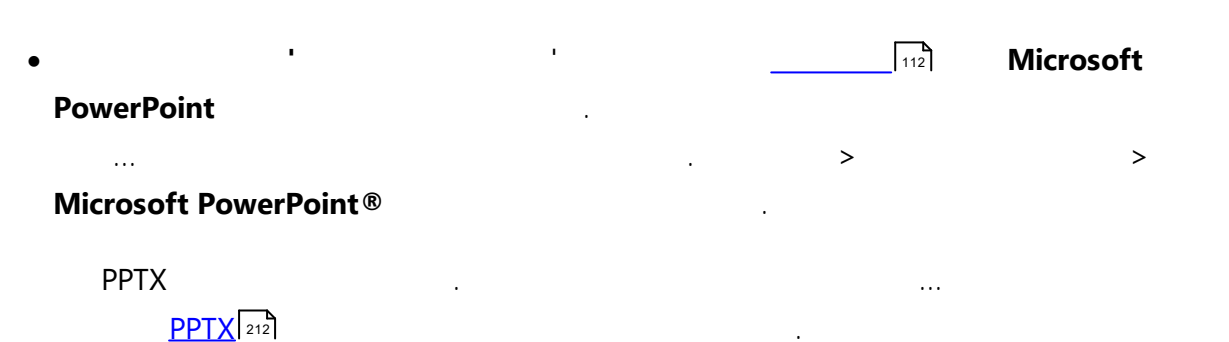

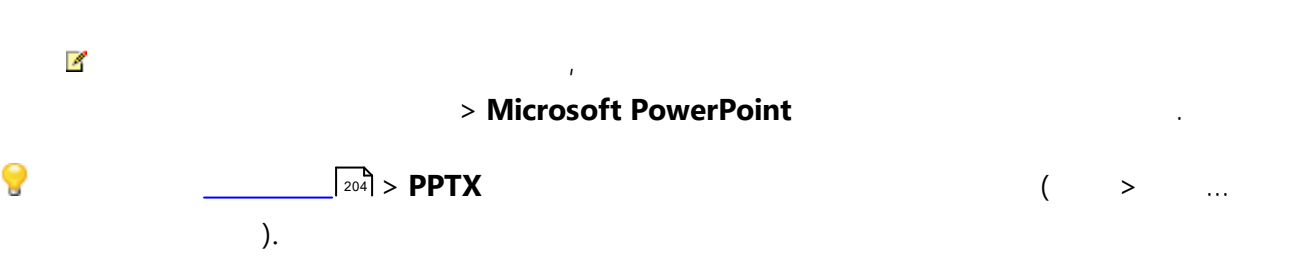

тхт

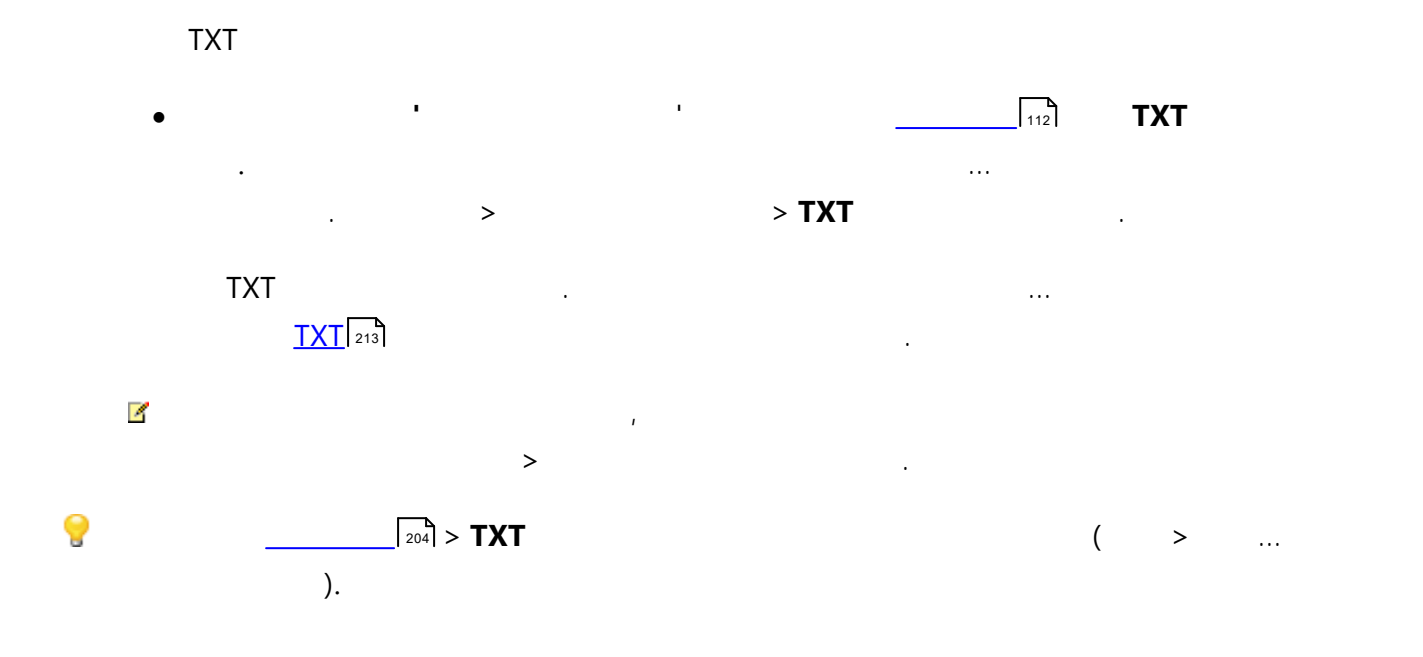

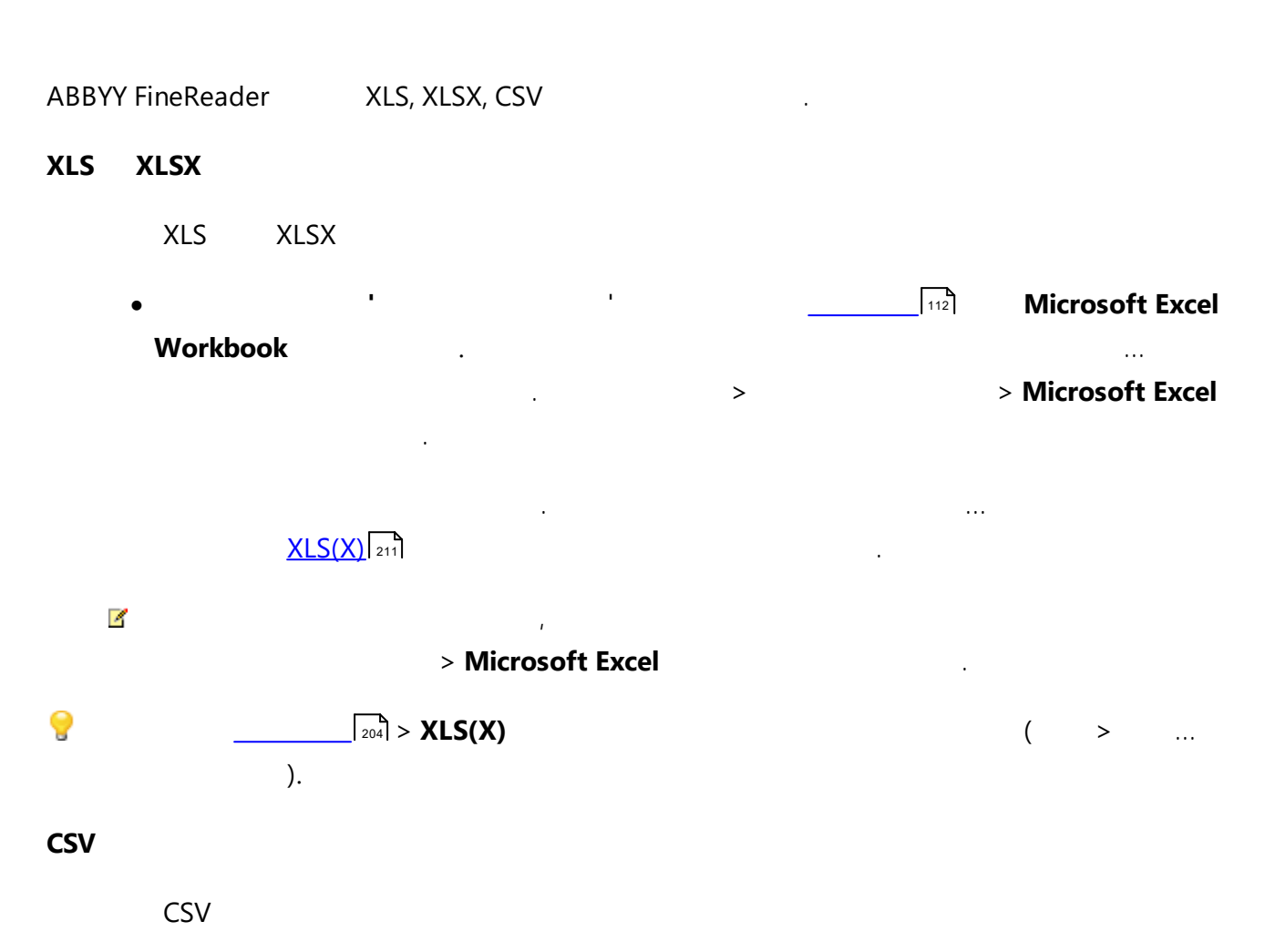

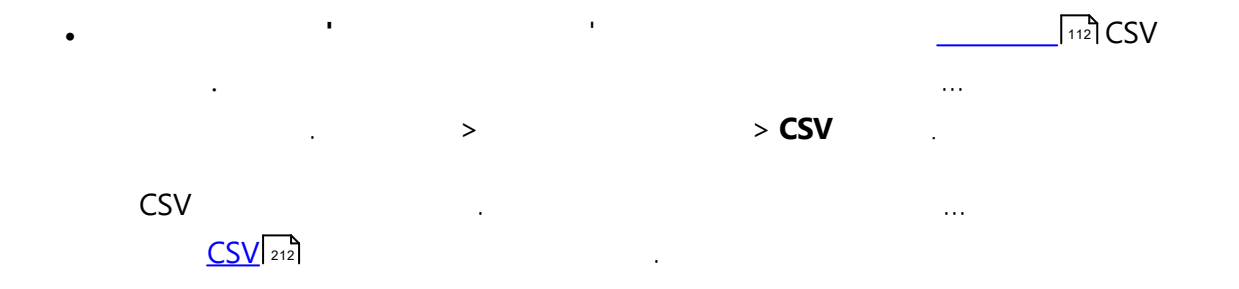

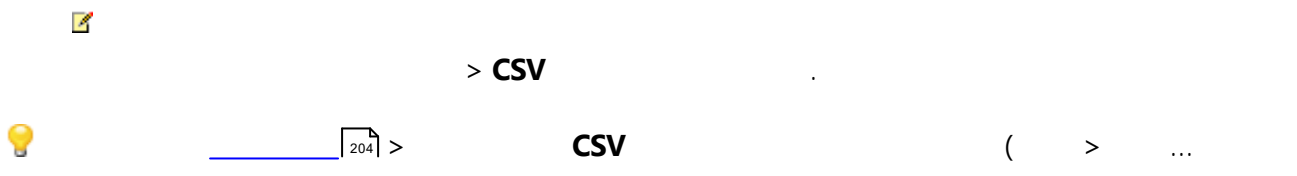

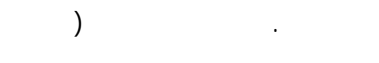

# E-book

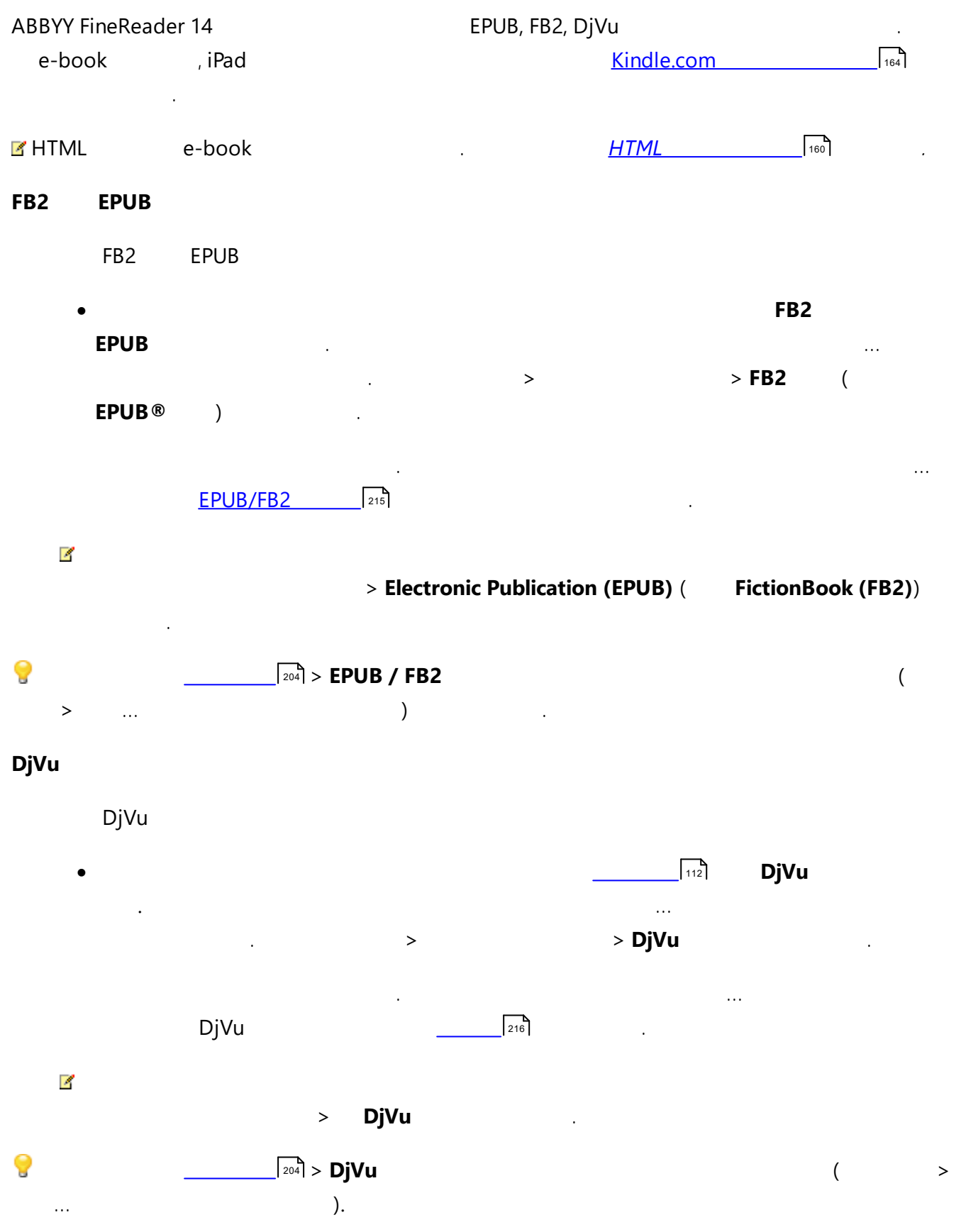

# HTML

•••

### HTML

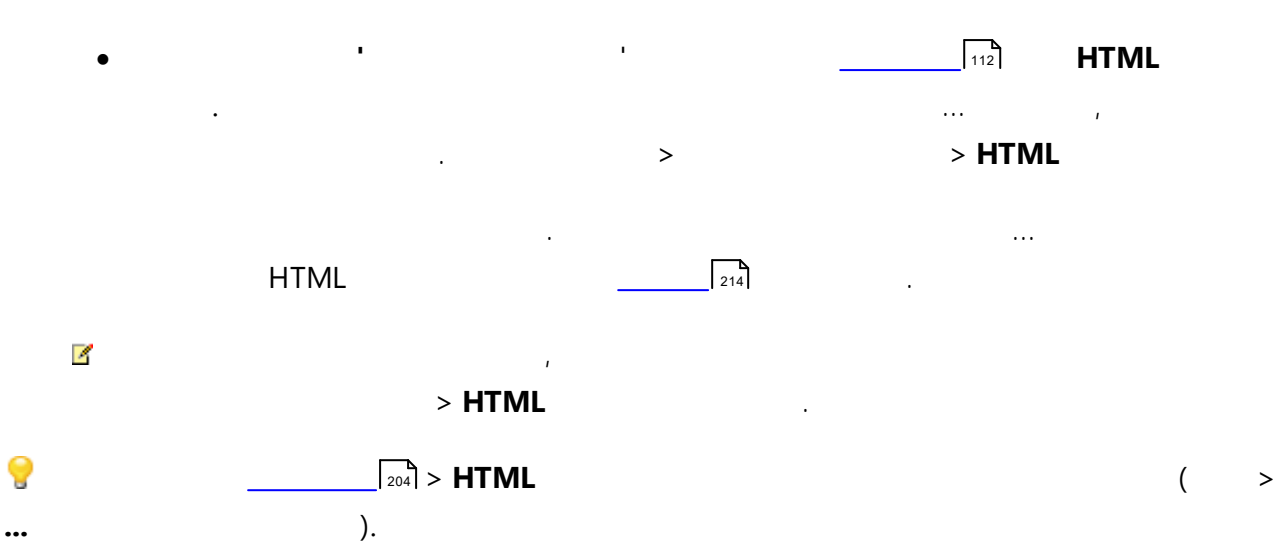

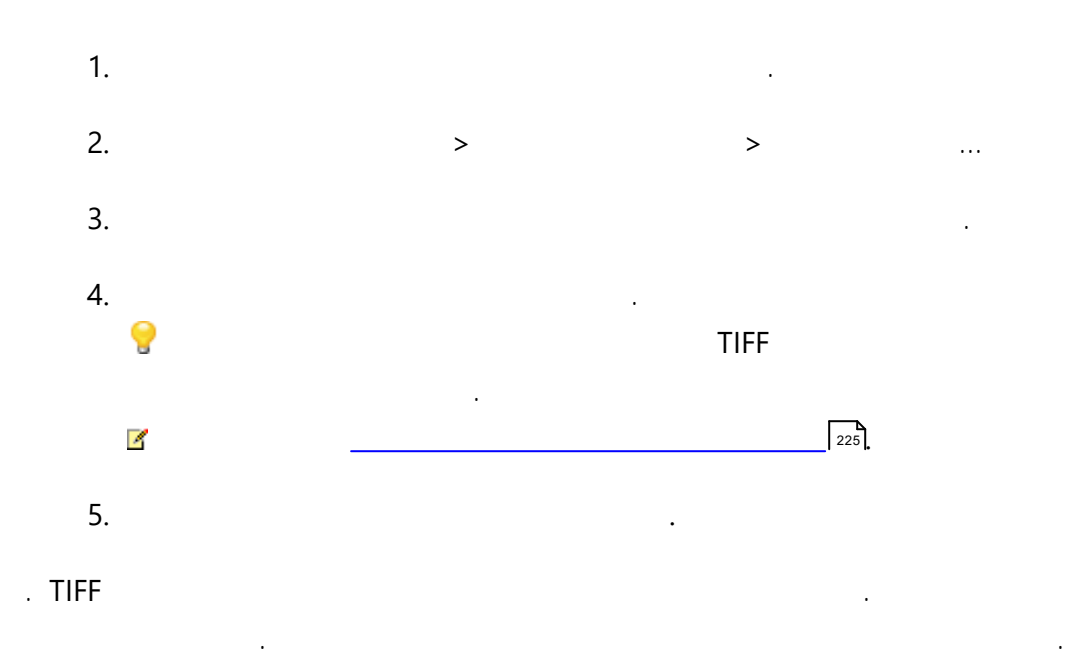

#### ABBYY FineReader

- ZIP
- JPEG . , 가 ( ).
- Packbits
   LZW

| OCR P            | DF       |                        |            |                      |
|------------------|----------|------------------------|------------|----------------------|
| ABBYY FineReader | OCR<br>가 | OCR Editor<br>PDF      | <u>PDF</u> | 46ា ABBYY FineReader |
| OCR PDF          |          |                        |            |                      |
| •                | ,        | 왔 <mark>☞</mark> 보내기 ▼ |            | PDF                  |
| •                |          | . >                    | > PDF      |                      |
| PDF              |          | OCR Editor             | r          | . ,OCR               |
| Editor           |          | 🗋 인스                   | 4 ▼        |                      |
| OCR .            |          |                        | OCR        | 가                    |

•

### OCR Editor

- •
- •
- •
- •

# OCR

| ABBYY FineReader |   | HTML | <br>225 |
|------------------|---|------|---------|
|                  |   |      |         |
|                  | : |      |         |
| 1.               |   | >    |         |
| 2.               | 가 |      |         |
| •                |   |      |         |
| •                |   | :    | 3       |
|                  |   |      |         |
| 3.               |   |      | 가 .     |
|                  |   |      |         |
|                  |   |      |         |
|                  |   | :    |         |
| 1.               |   | >    |         |
| 2.               | 가 |      |         |
| •                |   |      |         |

•

163

# OCR

### Kindle

ABBYY FineReader Kindle.com Kindle Kindle

Sindle.com Kindle

.

.

1. \_\_\_\_\_\_112

- 2.
  - Kindle

  - :

  - •
- 3. .
- 가

Kindle

### ABBYY FineReader

PDF ,

MS PDF

- \_\_\_\_\_\_165
- <u>MS</u> 168

.

...

.

Amazon

Kindle.com

.

,

.

.

.

.

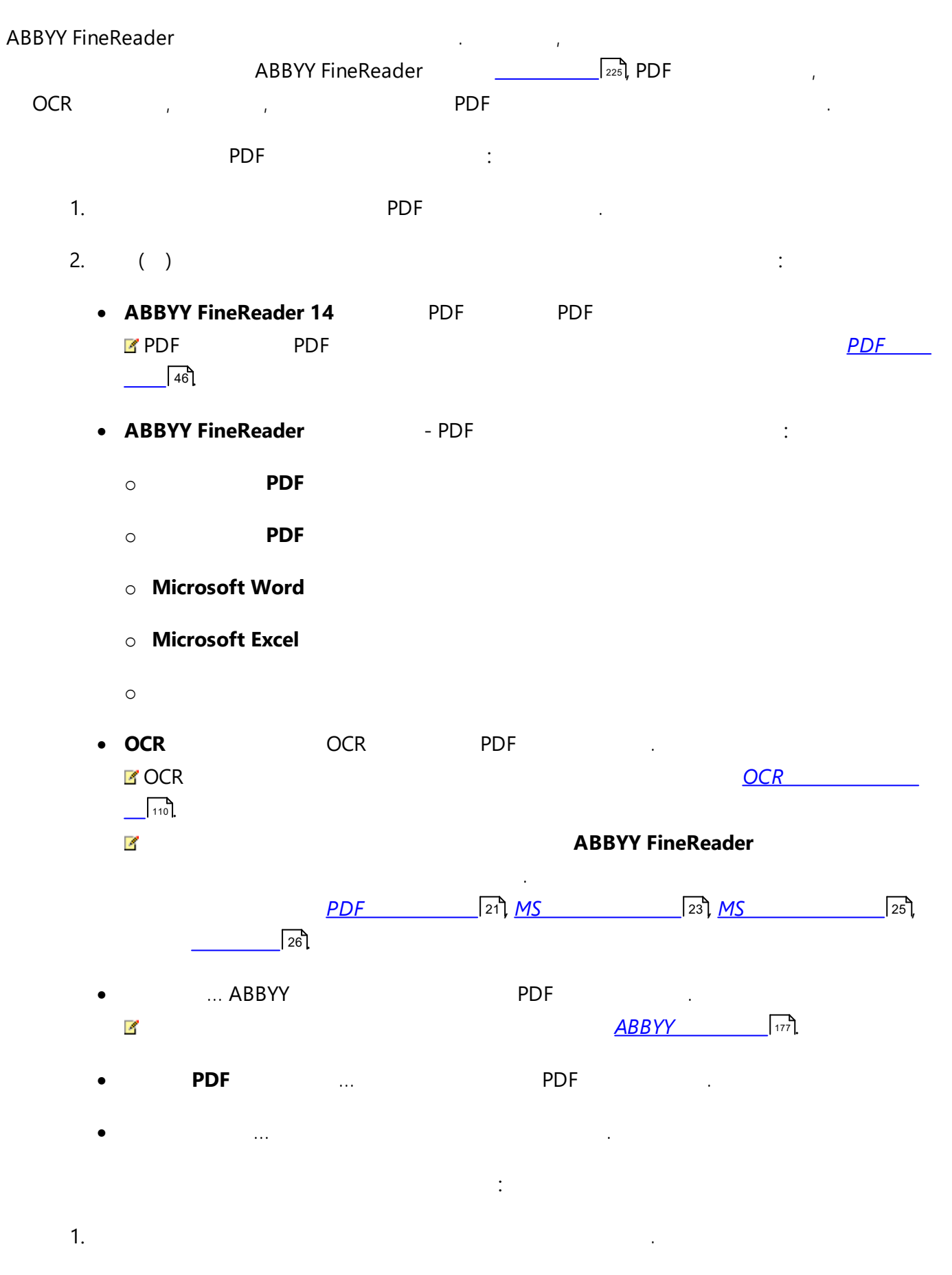

2. ( )

:

- PDF ... PDF .
- MS ,MS MS PDF ABBYY FineReader ,

•

.

- **PDF** ... PDF
- ...ABBYY
- **PDF** ... PDF
- ...
- :
- 1.
- 2. ( )
  - ABBYY FineReader
    - o 가 PDF
    - **PDF**
    - Microsoft Word
    - Microsoft Excel
    - 0
  - OCR OCR
  - **PDF** ... PDF
  - ...ABBYY
- ☑ 가

.

가 ABBYY FineReader ...

.

:

|                  | 가 |   | ABBYY | FineReader |        | , |     | ABBYY |
|------------------|---|---|-------|------------|--------|---|-----|-------|
| FineReader       |   |   |       |            |        |   |     |       |
| ABBYY FineReader |   |   |       | :          |        |   |     |       |
| 1.               |   | > | >     | (          | 10     |   | + > | >     |
| 2                |   | ) |       |            | Reader | 1 |     |       |
| ۷.               |   |   |       | ADDITIMEN  | leader | / |     | •     |
| 3.               |   |   |       |            |        |   |     |       |

# MS

.

ABBYY FineReader MS

MS PDF :

- 1. ABBYY FineReader PDF PDF
- 2. 가 . , > SharePoint® > . ☑ 가

:

.

- . 3. PDF . ☑ PDF PDF
  - 46
- 4. 7 **SharePoint**® > ... ⊻
- 5. .
- 6. : .

Microsoft Windows Server® 2012/2008
Desktop Experience

- 4. **Experience** . 5. 7<sup>1</sup>.
- 5. 가. 6. 가 >
- 7. , .

<u>PDF</u>\_\_\_\_\_, > .... フト

- .
- ABBYY FineReader 가.
  - Desktop

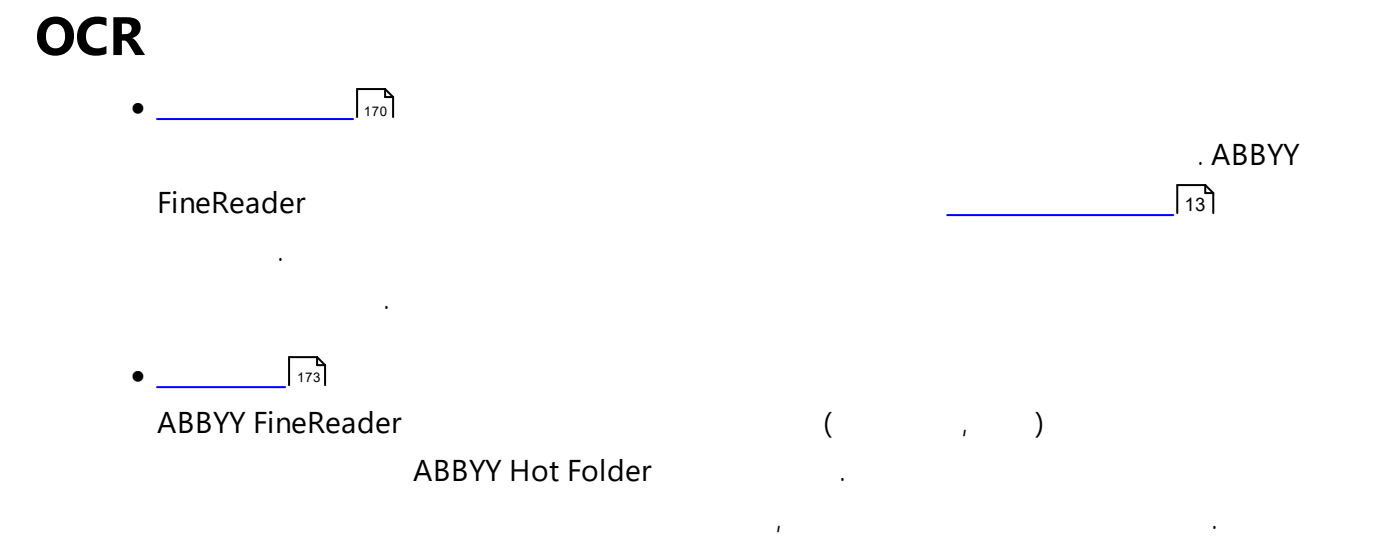

(

# **ABBYY FineReader**

# ABBYY FineReader 14. :

### http://www.ABBYY.com/FineReader)

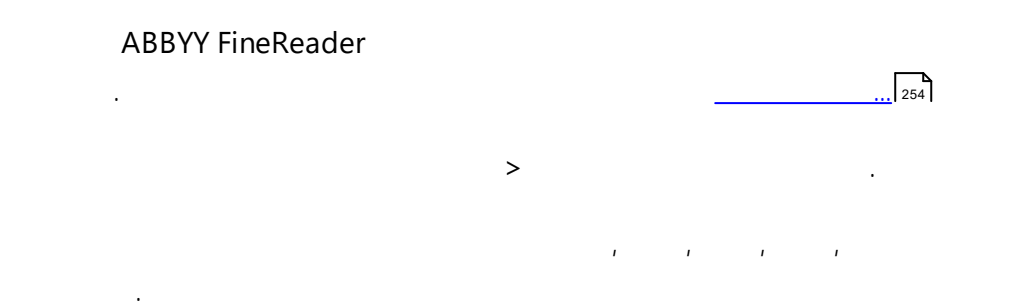

| 자동화 작업                                                                                                    | ? ×                                                                                         |
|----------------------------------------------------------------------------------------------------|---------------------------------------------------------------------------------------------|
| 📑 새로 만들기 🧪 수정 🔓 복사 🖿 가져요                                                                                                    | 2기 💾 내보내기 ╞ 삭제 🗐 이름 바꾸기                                                                     |
| 작업<br>Image to Amazon Kindle<br>Images to Microsof Word<br>Convert Foto to Microsoft Word<br>Scan to Microsoft Excel<br>Scan to Microsoft Word<br>Scan to PDF<br>Scan and Save Image | 단계<br>1: 새 OCR 프로젝트 만들기<br>2: 이미지 또는 PDF 열기<br>3: 분석<br>4: OCR<br>5: 문서를 Amazon Kindle로 보내기 |
| <u>작업 추가 정보(M)</u>                                                                                                    | 실행(R) 닫기(O)                                                                                 |

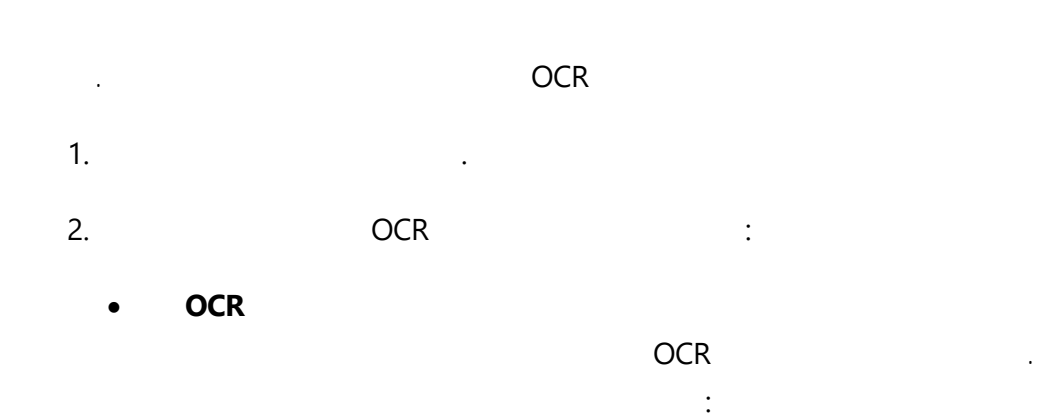

170

- OCR
- OCR
- OCR
- OCR
- 3. :
  - PDF
  - ( ).
  - - **:** a.
      - OCR .
  - b. OCR
  - c. OCR 가

,

- 4. 가
  - ABBYY FineReader
  - - ABBYY FineReader
  - •
- .
- - OCR .
  - 가
     OCR
     가
     가

•

- 6. 가 **OCR** 
  - OCR
  - :

(

).

- OCR
- 가 , 가
- :
  - · ·
  - \_\_\_\_\_254
    - 가 OCR
      - .

171

- , , , **\*** .
- .
- , , .
- , , ,
- ✓ , (TIFF, PDF, JB2, JBIG2, DCX ).
- , , .
- OCR .
- 8. , .
- Z .
- 가
   가

# **ABBYY Hot Folder**

(ABBYY FineReader 14ABBYY FineReader 14.http://www.ABBYY.com/FineReader)

| ABBYY FineReader  | ABBYY Hot Folder 가 | ABBYY |
|-------------------|--------------------|-------|
| FineReader가       | 가                  |       |
| ABBYY FineReader가 |                    |       |
|                   |                    |       |

|   |   | 3                 | ,OCR |   |
|---|---|-------------------|------|---|
|   |   | ABBYY FineReader가 |      | ( |
|   | ) |                   |      |   |
| • |   |                   |      |   |

#### 0

### **ABBYY Hot Folder**

,

| ABBYY Hot Folder    | : ABBYY FineReader 14. |
|---------------------|------------------------|
| ABBYY FineReader 14 | ABBYY Hot Folder       |
| ,                   |                        |
| ABBYY Hot Folder :  |                        |

1. () : . 2 ·

| ۷. |           | •  | • |   |   |   |   |  |
|----|-----------|----|---|---|---|---|---|--|
|    | 🗹 Windows | 10 | , | : | + | > | > |  |

- 3. ABBYY FineReader 14 : .
  - 4. **ABBYY Hot Folder** .
  - 5. .

#### **ABBYY Hot Folder**

#### ABBYY Hot Folder:

 ∴ > ABBYY FineReader 14 > ABBYY FineReader 14 > ABBYY , Windows 10
 ∴ ABBYY FineReader 14
 ∴ ,
 ∴ Windows

#### **ABBYY Hot Folder**

.

| 🖸 ABBYY Hot Folder – 🗆 🗙                              |       |         |                   |                   |  |  |  |
|-------------------------------------------------------|-------|---------|-------------------|-------------------|--|--|--|
| 🖽 새로 만들기 🗄 🗸 🜔 지금 시작 💫 예약 시작 💿 중지 🔿 수정 🔓 📋 🛅 🔳 🔯 🖽 로그 |       |         |                   |                   |  |  |  |
| 이름 👻                                                  | 경로    | 상태      | 다음 시작 시간          | 로그                |  |  |  |
| C My Task(3)                                          | D:\HF | ♂ 스케줄링됨 | 01.01.2018, 21:00 |                   |  |  |  |
| C My Task(2)                                          | D:\HF | ◎ 중지됨   |                   |                   |  |  |  |
| C My Task                                             | D:\HF | ◇ 완료됨   |                   | ✓ 1 파일이 성공적으로 완료됨 |  |  |  |
|                                                       |       |         |                   |                   |  |  |  |
|                                                       |       |         |                   |                   |  |  |  |
|                                                       |       |         |                   |                   |  |  |  |

.

.

, ,

. ,

### **ABBYY Hot Folder**

,

|           | 가 : |
|-----------|-----|
|           |     |
| e         | 가 . |
| G         |     |
| ©         |     |
| $\otimes$ | 가 . |
| ⊘         | 가 . |
| 🔺 ( )     | 가 . |
|           | ,   |

•

•

- **1.** : <u>**!!**</u> > ....
- 2.
- **3.** : .

1. : 보 > 가 ...

:

- 2. : .
- :
- 1. ABBYY Hot Folder : .
- 2. . 3. :
  - ( )
  - ( , ,
- 4. 가 OCR
  - - FTP FTP FTP 가 . 가
    - Outlook
    - OCR FineReade
       CCR
- 5. ,
  - , Z OCR
  - , . ... ...
  - •
- 6. ,
  - a.

- . .
  - )
- - , , .
- : <u>OCR</u> 228
  - OCR .
- .
- , 가OCR
- .
- . ,

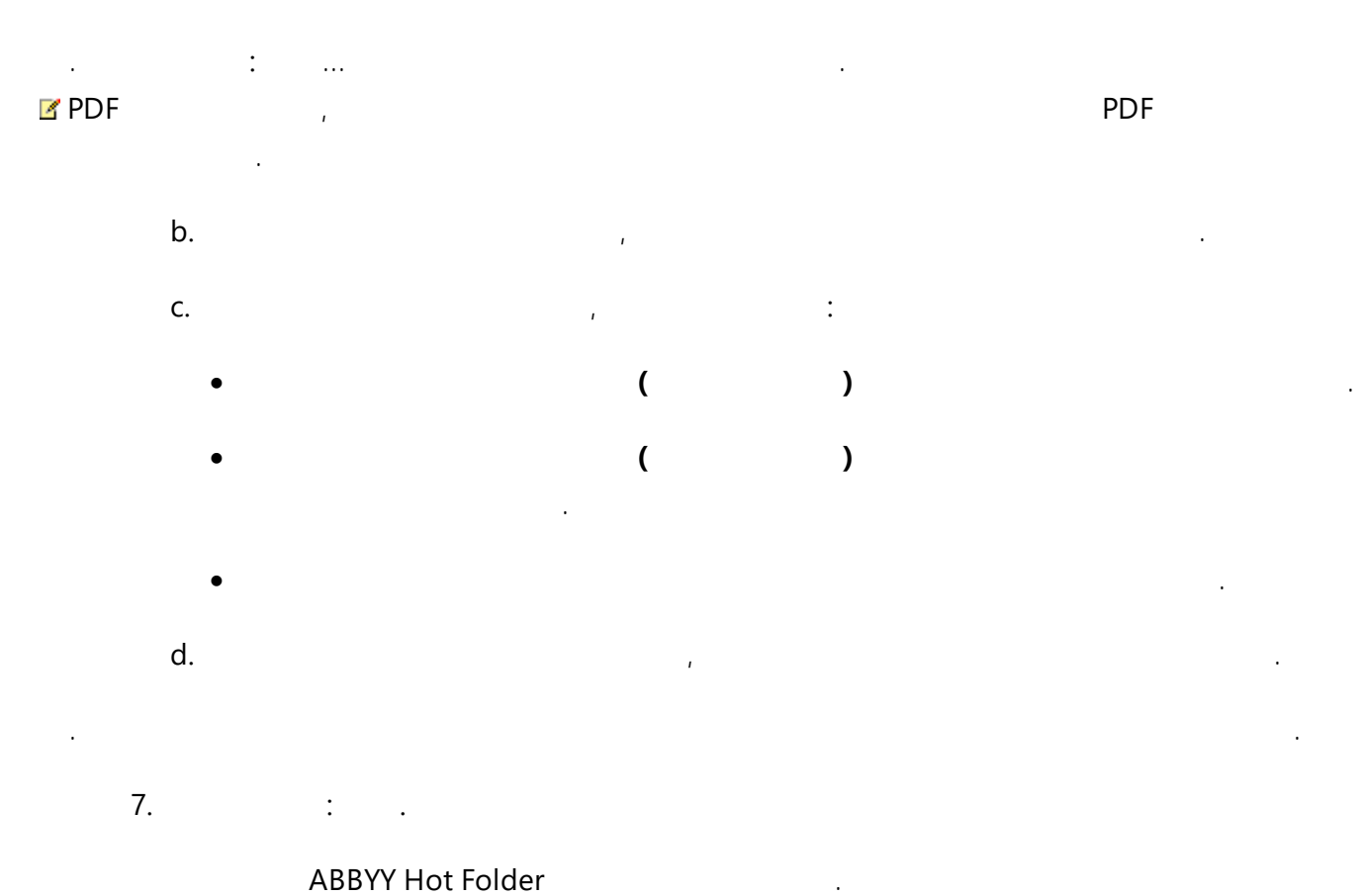

| Z | : %Userprofile%\AppData\Local\ABBYY\FineReader\14.00\HotFolder. |
|---|-----------------------------------------------------------------|
| • |                                                                 |

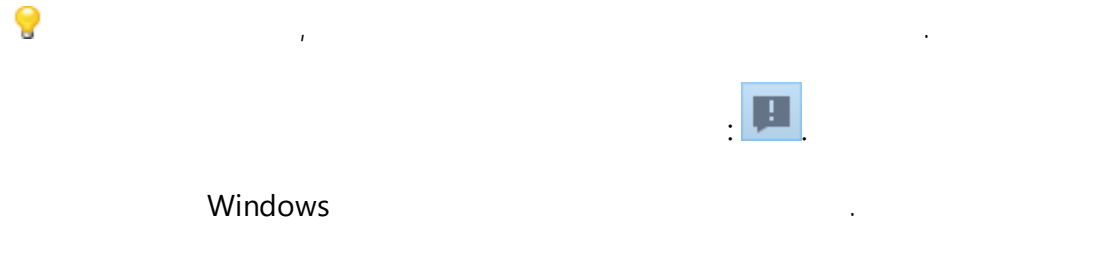

. 1. .

2. : (ABBYY Hot Folder ).

3. : .

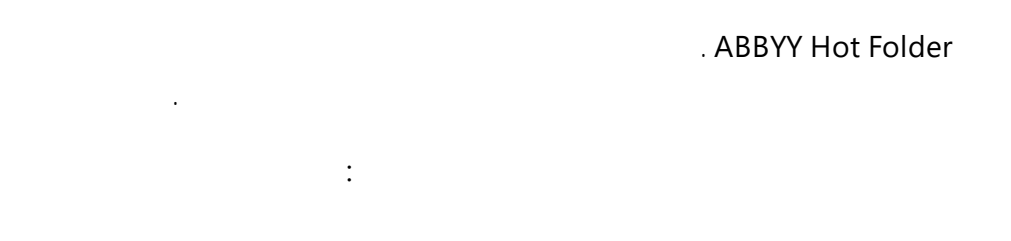

• ( )

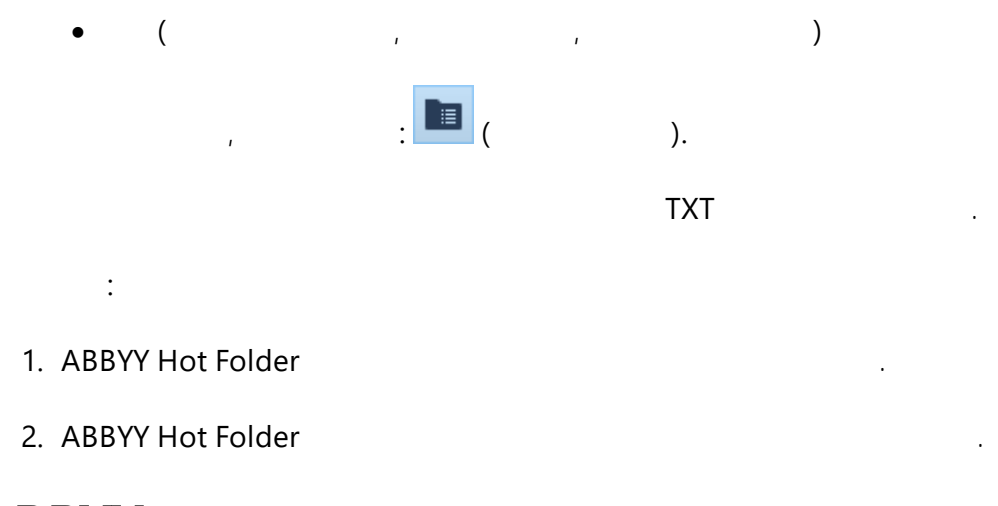

# **ABBYY**

.

ABBYY 가가

.

#### ABBYY

| • |   |     |                     | MS | PDF |
|---|---|-----|---------------------|----|-----|
|   | , | ODT | ABBYY FineReader 14 |    |     |
|   |   | 가 가 |                     |    |     |

.

- .
- , 가 • ,

- 가 PDF
- 178 • <u>ABBYY</u>
- \_\_\_\_\_179
- \_\_\_\_\_\_181
- 182
- 184 •

# ABBYY

### ABBYY

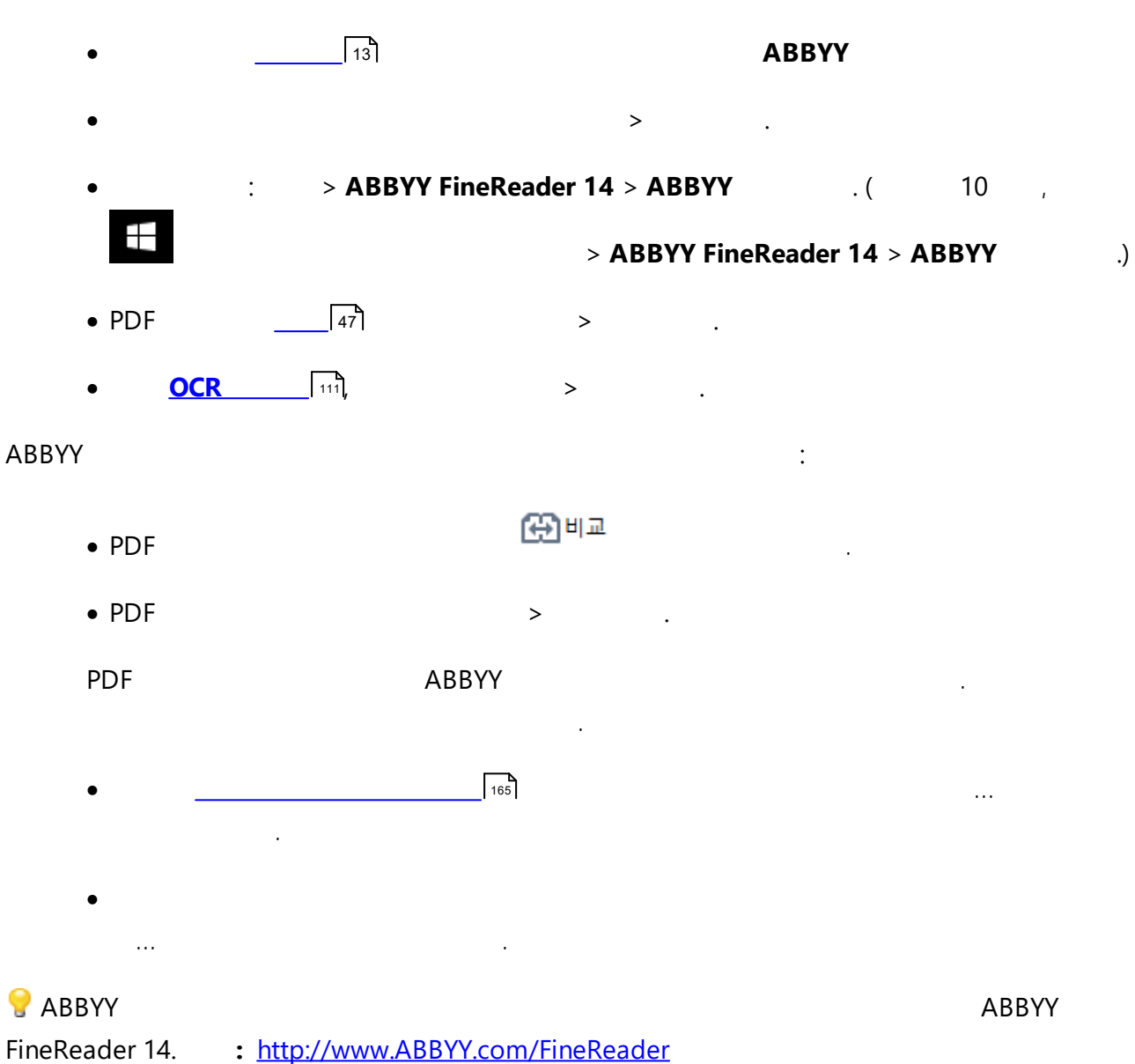

:

1. ABBYY

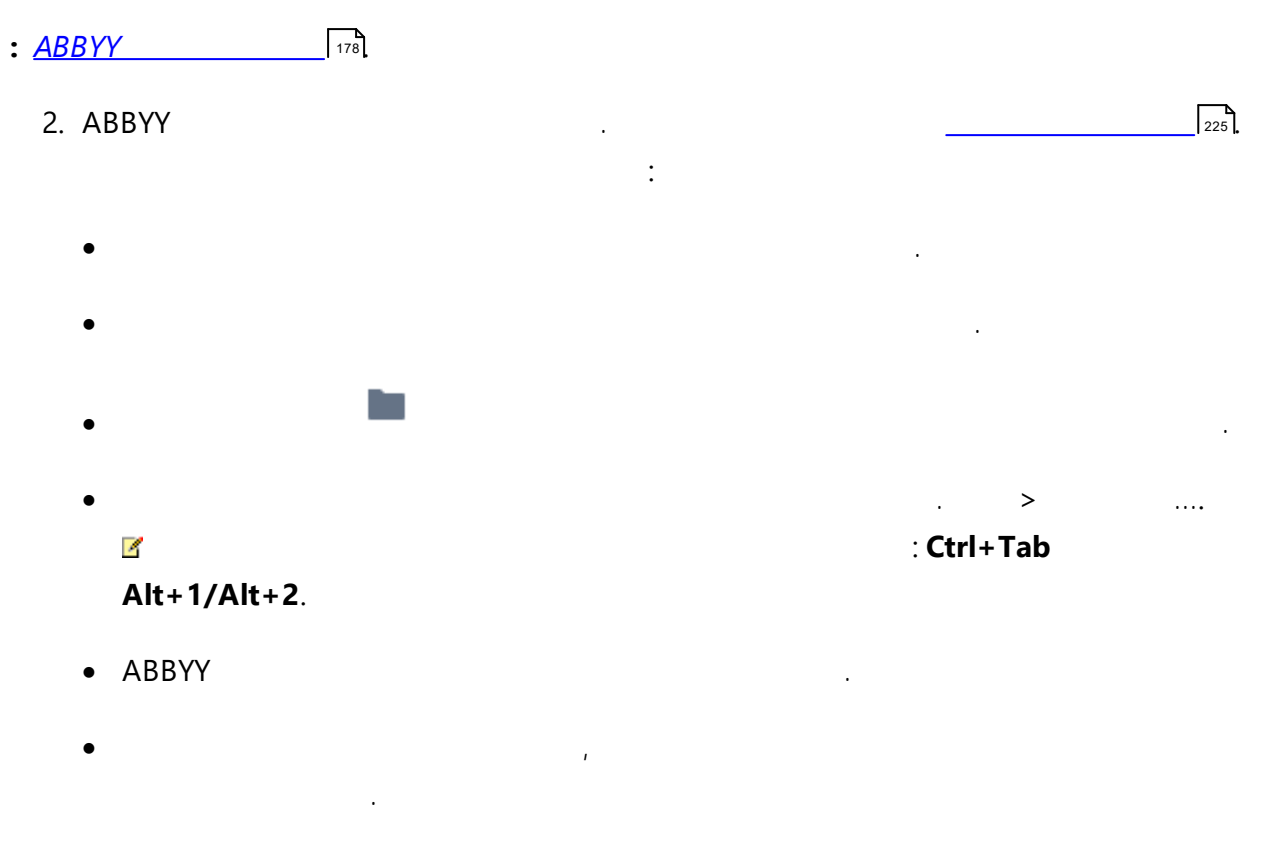

• : > . .

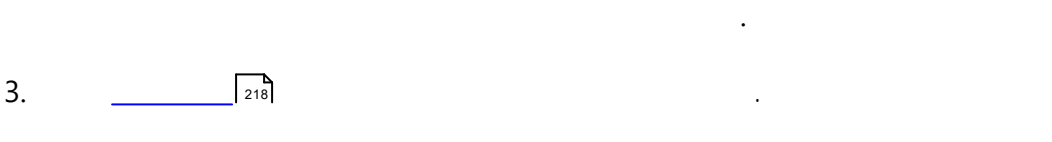

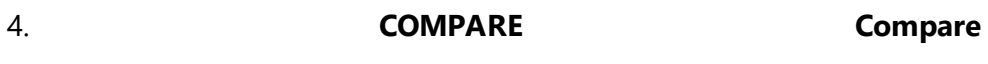

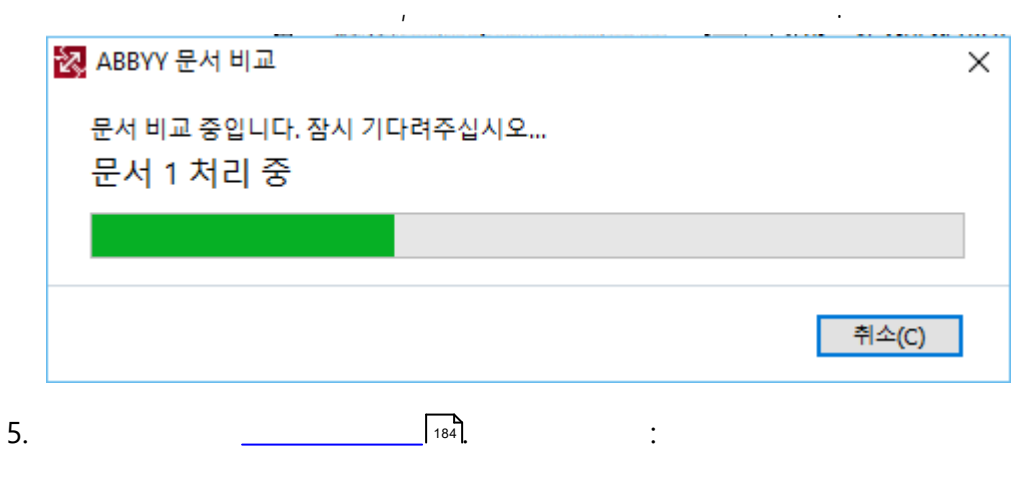

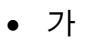

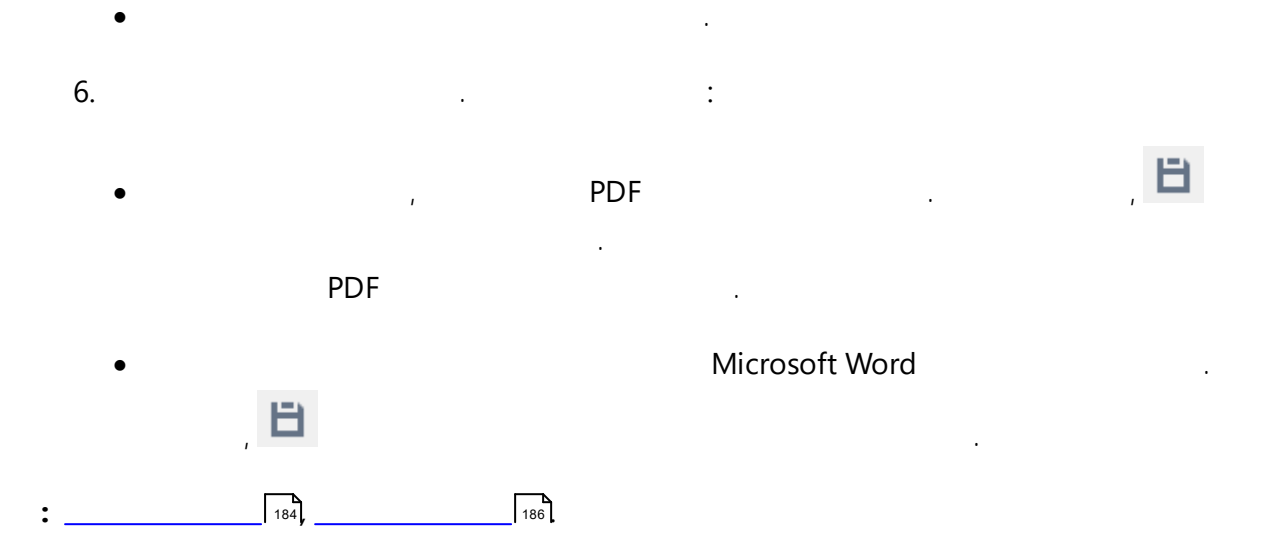
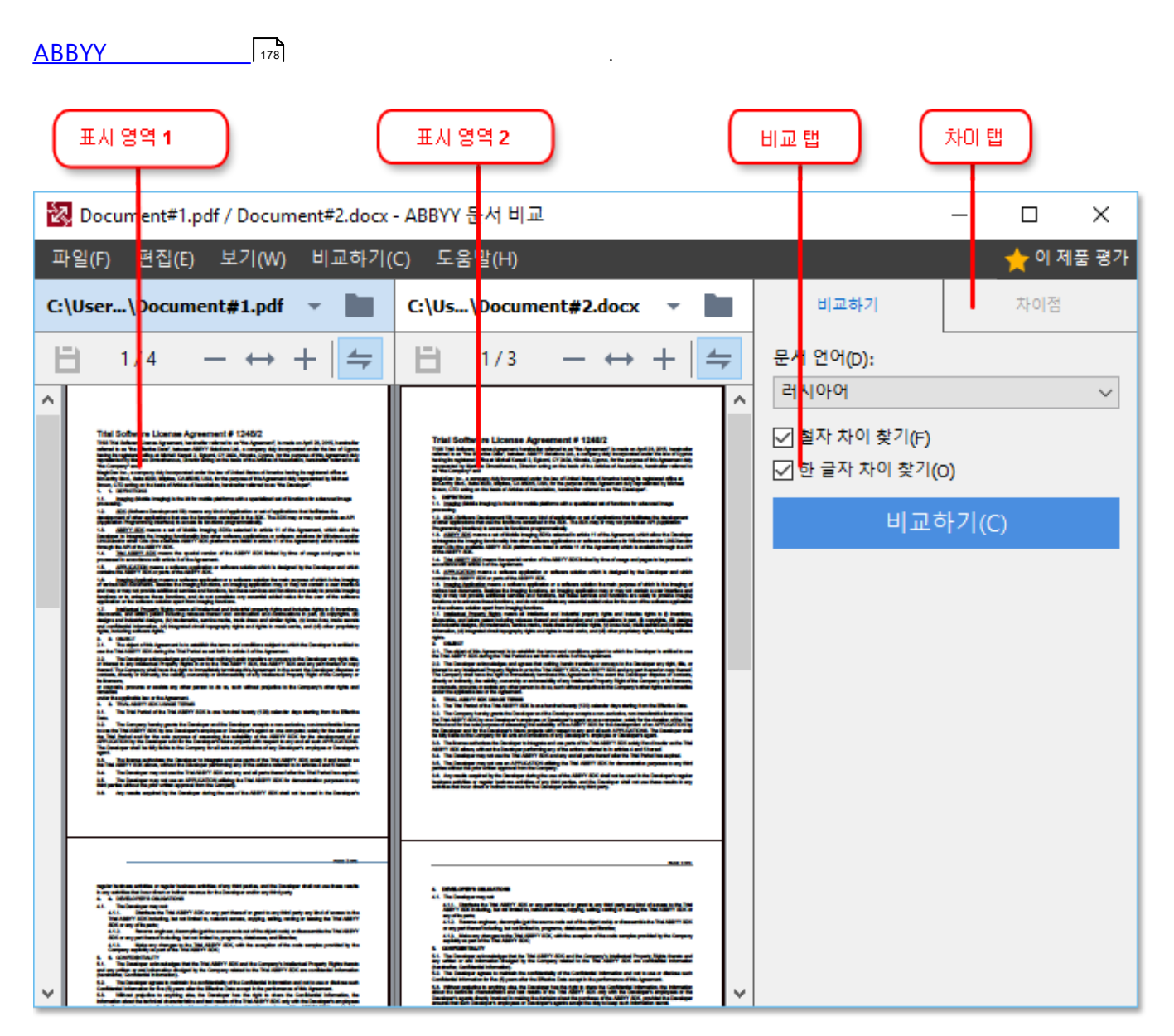

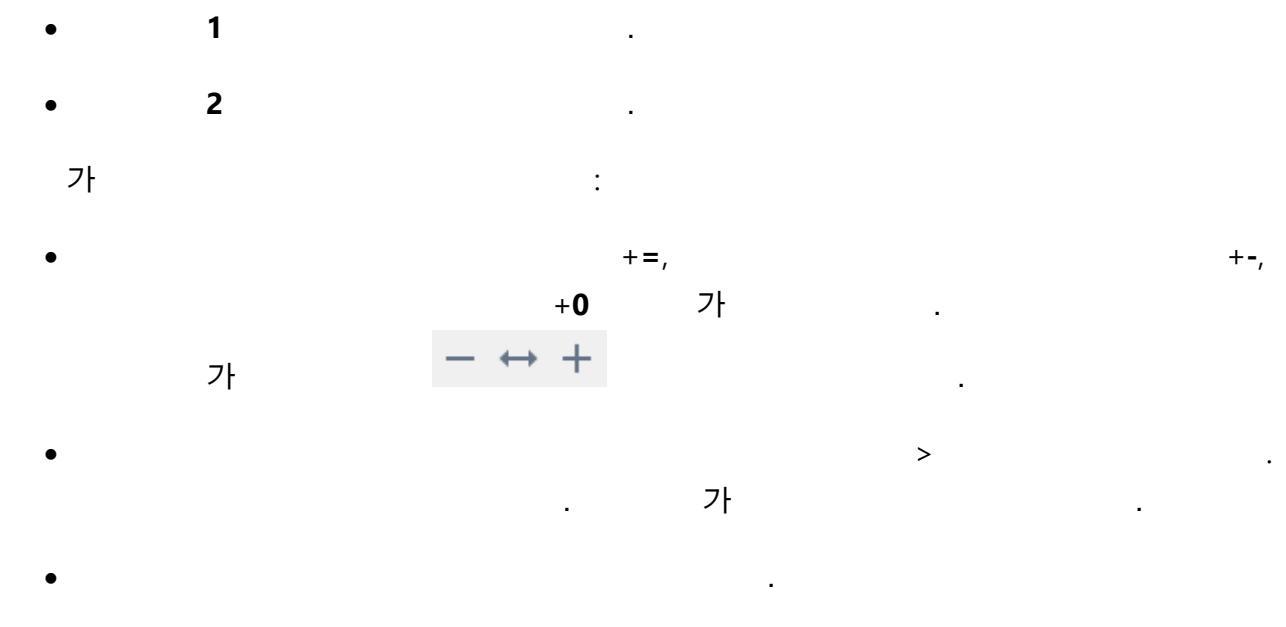

(

181

)

#### ABBYY

- :
  - .
  - : > .

184

- :
- •
- :

# • PDF

- PDF ABBYY 3가 PDF :  $\circ$  PDF
- 가 PDF ABBYY .

#### $\circ$ OCR PDF

**ABBYY** 가 . 가 , . .

## $\circ$ OCR

OCR ,

# 4

PDF PDF . 가 PDF 가 PDF . 가 OCR PDF OCR

.

- .

183

.

.

.

•

| 🔯 Document#1.pdf / Document#2.docx                                                                                                    | - ABBYY 문서 비교                                                                                                    | – 🗆 X                                                             |        |
|----------------------------------------------------------------------------------------------------|----------------------------------------------------------------------------------------------------|-------------------------------------------------------------------|--------|
| 파일(F) 편집(E) 보기(W) 비교하기                                                                                                    | (C) 도움말(H)                                                                                                    | 📩 이 제품 평가                                                         |        |
| C:\User\Document#1.pdf 🔻 🖿                                                                                                    | C:\Us\Document#2.docx 🔻 🖿                                                                                                    | 비교하기 차이점 (17) 🗕                                                   | - 차미 탭 |
| <b>□</b> 4/4 - ↔ + <b> </b> <del>=</del>                                                                                                    | ₿ 3/3 - ↔ + =                                                                                                    | ↓↑ 💼 🖽 🔚                                                          |        |
| ^ 머리글                                                                                                    | 머리글 ^                                                                                                    | ▼ 본문 <b>(</b> 9)                                                  |        |
| The Graphics L. The spinster of the spin control of the spin control of the spin contr | 14. The applies of tables and in the Approximation to whether applies of the constant is any weight of the Applies of tables and the Applies of tables and the Applies of tables and tables and tab              | ← <b>텍스트 삭제됨</b> 페이지 4 <> 3 ▲<br>Signature:                       | 차미점 목록 |
| Konstativity for dia ana properti registrative or manufacture dative gradual provide the independent of the control and the control and the control and the control of the control and the control of the control of the control o      | <ol> <li>Tenerative of a few synthesis flat or details that was paths. The entry details of the Couper<br/>per physical process site of the couper physical process and the couper physical physical phys</li></ol> | 텍스트 편집됨 페이지 4 <> 3<br>← 10.LAW<br>→ LAW                           |        |
| EX. VEX.NUCCECONTENCTOR     EX. VEX.NUCCESSTEPS.TOTAL     TO A SUBJECT AND A SUBJECT AND A SUBJ      | Source of the source of the provided frame of an integration of the source of the source of the                | → 텍스트 추가됨 페이지 4 <> 3<br>The Company                               |        |
| h uhan uhan Tarpita kask kas kiya asuka Takuyaanat kis asuka Takuyaanat kis asuka taku<br>utaki<br>Ta Daniyaa<br>Ta Daniyaa<br>Tarpitan<br>Tarpitan<br>Tarpitan                                                                                                    | b delayer offer of public heric heric day consist DA Aprenet II her adjust on the day<br>b delayer offer of the day<br>The Conjunt<br>Ry Entrue Chalfernia Ry Entrue Strom<br>Ry Entrue Chalfernia Ry<br>Ry Entrue Chalfernia Ry<br>Ry Entrue Chalfernia Ry<br>Ry Entrue Chalfernia Ry<br>Ry Entry Ry Ry Ry Ry Ry Ry Ry Ry Ry Ry Ry Ry Ry                                                                                                    | → 텍스트 추가됨 페이지 4 <> 3<br>Title: Chief Technical Officer Signature: |        |
|                                                                                                    |                                                                                                    | ~                                                                 |        |
|                                                                                                    |                                                                                                    | ▶ 머리글 및 바닥글 (1)                                                   |        |
| × >                                                                                                    | < > ×                                                                                                    | ▶ 번호 매기기 <b>(7)</b>                                               |        |

ABBYY 가 :

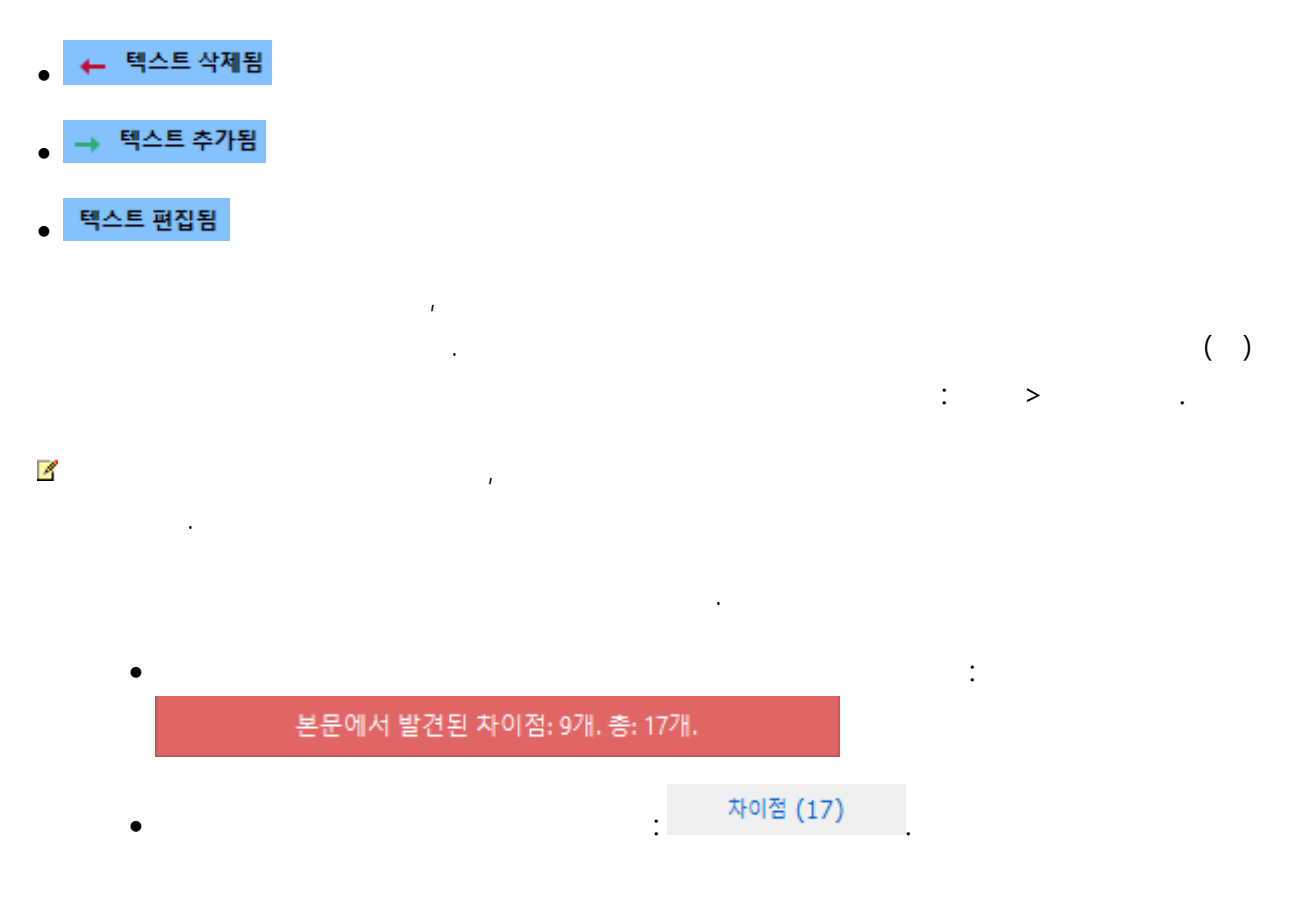

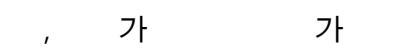

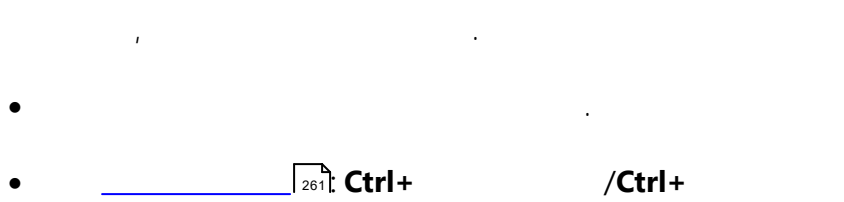

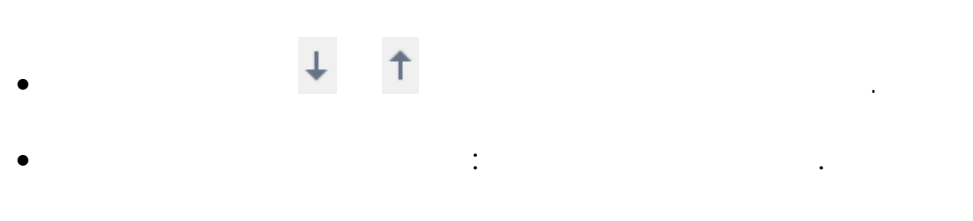

, 4

# ABBYY

4

- 3 •

  - •
- , 틀 가
- **i** •
- ,Ctrl 4
- 4

가

.

- ( : )
  - 가

.

- . 가

## ABBYY

- 가 :
- 1. PDF
  - •
  - •
- 2. MS
  - : > ...
  - . 8
- : > 가 PDF ....
  - ---
  - .

# ABBYY

ABBYY

#### ABBYY Screenshot Reader :

- •
- 가

1 1

• ABBYY OCR

#### ABBYY Screenshot Reader

🗹 ABBYY ABBYY ABBYY FineReader . ABBYY FineReader 253. 14 ABBYY 187 • \_\_\_\_\_ 187 • 190 ABBYY ABBYY : ABBYY FineReader 14. 53 ABBYY ABBYY 🗹 ABBYY 가 : • ABBYY FineReader 14 Screenshot Reader PDF Screenshot Reader . **Screenshot Reader** • OCR **ABBYY FineReader 14 > ABBYY** • MS Windows 10 , > ABBYY FineReader 14 > ABBYY

**ABBYY®** FineReader 14

#### ABBYY

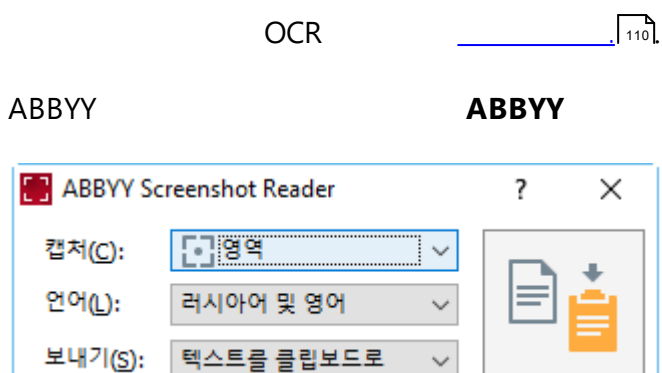

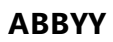

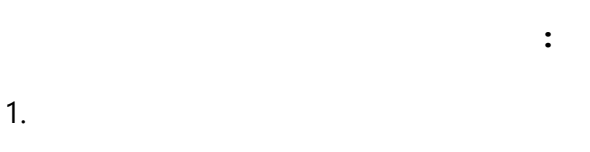

- (:, ) ,
- 5
- 2.
- 3. :
  - (
  - Microsoft Word [1] ( Microsoft Excel [2]

.

- ( • ).
- ABBYY FineReader 14 ( OCR OCR [3] ).
- 188

,

가

1 ).

).

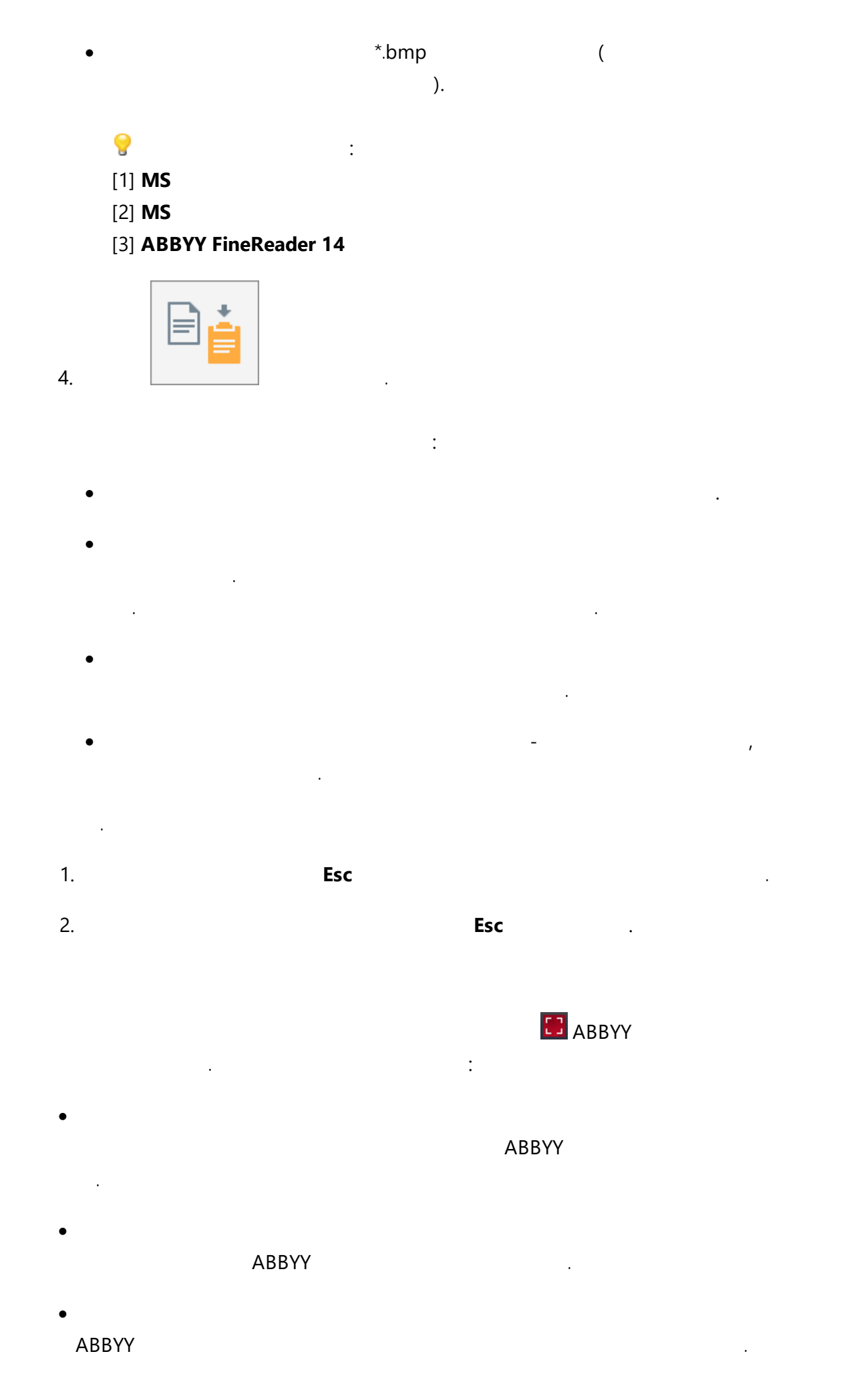

- 1. 가 . 가 .
- 2. 가 가 ... · 가 :
  - ABBYY
    - http://www.abbyy.com.

- 가 .OCR : a. > .
- ✓ Windows 10 , 
  > .
  c. ABBYY FineReader 14
  - . d. .
- е.
- 3. : OCR FineReader 14 . OCR OCR 가 가 .OCR 가 OCR 가 , OCR . 가 가 .

• <u>PDF</u> 192

• \_\_\_\_\_\_195

- \_\_\_\_\_\_198
- \_\_\_\_\_\_201
- \_\_\_\_\_\_204
- <u>OCR</u> 218
- \_\_\_\_\_\_225
- <u>OCR</u> 228
- \_\_\_\_\_231
- <u>OCR</u> 234
- •\_\_\_\_\_237
- \_\_\_\_\_ 241
- \_\_\_\_\_ / \_\_\_\_ 242

- \_\_\_\_\_\_245
- \_\_\_\_\_247

ABBYY® FineReader 14

# PDF

| PDF                    |                    | . PDF              | 가                |   |
|------------------------|--------------------|--------------------|------------------|---|
| ,                      | ABBYY FineRead     | der                |                  |   |
| 가 .                    | PDF 가              |                    |                  |   |
| PDF                    |                    |                    |                  |   |
| PDF                    |                    |                    |                  |   |
|                        | PDF                |                    | PDF              |   |
| 가가 가                   |                    |                    |                  |   |
| ABBYY FineReader 14    | <u>OCR</u> 53<br>가 |                    |                  |   |
| 72 ABBYY FineReader 14 |                    | 78<br>: <u>PDF</u> | 204              |   |
| 가 <b>PDF</b>           |                    |                    |                  |   |
| 가 PDF                  |                    |                    |                  |   |
|                        |                    |                    |                  |   |
|                        |                    |                    |                  |   |
| ABBYY FineReader PDF   |                    | 가                  | 가                |   |
| . : <u>OCR</u> 234     | 가                  |                    | PDF              |   |
|                        | PDF                |                    | ABBYY FineReader | 가 |
| PDF                    |                    |                    |                  |   |
| ABBYY FineReader       | 가 PDF              |                    | :                |   |
| 1. <u>PDF</u> 78       |                    | 가                  |                  |   |
| 2. PDF                 | 가 PDF              |                    | . PDF            |   |
|                        |                    |                    | 가 PDF            |   |
| : <u>PDF</u> 204.      |                    |                    |                  |   |

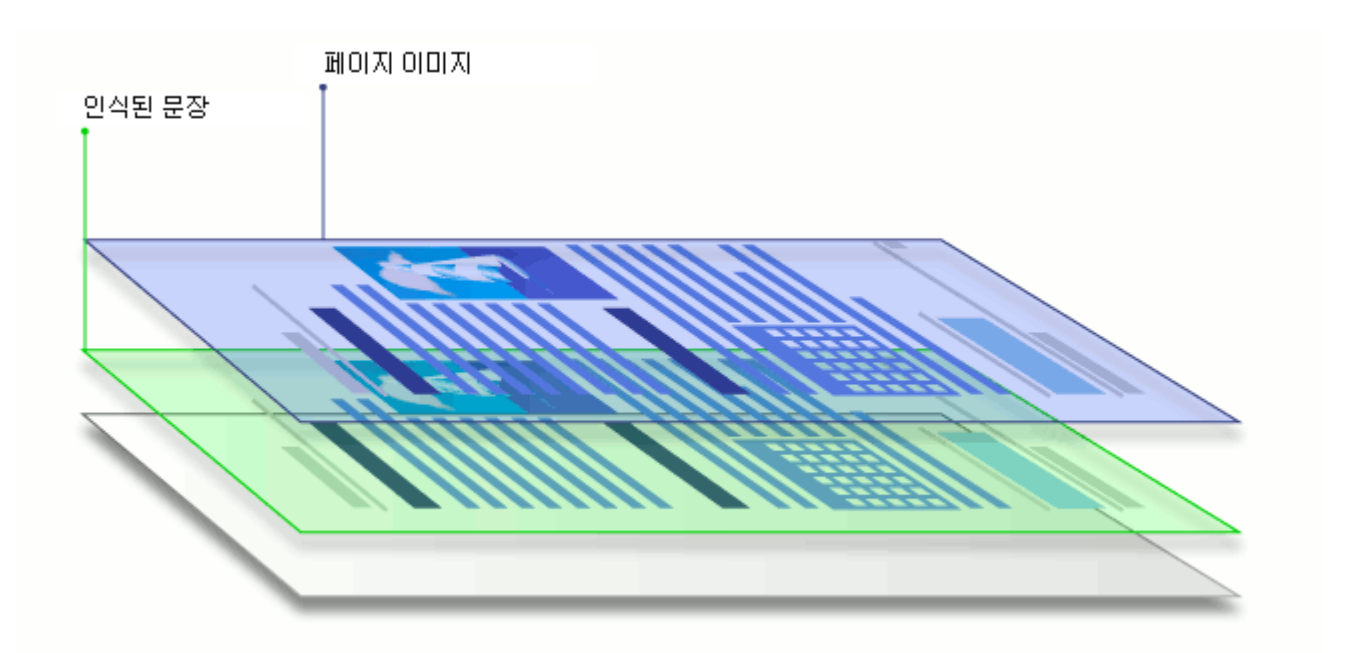

#### PDF

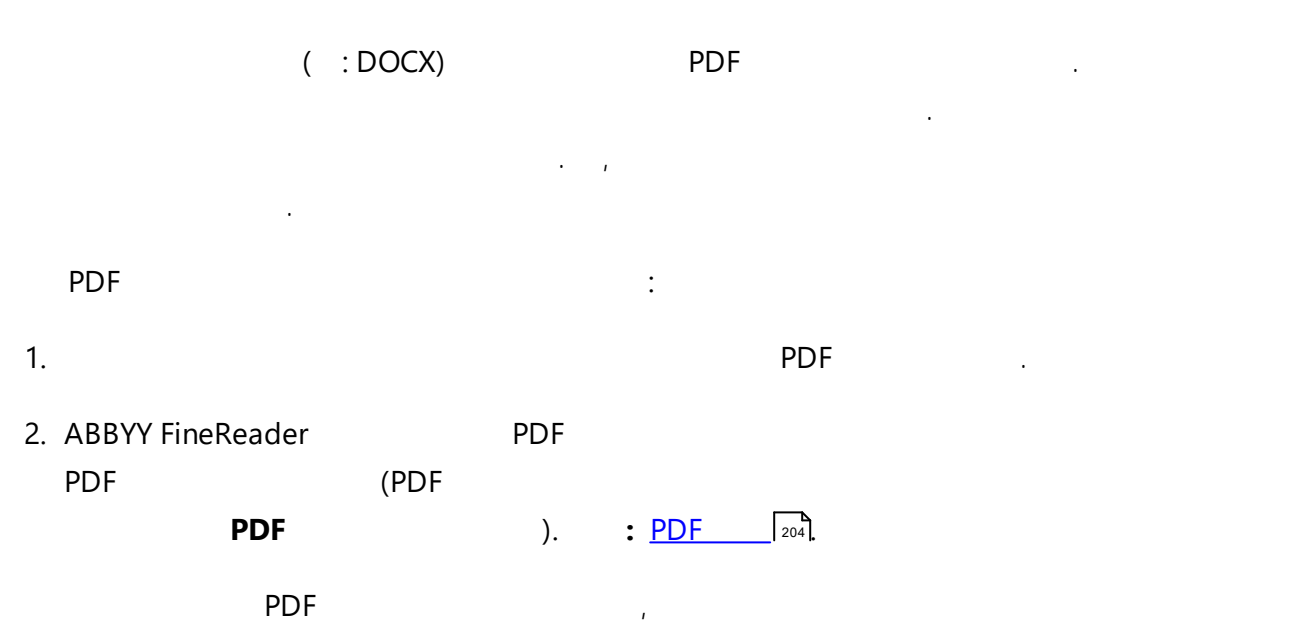

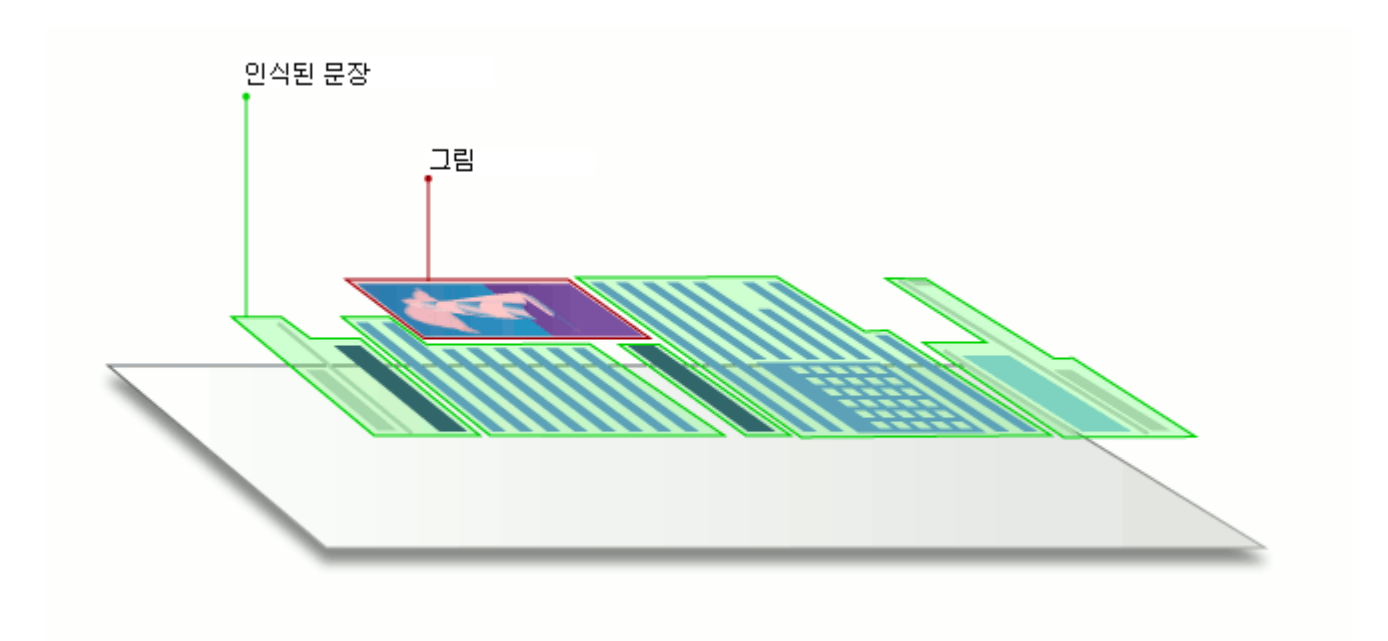

#### ABBYY FineReader

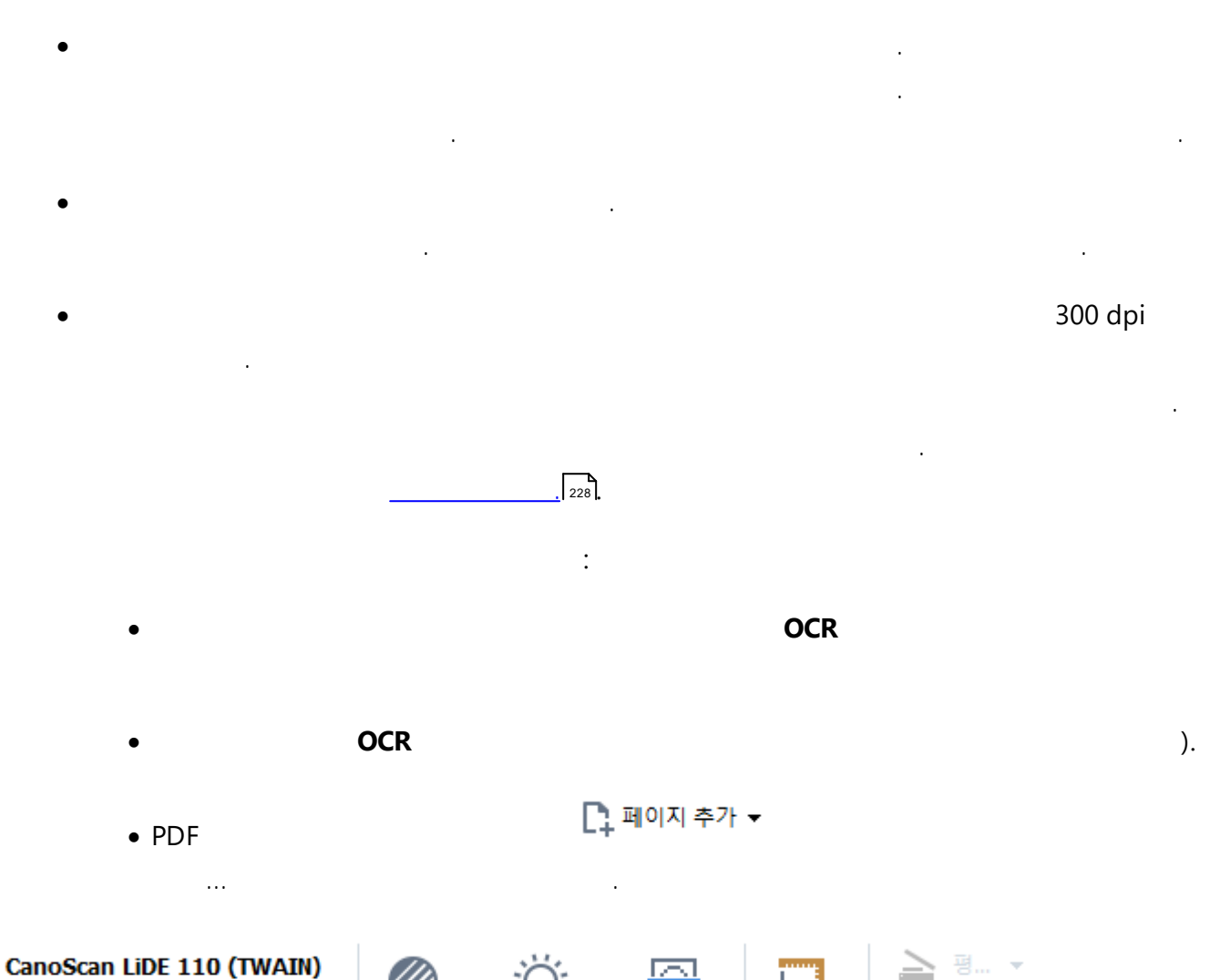

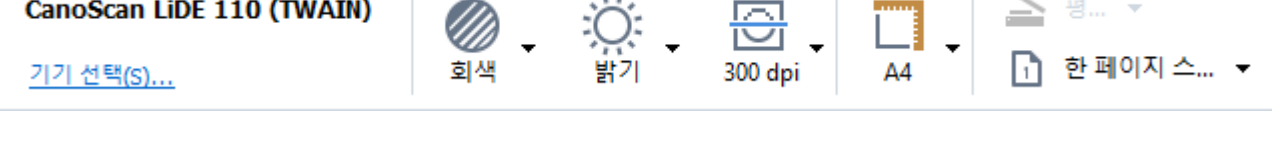

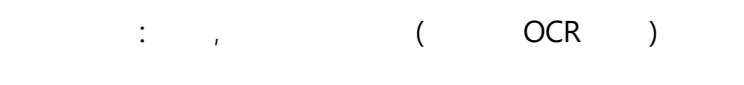

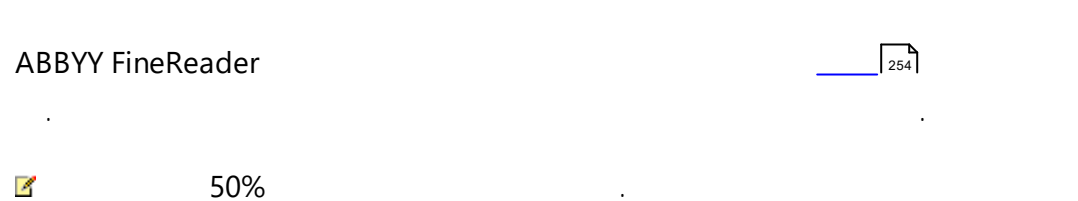

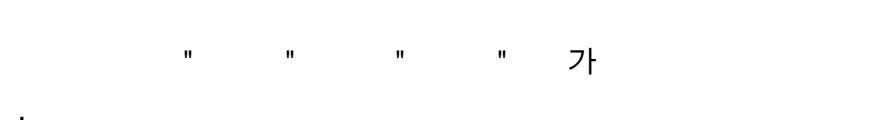

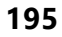

| brightness |   |   |    |   |
|------------|---|---|----|---|
| brightness | • |   |    |   |
| 가          | • |   |    | ( |
|            |   | 가 | ). |   |
| bighteess  | • |   |    |   |
| 가 .        | • |   |    | ( |
|            |   | 가 | ). |   |

# Scanning resolution

•

| 300 dpi |     | 2                                | 54.          |        |   |
|---------|-----|----------------------------------|--------------|--------|---|
| 2       |     |                                  | 가            |        |   |
|         | OCR | (600 dpi ) OCR<br>(150 dpi ) OCR | 가            |        | 가 |
| •       |     | 가 250 dpi                        | :<br>600 dpi |        |   |
|         |     | 가                                | 204,         | 96 dpi |   |

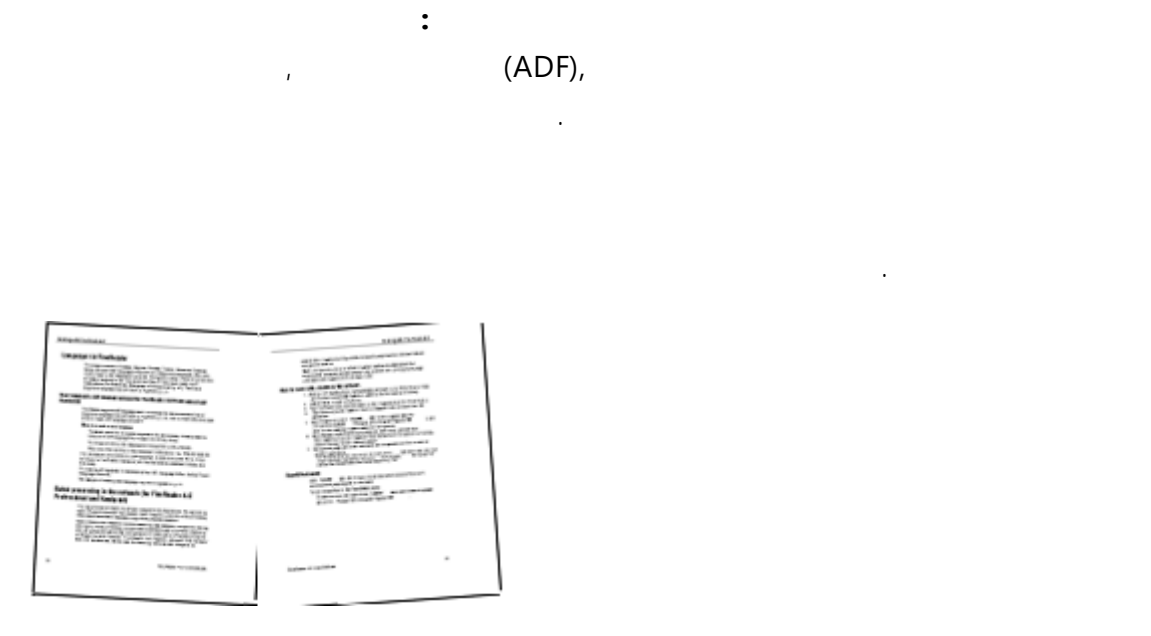

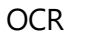

ABBYY FineReader 14 OCR

.

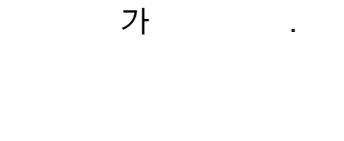

.

..

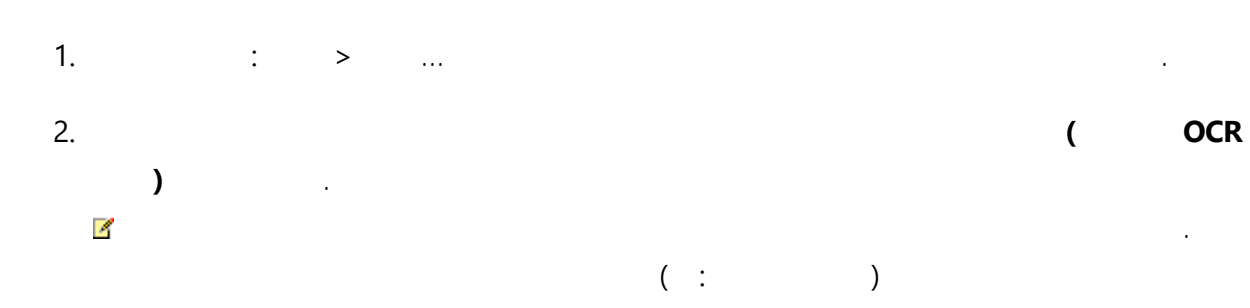

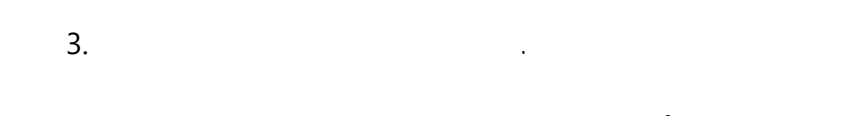

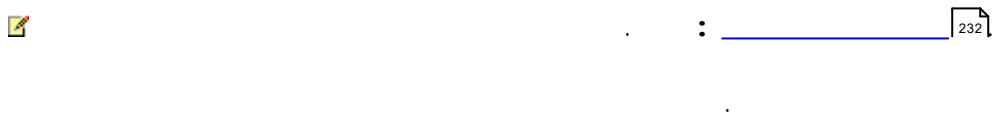

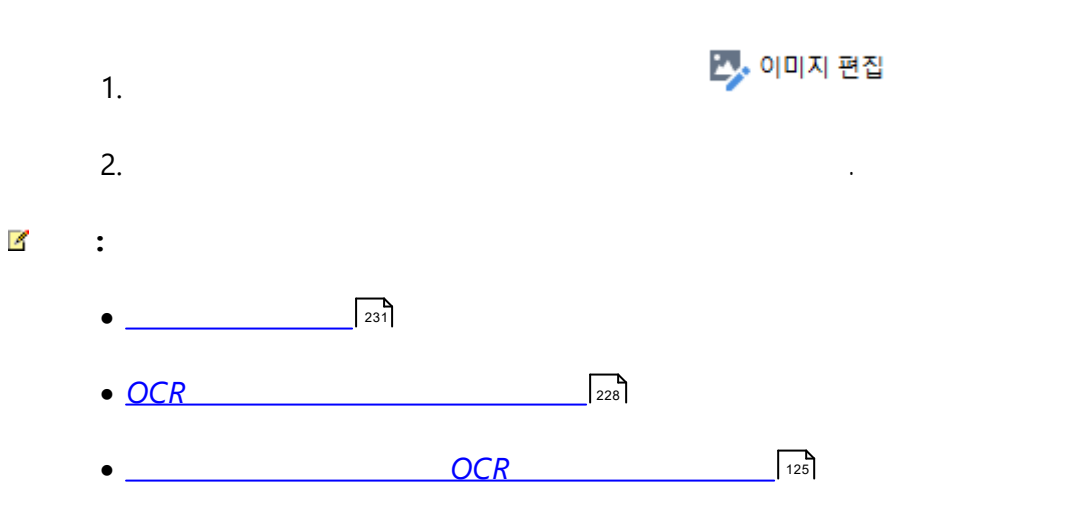

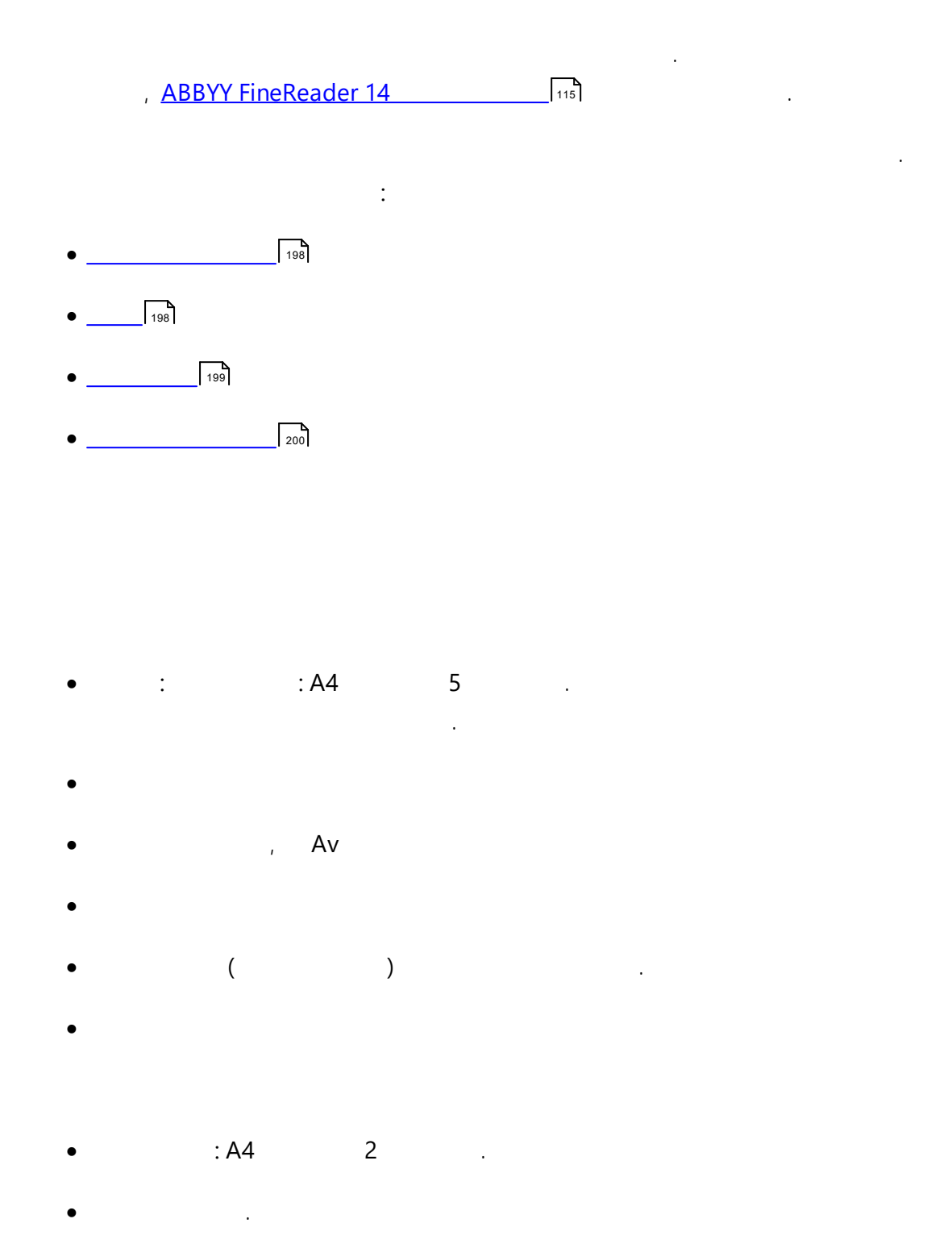

4

가

가

.

•

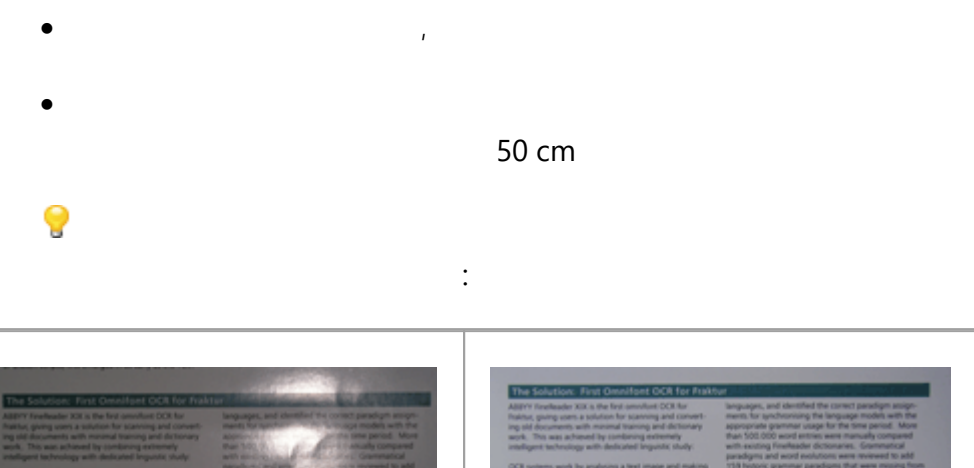

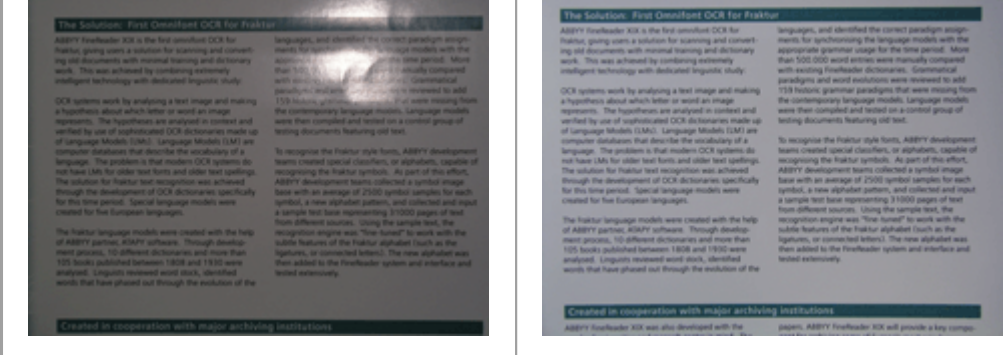

가

- •
- ISO
- •

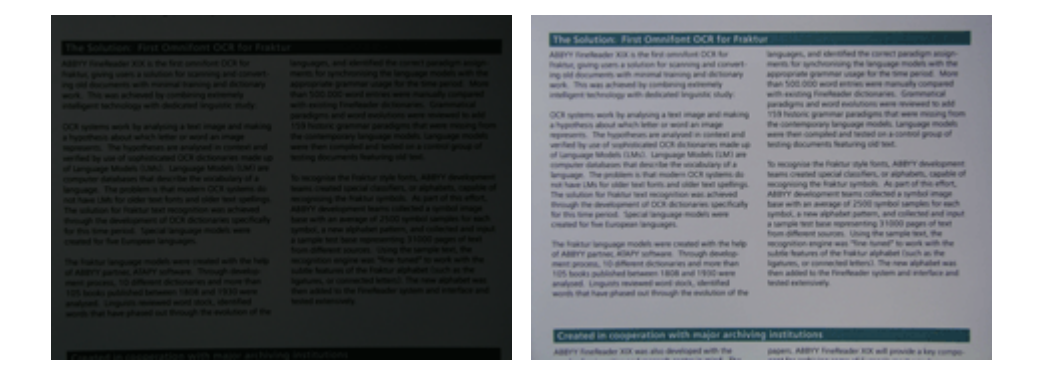

:

- 가
  - 가
  - 50 60 cm

가

- ( ). 20 . .
- 가 가 .
- · · ·
- 가 : 가,
- 가 . : . 가
- 가 OCR : <u>OCR 가</u> • 가 : 가
- 가 . :
- 가 .

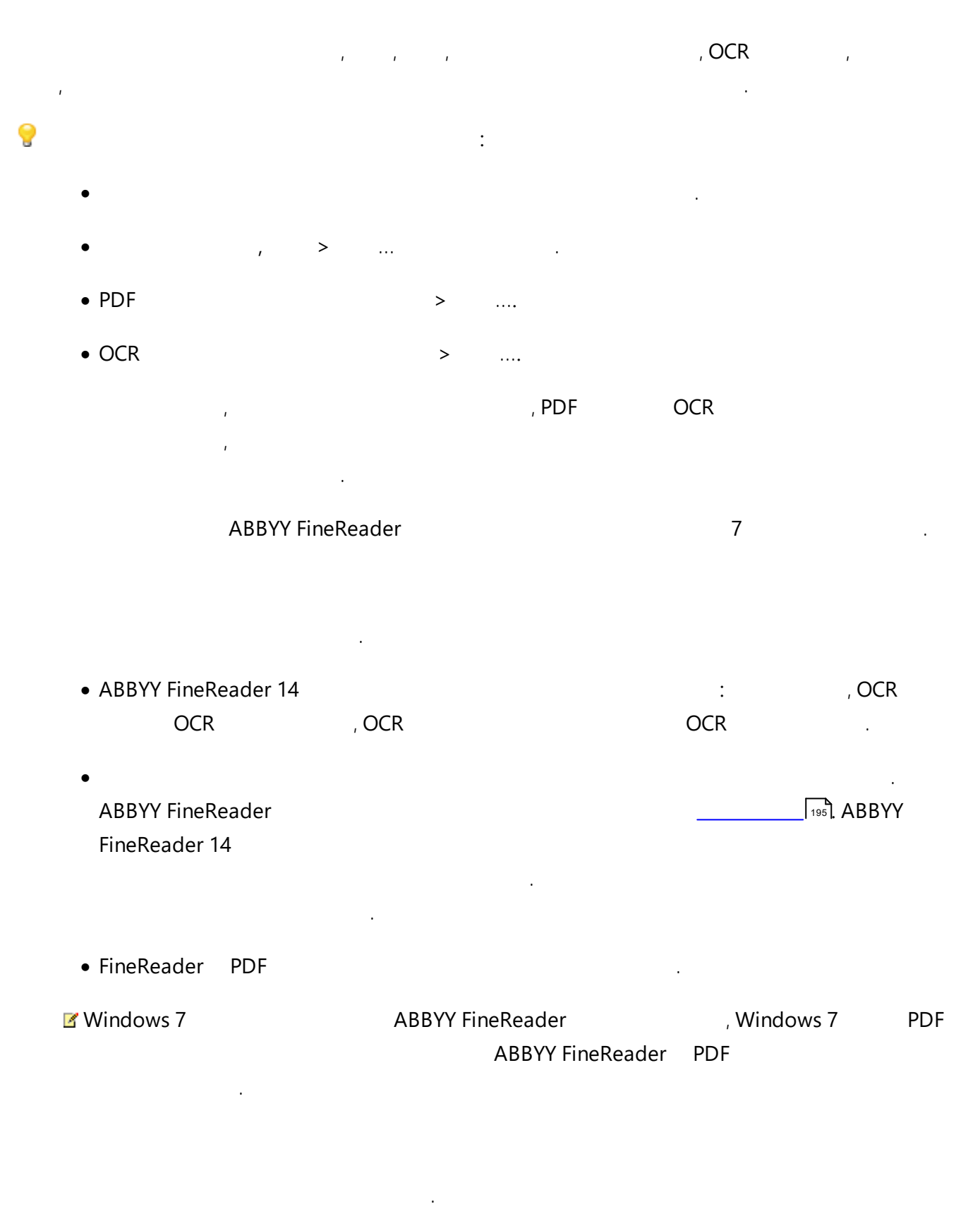

| • PDF |     |     |   |   |
|-------|-----|-----|---|---|
|       | PDF |     | 가 |   |
|       |     | PDF |   | 가 |
| 가가    |     |     |   |   |

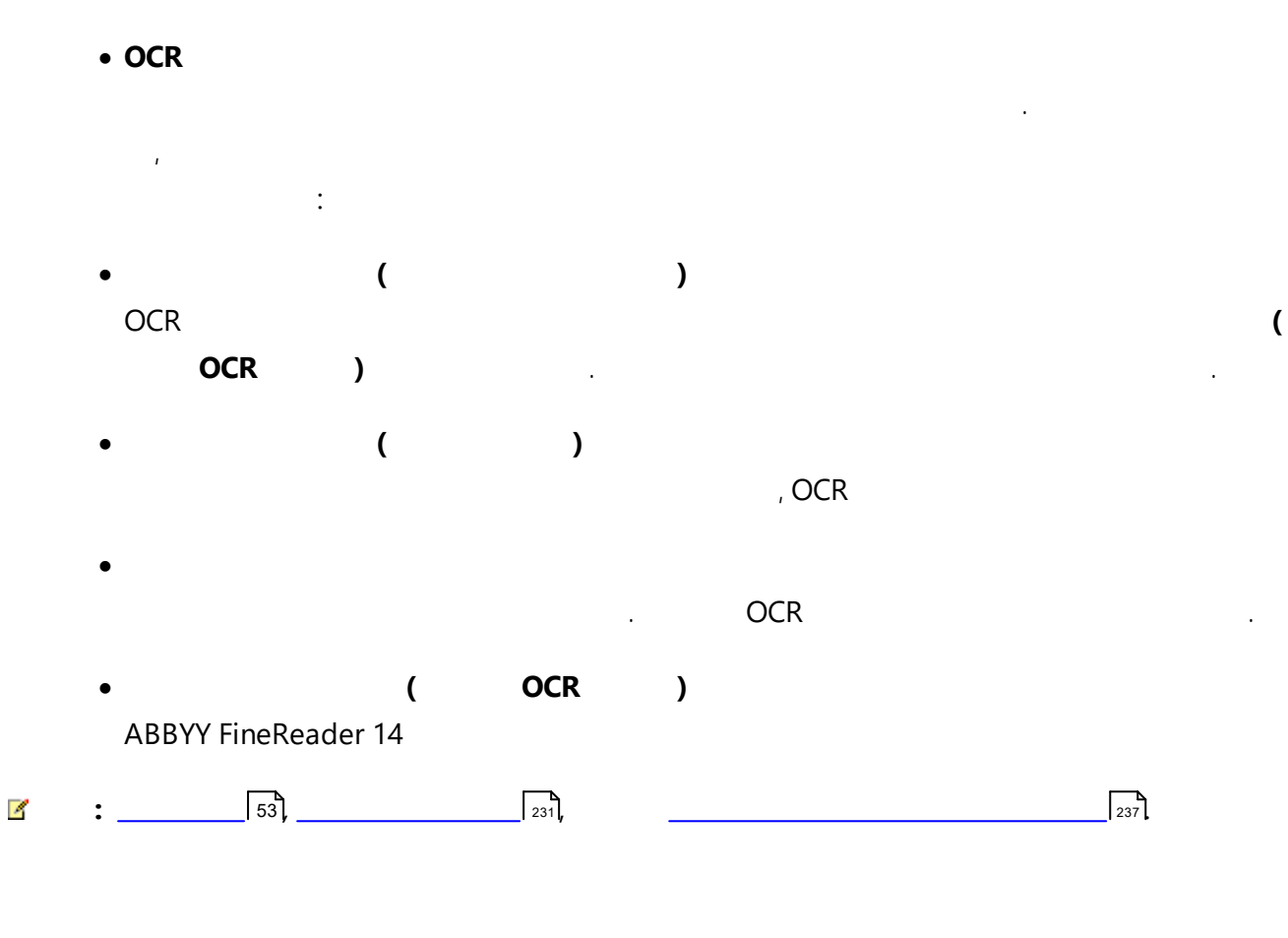

OCR . : <u>OCR</u> [228]

#### OCR

:

- <u>PDF</u> 234
- •
- \_\_\_\_\_229
- ( MS )
- •
- ( )
- ( )

 Image: OCR
 234
 138

. . . \_\_\_\_\_204

ABBYY <u>FineReader 14</u>
241

:

- FineReader가 OCR
- ABBYY FineReader 14
- ABBYY FineReader 14 ABBYY
- ABBYY FineReader 14
- PDF <u>JavaScript</u> 57
- ABBYY FineReader 14가 PDF URL
  - \*
- :
- :
- 가
- •
- Z
- •
- .
- •
- •

| <b>Z</b> : | :   | 146, |  | 142 |  |
|------------|-----|------|--|-----|--|
| 131        |     |      |  |     |  |
| *          | OCR | 가    |  |     |  |

#### ABBYY FineReader

- <u>PDF</u> 204
- <u>DOC(X)/RTF/ODT</u> 209
- <u>XLS(X)</u> 211
- <u>PPTX</u> 212
- <u>CSV</u> 212
- <u>TXT</u> 213
- <u>HTML</u> 214
- <u>EPUB/FB2</u> 215

.

• <u>DjVu</u> 216

# PDF

•

•

.

.

.

- 가 . : •
  - .
  - •
  - .
- PDF 300 dpi

)

.

• ....

## PDF/A

PDF/A

PDF/UA (OCR

PDF / UA

PDF/A

가

.

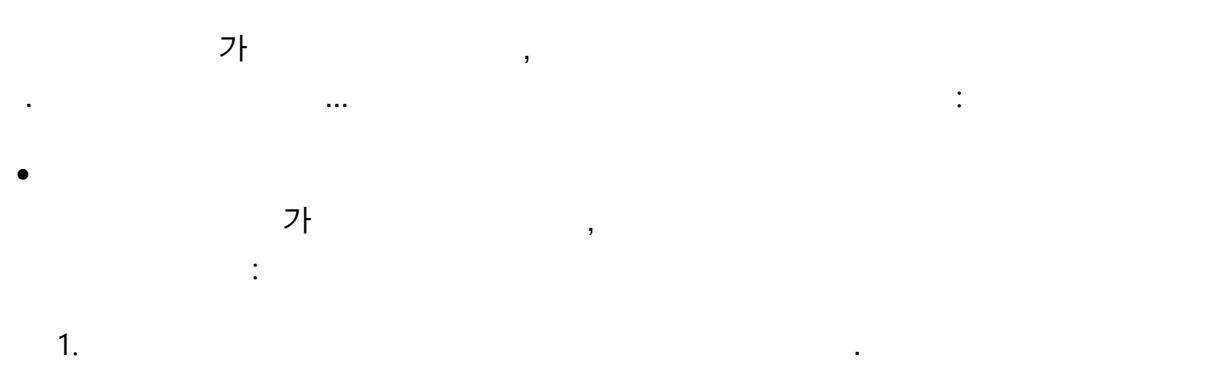

2. . 가 .

•

o 가 가

•

•

• 128-bit AES AES

• 256-bit AES AES

•

.

#### PDF

- :
- , ,
- , ,
- . •
- . •
- .
- 가 PDF .

| MRC | (OCR ) |
|-----|--------|
|     | MRC    |
|     |        |

- (OCR ) MRC 4 가
  - .

.

가 PDF

.

...

#### ABBYY PreciseScan

•

가 PDF

ABBYY PreciseScan

,

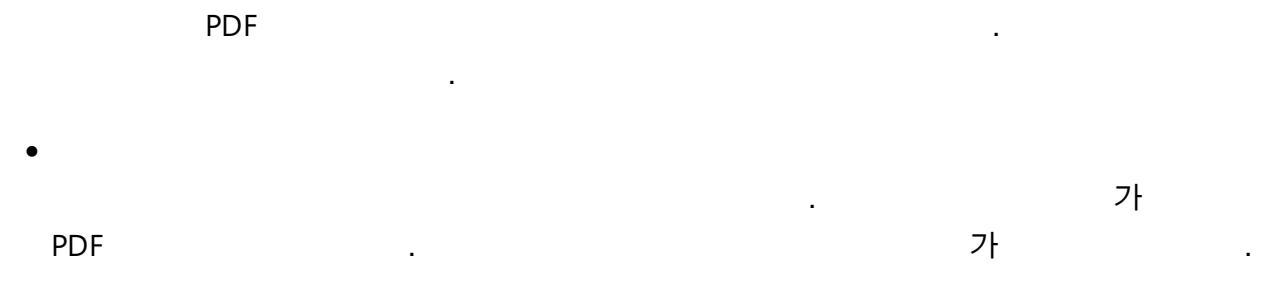

| • |     |    |   |  |  |   |     |
|---|-----|----|---|--|--|---|-----|
|   | PDF | -1 |   |  |  |   | PDF |
|   |     | 가  | • |  |  | 가 |     |
|   |     |    |   |  |  |   |     |

| • |   |          |
|---|---|----------|
|   | 가 | ·<br>가 가 |

.

## PDF

4

| PDF | PDF | 가 |   |   |  |
|-----|-----|---|---|---|--|
|     | PDF |   | , | , |  |
|     |     |   |   |   |  |

| • | PDF | PDF | PDF |
|---|-----|-----|-----|
|   |     |     |     |
|   |     |     |     |

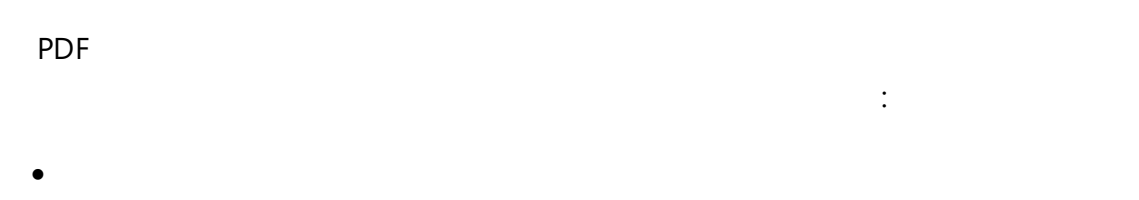

| : Times New Roman, | Arial, Co | ourier N | lew. |
|--------------------|-----------|----------|------|
|                    |           |          |      |

## Windows

|     | Windows |       |
|-----|---------|-------|
| PDF |         | 가     |
|     |         |       |
|     |         | PDF . |

•

가 PDF \_\_\_\_\_ 91 . . ...

,

# DOC(X)/RTF/ODT

. .

1. • . , .

2. 가 가 . . 3.

• 가 가 4

.

4. .~ , .

,

가

#### RTF, DOC, DOCX, ODT

가 .

, ....

· · · ·

- .
- . .
- ( ) .
- ☑ 가 ·
- •
- , ,

≤ , , , , OCR 가 … ) ,

## OCR Editor of ABBYY FineReader

Microsoft Word , , Microsoft Word . (

. > ... ).

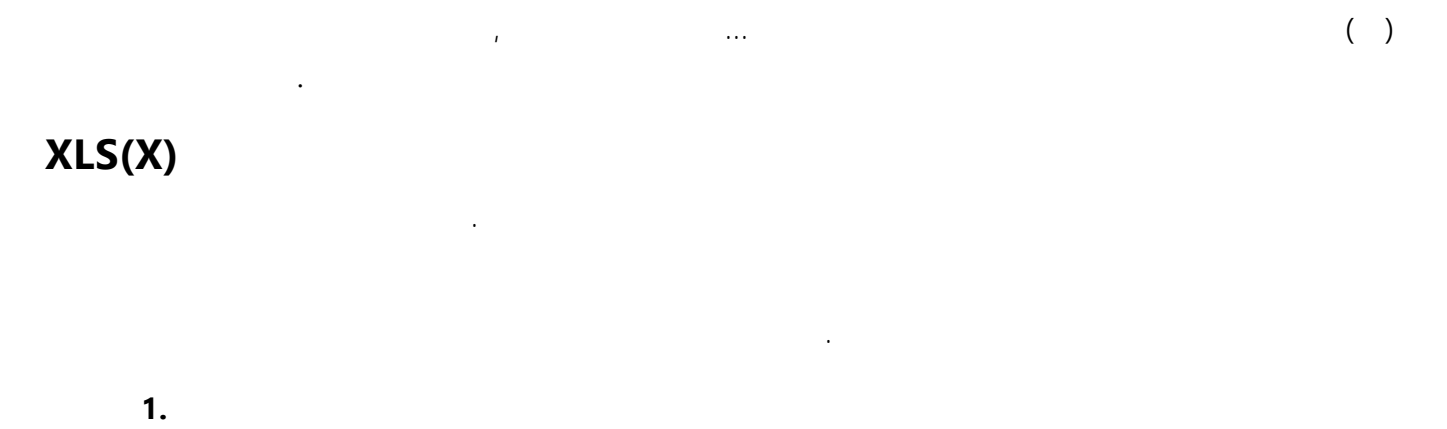

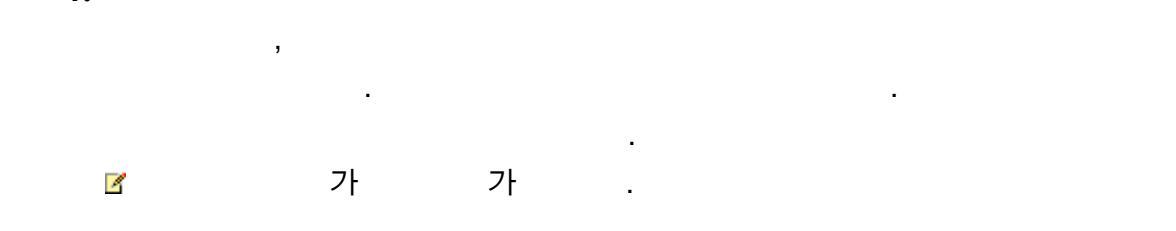

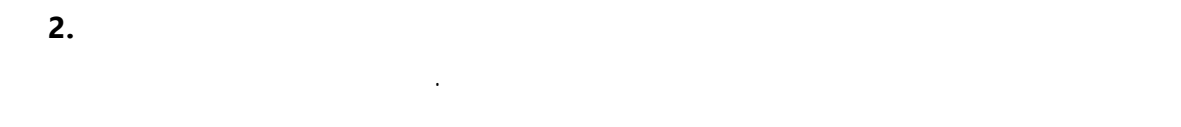

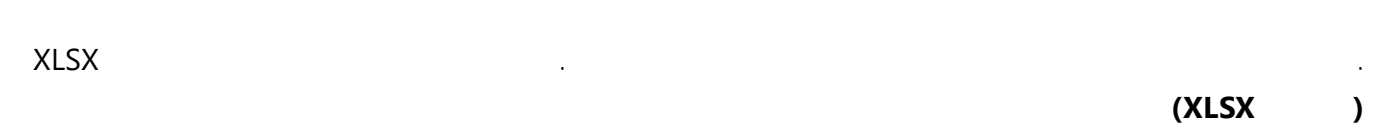

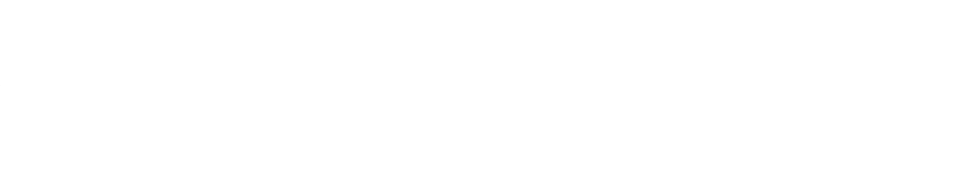

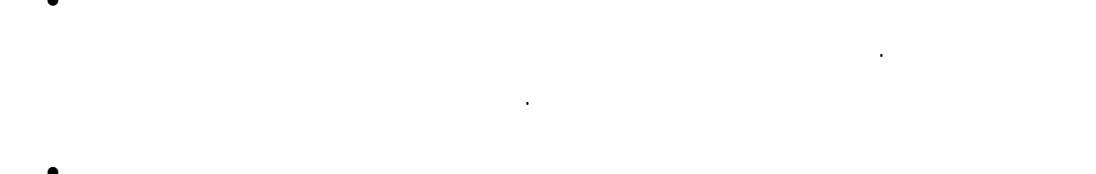

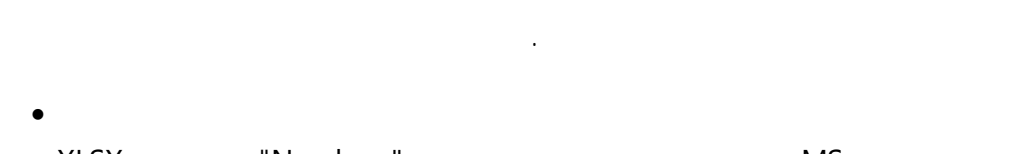

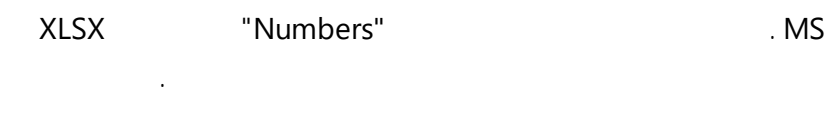

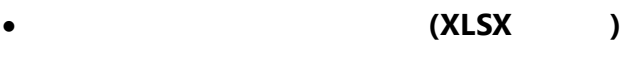

# , ... ( )

.

# PPTX

·

.

.

- •
- •
- · ,
- •

. . .

....

# CSV

.

•

.

• (#12)

CSV

# ABBYY FineReader가\_\_\_\_\_

ТХТ

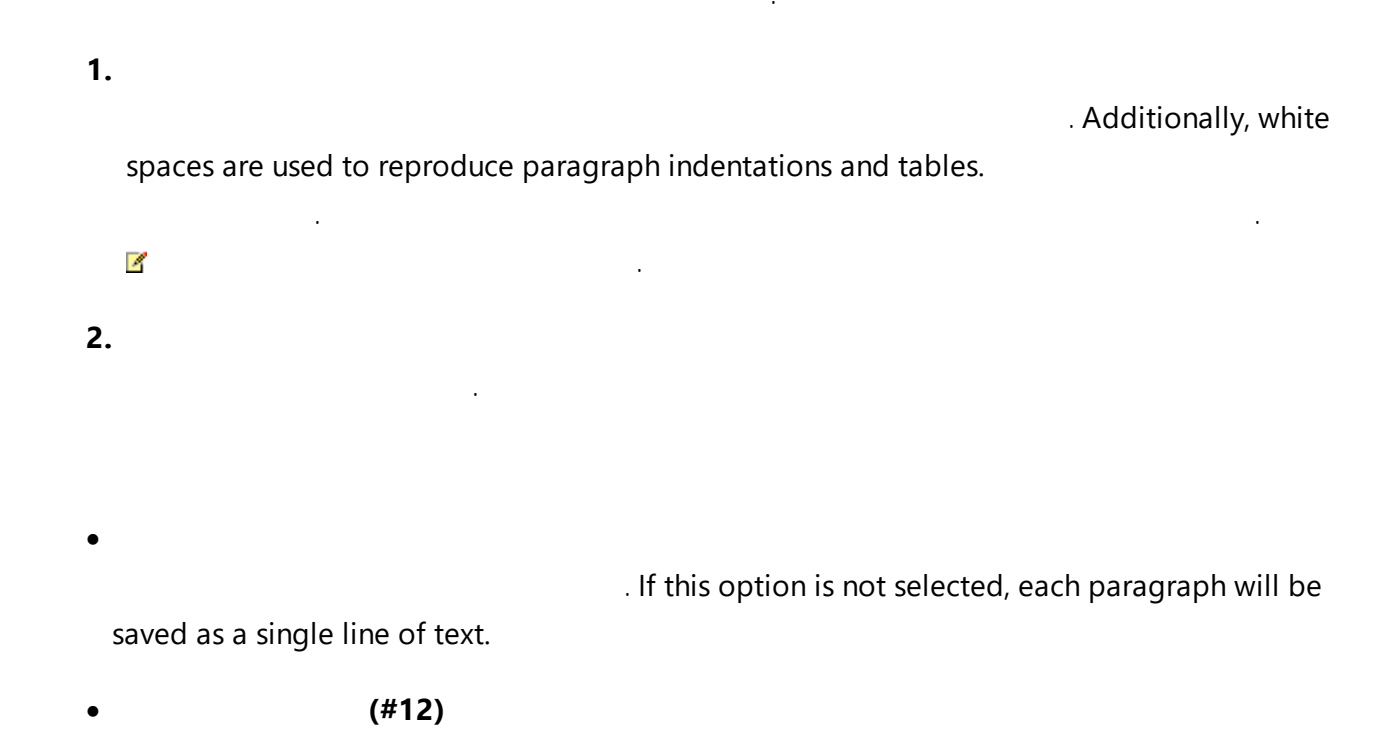

...

254

...

• Separates the paragraphs with blank lines.

ABBYY FineReader가 \_\_\_\_\_

( )

( )

# HTML

.

- •
- ,

.

- · · ·
- ♂ 가 가 .
- .
  - 가 .

.

.

,

•

- , .....
- .
- 가 .
- •
- •

214

# ABBYY FineReader가 \_\_\_\_\_\_

HTML

- .
- ・ ABBYY FineReader 14가 HTML
- **1** ABBYY FineReader 147
- 2
- ABBYY FineReader 14가

가

...

)

HTML

HTML

( )

EPUB/FB2

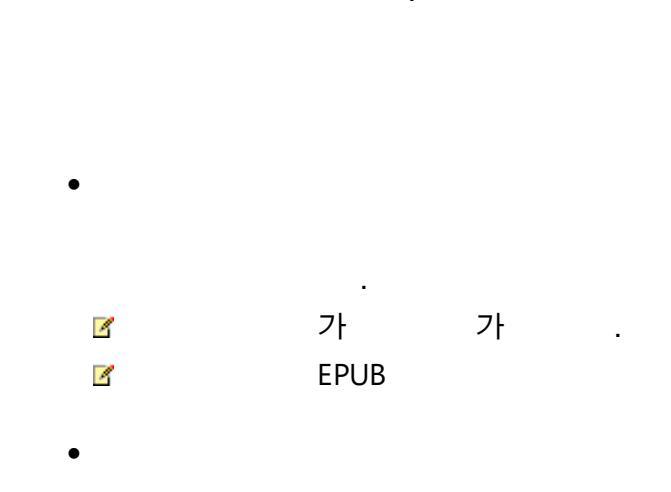

,

EPUB

, (EPUB

4

## EPUB

•

EPUB .

, ... ( ) .

# DjVu

•

. ,

· , 가 DjVu .

. 가 , ·

.

가 . . , ····
. ( ,

.

DjVu

## ABBYY FineReader

.

). .

.

, ...

( )

# OCR

ABBYY FineReader 14 195 OCR :

- \_\_\_\_\_218
- \_\_\_\_\_224
- \_\_\_\_\_224

0 가

•

- (), ) \*\* (

- \* \*\*
- ( ) •

•

- ( , , )\*

- \* \*\*

- 가 \*, \*\*

- •
- •
- •
- •
- フト \*, \*\*
- •
- \* \*\*
- •
- 가가
- •
- •
- \*
- •
- •
- •
- •
- \*, \*\*
- •
- •
- •
- \*
- •
- •
- \*, \*\*
- •

- •
- \* \*\*
- \* \*\*
- •
- •
- •
- •
- •
- \*, \*\*
- (Kasub)
- ( )
- •
- •
- ,
- •
- , ( )
- •
- •
- •
- •
- •
- •
- •
- •
- \*

- \* \*\*
- •
- \* \*\*
- •
- •
- •
- •
- 가
- ( )
- •
- •
- •
- .
- •
- •
- •
- ( )
- •
- •
- •
- ( )
- \*\*, ( )\*, \*\*
- •
- •
- \*\*, ( )\*, \*\*
- 가

- ( )\*\*, ( )\*, \*\*
- •
- •
- •
- •
- \*, \*\*
- \*\*, ( )\*, \*\*
- •
- •
- •
- \* \*\*
- •
- \* \*\*
- ( )
- •
- •
- •
- •
- •
- •
- ( ), ( )
- \* \*\*
- \*, \*\*
- •
- •

- •
- \_
- -
- •
- •
- •
- \*
- \* \*\*
- •
- ・ 가
- •
- •
- \*, \*\*
- (Turkmen) ( ), (Turkmen) ( )
- •
- ( ), ( )
- ( ), ( )
- \* \*\*
- •
- •
- \* \*\*
- \* \*\*
- •
- •
- •
- •
- •

- •
- \* \*\*
- •
- •
- •
- •
- \*, \*\*
- •
- •
- \* \*\*
- •
- •
- •

# • ( ), ( )

- \* \*\*
- •
- •
- •

- •
- •

- C/C++

- •
- \_
- •
- •
- •
- •
- •

| 4 |  |     |
|---|--|-----|
|   |  | 245 |

\*ABBYY FineReader가

\*\* ABBYY FineReader 35
<u>ABBYY</u> 177

### ABBYY FineReader 14

|                             |               | OCR | PDF /<br>ABBYY |   |
|-----------------------------|---------------|-----|----------------|---|
| PDF                         | *.pdf         | +   | +              | + |
| 가                           |               |     |                |   |
| Microsoft Word              | *.doc, *.docx | -   | +              | + |
| Microsoft Excel 97-<br>2003 | *.xls, *.xlsx | -   | +              | + |
| Microsoft<br>PowerPoint     | *.pptx        | -   | +              | + |
|                             | *.ppt         | -   | +              | - |
| Microsoft Visio             | *.vsd, *.vsdx | -   | + / -          | - |

,

.

. :

| HTML                                | *.htm, *.html                        | - | + | + |
|-------------------------------------|--------------------------------------|---|---|---|
|                                     | *.rtf                                | - | + | + |
|                                     | *.txt                                | - | + | + |
| Microsoft Office<br>Excel CSV       | *.CSV                                | - | - | + |
| OpenDocument                        | *.odt                                | - | + | + |
|                                     | *.ods                                | - | + | - |
|                                     | *.odp                                | - | + | - |
| FB2                                 | *.fb2                                | - | - | + |
| EPUB                                | *.epub                               | - | _ | + |
|                                     |                                      |   |   |   |
| XPS (Microsoft.NET<br>Framework 4 ) | *.xps                                | + | + | - |
| DjVu                                | *.djvu, *.djv                        | + | + | + |
|                                     |                                      |   |   |   |
| JPEG                                | *.jpg, *.jpeg                        | + | + | + |
| JPEG 2000                           | *.jp2, *.j2k, *.jpf,<br>*.jpx, *.jpc | + | + | + |
| PNG                                 | *.png                                | + | + | + |
| TIFF                                | *.tiff, *.tif                        | + | + | + |
| вмр                                 | *.bmp, *.dib, *.rle                  | + | + | + |
| GIF                                 | *.gif                                | + | + | - |
| JBIG2                               | *.jbig2, *.jb2                       | + | + | + |
| РСХ                                 | *.dcx, *.pcx                         | + | + | + |

.

4

가

## 💡 ABBYY

• PDF (\*.pdf) PDF PDF 7

.

• Microsoft Word (\*.docx)

| 2 | PDF/A | PDF/UA | 가 |
|---|-------|--------|---|
|   |       |        |   |

.

.

•

,

# OCR

OCR

.

- <u>OCR</u> 228
- \_\_\_\_\_\_229
- \_\_\_\_\_229
- \_\_\_\_\_230

### OCR

 ABBYY FineReader
 ( : 2

 ).
 , OCR

 OCR
 , \_\_\_\_\_\_

 •
 OCR

ABBYY FineReader

.

- 1.
   OCR
   .

   2.
   ...
   .
- 3.4. OK( ) .
- OCR 가

\_\_\_\_\_\_143

,

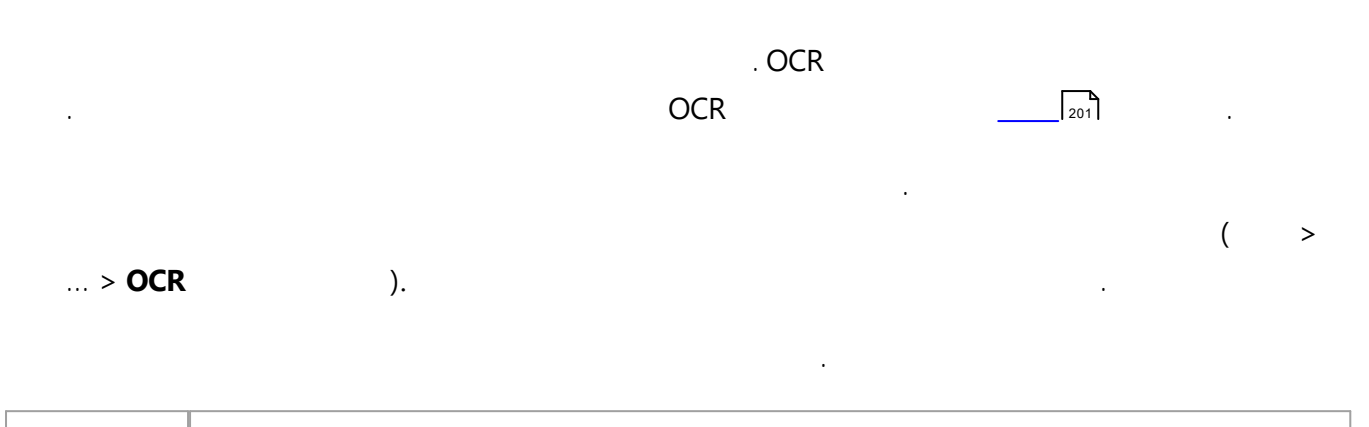

| software | 가 ( | :"w" t" ). |
|----------|-----|------------|
|          |     |            |
| software |     | 가          |
|          |     |            |
|          |     |            |

" '( ), 7<del>|</del>

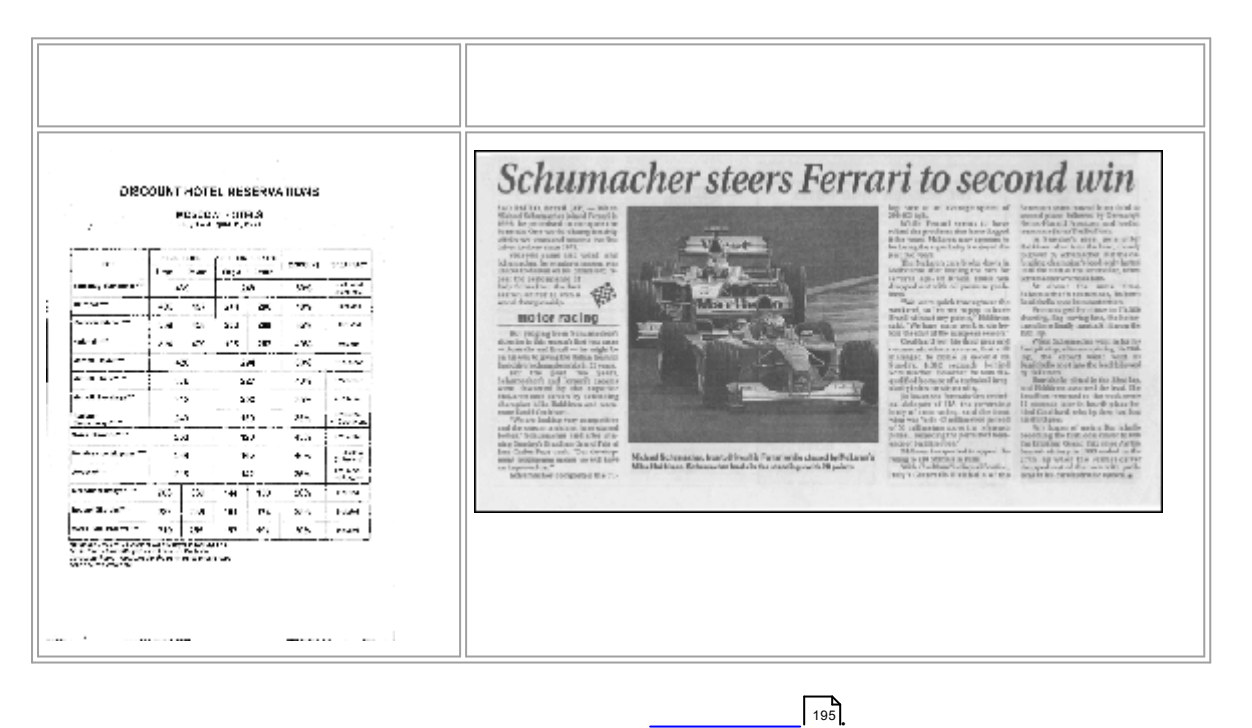

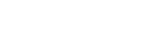

254

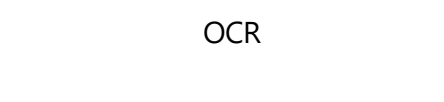

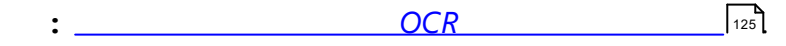

| OCR          | 가 | 가<br>OCR  | OCR                 | 가 | · ,<br>, , | 가<br>, |
|--------------|---|-----------|---------------------|---|------------|--------|
| · ,<br>·     |   | <u>00</u> | OCR<br><u>R</u> 234 |   | OCR        |        |
|              | 가 |           | 195                 |   |            |        |
| <del>?</del> |   |           |                     |   | ,          |        |

.

230

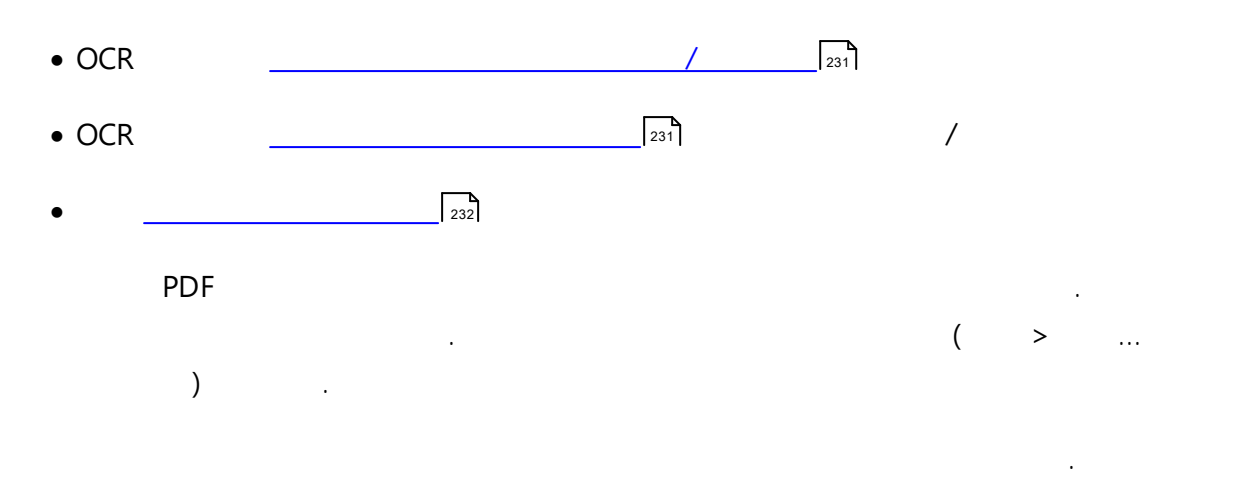

#### PDF

0

:

, <u>OCR</u> 228

☑ 가 > > ...

#### OCR 가

• ( ) OCR ( OCR ) . OCR

• ( )

,OCR

.

OCR . . .

가

161

#### ABBYY FineReader

- :
- •
- 가 .
- OCR 가
- OCR
- , :
- , : •
- •
- - .
- \* フト
- \*
- ISO \*
- \* ア・ア
- \*

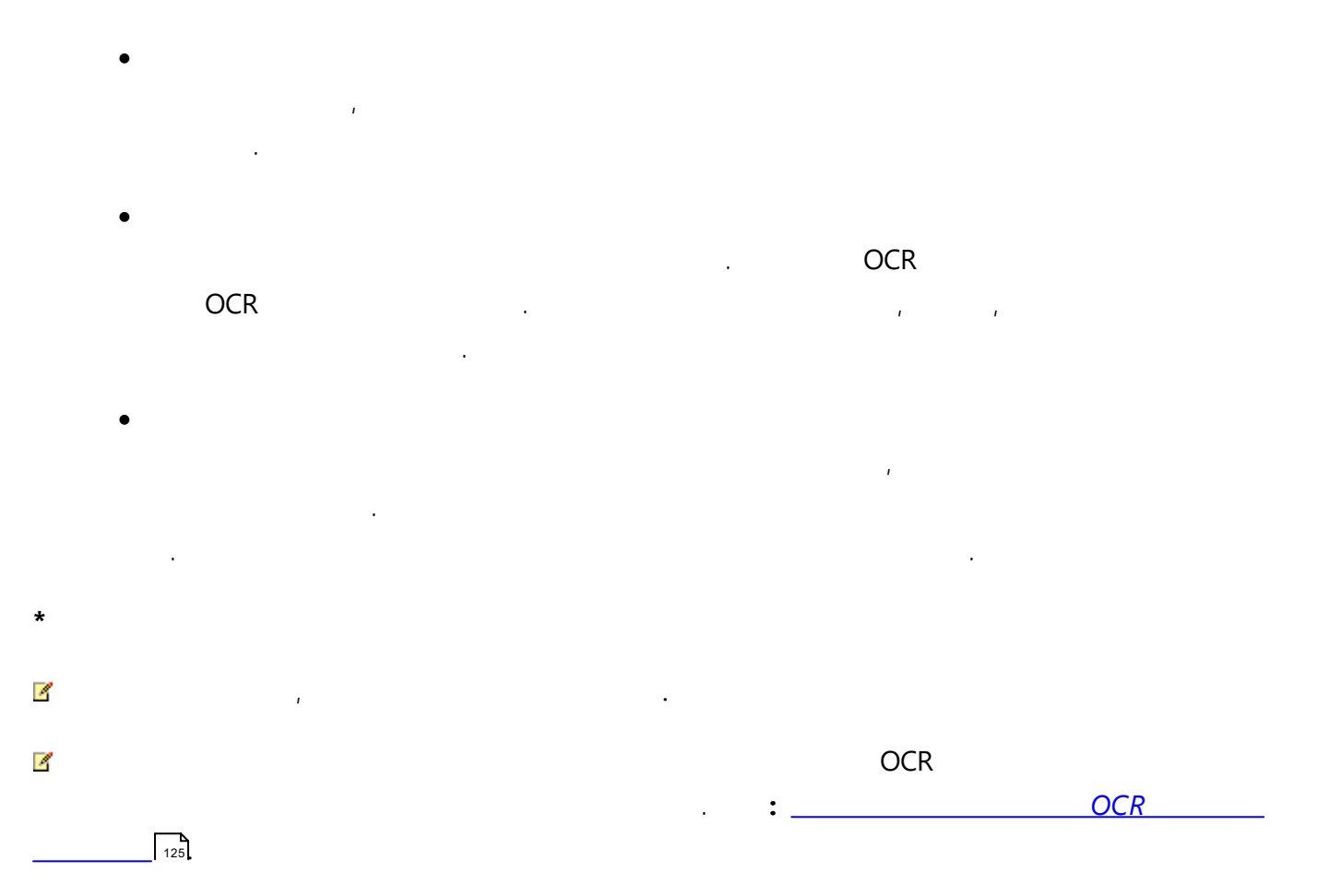

# OCR

|              |     | OCR |  |
|--------------|-----|-----|--|
|              | :   |     |  |
| • <u>PDF</u> | 234 |     |  |
| • OCR        |     | 235 |  |

- \_\_\_\_\_\_236
- \_\_\_\_\_236
- \_\_\_\_\_236
- \_\_\_\_\_236

OCR OCR ( > ... ).

- 응ABBYY FineReader OCR 가
- OCR . 가 OCR ( > ... ).
- ☑ 가 OCR , OCR .

### PDF

PDF . PDF 가 . PDF , 가 PDF, PDF **OCR** PDF . PDF 기 .

.

.

- 3 :
  - OCR PDF
  - 가
  - . 가 OCR
  - OCR
  - OCR

.

.

#### • PDF

| 가 | PDF |  | OCR |
|---|-----|--|-----|
|   |     |  |     |

### OCR

ABBYY FineReader 14 가 :

- ABBYY FineReader
  - 가 (
    - ) . .

,

,

:

1.

2.

...

•

|   |                  |     | . : ( | DCR  |       | 229 |
|---|------------------|-----|-------|------|-------|-----|
|   | 가                |     | , ,   |      |       |     |
|   | 가                |     |       |      |       |     |
| • | 가                | ( : | )     | :    |       |     |
| • | 가                |     |       | (100 | N     |     |
|   | ABBYY FineReader |     | .OCR  | (100 |       |     |
| ß |                  |     |       | . :  | [118] |     |
|   |                  |     |       |      |       |     |

•

•

•

236

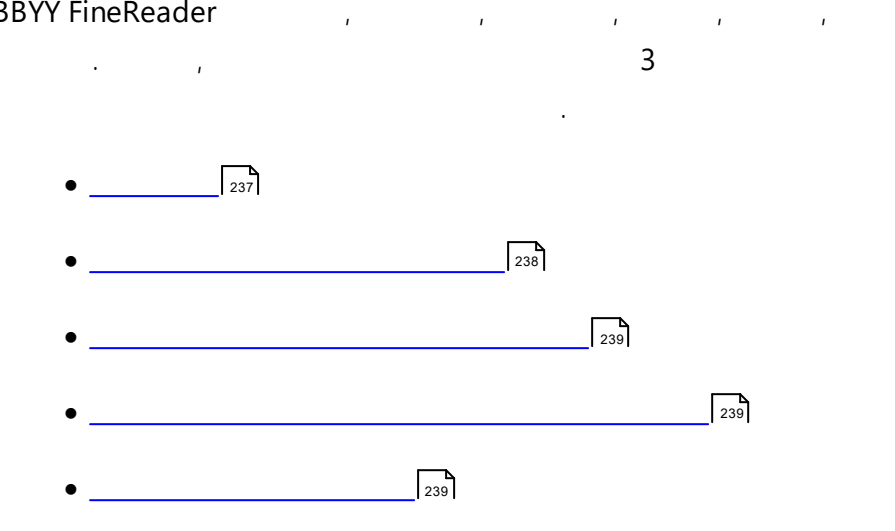

, , , , ,

.

가

.

가

| OCR |                    |
|-----|--------------------|
|     | Arial™ Unicode™ MS |
|     | Arial™ Unicode™ MS |
|     | Arial™ Unicode™ MS |
|     | Arial™ Unicode™ MS |
|     | Aharoni            |
|     | David              |
|     | Levenim mt         |
|     | Miriam             |
|     | Narkisim           |
|     | Rod                |

| ( ) | Arial™ Unicode™ MS                 |
|-----|------------------------------------|
| ( ) | SimSun :                           |
| ,   | Example SimSun (Founder Extended), |
| ( ) | SimSun-18030, NSimSun.             |
|     | Simhei                             |
|     | YouYuan                            |
|     | PMingLiU                           |
|     | MingLiU                            |
|     | Ming(for-ISO10646)                 |
|     | STSong                             |

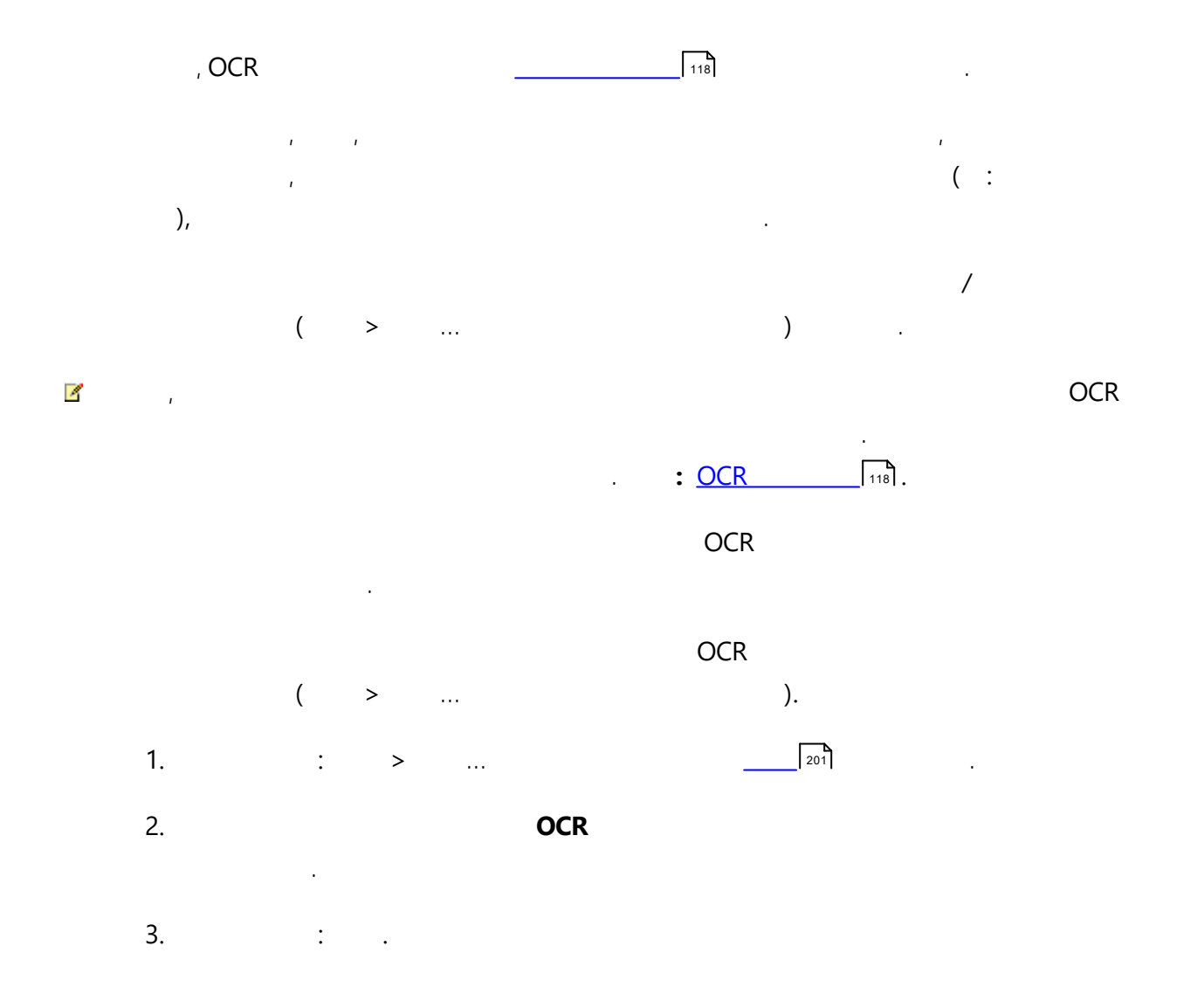

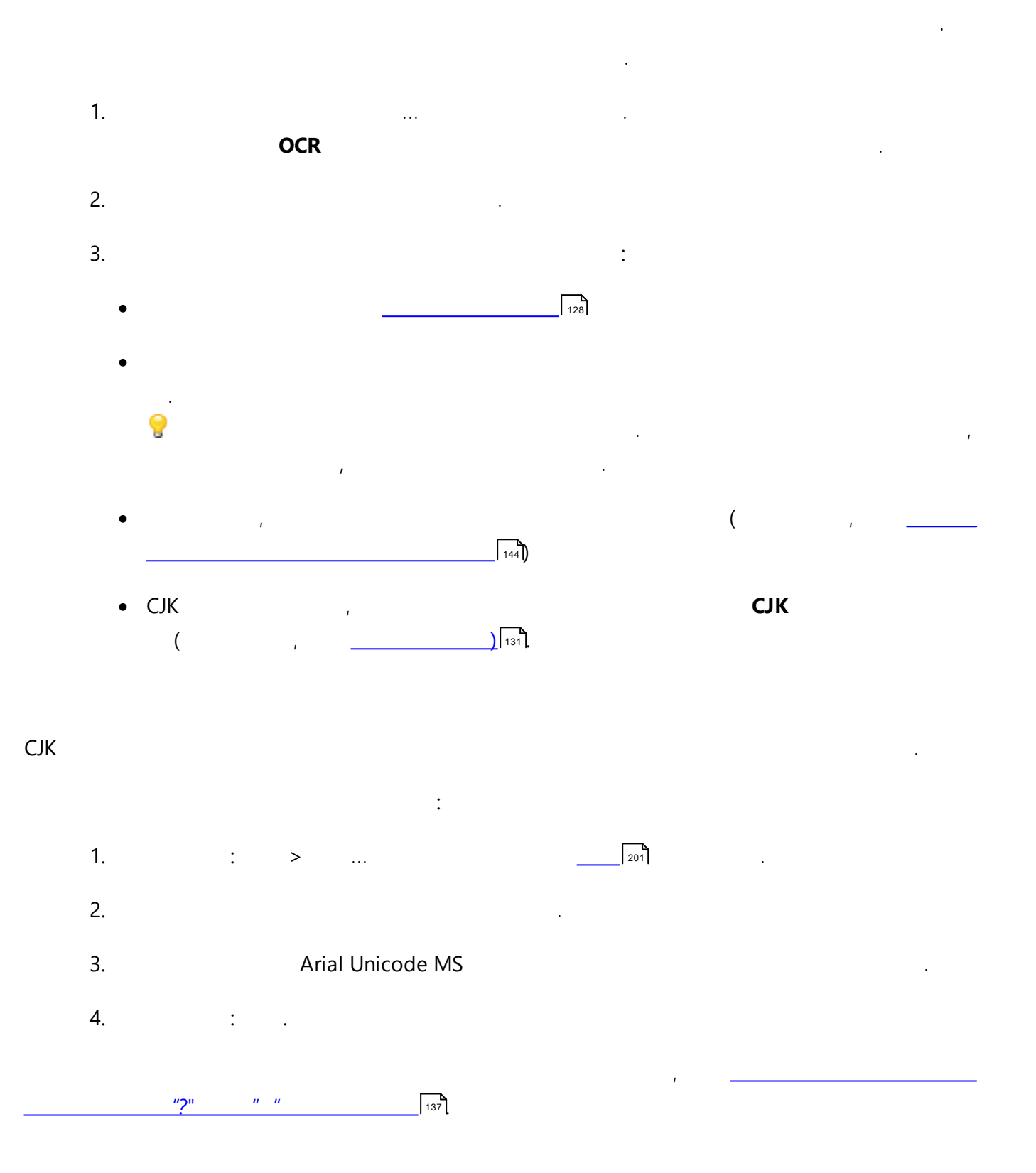

- .
  - 1.
  - 2.

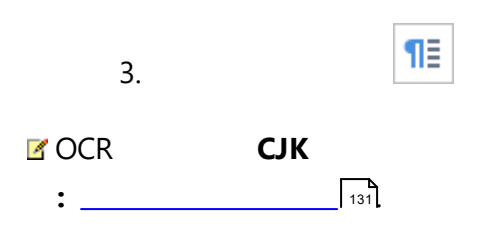

.

•

.

.

.

:

, ,

.

.

.

1. : ...

- 2.
- 3. : .
- 4. ABBYY FineReader

#### ABBYY FineReader 14 24 GUI

- •
- 가
- 가
- .
- •
- •
- •
- •
- •
- •
- •
- •
- •
- •
- ( )
- •
- •
- •
- •

- •
- -
- •
- •
- •
- •
- , /

Bates

.

Bates

•

| <d></d>       |          | 07.02.2013      |
|---------------|----------|-----------------|
| <date></date> |          | 7 February 2013 |
| <t12></t12>   | 12       | 9:22 PM         |
| <t24></t24>   | 24       | 21:22           |
| <time></time> | HH:MM:SS | 21:22:51        |

. ,<d=RUS/>, <date=USA/>, <time=ENG/>. 가 <**d=USA/** 2/7/2013

>

<d=ENG/ 07/02/201

> 3

<d=RUS/ 07.02.2013

>

<d=DEU/ 07.02.2013

>

<d=FRA/ 07/02/201

> 3

```
<d=ITA/> 07/02/201
3
<d=ESP/> 07/02/201
3
<d=NLD/ 7-2-2013
<d=PO/> 07.02.2013
<d=HUN/ 2013.02.07
>
<d=CZ/> 07.02.2013
<d=SL/> 7.2.2013
```

가

| <date=usa %a=""></date=usa>        | Friday         |
|------------------------------------|----------------|
| <date=deu %b,="" %y=""></date=deu> | February, 2013 |
| <time %hh="" %mm=""></time>        | 09h 22m        |

<date/> <time/>

| <date></date> |            |   |   |   |    |      |
|---------------|------------|---|---|---|----|------|
|               |            |   |   |   |    |      |
| %у            | 01~ 99     | ( | ; | 가 | 0) | 01   |
| %#y           | 1~ 99      | ( | 7 | ł | )  | 1    |
| %Y            | 0001~ 9999 |   | ( | 가 | 0) | 2013 |
| %# <b>Y</b>   | 1~ 9999    | ( |   | 가 | )  | 2013 |
|               |            |   |   |   |    |      |
| %b            |            |   |   |   |    | Feb  |

•

| %В            |         |           |   |    | February |
|---------------|---------|-----------|---|----|----------|
| %m            | 01~ 12  | (         | 가 | 0) | 02       |
| %# <b>m</b>   | 1~ 12   | (         | 가 | )  | 2        |
|               |         |           |   |    |          |
| %d            | 01~ 31  | (         | 가 | 0) | 07       |
| %# <b>d</b>   | 1~ 31   | (         | 가 | )  | 7        |
|               |         |           |   |    |          |
| %a            |         |           |   |    | Tu       |
| % <b>A</b>    |         |           |   |    |          |
| <time></time> |         |           |   |    |          |
|               |         |           |   |    |          |
|               |         |           |   |    |          |
| %Н            | 24      | (00 ~ 23, | 가 | 0) | 07       |
| %#H           | 24      | (00 ~ 23, | 가 | )  | 7        |
| %I            | 12      | (01 ~ 12, | 가 | 0) | 05       |
| %#I           | 12      | (1 ~ 12,  | 가 | )  | 5        |
| %р            | 12      | ,         | * |    | АМ       |
|               |         |           |   |    |          |
| % <b>M</b>    | 00 ~ 59 | (         | 가 | 0) | 04       |
| %# <b>M</b>   | 00 ~ 59 | (         | 가 | )  | 4        |
| %S            | 00 ~ 59 | (         | 가 | 0) | 04       |
| %# <b>S</b>   | 00 ~ 59 | (         | 가 | )  | 4        |
| 가             |         |           |   |    |          |
| %%            |         |           |   |    |          |
|               |         |           |   |    |          |

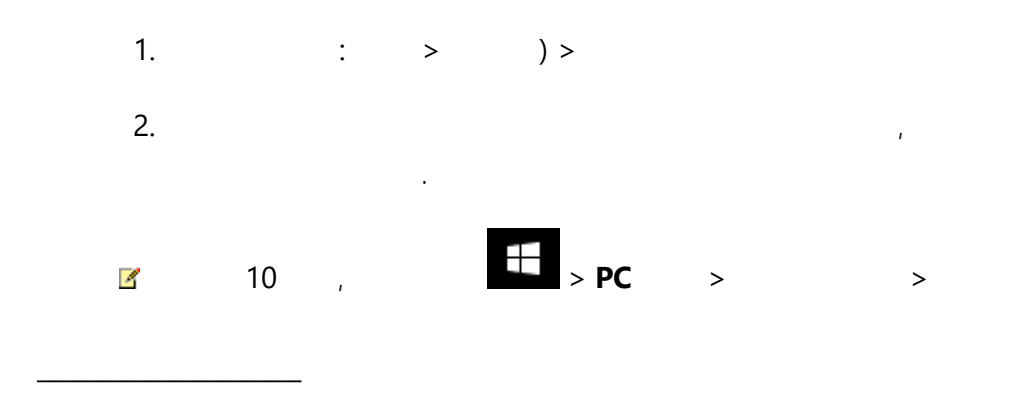

| * |   |   | 가  |
|---|---|---|----|
|   | , | , | ~1 |

| OCR      |                                                                               |
|----------|-------------------------------------------------------------------------------|
|          | Arial Unicode MS(*)                                                           |
|          | Arial Unicode MS(*) 247, Lucida Sans Unicode                                  |
|          | Arial Unicode MS(*) 247, Lucida Sans Unicode                                  |
|          | Arial Unicode MS(*) 247, Lucida Sans Unicode                                  |
|          | Arial Unicode MS(*) 247, Lucida Sans Unicode                                  |
|          | Arial Unicode MS(*)                                                           |
| ( , , )* | Arial Unicode MS(*)                                                           |
| *        | Arial Unicode MS(*) 247, Palatino Linotype                                    |
|          | Arial Unicode MS(*)                                                           |
| 가가       | Arial Unicode MS(*)                                                           |
|          | Arial Unicode MS(*) 247, Lucida Sans Unicode                                  |
|          | Arial Unicode MS, (*) [247], Lucida Sans Unicode                              |
|          | Arial Unicode MS(*) 247, Aharoni, David, Levenim mt,<br>Miriam, Narkisim, Rod |
|          | Arial Unicode MS(*)                                                           |
|          | Arial Unicode MS(*) 247, Lucida Sans Unicode                                  |
|          | Arial Unicode MS(*) 247, Lucida Sans Unicode                                  |

.

| ( ), ( ) | Arial Unicode MS(*) 247, SimSun                               |
|----------|---------------------------------------------------------------|
|          | Example SimSun ( ), SimSun-18030, NSimSun.                    |
|          | Simhei, YouYuan, PMingLiU, MingLiU, Ming(ISO10646),<br>STSong |
| , ( )    | Arial Unicode MS(*) 247, SimSun                               |
|          | Example SimSun ( ), SimSun-18030, NSimSun.                    |
|          | Simhei, YouYuan, PMingLiU, MingLiU, Ming(ISO10646),<br>STSong |
|          | Arial Unicode MS(*) 247, Lucida Sans Unicode                  |
|          | Arial Unicode MS(*) 247, Lucida Sans Unicode                  |
|          | Arial Unicode MS(*) 247, Lucida Sans Unicode                  |
|          | Arial Unicode MS(*) 247, Lucida Sans Unicode                  |
|          | Arial Unicode MS(*)                                           |
|          | Arial Unicode MS(*)                                           |
| ( )      | Arial Unicode MS(*) 247, Palatino Linotype                    |
|          | Arial Unicode MS(*) 247, Lucida Sans Unicode                  |
|          | Arial Unicode MS(*) 247, Palatino Linotype                    |
|          | Arial Unicode MS(*)                                           |
|          | Arial Unicode MS(*)                                           |
|          | Arial Unicode MS(*)                                           |
|          | Arial Unicode MS(*)                                           |
|          | Arial Unicode MS(*) 247, Lucida Sans Unicode                  |
|          | Arial Unicode MS(*) 247, Lucida Sans Unicode                  |
|          | Arial Unicode MS(*)                                           |
|          | Arial Unicode MS(*) 247, Lucida Sans Unicode                  |
|          | Arial Unicode MS(*) 247                                       |

| Arial Unicode MS( <u>*</u> )[247], SimS | un                        |
|-----------------------------------------|---------------------------|
| Example SimSun (                        | ), SimSun-18030, NSimSun. |
| Simhei, YouYuan, PMingLiU, I<br>STSong  | /lingLiU, Ming(ISO10646), |

/

•

(\*) Microsoft Office 2000

142

|   | •                     | c.t ˈˈcat", "cot" .                                                                                          |
|---|-----------------------|----------------------------------------------------------------------------------------------------|
|   | []                    | <br>[b-d]ell bell", "cell", "dell" .                                                                         |
|   |                       | <br>[ty]ell 'tell" 'yell" .                                                                                  |
|   | [^]                   |                                                                                                    |
|   |                       | [^n-s]ell <sup></sup> bell", "cell" <sup></sup> hell", "oell", "pell", "qell",<br>"rell" <sup></sup> sell" . |
|   | I                     | c(a u)t 'čat" 'čut" .                                                                                        |
| 0 | *                     | 10* 1, 10, 100, 1000 .                                                                                       |
|   | +                     | 10+ 10, 100, 1000 1 .                                                                                        |
|   | [0-9а-zА-Zа-<br>яА-Я] | 모든 단일 문자를 여용합니다<br>[0-9а-zA-Za-яА-Я] —<br>모든 단어를 허용합니다<br>[0-9а-zA-Za-яА-Я]+ —                               |
|   | [A-Z]                 |                                                                                                    |
|   | [a-z]                 |                                                                                                    |
|   | [A-Я]                 |                                                                                                    |
|   | [а-я]                 |                                                                                                    |

:

| [0-9] |  |
|-------|--|
| @     |  |

|   | 1. | txx, txx | ux, u    | хх               |            | \[t-v\]x+     | 가<br>[t-v]x, [t-v]xx,    | [t-v]: | xxx       | ,[t-v]x+          | tx,      |
|---|----|----------|----------|------------------|------------|---------------|--------------------------|--------|-----------|-------------------|----------|
|   | 2. | ababab   | a b+ c a | (<br>a, c b, bb, | a<br>, bbb | b가            | . <u>(</u> a b)          | )+ c   | c<br>가0   | abbbaaab          | bb,<br>) |
| 가 | (  | ,        | ,        |                  | )          |               |                          | 7      | ł         |                   |          |
|   |    | :        |          | (1, 2            | )          |               | (02, 12)<br>:(( 0)[1-9]) | ([1 2] | [0-9]) (3 | 0(00<br>30) (31). | 0)       |
|   |    |          |          |                  | : ((       | 0)[1-9]) (10) | (11) (12).               |        |           |                   |          |

: ([19][0-9][0-9]]([0-9][0-9])|([20][0-9][0-9]]([0-9][0-9]).

 $((|0)[1-9])|([1|2][0-9])|(30)|(31) \ ((|0)[1-9])|(10)|(11)|(12) \ ((19)[0-9][0-9])|([0-9][0-9])|([20][0-9][0-9])|([0-9][0-9])|([0-9][0-9])|([20][0-9][0-9])|([20][0-9][0-9])|([20][0-9][0-9])|([20][0-9][0-9])|([20][0-9][0-9])|([20][0-9][0-9])|([20][0-9][0-9])|([20][0-9][0-9])|([20][0-9][0-9])|([20][0-9][0-9])|([20][0-9][0-9])|([20][0-9][0-9])|([20][0-9][0-9])|([20][0-9][0-9])|([20][0-9][0-9])|([20][0-9][0-9])|([20][0-9][0-9])|([20][0-9][0-9])|([20][0-9][0-9])|([20][0-9][0-9])|([20][0-9][0-9])|([20][0-9][0-9])|([20][0-9][0-9])|([20][0-9][0-9])|([20][0-9][0-9])|([20][0-9][0-9])|([20][0-9][0-9])|([20][0-9][0-9])|([20][0-9][0-9])|([20][0-9][0-9])|([20][0-9][0-9])|([20][0-9][0-9])|([20][0-9][0-9])|([20][0-9][0-9])|([20][0-9][0-9])|([20][0-9][0-9])|([20][0-9][0-9])|([20][0-9][0-9])|([20][0-9][0-9])|([20][0-9][0-9])|([20][0-9][0-9])|([20][0-9][0-9])|([20][0-9][0-9])|([20][0-9][0-9])|([20][0-9][0-9])|([20][0-9][0-9])|([20][0-9][0-9])|([20][0-9][0-9])|([20][0-9][0-9])|([20][0-9][0-9])|([20][0-9][0-9])|([20][0-9][0-9])|([20][0-9][0-9])|([20][0-9][0-9])|([20][0-9][0-9])|([20][0-9][0-9])|([20][0-9][0-9])|([20][0-9][0-9])|([20][0-9][0-9])|([20][0-9][0-9])|([20][0-9][0-9])|([20][0-9][0-9])|([20][0-9][0-9])|([20][0-9][0-9])|([20][0-9][0-9])|([20][0-9][0-9])|([20][0-9][0-9])|([20][0-9][0-9])|([20][0-9][0-9])|([20][0-9][0-9])|([20][0-9][0-9])|([20][0-9][0-9])|([20][0-9][0-9])|([20][0-9][0-9])|([20][0-9][0-9])|([20][0-9][0-9])|([20][0-9][0-9])|([20][0-9][0-9])|([20][0-9][0-9])|([20][0-9][0-9])|([20][0-9][0-9])|([20][0-9][0-9])|([20][0-9][0-9])|([20][0-9][0-9])|([20][0-9][0-9])|([20][0-9][0-9])|([20][0-9][0-9])|([20][0-9][0-9])|([20][0-9][0-9])|([20][0-9][0-9])|([20][0-9][0-9])|([20][0-9][0-9])|([20][0-9][0-9])|([20][0-9][0-9])|([20][0-9][0-9])|([20][0-9][0-9])|([20][0-9][0-9])|([20][0-9][0-9])|([20][0-9][0-9])|([20][0-9][0-9])|([20][0-9][0-9])|([20][0-9][0-9])|([20][0-9][0-9])|([20][0-9][0-9])|([20][0-9][0-9])|([20][0-9][0-9])|([20][0-9][0-9])|([20[[0-9][0-9][0-9])|([20[[0-9][0-9][0-9])|([20[[0-9][0-9][0-9])|([20[[0-9][0-9][0-9]$ 

:

 $[a-zA-Z0-9_{-}]+@[a-z0-9_{-}]+$ 

:

.

ABBYY

ABBYY ABBYY

ABBYY FineReader

,

.

,

.

- \_\_\_\_\_\_250
- ABBYY FineReader
- ABBYY FineReader
- ABBYY FineReader
- \_\_\_\_\_254

- 1. :
  - Microsoft<sup>®</sup> Windows<sup>®</sup> 10 / 8.1 / 8 / 7

| 2. SSE2 | 2        |    | 1 GHz | 32 | (x86) | 64    | (x64) |   |
|---------|----------|----|-------|----|-------|-------|-------|---|
| 3. 1GB  | (4GB     | )  |       |    |       |       |       |   |
|         |          |    |       | 가  |       | 512MB |       | 가 |
| 4.      | 1.2      | GB |       |    |       | 1.20  | GΒ    | 가 |
| 5.      | 1024x768 |    |       |    |       |       |       |   |
| 6.      |          |    |       |    |       |       |       |   |
| 7.      |          |    |       |    |       |       |       |   |

ABBYY FineReader 14 :

- Citrix XenApp 7.9 (

ABBYY FineReader 14 TWAIN WIA

 .

)

#### ABBYY FineReader

- 1. Setup.exe .
- 2.

#### **ABBYY FineReader 14 LAN**

| ABBYY FineReader |     |  | *. | ABBYY |
|------------------|-----|--|----|-------|
| FineReader       |     |  |    | 가     |
|                  | 가 가 |  |    |       |

.

· , · . 4가 가 :

- Active Directory
- Microsoft (SCCM)
- •
- •

ABBYY FineReader

가

,

### 가

#### ABBYY FineReader

\*

ABBYY FineReader 14:

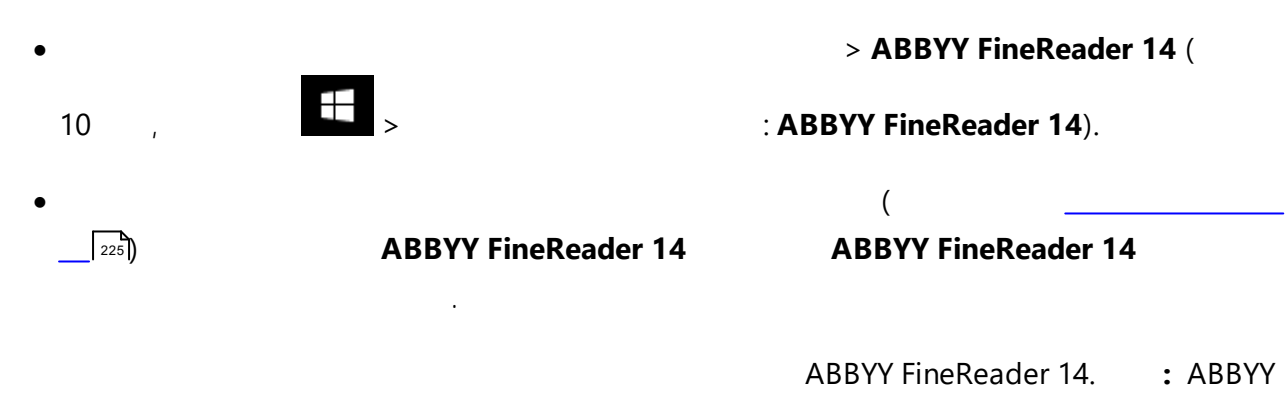

FineReader (<u>http://www.ABBYY.com/FineReader/</u>[251)

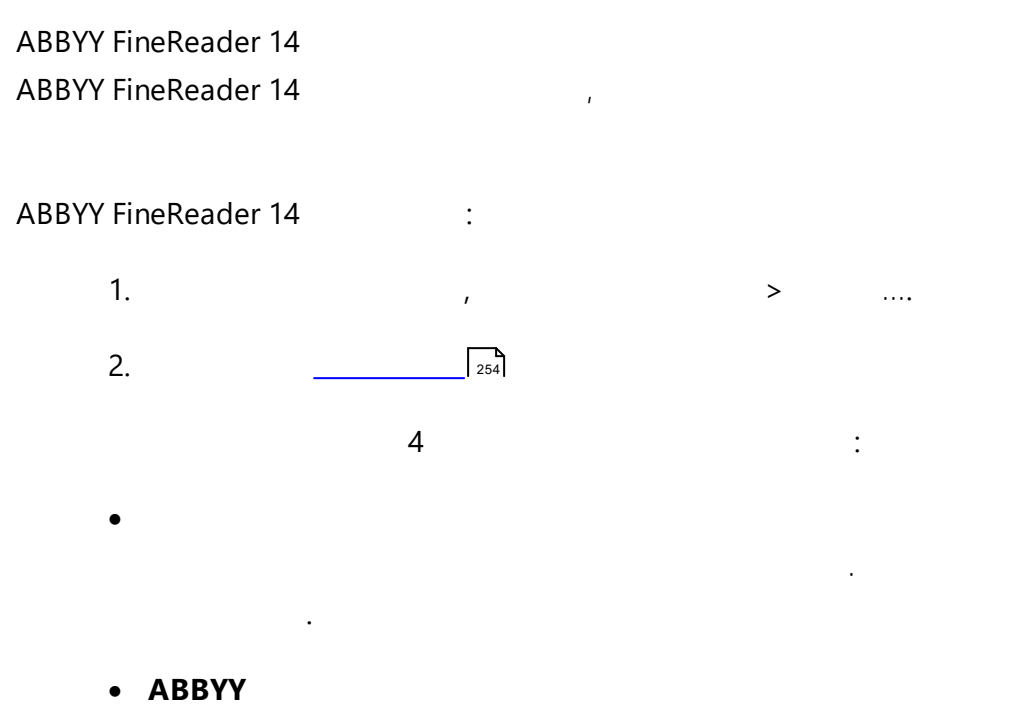

- 1. 2. <u>ID</u><sup>254</sup>
- 4. 5. :
- 6. : .

ABBYY FineReader 14가

- - 1.
  - 2.
  - 3.
  - 4.

ABBYY FineReader 14가

- - 1. ABBYY FineReader 14
    - ( :

).
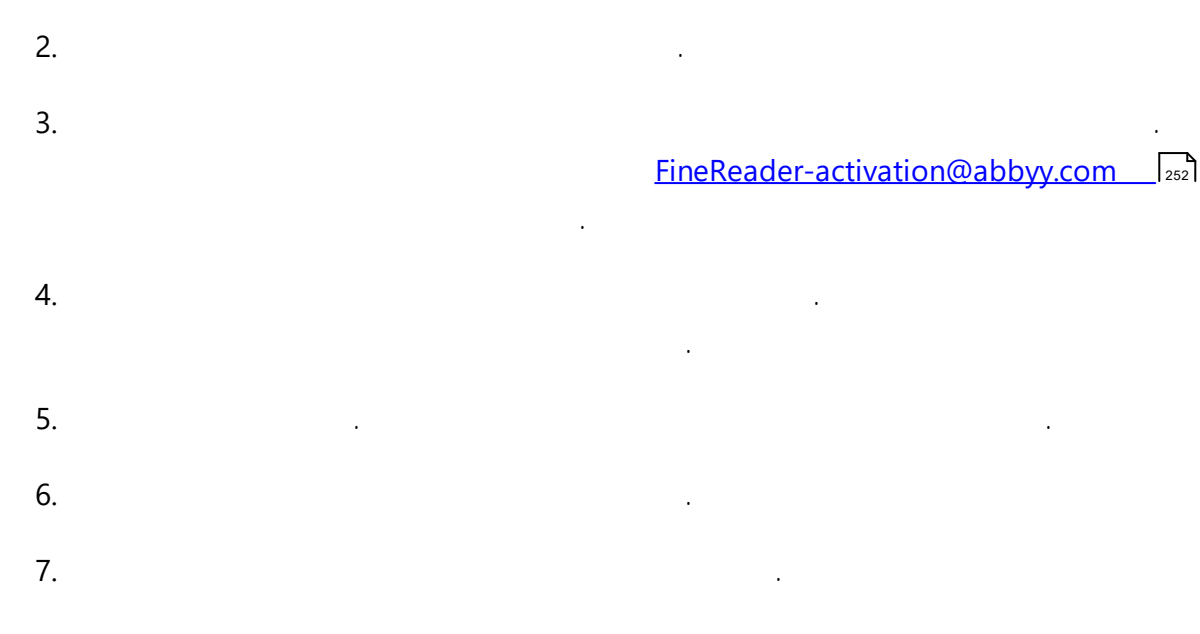

:

ABBYY FineReader 14가

ABBYY FineReader

. , , ABBYY FineReader

# **ABBYY FineReader**

ABBYY FineReader 14

. .

ABBYY FineReader

- > ...
- ....
- ABBYY
- 1. \_\_\_\_\_\_\*
- 2. <u>ABBYY</u> [187],

.

\*

3. ( :

: ).

(https://www.abbyy.com/).

: ABBYY (<u>https://www.abbyy.com/en-us/support/</u>).

PDF

PDF

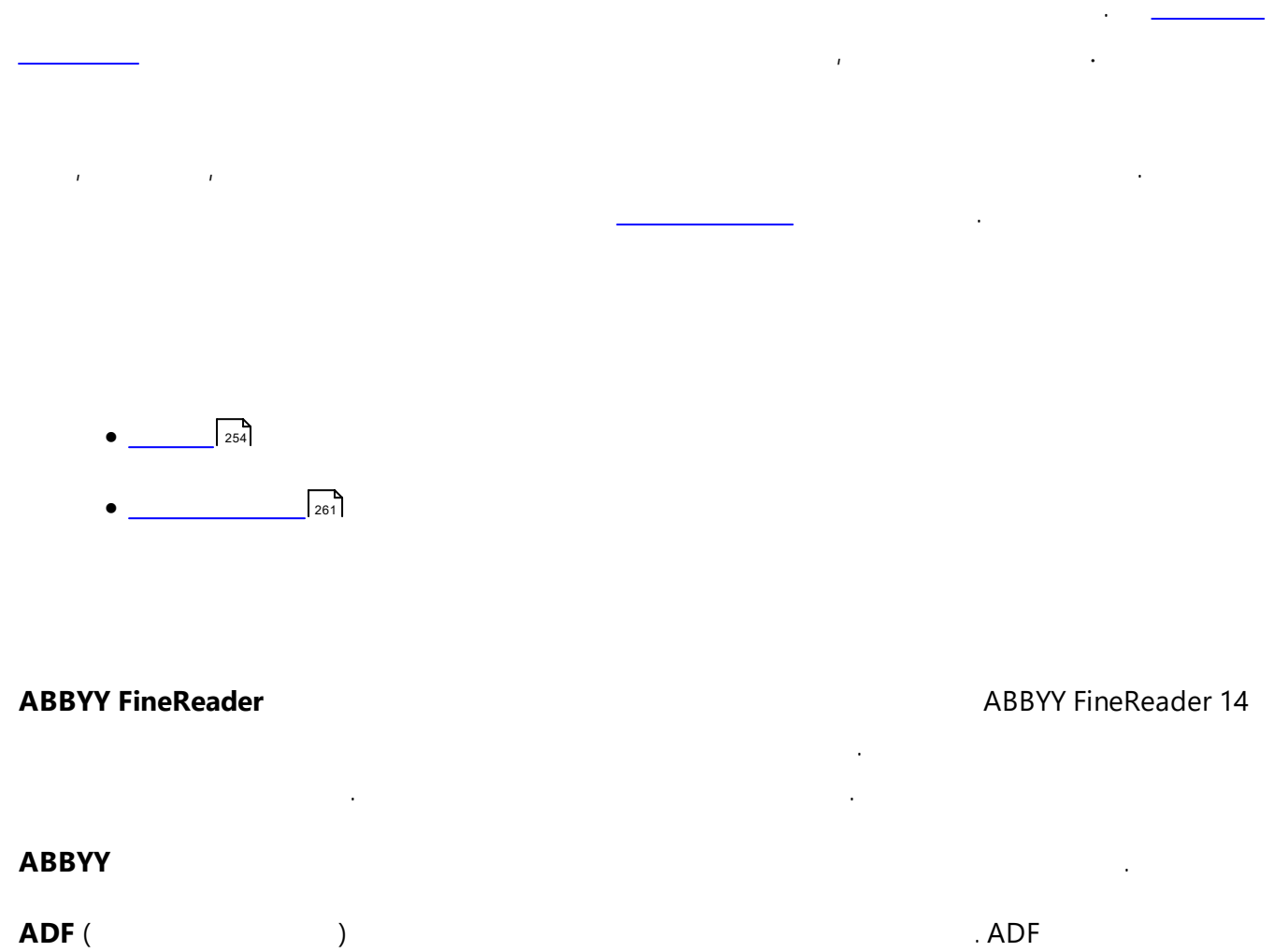

| ABBYY FineReader |  |
|------------------|--|
| ADDITITIEReader  |  |

.

| ADRT® (      |   | ) |       | 가    |   |   |  |
|--------------|---|---|-------|------|---|---|--|
| ,            | , | , |       |      |   | • |  |
| dpi (        | ) |   |       |      |   |   |  |
| <b>OCR</b> ( | ) | 가 | , , , |      |   |   |  |
|              |   |   |       |      |   |   |  |
| OCR          |   |   |       | (    | > |   |  |
| )            |   |   |       | .OCR |   |   |  |
| OCR          |   |   |       |      |   |   |  |

| Omnifont |   |     |  |
|----------|---|-----|--|
| PDF (    | ) | PDF |  |
|          |   |     |  |

.

,

,

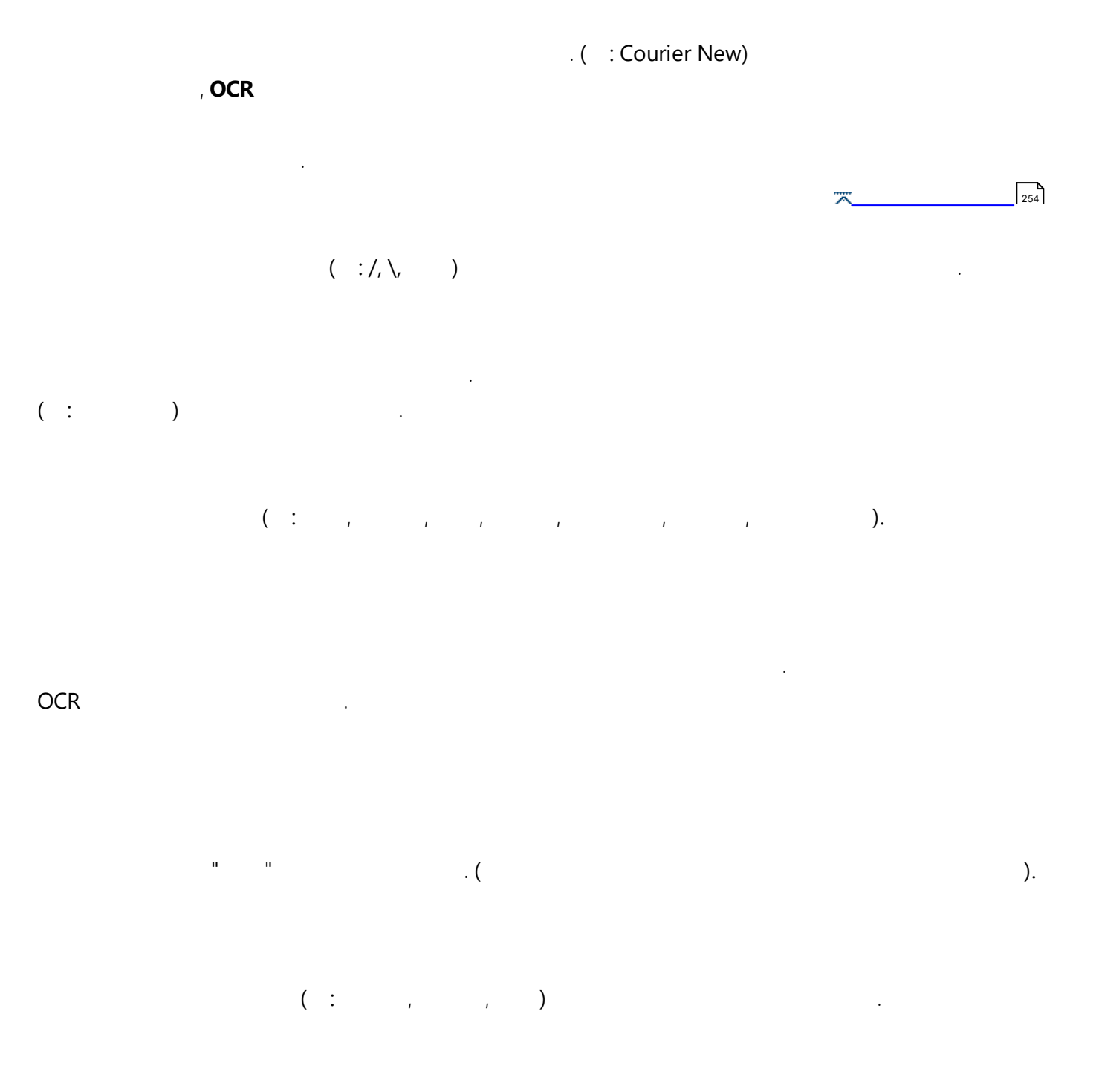

#### ABBYY FineReader

.

ABBYY FineReader 14 .

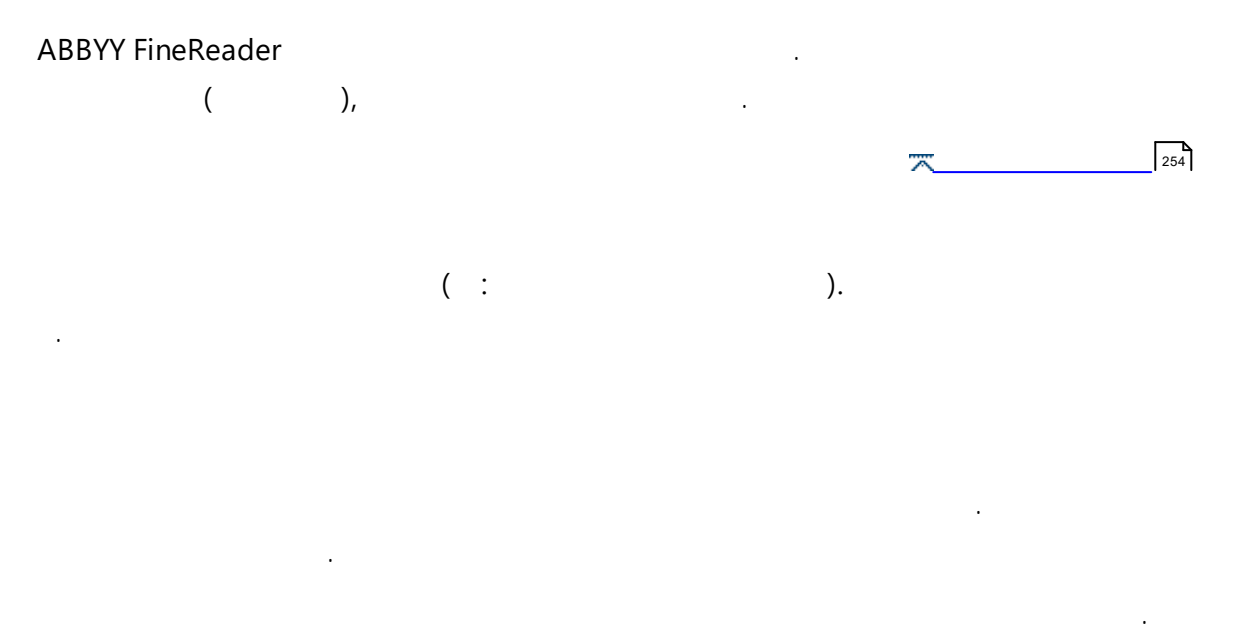

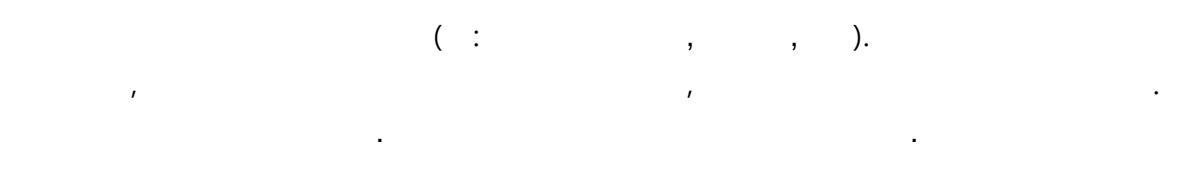

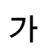

.

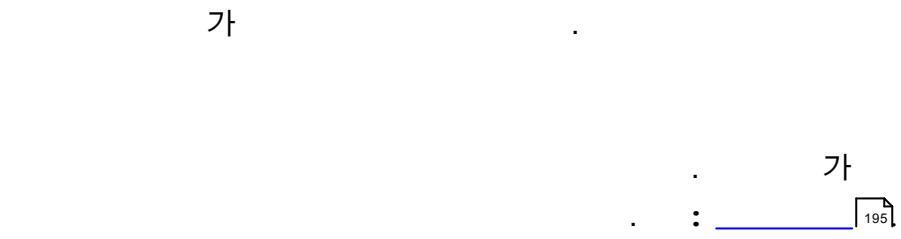

.

•

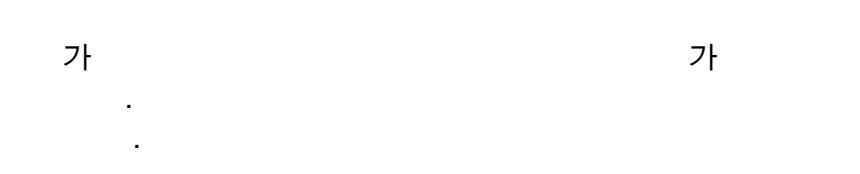

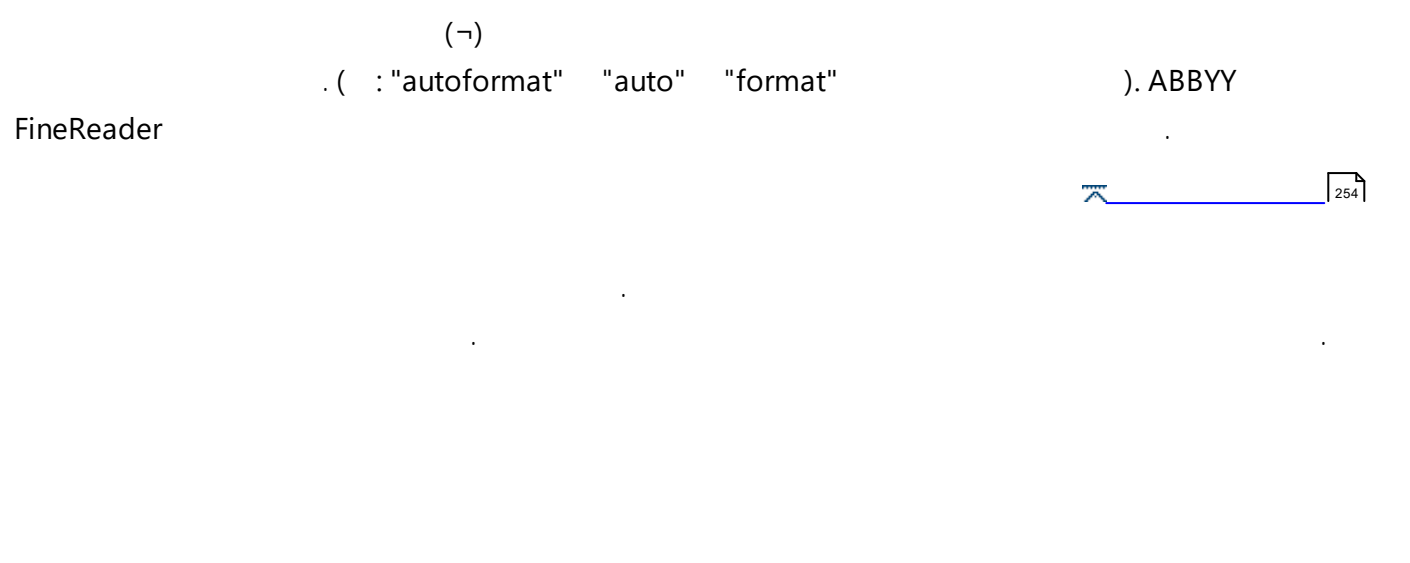

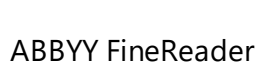

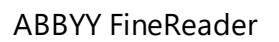

.

(Unicode, Inc.)

16

.

가

.OCR

.

ABBYY FineReader가

,

,

.

|                     | Ì |
|---------------------|---|
|                     |   |
|                     |   |
|                     |   |
| ID ABBYY FineReader |   |
|                     |   |

| ID |    |   |  |  |  |    |
|----|----|---|--|--|--|----|
| •  | ID | 가 |  |  |  | ID |
|    |    |   |  |  |  |    |

|          |    | ( : MS-DOS | Microsoft Disk Operating System, UN | United |
|----------|----|------------|-------------------------------------|--------|
| Nations, | ). |            |                                     |        |

|  | OCR |   |   | 가            |
|--|-----|---|---|--------------|
|  |     |   |   |              |
|  |     | 가 |   |              |
|  |     |   | ≂ | <u>7</u> 254 |

ABBYY® FineReader 14

•

| PDF | PDF | ,   |     |   | PDF   | 가        | PC       | DF .     |   |
|-----|-----|-----|-----|---|-------|----------|----------|----------|---|
|     |     |     |     |   |       | . ,      | ABBYY Fi | neReader |   |
| ,   |     | , , | , , |   |       |          | . ,      | ,        | , |
| ,   |     |     |     | ŋ |       |          |          |          |   |
|     |     |     |     |   | ABBYY | FineRead | der      |          |   |

 ( : fi, fl, ffi).
 ABBYY

 FineReader
 .
 OCR 기 .

| (dpi)          |       |   | 300 dpi | 10 pt |  |
|----------------|-------|---|---------|-------|--|
| ,400 ~ 600 dpi | (9 pt | ) |         |       |  |

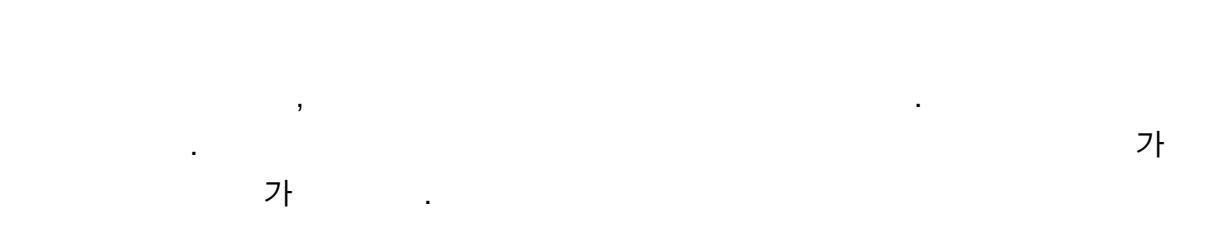

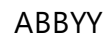

.

138

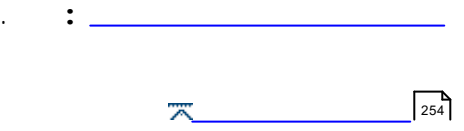

ABBYY FineReader 가

- \_\_\_\_\_261
- <u>OCR</u> 262
- <u>PDF</u> 267
- <u>ABBYY</u> 270
- \_\_\_\_\_261 \_\_\_\_261
- \_\_\_\_\_261 \_\_\_\_261
- \_\_\_\_\_262 \_\_\_\_262
- \_\_\_\_\_ 262 \_\_\_\_262

|     | 가            |
|-----|--------------|
| PDF | Ctrl+N       |
| PDF | Ctrl+O       |
| OCR | Ctrl+R       |
| OCR | Ctrl+S       |
| OCR | Ctrl+Shift+N |
| OCR | Ctrl+Shift+O |
|     | Ctrl+Q       |

| 가       |
|---------|
| Alt + 1 |
| Alt + ↓ |

| Del    |
|--------|
| Ctrl+A |
| Ctrl+F |

| 가          |
|------------|
| <br>Ctrl+> |

| 가  |
|----|
| F1 |

OCR

- \_\_\_\_\_262 \_\_\_\_262
- \_\_\_\_\_263 \_\_\_\_263
- \_\_\_\_\_264 \_\_\_\_264
- \_\_\_\_\_264 \_\_\_\_264
- \_\_\_\_\_265 \_\_\_\_265
- \_\_\_\_\_265 \_\_\_\_265
- \_\_\_\_\_\_266 \_\_\_\_\_266
- \_\_\_\_\_\_266

| 가          |
|------------|
| <br>Ctrl+N |
| <br>Ctrl+O |
| <br>Ctrl+K |

|     | <br>Ctrl+Alt+S   |
|-----|------------------|
|     | Ctrl+W           |
| OCR | Ctrl+Shift+N     |
| OCR | <br>Ctrl+Shift+O |
| OCR | <br>Ctrl+Shift+S |
|     | Ctrl+M           |
|     | Ctrl+Alt+M       |
|     | Ctrl+P           |
|     | Ctrl+Alt+P       |
|     | Ctrl+Q           |

| 가                  |
|--------------------|
| Ctrl+Z             |
| Ctrl+Y             |
| Ctrl+X             |
| Ctrl+C             |
| Ctrl+Shift+C       |
| Ctrl+V             |
| Del                |
| Ctrl+A             |
| Ctrl+Shift+A       |
| <br>Ctrl+Backspace |
| Ctrl+Del           |
| Ctrl+Shift+Del     |
| Ctrl+Shift+>       |

| Ctrl+Shift+< |
|--------------|
| <br>Ctrl+I   |
| <br>Ctrl+F   |
| F3           |
| <br>Ctrl+H   |

|   | 가              |
|---|----------------|
|   | F5             |
| / | Ctrl+F5        |
|   | F6             |
|   | F7             |
|   | F8             |
|   | Ctrl+Tab       |
|   | Ctrl+Shift+Tab |
|   | Ctrl++         |
|   | Ctrl+-         |
|   | Ctrl+0         |
|   | Ctrl+G         |
|   | Ctrl+↓         |
|   | Ctrl+↑         |
|   | Ctrl+Home      |
|   | Ctrl+End       |
|   | Ctrl+F4        |

|--|

| Ctrl+Shift+R |
|--------------|
| Ctrl+R       |
| Ctrl+Shift+E |
| Ctrl+E       |
| <br>Ctrl+F7  |
| Alt + ↓      |
| Alt + ↑      |
| Ctrl+T       |

| 가            |
|--------------|
| Ctrl+Shift+B |
| Ctrl+2       |
| Ctrl+3       |
| Ctrl+4       |
| Ctrl+6       |
| Ctrl+5       |
| Ctrl+1       |

| 가              |
|----------------|
| <br>Ctrl+Alt+D |
| Ctrl+Shift+H   |
| Ctrl+Shift+F   |
| <br>Ctrl+>     |

| 가  |
|----|
| F1 |

|   | 가      |
|---|--------|
|   | Ctrl+B |
|   | Ctrl+I |
|   | Ctrl+U |
|   |        |
|   | Alt+1  |
|   | Alt+2  |
|   | Alt+3  |
| / | Alt+4  |

| OCR |      |     | - | 110 |   |   |
|-----|------|-----|---|-----|---|---|
| OCR |      | 가   | : |     |   |   |
|     | 1.   |     | 가 |     | > | > |
|     | •••• |     |   |     |   |   |
|     | 2.   | 가   |   |     |   |   |
|     | 3.   |     |   |     |   |   |
|     | 4.   |     | 가 |     |   |   |
|     | 5.   | : . |   | 가   | 가 |   |
|     | 6.   | :   |   |     |   |   |
|     | 7.   |     | 3 | (   | ) |   |
|     | (    | ).  |   |     |   |   |

## PDF

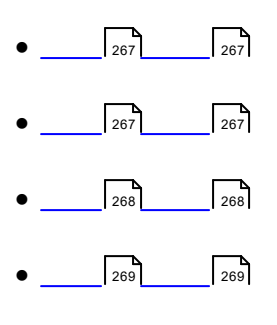

• \_\_\_\_\_ 270 \_\_\_\_270

|     | 가            |
|-----|--------------|
|     | Ctrl+N       |
|     | Ctrl+O       |
|     | Ctrl+S       |
| PDF | Ctrl+Shift+S |
|     | Ctrl+W       |
|     | Ctrl+Shift+R |
|     | Ctrl+P       |
|     | Ctrl+Q       |

<u>7</u><u>261</u>

| 가      |
|--------|
| Ctrl+Z |
| Ctrl+Y |
| Ctrl+X |
| Ctrl+C |
| Ctrl+C |

|   | Ctrl+Shift+C   |
|---|----------------|
|   | Ctrl+Alt+C     |
|   | Ctrl+V         |
|   | Del            |
|   | Ctrl+A         |
| 가 | Ctrl+Shift+O   |
| 가 | Ctrl+Shift+A   |
|   | Ctrl+Shift+>   |
|   | Ctrl+Shift+<   |
|   | Ctrl+Backspace |
| 가 | Ctrl+D         |
|   | Ctrl+F         |
|   | F3             |

<u>7</u><u>261</u>

|     | 가      |
|-----|--------|
|     | F5     |
|     | F9     |
|     | F8     |
| PDF | F6     |
|     | F7     |
|     | Ctrl++ |
|     | Ctrl+- |
|     | Ctrl+0 |
|     | Ctrl+8 |

| Ctrl+9     |
|------------|
| <br>Ctrl+G |
| Ctrl+↓     |
| Ctrl+↑     |
| Home       |
| End        |
| Alt+←      |
| Alt+→      |
| Ctrl+1     |
| Ctrl+2     |
| Ctrl+3     |
| Ctrl+4     |
| F11        |

<u>7</u><u>261</u>

|   | 가        |
|---|----------|
|   | Ctrl+E   |
|   | Ctrl + T |
| 가 | Ctrl+M   |
|   | Ctrl+H   |
|   | Ctrl+U   |
|   | Ctrl+K   |
|   | Ctrl+J   |
|   | F9       |
|   | Ctrl+R   |

| <br>Ctrl+> |        |     |
|------------|--------|-----|
|            | ~*** 가 | 261 |

| 가  |
|----|
| F1 |

### ABBYY

- \_\_\_\_\_270 \_\_\_\_270
- \_\_\_\_\_270 \_\_\_\_270
- \_\_\_\_\_271 \_\_\_\_271
- \_\_\_\_\_271 \_\_\_\_271
- \_\_\_\_\_ 271 \_\_\_\_271

|   |     | 가          |
|---|-----|------------|
|   |     | Ctrl+N     |
|   |     | Ctrl+O     |
|   |     | Ctrl+W     |
| 가 | PDF | <br>Ctrl+S |
|   |     | Ctrl+Q     |

<u>\*\*\*</u> <u>7</u> 261

| 가      |
|--------|
| Ctrl+Z |
| Ctrl+Y |

| Ctrl+A |
|--------|
|--------|

<u>\*\*\*</u> <u>7</u> <sub>261</sub>

| 가      |
|--------|
| Ctrl++ |
| Ctrl+- |
| Ctrl+0 |
| Ctrl+↓ |
| Ctrl+↑ |

| 가      |
|--------|
| Ctrl+R |
| Ctrl+→ |
| Ctrl+← |
| Del    |

| F1 |
|----|

**\*\*\* 7** 261

### ABBYY FineReader

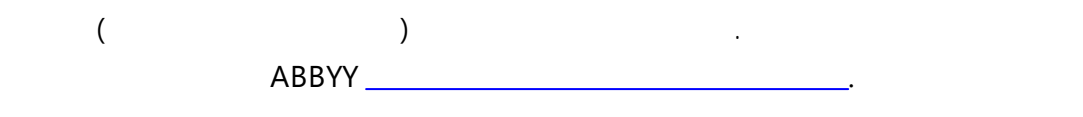

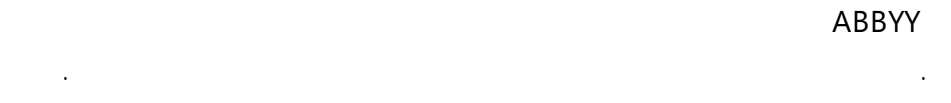

http://onlinesupport.abbyy.com.

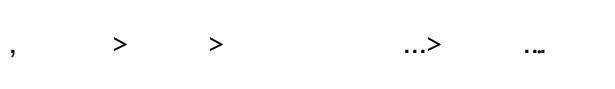

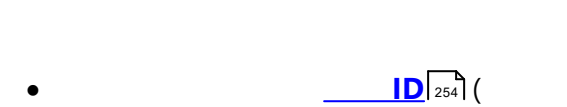

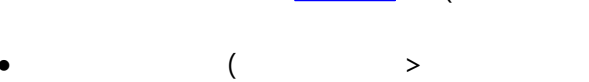

- Υ. ·
- .
- •

#### ABBYY

#### ABBYY FineReader

> >

.

:

).

가

).

· 7ŀ , > .

| 4   | _ |       |   |
|-----|---|-------|---|
| ·   |   | ABBYY | > |
| ••• |   |       |   |

.

© 2017 ABBYY Production LLC. ABBYY, ABBYY FineReader, FineReader, ADRT Adaptive Document Recognition Technology ABBYY Software Ltd.

© 2000-2012 Datalogics, Inc. Datalogics<sup>®</sup>, DL Logo<sup>®</sup>, PDF2IMG<sup>™</sup> DLE™ Datalogics, Inc. © 1984-2012 Adobe Systems Incorporated 가 All rights reserved. Adobe®, Acrobat®, Adobe Logo®, the Adobe PDF logo®, Adobe® PDF Library™, 가 Powered by Adobe PDF Library logo, Reader® / Adobe Systems Incorporated © 2008 Celartem, Inc.가 .All rights reserved.

© 2011 Caminova, Inc.7} .All rights reserved. © 2013 Cuminas, Inc.7} .All rights reserved. DjVu 6,058,214 . AT&T Labs Technology . © 2002-2008 Intel Corporation. Intel / 7} Intel Corporation

Copyright © 1991-2016 Unicode, Inc. All rights reserved.

http://www.unicode.org/copyright.html

ABBYY® FineReader 14

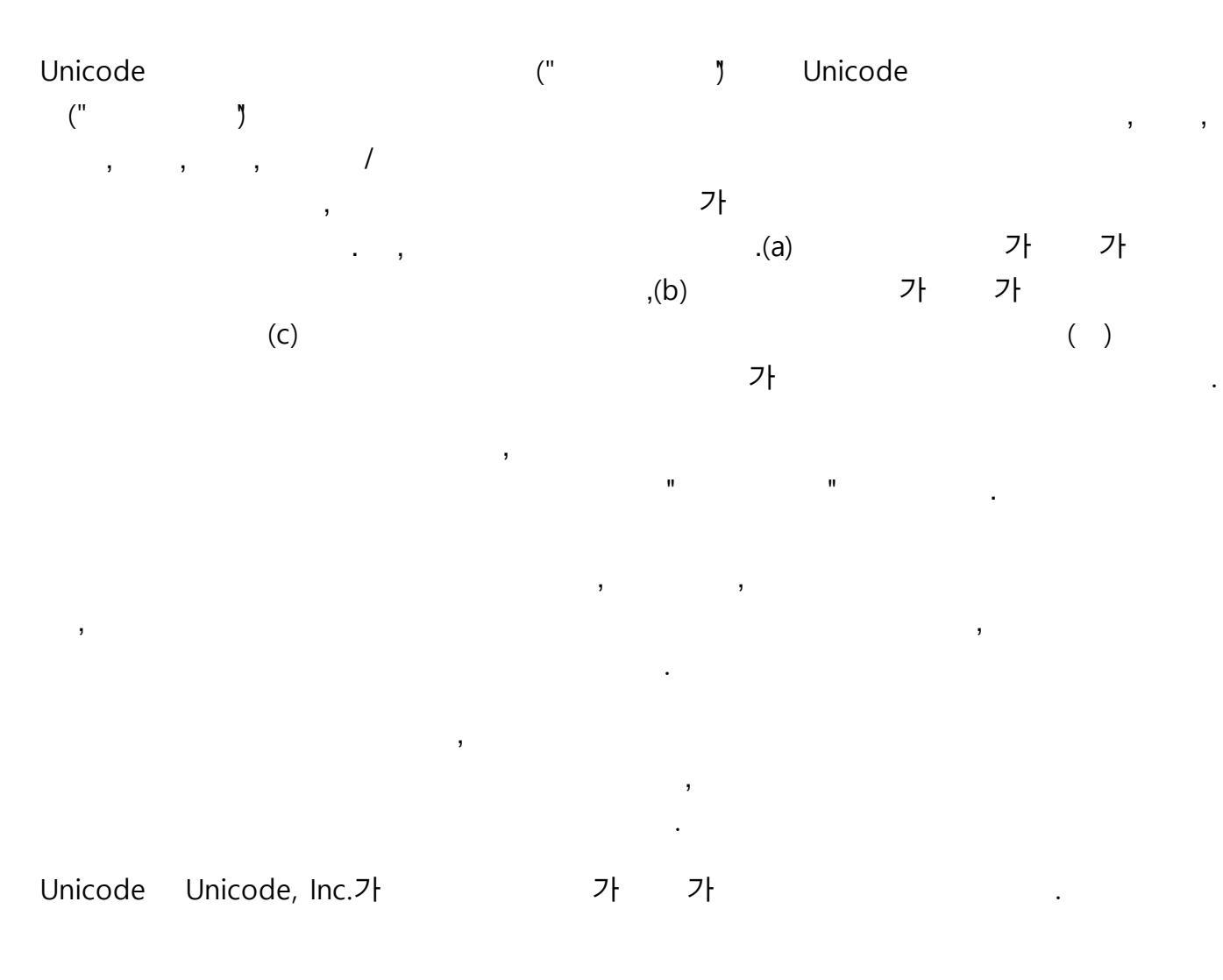

JasPer 2.0:

Copyright © 2001-2006 Michael David Adams

Copyright © 1999-2000 Image Power, Inc.

Copyright © 1999-2000 The University of British Columbia

All rights reserved.

: opyright  $\ensuremath{\mathbb{C}}$  2009 The FreeType Project (www.freetype.org). All rights reserved.

Independent JPEG Group

Tracker Software Products Ltd PDF-XChange Standard © 2001-2013.

© Microsoft Corporation. All rights reserved. Microsoft, Active Directory, Excel, Office 365, OneDrive, Outlook, PowerPoint, SharePoint, Visio, Windows, Windows Server, Windows Design 2012 / 가 Microsoft Corporation

Apache, OpenOfficeGull/가Apache SoftwareFoundation.Apache Software Foundation

Copyright (c) 1997,1998,2002,2007 Adobe Systems Incorporated

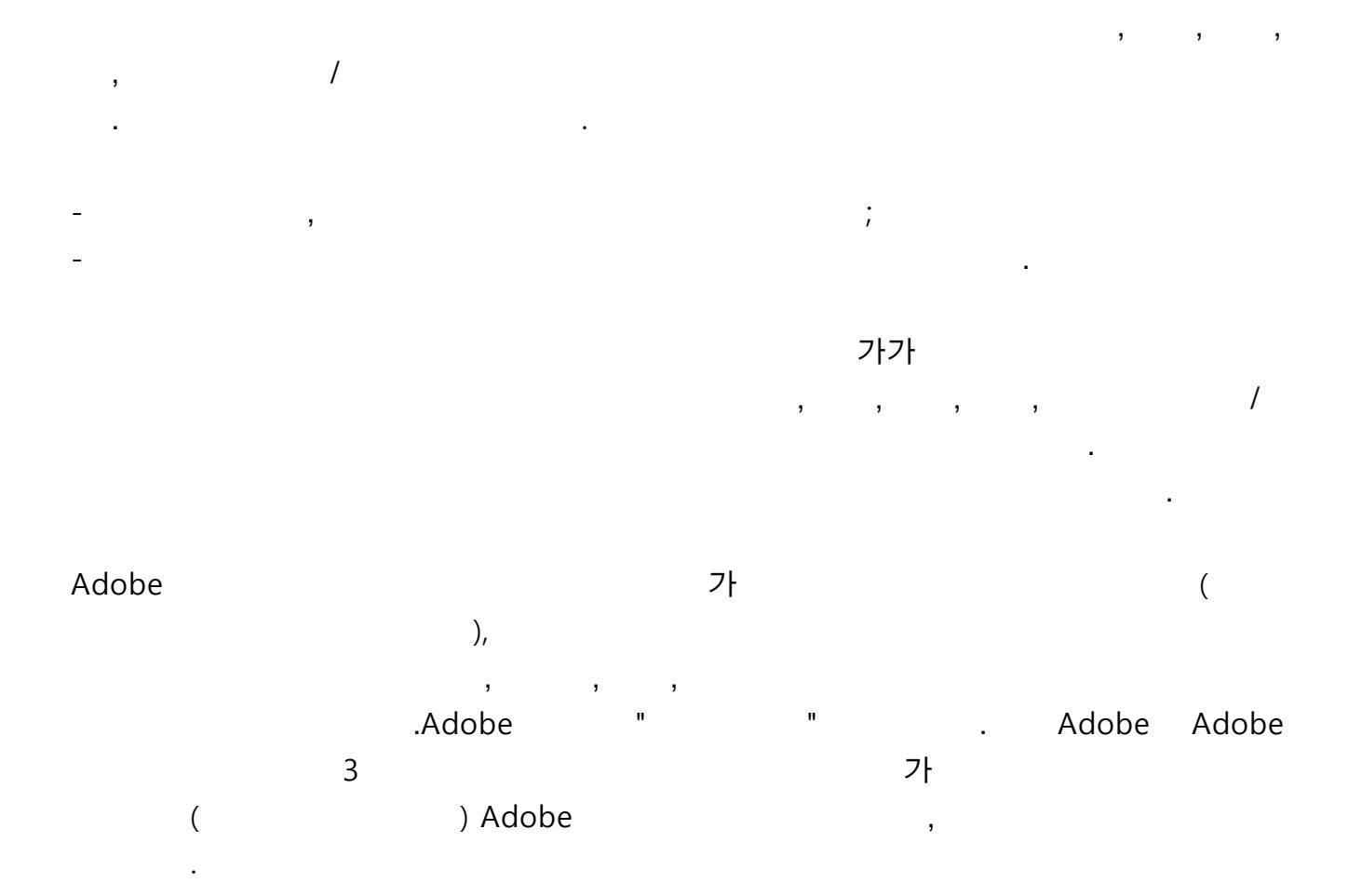

Copyright © 2010-2013 Marti Maria Saguer. All rights reserved.

Copyright (c) 2003 Calyptix Security Corporation

All rights reserved.?

Yliang Zheng가 Calyptix Security Corporation

Miama Nueva Copyright (c) 2014, Linus Romer, with Reserved Font Name Miama Nueva.

Pecita Copyright (c) 2009-2015, Philippe Cochy, (http://pecita.eu), with Reserved Font Name Pecita.

Bad Script Regular Copyright (c) 2011, Cyreal (www.cyreal.org) with Reserved Font Name "Bad Script".

SIL Open Font License, Version 1.1 가

FAQ

: http://scripts.sil.org/OFL

MD5C.C - RSA Data Security, Inc., MD5 message-digest algorithm

Copyright (C) 1991-2, RSA Data Security, Inc. Created 1991. All rights reserved.

RSA Data Security, Inc .MD5 Message-Digest Algorithm.

**ABBYY®** FineReader 14

Copyright (c) 1998-2011 The OpenSSL Project. All rights reserved. **OpenSSL** Project 가 OpenSSL Toolkit (http://www.openssl.org/) Copyright (C) 1995-1998 Eric Young (eay@cryptsoft.com) All rights reserved. Eric Young 가 (eay@cryptsoft.com) Eric Young Tim Hudson 가 (tjh@cryptsoft.com). OpenSSL License Copyright (c) 1998-2011 The OpenSSL Project. All rights reserved. : 1. .2 / .3. • " **OpenSSL** Toolkit OpenSSL Project가 가 (http://www.openssl.org/)" 4. "OpenSSL Toolkit" "OpenSSL Project" 가 가 openssl-core@openssl.org 가 **OpenSSL** Project "OpenSSL" 'OpenSSL" .6. : " OpenSSL Toolkit OpenSSL Project가 가 . (http://www.openssl.org/)" **OpenSSL PROJECT** ( ) ( ) 가 ( ) 가 Eric Young 가 (eay@cryptsoft.com). Tim Hudson (tjh@cryptsoft.com). SSLeay Copyright (C) 1995-1998 Eric Young (eay@cryptsoft.com) All rights reserved. Eric Young SSL (eay@cryptsoft.com). Netscapes SSL SSL RC4, RSA, Ihash, DES SSL Tim

Hudson(tjh@cryptsoft.com)

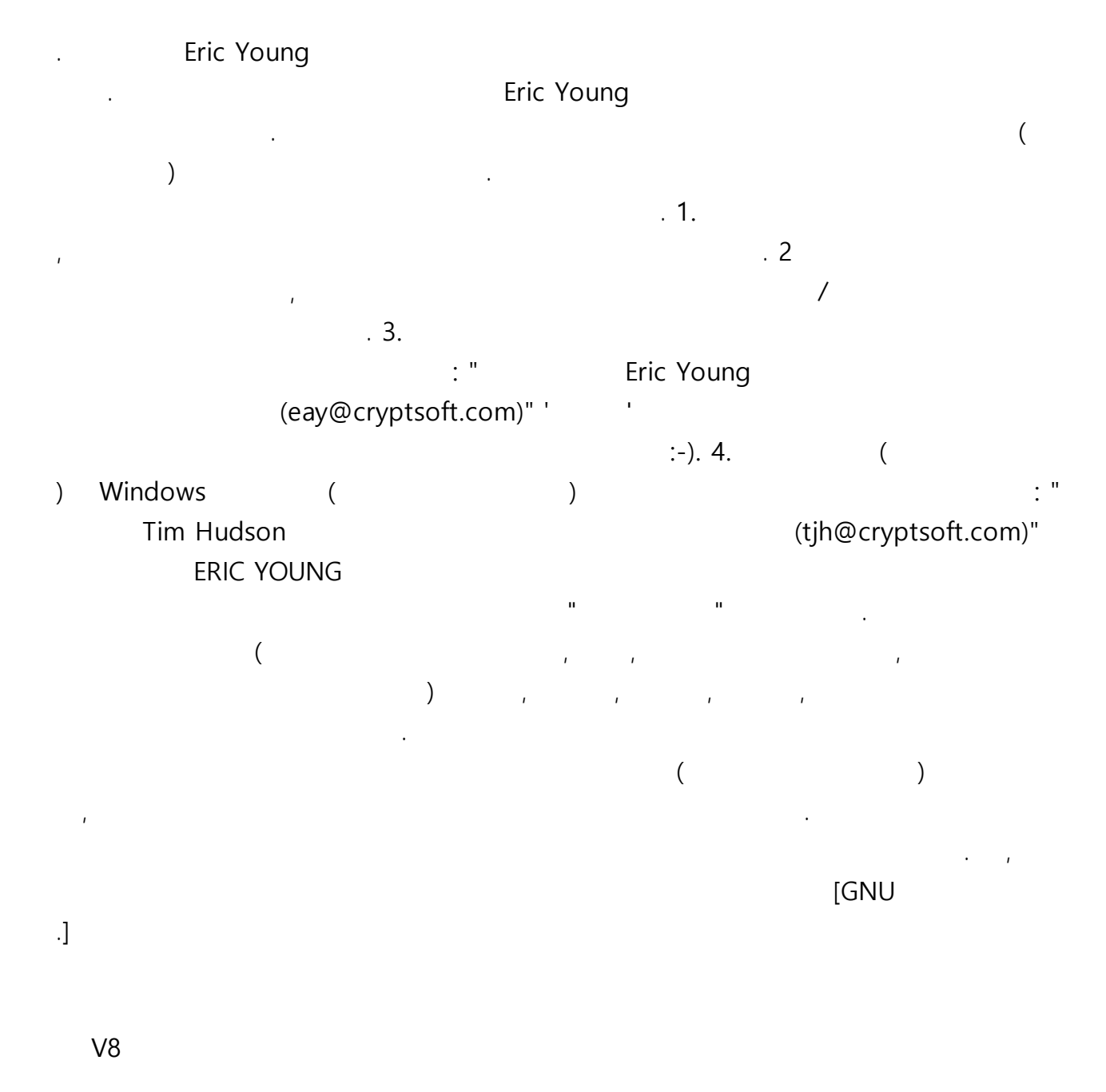

Copyright 2006-2011, V8

Copyright 2014, V8

:

,

,

\*

\*

.All rights reserved.

.All rights reserved.

/ • \* Google Inc. 가 " ... ( ) ( , , ) , , , , 가 ( )

,

,

# V8 / Strongtalk

Copyright (c) 1994-2006 Sun Microsystems Inc.

,

All rights reserved.

\*

\*

/

:

### \* Sun Microsystems

(

가

(

( ) , . TWAIN Toolkit .TWAIN . , 3 ( ) , , , , , (

)

)

**, , ,** 

EPUBIDPF (International Digital Publishing Forum)

(EU)

/

JavaScript Oracle /

Amazon, Kindle, Amazon.com, Inc.

Arial Monotype Corporation

Palatino Monotype Imaging Inc.

Palatino

Bigelow & Holmes Inc.

가

"

Corel WordPerfect

가 Corel Corporation /

)

| Citrix, Citrix XenApp, | Citrix | Citrix Sy     | /stems, Inc. | / |         |         |
|------------------------|--------|---------------|--------------|---|---------|---------|
|                        | 가      |               |              |   | ABC ED  | UCATION |
| SERVICES               |        | Citrix Systen | ns, Inc.     |   |         |         |
|                        |        | , ,           |              |   | .Citrix |         |
|                        |        |               | ,            | , | 3       | ,가      |
| .Citrix, Citrix        | 3      | , ,           |              |   |         |         |
|                        |        | (             | ,            | , |         |         |

•

.

281

•